# DENON

АУДИО/ВИДЕОРЕСИВЕР ПРОСТРАНСТВЕННОГО ЗВУЧАНИЯ

# **AVR-2807**

ИНСТРУКЦИЯ ПО ЭКСПЛУАТАЦИИ

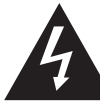

ВНИМАНИЕ! НЕ ОТКРЫВАТЬ!

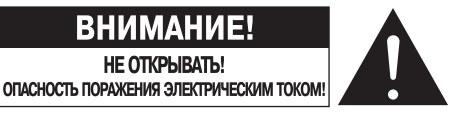

### ВНИМАНИЕ!

ВО ИЗБЕЖАНИЕ ОПАСНОСТИ ПОРАЖЕНИЯ ЭЛЕКТРИЧЕСКИМ ТОКОМ НЕ СНИ-МАЙТЕ КРЫШКУ (ИЛИ ЗАДНЮЮ ПАНЕЛЬ) УСТРОЙСТВА. ВНУТРИ УСТРОЙСТВА НЕТ ДЕТАЛЕЙ И УЗЛОВ, ОБСЛУЖИВАНИЕ КОТОРЫХ ДОЛЖНО ВЫПОЛНЯТЬСЯ ПОЛЬЗОВАТЕЛЕМ. РЕМОНТ УСТРОЙСТВА ДОЛЖЕН ПРОИЗВОДИТЬСЯ ТОЛЬ-КО КВАЛИФИЦИРОВАННЫМИ СПЕЦИАЛИСТАМИ СЕРВИСНОГО ЦЕНТРА.

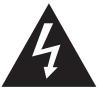

Символ молнии со стрелкой внутри равностороннего треугольника предназначен для предупреждения пользователя о наличии внутри корпуса устройства неизолированного напряжения, величина которого может быть достаточной, чтобы представлять опасность поражения человека электрическим током.

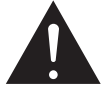

Восклицательный знак внутри равностороннего треугольника предназначен для предупреждения пользователя о наличии важных инструкций по эксплуатации и техническому (сервисному) обслуживанию в прилагаемой к изделию документации.

ПРЕДУПРЕЖДЕНИЕ:

ДЛЯ УМЕНЬШЕНИЯ РИСКА ВОЗНИКНОВЕНИЯ ВОЗГОРАНИЯ ИЛИ ПО-РАЖЕНИЯ ПОЛЬЗОВАТЕЛЯ ЭЛЕКТРИЧЕСКИМ ТОКОМ НЕ ПОДВЕРГАЙ-ТЕ ЭТО УСТРОЙСТВО ВОЗДЕЙСТВИЮ ДОЖДЯ ИЛИ СЫРОСТИ.

### • ДЕКЛАРАЦИЯ СООТВЕТСТВИЯ

Со всей ответственностью мы заявляем, что это устройство соответствует следующим стандартам: EN60065, EN55013, EN55020, EN61000-3-2 и EN61000-3-3. Устройство также соответствует положениям Директив 73/23/ЕЕС, 89/336/ЕЕС и 93/68/ЕЕС.

### ВНИМАНИЕ!

Для полного обесточивания данного устройства необходимо вынуть сетевую вилку из розетки.

При установке этого устройства позаботьтесь о том, чтобы к сетевой розетке был свободный доступ.

### ЗАМЕЧАНИЯ ПО ИСПОЛЬЗОВАНИЮ УСТРОЙСТВА

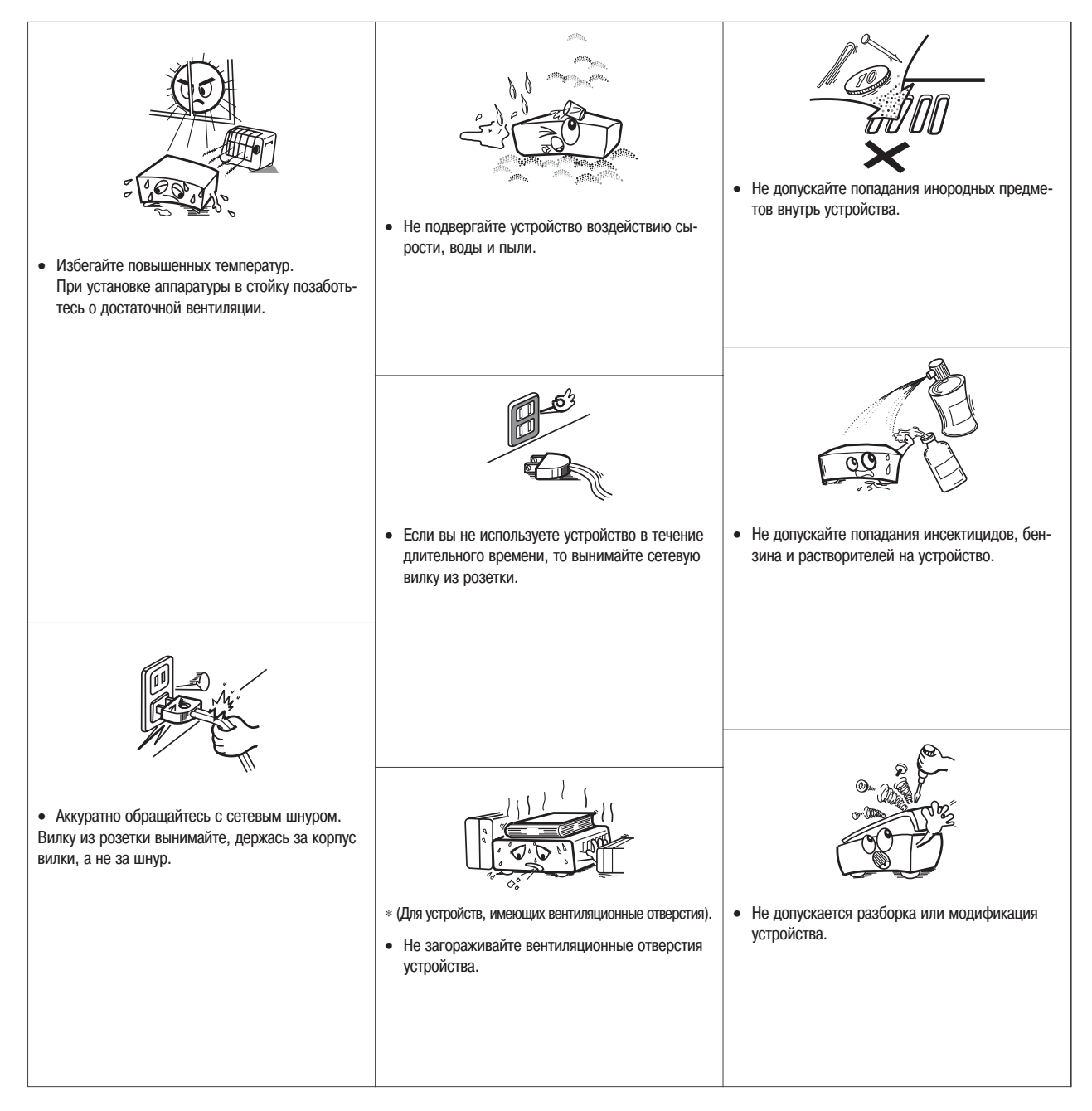

### ПРЕДУПРЕЖДЕНИЕ:

- Для обеспечения нормальной вентиляции устройства вокруг него должно быть обеспечено минимальное свободное пространство.
- Вентиляционные отверстия не должны быть закрыты такими предметами, как газеты, скатерти, шторы и т.п.
- Не допускается установка на устройство источников открытого пламени, таких как горящие свечи и т.п.
- При использовании устройства необходимо уделить особое внимание утилизации использованных батареек.
- Устройство предназначено для использования в умеренном и тропическом климате.

### ПРИМЕЧАНИЕ ОБ УТИЛИЗАЦИИ УСТРОЙСТВА

Упаковочные материалы этого устройства допускают переработку и вторичное использование. Утилизируйте, пожалуйста, все материалы в соответствии с местными законами.

Использованные батарейки нельзя просто выбрасывать или сжигать – их также необходимо утилизировать в соответствии с местными законами, касающимися утилизации химических отходов.

В соответствии с директивами WEEE [Директивы, регламентирующие переработку устаревшего электронного оборудования], это устройство, а также упаковочные материалы (за исключением батареек) составляют используемый продукт.

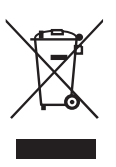

Благодарим Вас за приобретение аудио/видеоресивера пространственного звучания DENON AVR-2807. Это замечательное устройство было разработано для обеспечения отличного пространственного звучания при использовании таких источников сигналов домашнего кинотеатра, как DVD диски, а также для обеспечения высококачественного воспроизведения музыки со всех остальных устройств.

Поскольку данное устройство имеет огромное количество полезных функций, то перед его использованием мы настоятельно рекомендуем Вам изучить содержимое данного руководства.

### Содержание

-

| Подготовка к работе                                 |
|-----------------------------------------------------|
| Принадлежности                                      |
| Прежде, чем использовать устройство                 |
| Замечания по установке устройства                   |
| Информация о пульте дистанционного управления       |
| Установка батареек                                  |
| Дальность действия пульта дистанционного управления |
| Название и функции основных элементов               |
| Передняя панель                                     |
| Дисплей                                             |
| Задняя панель                                       |
| Пульт дистанционного управления5                    |

| процедура оыстрои настроики                                      |
|------------------------------------------------------------------|
| Диаграмма проведения быстрой настройки                           |
| Расположение акустических систем (базовый вариант)7              |
| Подключение акустических систем                                  |
| Подключение DVD плеера и монитора (телевизора)9                  |
| Функции Auto Setup/Room Equalizer (Room EQ) [Автоматическая      |
| настройка/Эквалайзер]10                                          |
| 1 Подключение микрофона10                                        |
| 2 Подготовка к процедуре автоматической настройки (Auto Setup)11 |
| 3 Выполнение процедуры автоматической настройки                  |
| ④ Назначение усилителей мощности                                 |
| 5 Выбор фронтальных акустических систем                          |
| 6         Предварительные измерения                              |
| 7 Измерение параметров акустических систем                       |
| (8) Проверка и сохранение результатов измерений                  |
| Сообщения об ошибках                                             |

| Подключение других источников сигнала                            |
|------------------------------------------------------------------|
| Обозначения кабелей14                                            |
| Функция преобразования видеосигналов                             |
| Взаимосвязь между входными видеосигналами и выходом на монитор   |
| (телевизор) для разных настроек видео преобразования             |
| Функция преобразования аналогового видеосигнала в НDM16          |
| Подключение оборудования с HDMI интерфейсом                      |
| (для преобразования аналоговых видеосигналов в HDMI формат) .17  |
| Подключение телевизионного тюнера17                              |
| Подключение DBS тюнера [Тюнера цифрового спутникового вещания]17 |
| Использование внешнего декодера (вход EXT. IN)                   |
| Подключение видеокамеры или игровой видеоприставки19             |
| Подключение СD плеера19                                          |
| Подключение проигрывателя грампластинок                          |
| <b>Подключение DVD рекордера</b>                                 |
| Подключение видеомагнитофона                                     |
| Подключение кассетной деки                                       |
| Подключение CD или MD рекордера                                  |
| Подключение оборудования, поддерживающего HDMI интерфейс .21     |
| Подключение антенн                                               |
| Подключение iPod плеера                                          |
| Использование интерфейса RS-232                                  |
| Использование разъемов TRIGGER OUT [Триггерный выход]24          |
| Использование режима MULTI ZONE [Мультизонный режим]             |
| Использование выхода ZONE2 [Вторая зона]                         |
| Подключение акустических систем второй зоны                      |
| Использование выходов PRE OUT [Выход предварительного            |
| усилителя]                                                       |
| Подключение сетевого шнура                                       |

### Основные операции

| Воспроизведение источника входного сигнала                                                                                                    |                                                                                                    |
|----------------------------------------------------------------------------------------------------|----------------------------------------------------------------------------------------------------|
| · · · · · · · · · · · · · · · · ·                                                                                                    |                                                                                                    |
| Выбор режима работы эквалайзера                                                                                                    |                                                                                                    |
| Временное приглушение звука (функция MUTING)                                                                                                    |                                                                                                    |
| Прослушивание с помощью наушников                                                                                                    |                                                                                                    |
| Переключение фронтальных акустических систем                                                                                                    |                                                                                                    |
| Проверка источника текущей программы                                                                                                    |                                                                                                    |
| Переключение яркости дисплея                                                                                                    |                                                                                                    |
| Подготовка к работе                                                                                                    |                                                                                                    |
| Использование режимов пространственного звучания                                                                                                    |                                                                                                    |
| Типы режимов пространственного звучания и их особенности                                                                                                    |                                                                                                    |
| Выбор режима воспроизведения                                                                                                    |                                                                                                    |
| (PURE DIRECT/DIRECT/STEREO)                                                                                                    |                                                                                                    |
| Выбор режима пространственного звучания Dolby Digital и DTS                                                                                                    |                                                                                                    |
| (только при использовании цифрового входа)                                                                                                    | 29, 30                                                                                                    |
| Выбор режима Dolby Pro LogicIIx (Pro LogicII)                                                                                                    | 30                                                                                                    |
| Выбор режима DTS NEO:6                                                                                                    | 31                                                                                                    |
| Проверка входных сигналов                                                                                                    | 31                                                                                                    |
| Режимы и параметры пространственного звучания                                                                                                    | 32 ~ 34                                                                                                    |
| Использование оригинальных режимов пространственного з                                                                                                    | вучания                                                                                                    |
|                                                                                                    |                                                                                                    |
| DENON                                                                                                    |                                                                                                    |
| Режимы пространственного звучания и их особенности                                                                                                    | 35                                                                                                    |
| Режимы пространственного звучания и их особенности<br>Использование цифрового моделирования пространственного звуча                                                                                                    |                                                                                                    |
| Режимы пространственного звучания и их особенности<br>Использование цифрового моделирования пространственного звуч<br>Регулировка тембра                                                                                                    |                                                                                                    |
| Режимы пространственного звучания и их особенности<br>Использование цифрового моделирования пространственного звуч<br>Регулировка тембра<br>Регулировка уровня громкости акустических систем                                                                                                    |                                                                                                    |
| Режимы пространственного звучания и их особенности<br>Использование цифрового моделирования пространственного звуч<br>Регулировка тембра<br>Регулировка уровня громкости акустических систем<br>Использование функции фейдера                                                                                                    |                                                                                                    |
| Режимы пространственного звучания и их особенности<br>Использование цифрового моделирования пространственного звуч<br>Регулировка тембра<br>Регулировка уровня громкости акустических систем<br>Использование функции фейдера<br>Прослушивание радио                                                                                                    |                                                                                                    |
| Режимы пространственного звучания и их особенности<br>Использование цифрового моделирования пространственного звуч<br>Регулировка тембра<br>Регулировка уровня громкости акустических систем<br>Использование функции фейдера<br>Прослушивание радио<br>Автоматическая настройка                                                                                                    |                                                                                                    |
| DENON           Режимы пространственного звучания и их особенности           Использование цифрового моделирования пространственного звуча           Регулировка тембра           Регулировка тембра           Регулировка тембра           Использование функции фейдера           Прослушивание радио           Автоматическая настройка                                                                                                    |                                                                                                    |
| DENON           Режимы пространственного звучания и их особенности           Использование цифрового моделирования пространственного звуча           Регулировка тембра           Регулировка тембра           Регулировка тембра           Использование функции фейдера           Прослушивание радио           Автоматическая настройка           Ручная настройка           Запоминание станций                                                                                                    |                                                                                                    |
| DENON           Режимы пространственного звучания и их особенности           Использование цифрового моделирования пространственного звуча           Регулировка тембра           Регулировка тембра           Регулировка тембра           Использование функции фейдера           Прослушивание радио           Автоматическая настройка           Ручная настройка           Запоминание станций           Проверка запомненных станций                                                                                                    |                                                                                                    |
| DENON           Режимы пространственного звучания и их особенности           Использование цифрового моделирования пространственного звуча           Регулировка тембра           Регулировка тембра           Регулировка тембра           Рослользование функции фейдера           Прослушивание радио           Автоматическая настройка           Запоминание станций           Проверка запомненных станций           Очатачие DDS ГОСИНА Станций                                                                                                    | ания35<br>ания36<br>                                                                                         |
| Режимы пространственного звучания и их особенности<br>Использование цифрового моделирования пространственного звуч<br>Регулировка тембра<br>Регулировка тембра<br>Использование функции фейдера<br><b>Прослушивание радио</b><br>Автоматическая настройка<br>Ручная настройка<br>Запоминание станций<br>Проверка запомненных станций<br>Вызов из памяти запомненных станций<br>Система RDS [Система передачи радиоданных]                                                                                                    | ания35<br>ания36<br>                                                                                         |
| DENON           Режимы пространственного звучания и их особенности           Использование цифрового моделирования пространственного звуча           Регулировка тембра           Регулировка тембра           Регулировка тембра           Рослование функции фейдера           Прослушивание радио           Автоматическая настройка           Запоминание станций           Проверка запомненных станций           Система RDS [Система передачи радиоданных]           Поиск RDS станций                                                                    | ания35<br>ания36<br>                                                                                         |
| DENON           Режимы пространственного звучания и их особенности           Использование цифрового моделирования пространственного звуча           Регулировка тембра           Регулировка тембра           Регулировка тембра           Рословьзование функции фейдера           Прослушивание радио           Автоматическая настройка           Ручная настройка           Запоминание станций           Проверка запомненных станций           Система RDS [Система передачи радиоданных]           Поиск RDS станций           Поиск станций по PTY коду | ания35<br>ания36<br>                                                                                         |
| DENON           Режимы пространственного звучания и их особенности           Использование цифрового моделирования пространственного звуча           Регулировка тембра           Регулировка тембра           Регулировка тембра           Рослование функции фейдера           Прослушивание радио           Автоматическая настройка           Запоминание станций           Проверка запомненных станций           Система RDS [Система передачи радиоданных]           Поиск RDS станций           Поиск Craнций по PTY коду           Поиск PT станций     | ания .35<br>ания .36<br>.37<br>.37<br>.38<br>.38<br>.38<br>.38<br>.38<br>.38<br>.39<br>.39<br>.39<br>.39<br> |

| Дополнительные операции                                                |
|------------------------------------------------------------------------|
| Ночной режим                                                           |
| Пользовательский режим41                                               |
| Сочетание текущего источника звука с произвольным                      |
| изображением (функция VIDEO SELECT)                                    |
| Функция Personal memory plus [Запоминание персональных                 |
| настроек]                                                              |
| Воспроизведение с использованием плеера iPod                           |
| Прослушивание музыки                                                   |
| Просмотр неподвижных изображений и видеоматериала (только для iPod     |
| плееров, поддерживающих функцию слайд-шоу/видео)                       |
| Отключение плеера iPod                                                 |
| Мультизонная система воспроизведения звука                             |
| Мультизонное воспроизведение с использованием выхода ZONE243           |
| Мультизонное воспроизведение с использованием выходов SPEAKER43        |
| Вывод источника программы на усилитель или другое устройство, располо- |
| женное во второй зоне (режим ZONE2 SELECT [Выбор второй зоны])44       |
| Операции с пультом дистанционного управления при мультизонном          |
| воспроизведении                                                        |
| Запись (аудио и/или видео)45                                           |
| Запоминание настроек                                                   |
| Инициализация микропроцессора45                                        |

| Дополнительные настройки – Часть 1                                          |  |
|-----------------------------------------------------------------------------|--|
| Пункты системных настроек и значения, задаваемые по умолчанию .47 ~ 49      |  |
| Навигация по меню системных настроек                                        |  |
| Информация о дисплее                                                        |  |
| Меню Audio Input Setup [Настройка аудиовходов]                              |  |
| Пункт Digital In Assignment [Назначение цифрового входа]                    |  |
| Пункт EXT.IN Subwoofer Level [Уровень сигнала сабвуфера с входа EXT.IN] .51 |  |
| Пункт iPod Assignment [Назначение входа iPod плеера]                        |  |
| Пункт Input Function Level [Входной уровень]                                |  |
| Пункт Function Rename [Название входа]                                      |  |
| Пункт Tuner Presets [Запомненные станции тюнера]                            |  |
| Меню Video Setup [Настройка видео]                                          |  |
| Пункт HDMI In Assignment [Назначение входа HDMI]                            |  |
| Пункт Component In Assignment [Назначение компонентного входа]54            |  |
| Пункт Video Convert [Преобразование видеосигнала]                           |  |
| Пункт HDMI Out Setup [Настройка HDMI выхода]                                |  |
| Пункт Audio Delay [Задержка аудио]                                          |  |
| Пункт On Screen Display [Настроика экранного дисплея]                       |  |
| Меню Advanced Playback [Дополнительные режимы воспроизведения]              |  |
| Пункт 2ch Direct/Stereo [2-х канальное прямое воспроизведение/Стерео]56     |  |
| Пункт Dolby Digital Downmix Option [Получение 2-канального звука из         |  |
| многоканальногој                                                            |  |
| Пункт Auto Surround Mode [Автоматический выбор режима пространственного     |  |
| ЗВучания]                                                                   |  |
|                                                                             |  |
| меню Option Setup [настроика вспомогательных опции]                         |  |
| Пункт Power Amplifier Assignment [Назначение усилителя мощности]            |  |
| Пункт volume Control [Регулировка уровня громкости]                         |  |
| Пункт Піддег Оці [Тринтерный выход]                                         |  |
| пункт бешр цоск [блокирование настроек]                                     |  |

### Дополнительные настройки – Часть 2

| Меню Speaker Setup [Настройка акустических систем]                    |
|-----------------------------------------------------------------------|
| Пункт Speaker Configuration [Конфигурация акустических систем]60, 61  |
| Пункт Subwoofer Setup [Настройка сабвуфера]61                         |
| Пункт Distance [Настройка расстояния]                                 |
| Пункт Channel Level [Уровни каналов]                                  |
| Пункт Crossover Frequency [Частота кроссовера]63                      |
| Прочие настройки                                                      |
| Пункт Room EQ Setup [Настройка эквалайзера]                           |
| Пункт Direct Mode Setup [Настройка режима прямого воспроизведения] 64 |
| Пункт MIC Input Select [Выбор микрофонного входа]65                   |
| Пункт Parameter Check [Проверка параметров]65                         |

| Операции с использованием пульта дистанционного управления                                                                                                    |
|----------------------------------------------------------------------------------------------------|
| Управление аудиокомпонентами DENON         .66           Настройка предустановленной памяти         .66           Управление компонентом, код которого имеется в         .66           предустановленной памяти         .68           Использование функции обучения         .69           Использование функции системного вызова         .69           Регистрация команд кнопки системного вызова         .69           Выполнение команд         .69           Настройка конок сквозного действия         .70           Сборс к пульта дистанционного управления         .70 |
| Сброс функции обучения                                                                                                    |
| <b>Д</b> ополнительная информация71 ~ 73                                                                                                    |
|                                                                                                    |
| Устранение возможных неисправностей                                                                                                    |
|                                                                                                    |

Список предустановленных кодов ..... В конце данного руководства

### Принадлежности

### Проверьте, чтобы основной блок был укомплектован следующим:

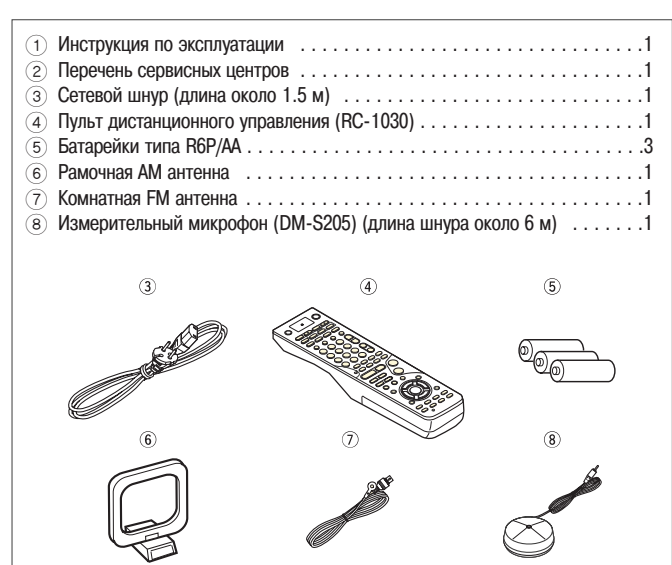

### Прежде, чем использовать устройство

### Перед использованием данного устройства уделите внимание следующим вопросам:

### Перемещение устройства

Во избежание коротких замыканий и повреждения соединительных кабелей при перемещении устройства обязательно отключайте шнур питания и отключайте все кабели, соединяющие отдельные компоненты системы.

### • Перед включением питания

Убедитесь еще раз в правильности всех соединений и в исправности всех кабелей. Перед подключением и отключением соединительных кабелей обязательно устанавливайте выключатель питания в положение, соответствующее дежурному режиму устройства.

• Сохраняйте данную инструкцию в надежном месте. После прочтения храните эту инструкцию и гарантийный талон в надежном месте.

• Если выключатель питания находится в положении STANDBY [Дежурный режим], устройство находится под напряжением сети. Поэтому при длительном отсутствии дома (например, уезжая в отпуск) отключайте полностью питание или вынимайте сетевую вилку из ро-

• Обратите внимание, что рисунки, приведенные в данной инструкции, имеют только пояснительную цель и могут отличаться от реальности.

### Замечания по установке устройства

### Примечание:

зетки.

Для обеспечения рассеивания тепла, выделяемого устройством, не устанавливайте его в ограниченном пространстве, например в книжных полках или в аналогичных местах.

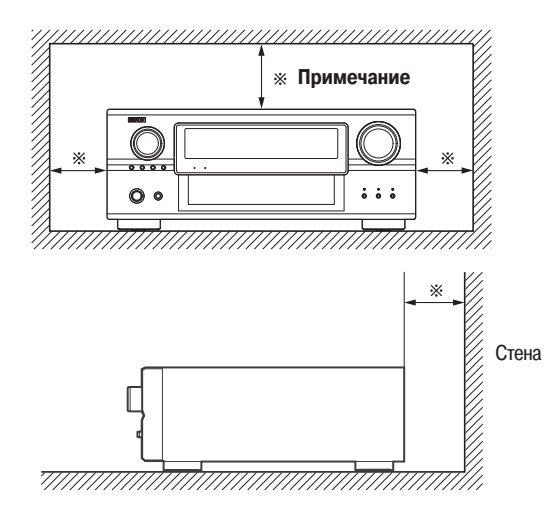

### Информация о пульте дистанционного управления

Помимо управления ресивером AVR-2807 прилагаемый пульт дистанционного управления (RC-1030) может также использоваться для управления следующими устройствами:

1 Компонентами DENON

(2) Компонентами других производителей:

- Настройка предустановленной памяти ( 🖙 страница 62, 63).
- Настройка функции обучения ( 🖙 страница 64).

### Установка батареек

(1) Снимите заднюю крышку пульта

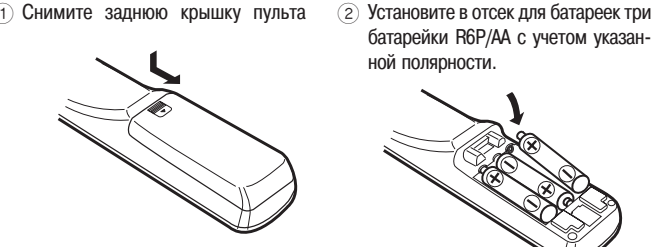

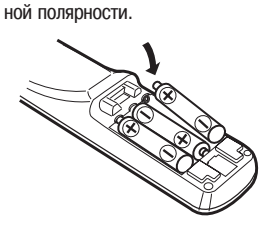

батарейки R6P/AA с учетом указан-

### (3) Установите заднюю крышку на место.

### Замечания по батарейкам:

- Замените батарейки в том случае, если устройство не работает даже при близком положении пульта дистанционного управления. (Прилагаемые батарейки предназначены только для проверки функционирования устройства).
- При установке батареек обязательно соблюдайте указанную полярность: полюса батареек должны соответствовать меткам «  $\oplus$  » и «  $\ominus$  », имеющимся в отсеке для батареек.
- Во избежание повреждения или протечки батареек:
- Не используйте совместно старые и новые батарейки.
- Не используйте совместно батарейки разных типов.
- Не допускайте короткого замыкания полюсов батареек, не разбирайте их, не нагревайте и не бросайте в огонь.
- Если вы не собираетесь использовать пульт дистанционного управления в течение длительного времени, то вынимайте из него батарейки.
- В случае протечки батареек, аккуратно вытрите в отсеке для батареек вытекшую из них жидкость и установите новые батарейки.
- При замене батареек обязательно обеспечьте запасной комплект, который можно будет использовать, как только установленные батарейки истощатся.

### Дальность действия пульта дистанционного управления

- При использовании пульта дистанционного управления направляйте его непосредственно на датчик, который находится на передней панели основного блока.
- Пульт дистанционного управления можно использовать на расстоянии не более 7 метров от основного блока, при этом отклонение пульта от направления на датчик должно быть не более 30 градусов.

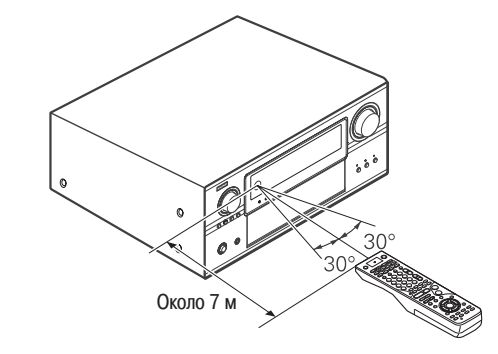

#### Примечание:

• Если датчик сигналов дистанционного пульта подвергается воздействию прямого солнечного или сильного искусственного света, то его работа может быть затруднена.

### Название и функции основных элементов

Подробное описание функций этих элементов приводится на страницах, указанных в круглых скобках ().

### Передняя панель

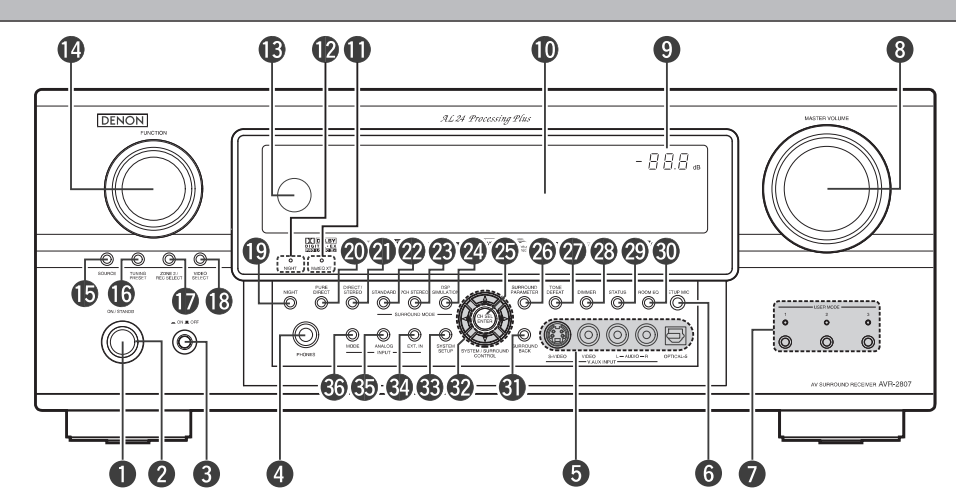

|                                                                                                    | ю/Дежурныи режим](11)        |
|----------------------------------------------------------------------------------------------------|------------------------------|
| <b>2</b> Индикатор питания                                                                                                    |                              |
| <b>Выключатель питания</b>                                                                                                    |                              |
| Пездо для подключения наушников                                                                                                    | ( <b>PHONES)</b>             |
| Б Разъемы V.AUX INPUT [Дополнительны                                                                                                    | і́ видеовход]                |
| <b>6 Гнездо SETUP MIC</b> [Измерительный мик                                                                                                    | рофон](10)                   |
| <b>Кнопки USER MODE</b> [Режим пользовате.                                                                                                    | เя]                          |
| <b>В Регулятор MASTER VOLUME</b> [Главный ре                                                                                                    | улятор уровня громкости](26) |
| Ондикатор главного регулятора уров                                                                                                    | ня громкости                 |
| 🔟 Дисплей                                                                                                    |                              |
|                                                                                                    | 1 (07)                       |
| <b>Шиндикатор минсе хт</b> [Режим эквалаизе                                                                                                    | pa]                          |
| <ul> <li>Индикатор Multed XI [Режим эквалаизе</li> <li>Индикатор Night [Ночной режим]</li> </ul>                                                                                                    | pa](27)<br>                  |
| <ul> <li>Индикатор мине АТ [Режим эквалаизе</li> <li>Индикатор Night [Ночной режим]</li> <li>В Датчик сигналов пульта дистанционн</li> </ul>                                                                                                    | рај                          |
| <ul> <li>Индикатор Милеч АТ [Режим эквалала</li> <li>Индикатор Night [Ночной режим]</li> <li>Датчик сигналов пульта дистанционн</li> <li>Регулятор FUNCTION [Выбор функции]</li> </ul>                                                                                                    | рај                          |
| <ul> <li>Индикатор Милеч АТ [Режим эквалаиза</li> <li>Индикатор Night [Ночной режим]</li> <li>Датчик сигналов пульта дистанционн</li> <li>Регулятор FUNCTION [Выбор функции]</li> <li>Кнопка SOURCE [Источник сигнала]</li> </ul>                                                                                                    | рај                          |
| <ul> <li>Индикатор Минес АТ [Режим эквалайза</li> <li>Индикатор Night [Ночной режим]</li> <li>Датчик сигналов пульта дистанционн</li> <li>Регулятор FUNCTION [Выбор функции]</li> <li>Кнопка SOURCE [Источник сигнала]</li> <li>Кнопка TUNING PRESET [Выбор запомн</li> </ul>                                                                                             | рај                          |
| <ul> <li>Индикатор Multed AT [Режим эквалайза</li> <li>Индикатор Night [Ночной режим]</li> <li>Датчик сигналов пульта дистанционн</li> <li>Регулятор FUNCTION [Выбор функции]</li> <li>Кнопка SOURCE [Источник сигнала]</li> <li>Кнопка TUNING PRESET [Выбор запомн</li> <li>Кнопка ZONE2/REC SELECT [Вторая зо</li> </ul>                                                | рај                          |
| <ul> <li>Индикатор Минес АТ [Режим эквалаиза</li> <li>Индикатор Night [Ночной режим]</li> <li>В Датчик сигналов пульта дистанционн</li> <li>Регулятор FUNCTION [Выбор функции]</li> <li>Кнопка SOURCE [Источник сигнала]</li> <li>Кнопка TUNING PRESET [Выбор запомн</li> <li>Кнопка ZONE2/REC SELECT [Въбор видео]</li> <li>Кнопка VIDEO SELECT [Выбор видео]</li> </ul> | рај                          |

| 20 | Кнопка PURE DIRECT [Полностью прямое воспроизведение](28)                      |
|----|--------------------------------------------------------------------------------|
| 21 | Кнопка DIRECT/STEREO [Прямое воспроизведение/Стерео](28)                       |
| 22 | Кнопка STANDARD [Стандарт]                                                     |
| 23 | Кнопка 7CH STEREO [7-канальный стереозвук]                                     |
| 24 | Кнопка DSP SIMULATION [Цифровое моделирование пространственного                |
| -  | звучания]                                                                      |
| 25 | Кнопка CH SELECT/ENTER [Выбор канала/Ввод](11, 37)                             |
| 26 | Кнопка SURROUND PARAMETER [Параметры пространственного звучания] .(29)         |
| 27 | Кнопка TONE DEFEAT [Отключение регулировки тембра]                             |
| 28 | Кнопка DIMMER [Яркость дисплея](27)                                            |
| 29 | Кнопка STATUS [Состояние]                                                      |
| 30 | Кнопка ROOM EQ [Эквалайзер](27)                                                |
| 31 | Кнопка SURROUND BACK [Тыловые акустические системы]                            |
| 32 | Кнопки управления курсором ( $\Delta, \nabla, \triangleleft, \triangleright$ ) |
| 33 | Кнопка SYSTEM SETUP [Системные настройки]                                      |
| 34 | Кнопка EXT.IN [Внешний декодер](26)                                            |
| 35 | Кнопка ANALOG [Аналоговый сигнал](26)                                          |
| 36 | Кнопка INPUT MODE [Входной режим]                                              |

### Дисплей

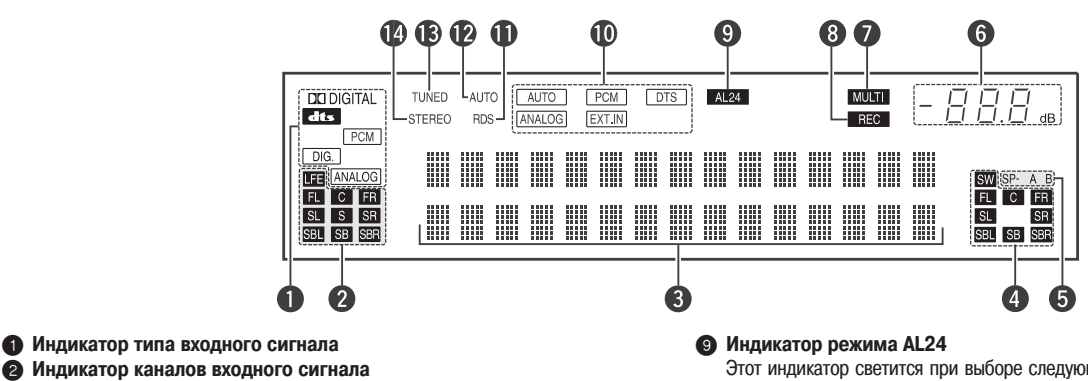

### Индикатор каналов входного сигнала

- Светятся аудио каналы, присутствующие во входном сигнале.
- Светится при подаче цифрового сигнала.
- Онформационный дисплей
- Индикатор каналов выходного сигнала
- Светятся аудио каналы, присутствующие в выходном сигнале. • Индикатор акустических систем
- Свечение индикатора соответствует настройке акустических систем пространственного звучания для разных режимов работы.
- 6 Индикатор главного регулятора уровня громкости Показывает уровень громкости. При настройке системы показывает номер настраиваемого пункта.
- Индикатор (MULTI) [Мультизонная работа] Режим ZONE2 выбирается с помощью кнопки ZONE2/REC SELECT.

### 8 Индикатор REC [Запись]

Режим REC OUT [Выход сигнала на запись] выбирается с помощью кнопки ZONE2/REC SELECT.

Этот индикатор светится при выборе следующих режимов (если на входе присутствуют цифровые сигналы формата РСМ):

PURE DIRECT [Полностью прямое воспроизведение]/DIRECT [Прямое воспроизведение]/STEREO [Стерео]/MULTI CH PURE DIRECT [Многоканальное полностью прямое воспроизведение]/MULTI CH DIRECT [Многоканальное прямое воспроизведение]/MULTI CH IN [Многоканальный вход]

### Индикатор входного режима

- Индикатор RDS [Система передачи радио данных] 1
- Этот индикатор светится во время приема RDS станции. Индикатор АUTO [Автоматическая настройка] Этот индикатор светится в том случае, если передающая станция выбирается в
- режиме настройки AUTO.
- (В) Индикатор TUNED [Настроено]

нический сигнал.

Этот индикатор светится при приеме FM/AM радиостанции. Индикатор STEREO [Стерео] 14 Этот индикатор светится при приеме FM радиостанции, передающей стереофо-

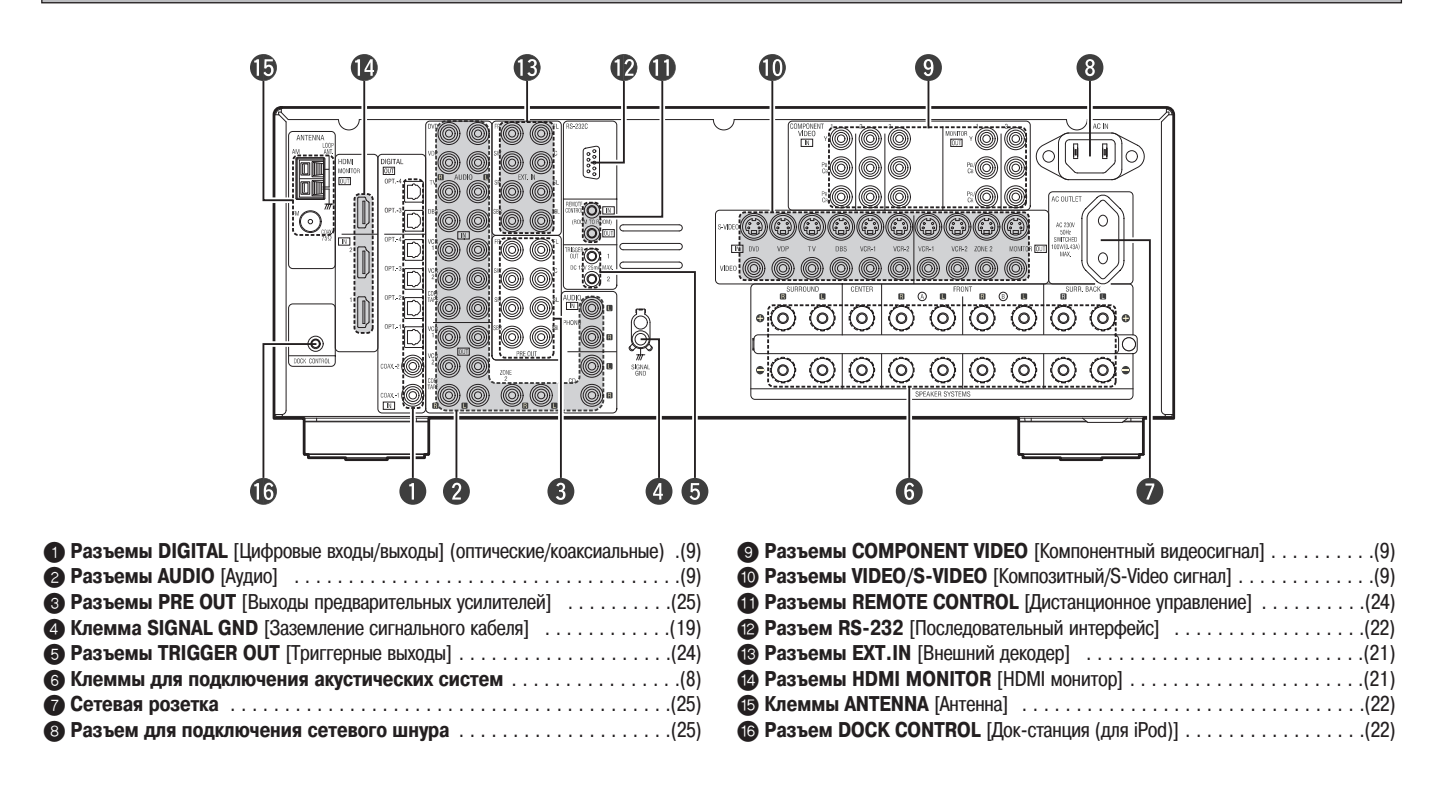

### Пульт дистанционного управления

При использовании пульта для управления ресивером AVR2807 с помощью кнопок выбора режима выбирайте режим «TAPE» [Кассетный магнитофон], «CDR/MD» [CD рекордер/Плеер минидисков] или «CD» [CD плеер].

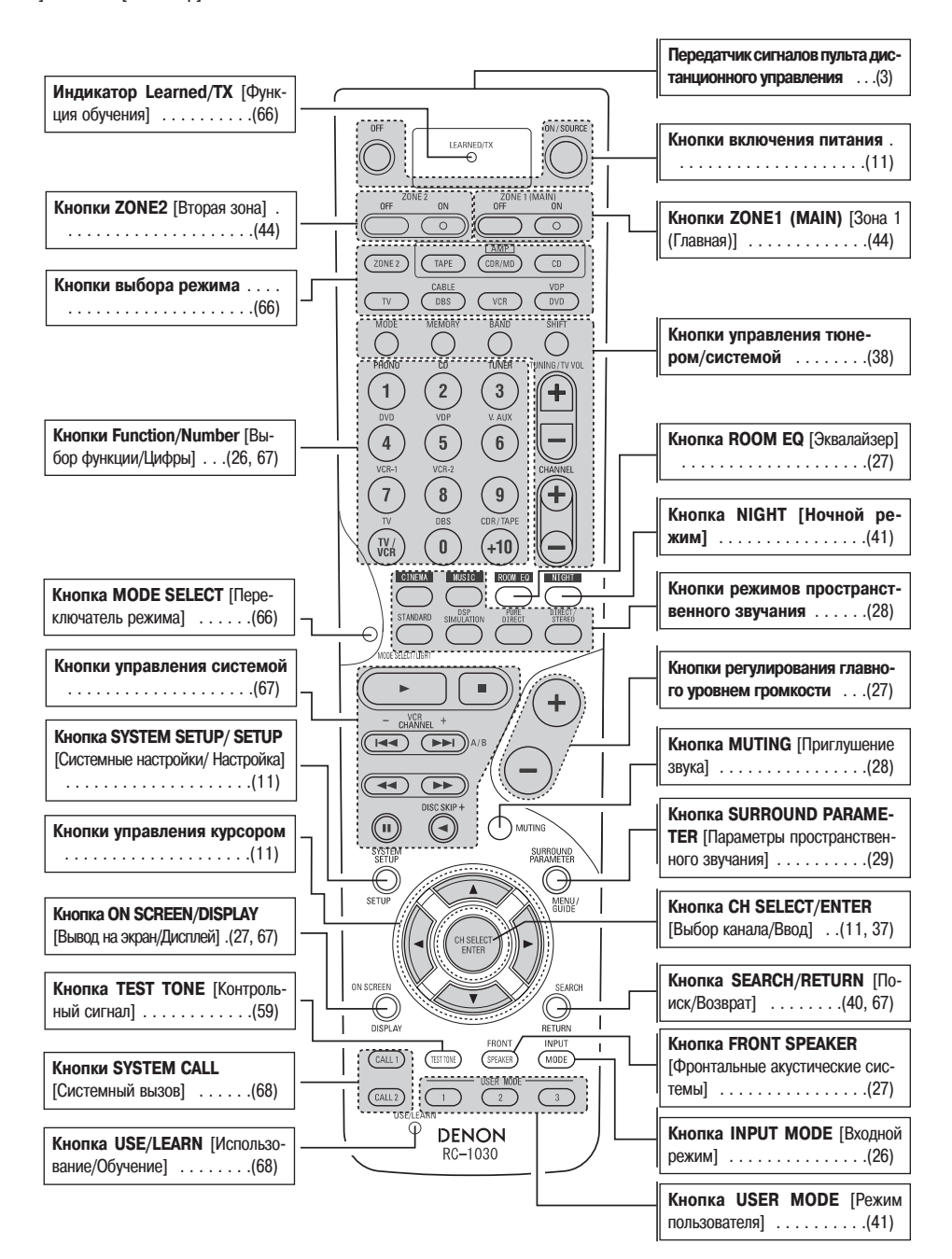

- В этом разделе описываются основные пункты, необходимые для настройки ресивера AVR-2807 в соответствии с акустическими характеристиками комнаты, в которой производится прослушивание, а также в соответствии с источниками сигнала и используемыми акустическими системами.
- Для ручной настройки звуковой панорамы обратитесь к страницам 60 ~ 63.

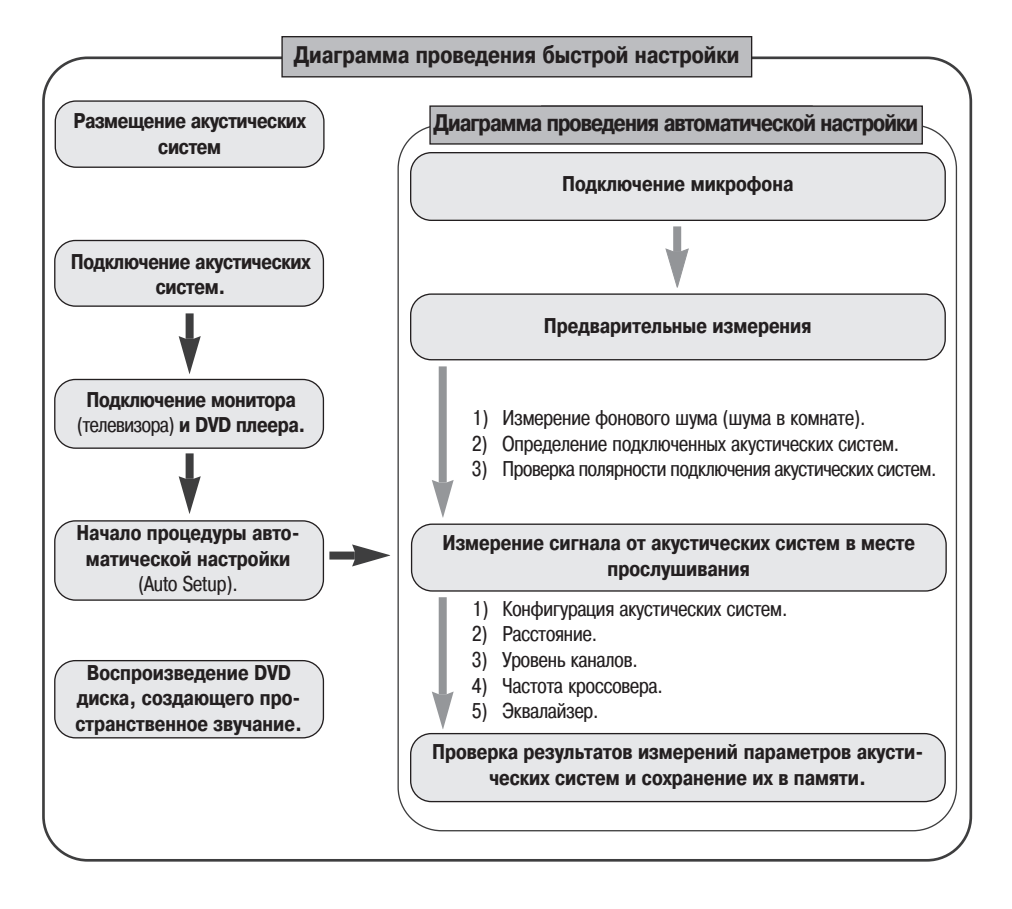

### Расположение акустических систем (базовый вариант)

Базовый вариант расположения 8 акустических систем и монитора (телевизора).

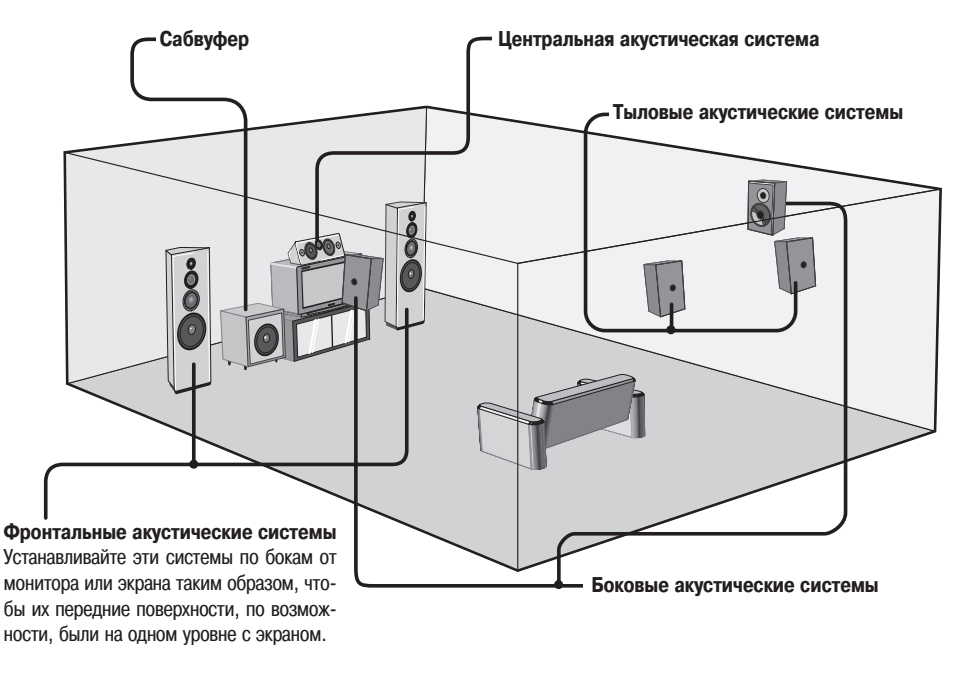

### Подключение акустических систем

Подключайте акустические системы к соответствующим клеммам ресивера с учетом полярности (  $\oplus \kappa \oplus \iota \odot \kappa \odot$  ).

### ПРИМЕЧАНИЕ:

Выполнив подключения, убедитесь в том, что ни один из проводников кабелей акустических систем не контачит с соседней клеммой, с кабелем другой акустической системы или с задней панелью и винтами. НИКОГДА не трогайте клеммы акустических систем, если ресивер включен — это может привести к поражению пользователя электрическим током.

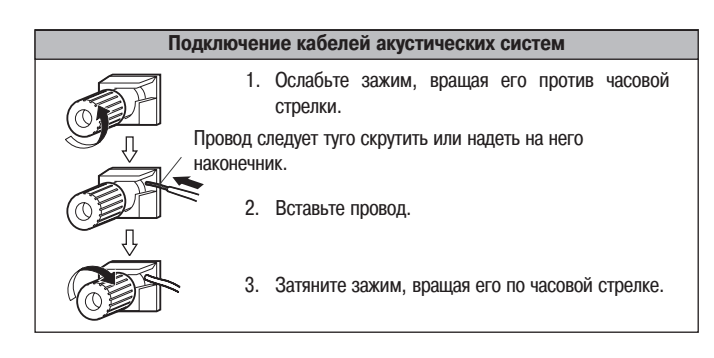

### Сопротивление акустических систем

| Акустическая система | Сопротивление |
|----------------------|---------------|
| Фронтальная А, В     | 6 ~ 16 Ом     |
| Фронтальная А + В    | 8 ~ 16 Ом     |
| Центральная          |               |
| Боковая              | 6 ~ 16 Ом     |
| Тыловая              |               |

### Замечание по сопротивлению акустических систем

При использовании акустических систем, сопротивление которых меньше предназначенных (например, 4 Ом), то длительное воспроизведение при больших уровнях громкости может привести к нагреву ресивера и срабатыванию схемы защиты.

При срабатывании схемы защиты, сигнал, подаваемый на акустические системы, отключается, и при этом начинает мигать светодиодный индикатор питания. Если это произойдет, выньте сетевую вилку из розетки, подождите, пока ресивер остынет, и постарайтесь улучшить его вентиляцию. Проверьте также входные кабели и кабели акустических систем. После этого вставьте снова сетевую вилку в розетку и включите ресивер.

Если схема защиты снова сработает, даже если видимых проблем с кабелями и вентиляцией нет, то выключите аппарат и свяжитесь с сервисным центром DENON.

### Схема подключения акустических систем

• Для обеспечения пространственного звучания к ресиверу AVR-2807 можно подключать до 10 акустических систем.

При подключении акустических систем, как и подключении всех остальных компонентов, руководствуйтесь соответствующими инструкциями.

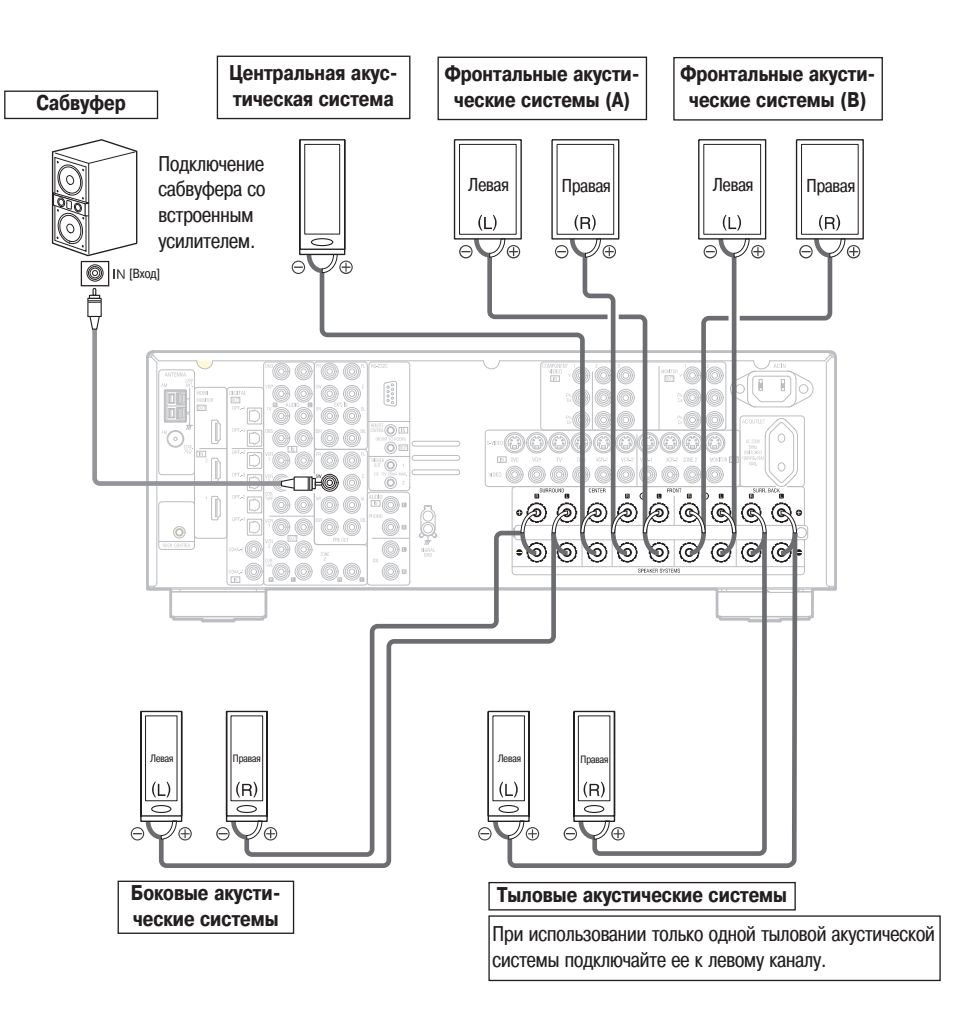

### Подключение DVD плеера и монитора (телевизора)

- Для подключения к ресиверу AVR-2807 видеовыхода DVD плеера вам необходимо только выбрать тип соединения. О функции преобразования видеосигналов имеется дополнительная информация ( 🖙 страницы 15, 16).
- Для подключения цифрового аудиовыхода DVD плеера вы может использовать как коаксиальное, так и оптическое соединение. Если вы собираетесь использовать коаксиальное соединение, то необходимо произвести соответствующее назначение цифрового входа. О назначении цифрового входа (Digital Input Assignment) имеется дополнительная информация ( 🖙 страница 51).

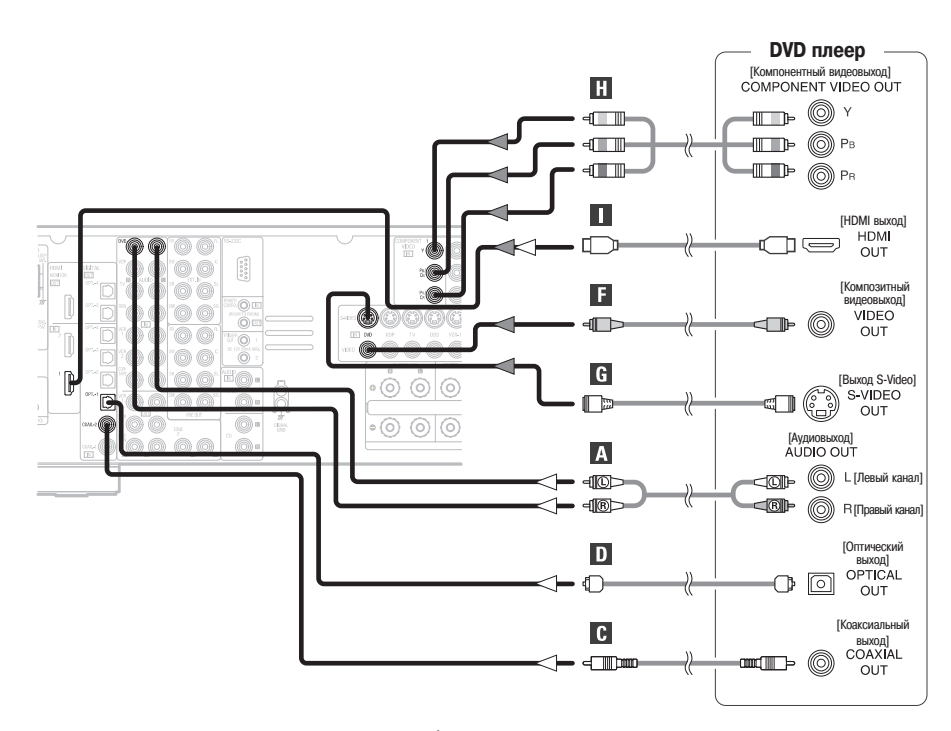

ж Направление передачи аудиосигнала показано белыми стрелками; направление передачи видеосигнала показывается серыми стрелками.

### 

- Ресивер AVR-2807 снабжен дополнительным комплектом входов для подключения плееров не-DVD видеодисков (например, плеера лазерных дисков, VCD/SVCD или плеера дисков с изображением высокой четкости, которые появятся в будущем). Все приведенные выше рекомендации по подключению DVD плеера применимы также и при подключении VDP [Плеер видео дисков].
- Для получения изображения наилучшего качества (особенно при использовании DVD плееров, поддерживающих прогрессивную развертку и других источников изображения высокой четкости), используйте компонентное подключение или HDMI интерфейс телевизора. Если ваш телевизор не имеет компонентных видеовходов, то используйте S-Video или композитное подключение видеосигнала.

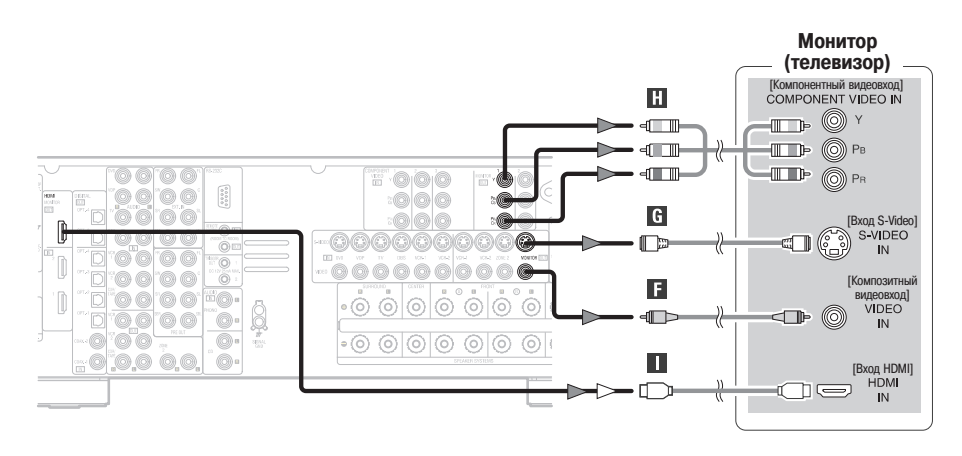

- Ресивер AVR-2807 имеет разъемы стандарта HDMI, поэтому его можно подключать к DVD плееру или к монитору с помощью HDMI кабеля.
- На некоторых телевизорах или видео устройствах компонентный видеовход и/или выход могут быть помечены по-другому.
- Выходы COMPONENT MONITOR OUT-1 [Компонентный выход на монитор 1] и COMPONENT MONITOR OUT-2 [Компонентный выход на монитор 2] можно использовать одновременно.
- Если аудиосигналы подаются на HDMI вход, то они выводятся только с HDMI выхода монитора.
- При соединении ресивера AVR-2807 и DVD плеера с помощью HDMI кабеля соединяйте AVR-2807 с монитором также с помощью HDMI кабеля ( 🖅 страница 20).

### Процедура быстрой настройки

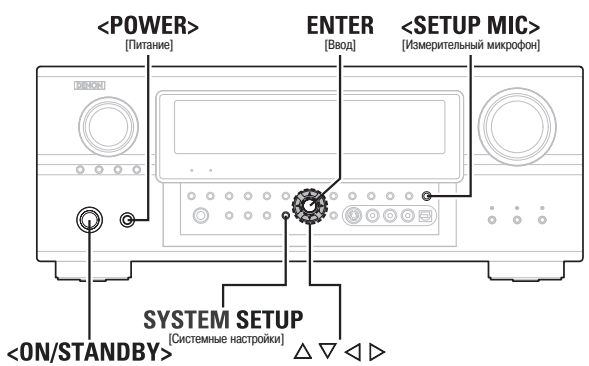

(Включено/Дежурный режи

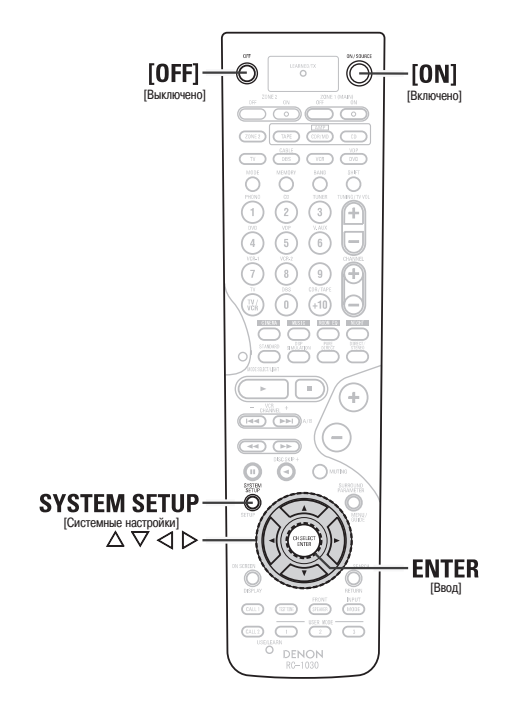

### Обозначения кнопок

< > : кнопки основного блока;

[ ] : кнопки пульта дистанционного управления.

Если используется название кнопки без скобок, то оно относится как к кнопке основного блока, так и к кнопке пульта дистанционного управления.

### Функции Auto Setup/Room Equalizer (Room EQ) [Автоматическая настройка/Эквалайзер]

- Функции Auto Setup/Room Equalizer (Room EQ) ресивера AVR-2807 используют подключаемый измерительный микрофон, который позволяет определить акустические параметры комнаты и автоматически произвести оптимальные настройки.
- Оптимальная настройка звука производится для всех положений прослушивания в домашнем кинотеатре, что позволяет при воспроизведении получать удовольствие одновременно нескольким слушателям.

Как показано в Примере (1), когда вы производите измерения, последовательно перемещайте измерительный микрофон в различные положения, в которых члены семьи находятся в зоне прослушивания. Для получения наилучших результатов необходимо произвести измерения в шести местах.

Даже если домашний кинотеатр используется небольшим количеством людей, как показано в Примере (2), наиболее эффективное использование эквалайзера может быть достигнуто при выполнении измерений вокруг положения прослушивания.

 При выполнении процедуры автоматической настройки для эквалайзера можно выбрать одну из трех частотных характеристик. Audyssey: частотная характеристика всех акустических систем настраивается в соответствии с акустическими характеристиками комнаты, позволяя получить оптимальное воспроизведение.

Front: настройка характеристик акустических систем определяется характеристиками фронтальных систем.

Flat: обеспечивается ровная частотная характеристик для всех акустических систем. Этот режим оптимален при воспроизведении многоканальной музыки.

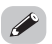

• Настройка звуковой панорамы в ручном режиме описывается на страницах 60 ~ 64.

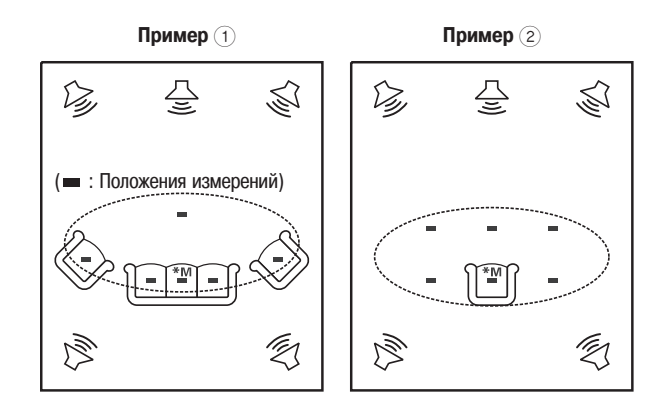

### Главное положение прослушивания (\*М)

«Главным положением прослушивания» является либо центральное место слушателя, либо место, в котором пользователь сидит, когда слушает систему один. Расстояние до акустических систем измеряется от этого места.

### 1 Подключение микрофона

Подключите измерительный микрофон к гнезду <SETUP MIC> [Измерительный микрофон].

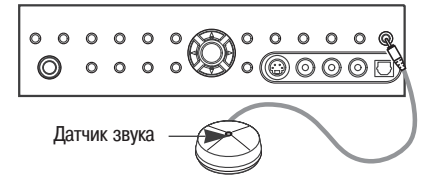

2 Установите измерительный микрофон на штатив от фотоаппарата и т.п. и направьте датчик к потоку.

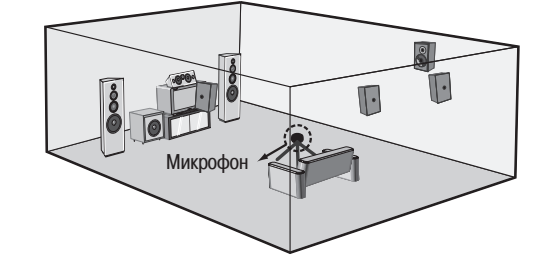

- Устанавливайте измерительный микрофон на высоте ушей слушателей, находящихся в месте прослушивания.
- Ж Не забудьте, что измерения начинаются с установки микрофона в главном месте прослушивания.
- Измерения будут некорректными, если между акустическими системами и микрофоном имеются какие-либо препятствия, поэтому убедитесь в их отсутствии.

### ПРИМЕЧАНИЕ:

• Закончив все настройки, отключите измерительный микрофон.

 Подготовка к процедуре автоматической настройки (Auto Setup)

### Включите сабвуфер

- Если ваш сабвуфер позволяет регулировать громкость и частоту кроссовера, установите средний уровень громкости, а частоту кроссовера в максимальное положение или совсем отключите фильтр низких частот.
- Ж Некоторые сабвуферы имеют дежурный режим. Перед выполнением процедуры автоматической настройки обязательно отключите эту функцию.

🥤 Включите монитор (телевизор).

### **3** Нажмите кнопку < POWER>.

— ON [Включено]:

Индикатор питания горит красным светом.

OFF [Выключено]:

Питание выключено, индикатор не светится.

Нажмите кнопку <ON/STANDBY> или [ON].

• Индикатор питания мигает зеленым светом, питание включено.

### (3) Выполнение процедуры автоматической настройки

Нажмите кнопку SYSTEM SETUP.

2 Используя кнопки  $\Delta 
abla,$  выберите пункт «Auto Setup/Room EQ» и нажмите кнопку ENTER.

- З Кнопками  $\Delta \nabla$  выберите пункт «Auto Setup» и нажмите кнопку ENTER.
- Если микрофон не подключен, то будет выведено сообщение «Connect Microphone» [Подключите микрофон]. В этом случае подключите измерительный микрофон.

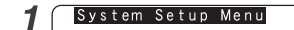

Dr1. Auto Setup/Room EQ 2. Speaker Setup Speaker 3. Audio 4. Video 2 1. Auto Setup/Room EQ CF1. Auto Setup 2. Room ΕΩ Setup 5 Advanc 6. Option 3. Direct **3** 4. Mic In **3** 1-1. Auto Setup Please place microphone at ear hight at Exit Exit Front Sp 🖣 А r Amp Assign ∢SurroundBack▶ Power ⊡Start∢ Cancel

 При использовании наушников меню системных настроек (System Setup Menu) не выводится.

### (4) Назначение усилителей мощности

Выходы тыловых акустических систем могут быть назначены выходам «Front» [Фронтальные акустические системы] или «ZONE2» [Вторая зона].

Используя кнопки  $\Delta \nabla$ , выберите пункт «Power Amp Assign» [Назначение усилителей мощности], затем с помощью кнопок  $\triangleleft \triangleright$  произведите настройку.

Surround Back [Тыловые акустические системы]:

Выходы назначаются для работы с тыловыми акустическими системами.

Front A, Front B [Фронтальные акустические системы А, В]:

Выходы назначаются для работы с фронтальными акустическими системами «Front A» (или «Front B») при использовании двух-усилительной схемы подключения.

### **ZONE2** [Вторая зона]:

Выходы назначаются для работы с акустическими системами второй зоны.

- ж Если выбрана опция «Front», то измерения для тылового канала пропускаются.
- Во время процедуры автоматической настройки контрольные сигналы во вторую зону не подаются.

|      |     |     |     |      |       |        |     |     |    |       | _ |
|------|-----|-----|-----|------|-------|--------|-----|-----|----|-------|---|
|      | 1.  | -1. | . A | u t  | 0     | Se     | tυ  | р   |    |       |   |
| Plea | 1 S | е   | рI  | аc   | e :   | тi     | c r | οp  | hc | o n e |   |
| at e | эa  | r   | h i | gh   |       | at     |     |     |    |       |   |
| mair | ۱   | L i | s t | еn   | i i i | ۱g     | рс  | s i | ti | i o n |   |
|      |     |     |     |      |       |        |     |     |    |       |   |
|      | F   | rо  | n t | S    | p     | •      | Α   |     | •  |       |   |
|      | P٩  | o w | e r | Α    | .m    | ъA     | s s | ig  | n  |       |   |
|      |     |     | •   | Suri | rour  | idBack | •   |     |    |       |   |
|      |     |     |     | S t  | a     | rt∢    |     |     |    |       |   |
|      |     |     |     | Са   | . n e | cel    | •   |     |    |       |   |

### (5) Выбор фронтальных акустических систем

Кнопками  $\Delta \nabla$  выберите пункт «Front Sp» [Фронтальные акустические системы], затем с помощью кнопок  $\triangleleft \triangleright$  выберите акустическую систему.

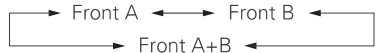

### (6) Предварительные измерения

Эта процедура используется для автоматического определения фонового шума, наличие и полярность подключенных акустических систем.

Кнопками △▽ выберите пункт «Start» [Начало], затем нажмите кнопку ⊲. • Начнется проведение предварительных измерений.

Кнопками  $\Delta \nabla$  выберите пункт «Speaker Detect Check» [Проверка наличия акустических систем], затем нажмите кнопку ENTER.

3 Нажмите снова кнопку ENTER.

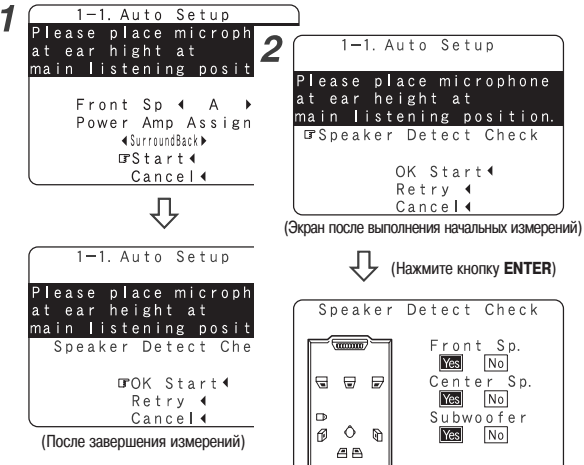

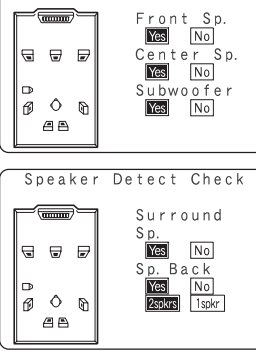

- В случае появления неожиданных результатов или в случае вывода сообщения об ошибке, выберите пункт «Retry» [Повтор] и выполните измерения снова ( 7 страница 12).
- Если результаты измерения также ненормальны или в случае вывода сообщения об ошибке, выключите питание и проверьте подключение акустических систем. Затем попробуйте произвести измерения с самого начала.

### Меры предосторожности, необходимые при выполнении измерений:

- Во время выполнения измерений воспроизводятся громкие сигналы, поэтому будьте осторожны, особенно в присутствии маленьких детей.
- Корректное выполнение измерений будет невозможно, если между акустическими системами и измерительным микрофоном имеются какие либо мешающие предметы.
- В процессе выполнения измерений не стойте между микрофоном и акустическими системами или возле них.
- Чтобы на выполнение измерений не влияли сильно шумящие устройства (например, кондиционер) выключите их. Измерения необходимо производить в максимально тихой комнате.
- Если во время выполнения операции автоматической настройки будет использован регулятор громкости, то измерения аннулируются.

### (7) Измерение параметров акустических систем

При выполнении этих измерений автоматически анализируются следующие параметры: «Speaker Configuration» [Конфигурация акустических систем], «Distance» [Расстояние], «Channel Level» [Уровень канала], «Crossover Frequency» [Частота кроссовера] и «Room EQ» [Эквалайзер]. Сначала производится анализ для главного места прослушивания, поэтому установите микрофон именно в нем.

#### Кнопками △▽ выберите пункт «ОК Start» [Подтверждение пуска], 1 затем нажмите кнопку ⊲.

• Начнутся измерения для первой точки.

Переместите микрофон во вторую точку и нажмите кнопку ⊲. 2 • Начнутся измерения для второй точки.

После того, как измерения будут закончены, будут показаны результаты из-×. мерений для второй точки.

### Повторите пункт 2.

\* Измерения могут быть закончены, когда будут анализированы 6 или меньше точке; однако для получения наилучших результатов рекомендуется производить измерения для 6 точек.

Процедура быстрой настройки

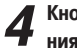

- Кнопками  $\Delta \nabla$  выберите пункт «Calculate» [Произвести вычисления]. затем нажмите кнопку ⊲.
- Будет произведен анализ акустических систем.
- После завершения вычислений появится экран, подтверждающий результаты измерений.
- \* Продолжительность анализа результатов измерений зависит от количества подключенных акустических систем, а также от количества точек измерений. Чем больше акустических систем и точек измерений, тем больше времени потребуется на анализ.

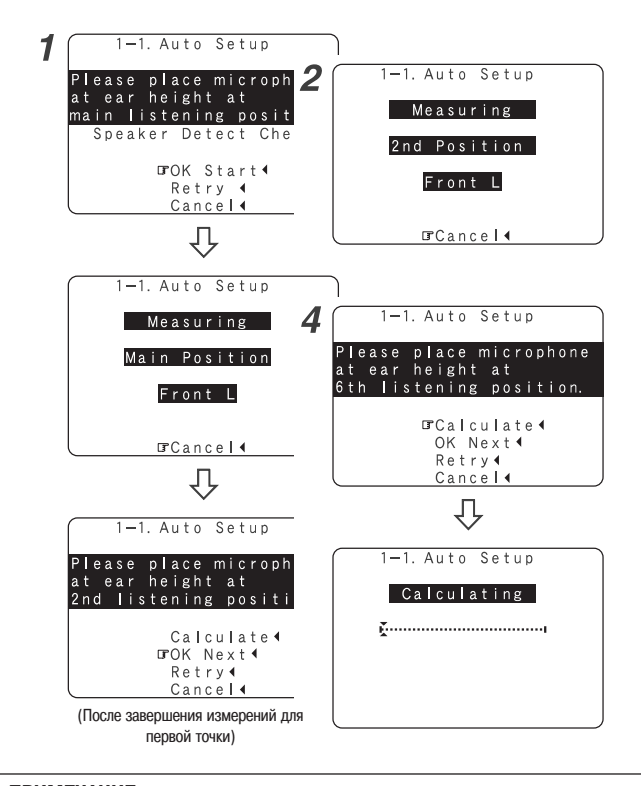

### ПРИМЕЧАНИЕ:

• После выполнения измерений не изменяйте подключение акустических систем или уровень громкости сабвувфера.

### (8) Проверка и сохранение результатов измерений

Результаты измерений, полученные в пункте «7 Измерение параметров акустических систем» можно проверить и сохранить в памяти.

### 1 Кнопками △▽ выберите необходимый пункт, затем нажмите кнопку ENTER.

\* Для перехода ко второму экрану нажмите кнопку ENTER.

 ${f 2}$  После проверки нажмите кнопку ENTER, а затем кнопками riangle 
abla произведите настройку.

### Store [Сохранить]:

Все настройки сохраняются в памяти.

### Cancel [Отменить]:

Отмена результатов автоматической настройки.

### После того, как будет выбран пункт «Store»:

**3** После того, как буде Нажмите кнопку ⊲.

> По завершении сохранения всех данных автоматически появится экран «Auto Setup/Room EQ» [Автоматическая настройка/Эквалайзер].

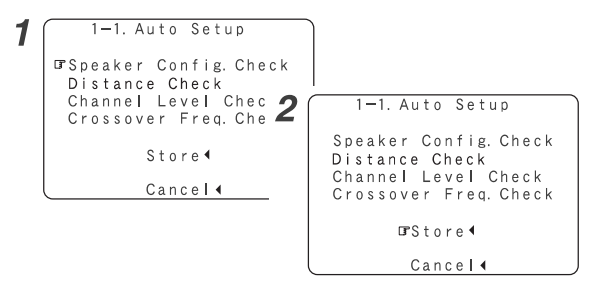

### После того как все измерения с помощью измерительного микрофона будут произведены, для акустических систем с встроенным фильтром (например, сабвуфер) могут быть установлены значения, которые отличаются от реальных физических задержек. Это обусловлено внутренними электрическими задержками.

### ПРИМЕХАНИЕ:

• Не выключайте питание во время процедуры сохранения данных.

### Сообщения об ошибках

Если измерения не могут быть автоматически завершены из-за неправильного расположения акустических систем, внешних условий и т.п., то будет выведено сообщение об ошибке. Ознакомьтесь, пожалуйста, с приведенной ниже информацией, при необходимости исправьте некорректные пункты и проведите измерения с самого начала. Перед проверкой подключения акустических систем обязательно выключите питание ресивера AVR-2807.

| Пример                                                                                                    | Причина                                                                                                    | Принимаемые меры                                                                                                    |
|----------------------------------------------------------------------------------------------------|----------------------------------------------------------------------------------------------------|----------------------------------------------------------------------------------------------------|
| 1-1. Auto Setup<br>Caution1<br>Gaution1<br>G G G<br>G O Co<br>Retry 4<br>Cancel 4                               | <ol> <li>Акустические системы, необходимые для подходящего воспроизведения звука не были обнаружены.</li> <li>Ж Если сообщения об ошибках возникают постоянно, то с помощью кнопок &lt;</li> <li>▷ проверьте содержание.</li> </ol> | <ul> <li>Проверьте, чтобы все необходимые акустические<br/>системы были правильно подключены.</li> </ul>                                                                                                    |
| 1-1. Auto Setup<br>Caution                                                                                      | <ul> <li>(2) Акустическая система включена с обратной полярностью.</li> <li>ж Если сообщения об ошибках возникают постоянно, то с по-<br/>мощью кнопок &lt;</li> <li>▷ проверьте содержание.</li> </ul>                             | <ul> <li>Проверьте полярность подключения соответствующих акустических систем.</li> <li>Для некоторых акустических систем показанный ниже экран может быть выведен даже в том случае, если они подключены правильно.</li> <li>Если это так, то выберите пункт "Skip ◄" [Пропустить].</li> </ul>     |
| 1-1. Auto Setup<br><u>Caution!</u><br>¶Ambient Noise is<br>Too High or<br>Level is Too Low<br>Retry4<br>Cancel4 | <ul> <li>В комнате слишком высокий уровень постороннего шума и поэтому корректное выполнение измерений невозможно.</li> <li>Звуковой сигнал, воспроизводимый акустическими системами и/или сабвуфером, слишком низок.</li> </ul>    | <ul> <li>Либо выключите устройство, создающее во время<br/>измерений шум, либо отнесите его подальше.</li> <li>Попробуйте произвести измерения, когда будет тише.</li> <li>Проверьте размещение и ориентацию акустических<br/>систем.</li> <li>Отрегулируйте выходной уровень сабвуфера.</li> </ul> |
| 1-1. Auto Setup<br>Gaution!                                                                                     | (5) Измерительный микрофон не подключен или не была обна-<br>ружена ни одна акустическая система.                                                                                                    | <ul> <li>Подключите к гнезду <setup mic=""> прилагаемый измерительный микрофон.</setup></li> <li>Проверьте подключение акустических систем.</li> </ul>                                                                                                    |

### Процедура быстрой настройки

## Подключение других источников сигнала

### Обозначения кабелей

Схемы подключения, приведенные на следующих страницах, предполагают использование следующих опциональных соединительных кабелей (не прилагаются).

| Аудио кабель                                                                                                    | Видео кабель                                                                                                    |
|----------------------------------------------------------------------------------------------------|----------------------------------------------------------------------------------------------------|
| А Аналоговый разъем (Стерео)                                                                                               | <b>F</b> Видео разъем                                                                                                    |
| (Белый)<br>(Красный)<br>Кабель со штырьковыми разъемами<br>В Аналоговый разъем (монофонический, для подключения сабвуфера) | (Желтый) (Э Френский кабель со штырьковыми разъемами)<br>Видео кабель (75-омный кабель со штырьковыми разъемами)<br>С S-Video разъем |
| © - Проблавни разъемами<br>Кабель со штырьковыми разъемами                                                                 | СЭ СЭ Кабель                                                                                                    |
| С Цифровой разъем (Коаксиальный)                                                                                           | (Зеленый)  (Зеленый) (Y)                                                                                                    |
| (Оранжевый) 🔘 < 🛄 🚥 🥢 Солтания кабель со штырьковыми разъемами)                                                            | (Синий)<br>(Красный)<br>(Красный)<br>(Рв/Св)<br>(Рв/Св)<br>(Рв/Св)<br>(Рв/Св)<br>(Рв/Св)<br>(Рв/Св)<br>(Рв/Св)<br>(Рв/Св)            |
| D Цифровой разъем (Оптический)                                                                                             | Аудио- и видеокабель                                                                                                    |
| Оптический (оптоволоконный) кабель                                                                                         | НDMI разъем                                                                                                    |
| Е Клеммы акустических систем                                                                                               | нры (( ч_т ) )                                                                                                    |
| + 5 +                                                                                                    | Направление передачи сигнала                                                                                                    |
| Кабель для подключения акустической системы                                                                                | Аудиосигнал Вход Выход Выход Вход                                                                                                    |
|                                                                                                    | Вход Выход Выход Вход                                                                                                    |

### ПРИМЕЧАНИЯ:

- Не подключайте сетевой шнур до тех пор, пока не произведете все подключения.
- Подключая другие устройства, ознакомътесь с инструкциями по эксплуатации этих устройств.
  Проверьте правильность подключения левого и правого аудио каналов (левый канал к левому каналу, правый к правому).

• Не связывайте соединительные кабели вместе в один жгут с сетевым шнуром и не размещайте соединительные кабели вблизи мощного трансформатора - это приведет к появлению фона и других шумов.

### Функция преобразования видеосигналов

- Даже если форматы видеосигналов от различных плееров отличаются, эти различные форматы могут преобразовываться и выводиться на монитор с одного видеовыхода. Мы рекомендуем выводить сигналы в формате, обеспечивающим наилучшее качество видеосигналов.
- При использовании аналоговых видеосигналов качество сигнала, как правило, повышается в порядке, показанном ниже.

Схема передачи видеосигналов

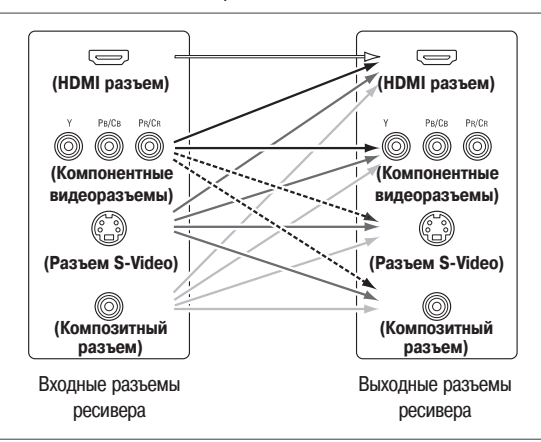

---- : только для режима MAIN ZONE 480i/576i [Главная зона, развертка 480i/576i]

: Экранный дисплей выводится только когда для пункта «Analog to

: Видеосигналы не выводятся, если для пункта «Analog to HDMI con-

HDMI convert» выбрана опция ON [Включено].

vert» выбрана опция OFF.

### Взаимосвязь между входными видеосигналами и выходом на монитор (телевизор) для разных настроек видео преобразования

| Преобразование                                                                                              |                                      | Входной сигн                                                                                                    | ал                                    |                                     |                                                                                                    | Выходной с                                                                                                    | сигнал                                                                                                    |                                                                                             |
|----------------------------------------------------------------------------------------------------|--------------------------------------|----------------------------------------------------------------------------------------------------|---------------------------------------|-------------------------------------|----------------------------------------------------------------------------------------------------|----------------------------------------------------------------------------------------------------|----------------------------------------------------------------------------------------------------|---------------------------------------------------------------------------------------------|
| видеосигнала                                                                                                | HDMI                                 | Компонентный                                                                                                    | S-Video                               | Композитный                         | HDMI                                                                                                 | Компонентный                                                                                                    | S-Video                                                                                                    | Композитный                                                                                 |
|                                                                                                    | ×                                    | ×                                                                                                    | ×                                     | ×                                   | ×                                                                                                    | ×                                                                                                    | ×                                                                                                    | ×                                                                                           |
|                                                                                                    | ×                                    | ×                                                                                                    | ×                                     | 0                                   | Композитный                                                                                          | Композитный                                                                                                    | Композитный                                                                                                    | Композитный                                                                                 |
|                                                                                                    | ×                                    | ×                                                                                                    | 0                                     | ×                                   | S-Video                                                                                              | S-Video                                                                                                    | S-Video                                                                                                    | S-Video                                                                                     |
|                                                                                                    | ×                                    | ×                                                                                                    | 0                                     | 0                                   | S-Video                                                                                              | S-Video                                                                                                    | S-Video                                                                                                    | S-Video                                                                                     |
|                                                                                                    | ×                                    | O (1080p)                                                                                                    | ×                                     | ×                                   | ×                                                                                                    | Компонентный                                                                                                    | ×                                                                                                    | ×                                                                                           |
|                                                                                                    | ×                                    | O (480p ~ 720p)                                                                                                    | ×                                     | ×                                   | Компонентный                                                                                         | Компонентный                                                                                                    | ×                                                                                                    | ×                                                                                           |
|                                                                                                    | ×                                    | ○ (480i/576i)                                                                                                    | ×                                     | ×                                   | Компонентный                                                                                         | Компонентный                                                                                                    | Компонентный                                                                                                    | Компонентный                                                                                |
|                                                                                                    | ×                                    | O (1080p)                                                                                                    | ×                                     | 0                                   | Композитный                                                                                          | Компонентный *1                                                                                                    | Композитный                                                                                                    | Композитный                                                                                 |
|                                                                                                    | ×                                    | O (480p ~ 720p)                                                                                                    | ×                                     | 0                                   | Компонентный *1                                                                                      | Компонентный *1                                                                                                    | × *3                                                                                                    | Композитный                                                                                 |
|                                                                                                    | ×                                    | ○ (480i/576i)                                                                                                    | ×                                     | 0                                   | Компонентный *1                                                                                      | Компонентный *1                                                                                                    | Компонентный                                                                                                    | Композитный                                                                                 |
|                                                                                                    | ×                                    | O (1080p)                                                                                                    | 0                                     | ×                                   | S-Video                                                                                              | Компонентный *2                                                                                                    | S-Video                                                                                                    | S-Video                                                                                     |
|                                                                                                    | ×                                    | ○ (480p ~ 720p)                                                                                                    | 0                                     | ×                                   | Компонентный *2                                                                                      | Компонентный *2                                                                                                    | S-Video                                                                                                    | S-Video                                                                                     |
|                                                                                                    | ×                                    | ○ (480i/576i)                                                                                                    | 0                                     | ×                                   | Компонентный *2                                                                                      | Компонентный *2                                                                                                    | S-Video                                                                                                    | S-Video                                                                                     |
|                                                                                                    | ×                                    | O (1080p)                                                                                                    | 0                                     | 0                                   | S-Video                                                                                              | Компонентный *2                                                                                                    | S-Video                                                                                                    | S-Video                                                                                     |
| ON [Включено]                                                                                               | ×                                    | O (480p ~ 720p)                                                                                                    | 0                                     | 0                                   | Компонентный *2                                                                                      | Компонентный *2                                                                                                    | S-Video                                                                                                    | S-Video                                                                                     |
|                                                                                                    | ×                                    | ○ (480i/576i)                                                                                                    | 0                                     | 0                                   | Компонентный *2                                                                                      | Компонентный *2                                                                                                    | S-Video                                                                                                    | S-Video                                                                                     |
|                                                                                                    | 0                                    | ×                                                                                                    | ×                                     | ×                                   | HDMI                                                                                                 | ×                                                                                                    | ×                                                                                                    | ×                                                                                           |
|                                                                                                    | 0                                    | ×                                                                                                    | ×                                     | 0                                   | HDMI *1                                                                                              | Композитный                                                                                                    | Композитный                                                                                                    | Композитный                                                                                 |
|                                                                                                    | 0                                    | ×                                                                                                    | 0                                     | ×                                   | HDMI *2                                                                                              | S-Video                                                                                                    | S-Video                                                                                                    | S-Video                                                                                     |
|                                                                                                    | 0                                    | ×                                                                                                    | 0                                     | 0                                   | HDMI *2                                                                                              | S-Video                                                                                                    | S-Video                                                                                                    | S-Video                                                                                     |
|                                                                                                    | 0                                    | О (отличный от 480i/576i)                                                                                               | ×                                     | ×                                   | HDMI                                                                                                 | Компонентный                                                                                                    | ×                                                                                                    | ×                                                                                           |
|                                                                                                    | 0                                    | ○ (480i/576i)                                                                                                    | ×                                     | ×                                   | HDMI                                                                                                 | Компонентный                                                                                                    | Компонентный                                                                                                    | Компонентный                                                                                |
|                                                                                                    | 0                                    | O (1080p)                                                                                                    | ×                                     | 0                                   | HDMI *1                                                                                              | Компонентный *1                                                                                                    | Композитный                                                                                                    | Композитный                                                                                 |
|                                                                                                    | 0                                    | ○ (480p ~ 720p)                                                                                                    | ×                                     | 0                                   | HDMI *1                                                                                              | Компонентный *1                                                                                                    | × *3                                                                                                    | Композитный                                                                                 |
|                                                                                                    | 0                                    | ○ (480i/576i)                                                                                                    | ×                                     | 0                                   | HDMI *1                                                                                              | Компонентный *1                                                                                                    | Компонентный                                                                                                    | Композитный                                                                                 |
|                                                                                                    | 0                                    | О (отличный от 480i/576i)                                                                                               | 0                                     | ×                                   | HDMI *2                                                                                              | Компонентный *2                                                                                                    | S-Video                                                                                                    | S-Video                                                                                     |
|                                                                                                    | 0                                    | ○ (480i/576i)                                                                                                    | 0                                     | ×                                   | HDMI *2                                                                                              | Компонентный *2                                                                                                    | S-Video                                                                                                    | S-Video                                                                                     |
|                                                                                                    | 0                                    | О (отличный от 480i/576i)                                                                                               | 0                                     | 0                                   | HDMI *2                                                                                              | Компонентный *2                                                                                                    | S-Video                                                                                                    | S-Video                                                                                     |
|                                                                                                    | 0                                    | ○ (480i/576i)                                                                                                    | 0                                     | 0                                   | HDMI *2                                                                                              | Компонентный *2                                                                                                    | S-Video                                                                                                    | S-Video                                                                                     |
|                                                                                                    | ⊖ : Налі<br>× : Отсу<br>480р ~ 72    | ичие сигнала на входе<br>гствие сигнала<br>20p: 480p/576p/1080i/720p                                                    |                                       |                                     | × : Отс<br>*1 : Экр<br>в та<br>*2 : Экр                                                              | утствие сигнала на вых<br>анный дисплей наклады<br>ком виде выводится.                                                                 | коде<br>ывается на компози                                                                                        | гный видеосигнал и                                                                          |
| <ul> <li>Функция преобраз<br/>ми системами: NTS</li> <li>Когда сигналы цве<br/>то оки в правтает</li> </ul> | ования дл<br>SC, PAL, S<br>говой сис | я главной зоны совместима с<br>SECAM, NTSC4.43, PAL-N, PAL<br>темы SECAM преобразуются<br>в S.Video в церогорой сиссоти | о следующі<br>М и PAL-6<br>с повышені | ими цветовы-<br>0.<br>ием качества, | <ul> <li>*2 : Экр<br/>де в</li> <li>*3 : Вид<br/>солч<br/>выб</li> <li>Компонентный : Экр</li> </ul> | анныи дисплеи наклад<br>зыводится.<br>leocurналы выводятся :<br>vert» [Преобразование<br>рана опция OFF [Выкл)<br>анный дисплей выводи | ывается на 5-чюео<br>только когда для пу<br>аналогового сигна<br>ючено].<br>тгся только для кноп<br>в и ом SCDEEN | синал и в таком ви-<br>нкта «Analog to HDMI<br>ла в формат HDMI]<br>ок <b>SYSTEM SETUP,</b> |

- Если входными сигналами являются компонентные сигналы 480p, 576p, 1080i или 720p, то эти сигналы преобразуются с повышением качества в формат HDMI и выводятся с таким же разрешением.
- Если входные сигналы являются композитными, S-Video или компонентными сигналами 480i или 576i, то сигналы преобразуются с повышением качества в формат HDMI и выводятся в соответствии с установками, произведенными в пункте «i/p Convert» [Преобразование чересстрочной/прогрессивной развертки] меню «HDMI Out Setup» [Настройка HDMI выхода] ( 🖅 страница 55).
- Сигналы, преобразуемые с повышением качества в HDMI формат, выводятся на HDMI мониторе с тем разрешением, которое было на входе. Обратите внимание, что развертка 1080р не преобразуется

HDMI

### Подключение других источников сигналов

| Преобразование | Выход на монитор |         | Входної           | й сигнал |             |      | Выходн               | ой сигнал     |                            |
|----------------|------------------|---------|-------------------|----------|-------------|------|----------------------|---------------|----------------------------|
| видеосигнала   | S-Video          | HDMI    | Компонентный      | S-Video  | Композитный | HDMI | Компонентный         | S-Video       | Композитный                |
|                | -                | ×       | ×                 | ×        | ×           | ×    | ×                    | ×             | ×                          |
|                | -                | ×       | ×                 | ×        | 0           | ×    | ×                    | ×             | Композитный                |
|                | -                | ×       | ×                 | 0        | ×           | ×    | ×                    | S-Video       | ×                          |
|                | Используется     | ×       | ×                 | 0        | 0           | ×    | ×                    | S-Video       | Композитный *2             |
|                | Не используется  | ×       | ×                 | 0        | 0           | ×    | ×                    | -             | Композитный                |
|                | -                | ×       | 0                 | ×        | ×           | ×    | Компонентный         | ×             | ×                          |
|                | -                | ×       | 0                 | ×        | 0           | ×    | Компонентный *1      | ×             | Композитный                |
|                | -                | ×       | 0                 | 0        | ×           | ×    | Компонентный *2      | S-Video       | ×                          |
|                | Используется     | ×       | 0                 | 0        | 0           | ×    | Компонентный *2      | S-Video       | Композитный *2             |
| OFF            | Не используется  | ×       | 0                 | 0        | 0           | ×    | Компонентный *1      | -             | Композитный                |
| [Выключено]    | -                | 0       | ×                 | ×        | ×           | HDMI | ×                    | ×             | ×                          |
|                | -                | 0       | ×                 | ×        | 0           | HDMI | Х                    | ×             | Композитный                |
|                | -                | 0       | ×                 | 0        | ×           | HDMI | ×                    | S-Video       | ×                          |
|                | Используется     | 0       | ×                 | 0        | 0           | HDMI | Х                    | S-Video       | Композитный *2             |
|                | Не используется  | 0       | ×                 | 0        | 0           | HDMI | ×                    | -             | Композитный                |
|                | -                | 0       | 0                 | ×        | ×           | HDMI | Компонентный         | ×             | ×                          |
|                | -                | 0       | 0                 | ×        | 0           | HDMI | Компонентный *1      | ×             | Композитный                |
|                | -                | 0       | 0                 | 0        | ×           | HDMI | Компонентный *2      | S-Video       | ×                          |
|                | Используется     | 0       | 0                 | 0        | 0           | HDMI | Компонентный *2      | S-Video       | Композитный *2             |
|                | Не используется  | 0       | 0                 | 0        | 0           | HDMI | Компонентный *1      | -             | Композитный                |
|                |                  | О: Нал  | ичие сигнала на в | ходе     |             | ×    | : Отсутствие сигнала | а на выходе   |                            |
|                |                  | ×: Отсу | тствие сигнала    |          |             | *1   | : Экранный дисплей   | накладываетс  | я на композитный видео-    |
|                |                  |         |                   |          |             |      | сигнал и в таком в   | иде выводится |                            |
|                |                  |         |                   |          |             | *2   | : Экранный дисплей   | накладывается | а на S-Video сигнал и в та |

: Экранный дисплей накладывается на S-Video сигнал и в таком виде выводится.

Компонентный : Экранный дисплей выводится только для кнопок SYSTEM SETUP, SURROUND PARAMETER и ON SCREEN. HDMI : Экранный дисплей выводится только когда для пункта

: Экранный дисплей выводится только когда для пункта «Analog to HDMI convert» выбрана опция ON [Включено].

### Функция преобразования аналогового видеосигнала в HDMI

- Функция преобразования видеосигнала ресивера AVR-2807 с повышением качества позволяет вам выводить аналоговые видеосигналы (компонентный 480i/576i, 480p/576p, 1080i или 720p; S-Video и композитный видео 480i/576i) в формате HDMI.
- Ресивер AVR-2807 позволяет преобразовывать компонентный видеосигнал 480i/576i, S-Video и композитный видеосигнал в формат 480p/576p и выводить их на выходе HDMI.

### 

- Разрешения, которые поддерживает монитор, можно проверить с помощью кнопки STATUS, которая находится на основном блоке или кнопки ON SCREEN пульта дистанционного управления.
- Невозможно преобразование с понижением качества из входного HDMI сигнала в компонентный, S-Video или композитный сигналы.
- Если вы не хотите использовать функцию преобразования аналоговых видеосигналов в формат HDMI, то выберите опцию «OFF» [Выключено] в пункте «Analog to HDMI Convert» [Преобразование аналогового сигнала в формат HDMI] меню «Setting the HDMI Out Setup» [Настройка HDMI выхода] ( 🖅 страница 55).
- Видеопреобразование с понижением качества для выхода на монитор главной зоны возможно только в том случае, если разрешение входного компонентного сигнала составляет 480i (чересстрочный режим видео – формат NTSC, Северная Америка) или 576i (чересстрочный режим видео – формат NTSC, Европа и другие страны).
- Отключение функции преобразования видеосигнала для главной зоны описывается ниже ( 🖅 страница 54).

### Экранный дисплей для компонентных видеосигналов и формата HDMI

 При просмотре через ресивер AVR-2807 компонентных видеосигналов или сигналов в формате HDMI экранный дисплей выводится на мониторе только при выполнении системных настроек (System Setup) и при использовании кнопки ON SCREEN пульта дистанционного управления.

При подаче на вход ресивера AVR-2807 компонентных видеосигналов, символы экранного дисплея поверх изображения не выводятся.

### Подключение оборудования с HDMI интерфейсом

(для преобразования аналоговых видеосигналов в HDMI формат)

- Ресивер AVR-2807 снабжен функцией преобразования аналоговых видеосигналов в HDMI формат. Вы можете делать это либо с использованием компонентного, либо S-Video подключения.
- Аудиосигналы не выводятся на HDMI выходе на монитор, поэтому необходимо также произвести аналоговое или цифровое подключение аудиосигналов. Чтобы воспроизводить звук, используя цифровые аудио подключения, назначьте цифровой вход (коаксиальный или оптический) в пункте «Setting the Digital Assignment» [Назначение цифрового входа] ( с траница 51).

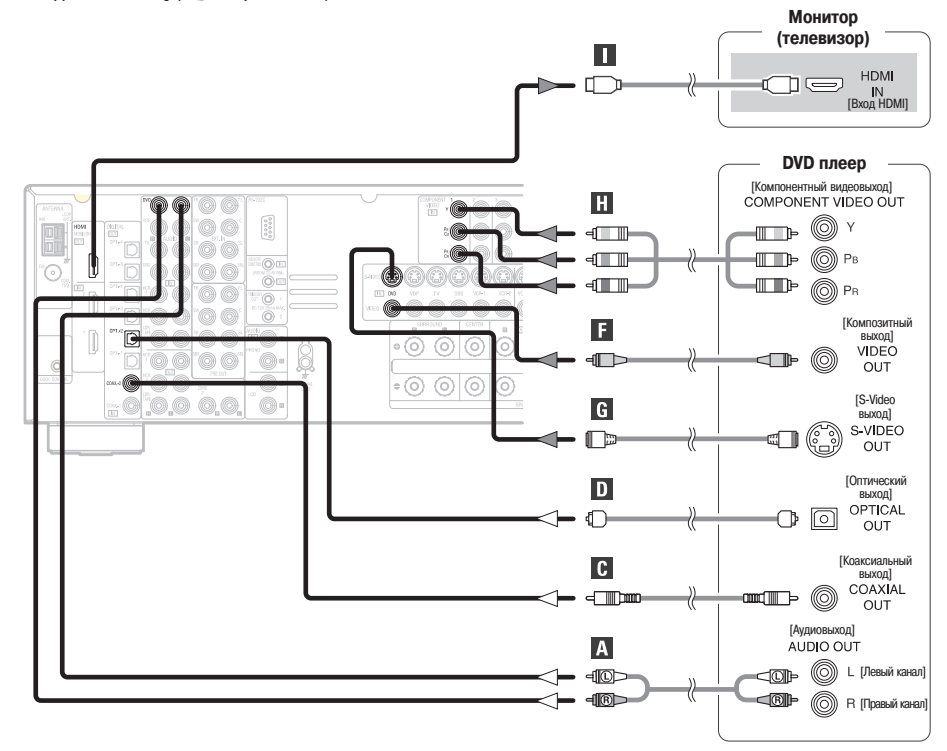

- 6
- Если в пункте «i/p Convert» [Преобразование чересстрочной/прогрессивной развертки] меню «HDMI Out Setup» [Настройка HDMI выхода] выбрана опция OFF [Выключено], то используйте монитор, совместимый с входным разрешением 480i/576i.
- Если ваш монитор не снабжен HDMI интерфейсом, то подключайте ресивер AVR-2807 к монитору с помощью компонентного, S-Video или композитного видеовхода.

### Подключение телевизионного тюнера

- Для обеспечения лучшего качества изображения используйте компонентное подключение телевизионного тюнера. Если же ваш телевизионный тюнер не имеет компонентных выходов, то можно использовать S-Video или композитное подключение.
- Для подключения цифрового аудиовыхода вашего телевизионного тюнера вы можете использовать либо коаксиальное, либо оптическое подключение. Если вы выберите использование коаксиального или оптического подключения, то эти входы требуют назначения. О назначении цифровых входов имеется дополнительная информация ( требуют назначения 51).

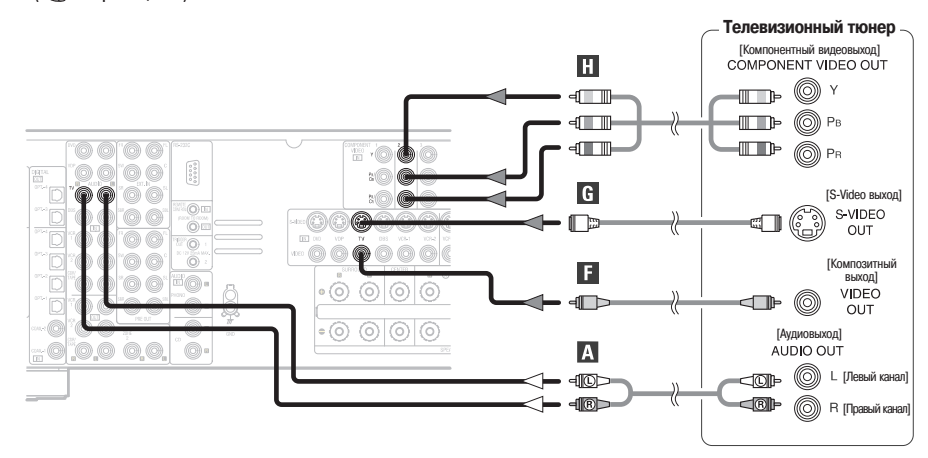

### Подключение других источников сигналов

### Подключение DBS тюнера [Тюнера цифрового спутникового вещания]

- Для получения лучшего качества изображения используйте компонентное подключение к вашему телевизионному тюнеру. Имеются также S-Video и композитные видеовыходы.
- Для подключения цифрового аудиовыхода вашего DBS тюнера вы можете использовать либо коаксиальное, либо оптическое подключение. Если вы выберите использовать вание коаксиального подключения, то этот вход требует назначения. О назначении цифровых входов имеется дополнительная информация ( 😰 страница 51).

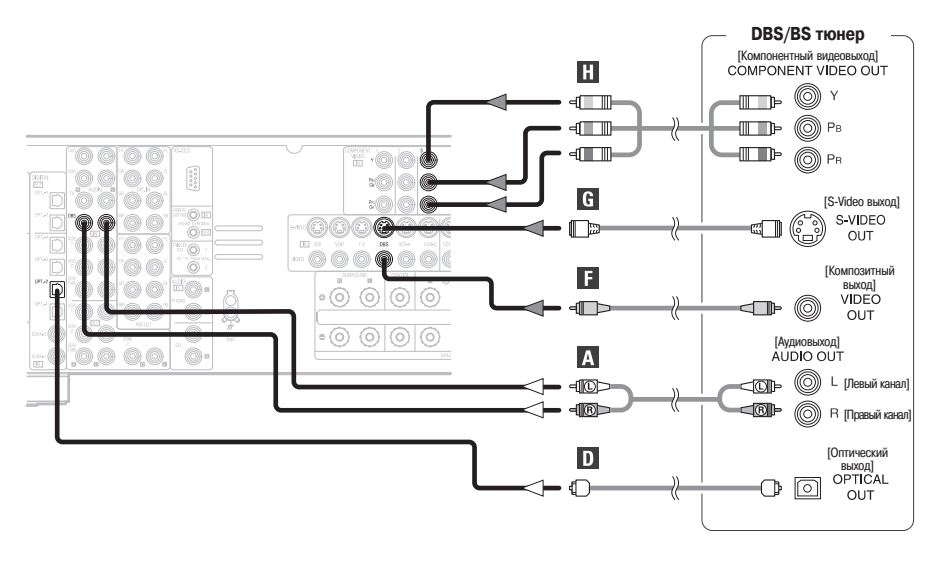

### Использование внешнего декодера (вход ЕХТ. IN)

- Разъемы EXT. IN предназначены для подключения аудиосигналов от внешнего декодера или от компонента с другим типом многоканального декодера, например, DVD аудио плеера, многоканального Super Audio CD плеера или любого другого многоканального декодера, который может появиться в будущем.
- Подключение видеосигнала является таким же, как и при использовании DVD плеера ( 🖅 страница 8).
- О воспроизведении сигнала с помощью входа для подключения внешних декодеров (EXT.IN) имеется дополнительная информация ( 🖅 страница 26).

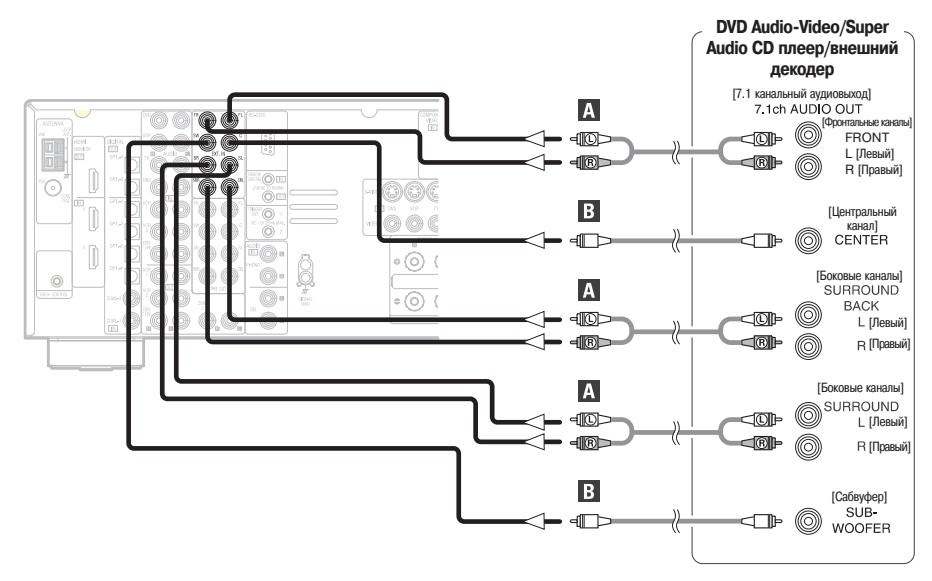

### 

• При воспроизведении дисков, которые имеют специальную защиту от копирования, на выходе DVD плеера сигналы могут отсутствовать. В этом случае для воспроизведения соедините аналоговый многоканальный выход DVD плеера с входом EXT.IN ресивера AVR-2807. Кроме того, ознакомьтесь с инструкцией по использованию DVD плеера.

### Подключение видеокамеры или игровой видео приставки

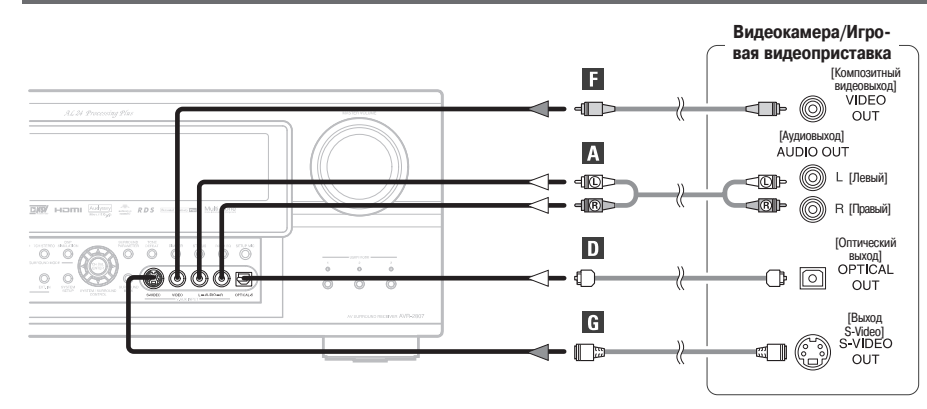

### Подключение СD плеера

Для подключения цифрового аудиовыхода CD плеера вы можете использовать либо коаксиальное, либо оптическое соединение. Если вы собираетесь использовать коаксиальное соединение, то оно требует назначения. О назначении цифровых входов имеется дополнительная информация ( С траница 47).

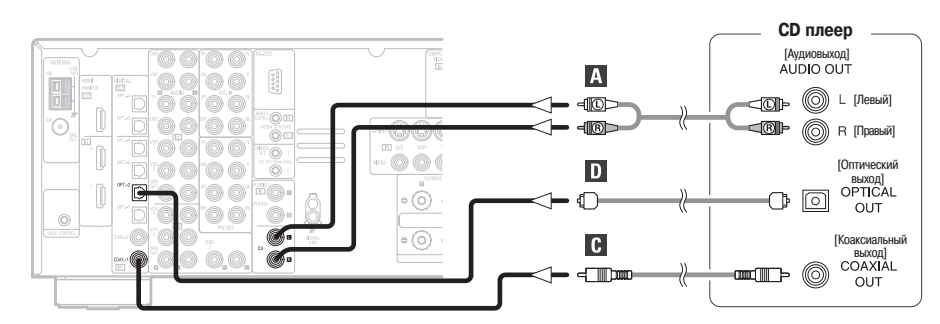

### Подключение проигрывателя грампластинок

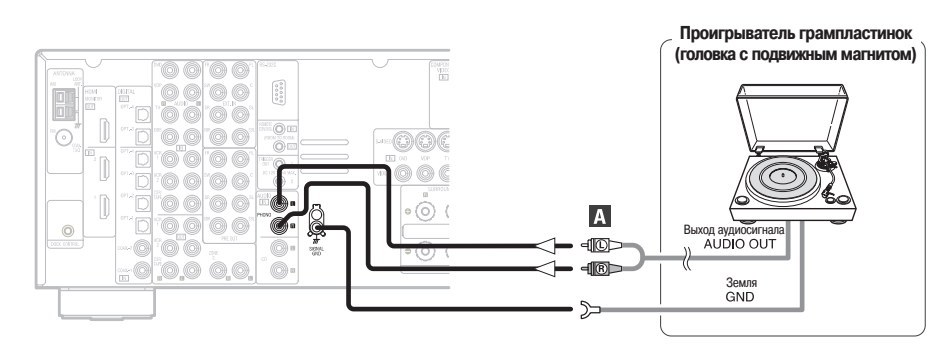

### 

• Сигналы от головки с подвижным магнитом (MM) или подвижной катушкой (MC) может воспринимать вход Phono. Если ваш проигрыватель грампластинок имеет MC головку с низким выходным сигналом, то вам потребуется использовать отдельный предварительный усилитель для MC головки или повышающий MC трансформатор.

### ПРИМЕЧАНИЕ:

• Если при подключении провода заземления к клемме SIGNAL GND [Заземление сигнального кабеля] будет возникать фон переменного тока и прочие помехи, то отключите провод заземления.

### Подключение DVD рекордера

- Для получения наилучшего качества изображения используйте компонентное подключение DVD рекордера. Имеются также S-Video и композитные видеовыходы. Если вы выберите компонентное видео подключение, то этот вход требует назначения. О назначении компонентного входа имеется дополнительная информация ( с страница 54).
   Если вы хотите производить аналоговое копирование с цифоровых источников (например. DVD рекордер) на аналоговое записывающее устоойство (например, кассетная
- Если вы хотите производить аналоговое конирование с цифровых источников (например, воб рекордер) на аналоговое записывающее устроиство (например, касс дека), то помимо цифровых аудио подключений вам необходимо подключить аналоговые входы и выходы, как показано на рисунке ниже.

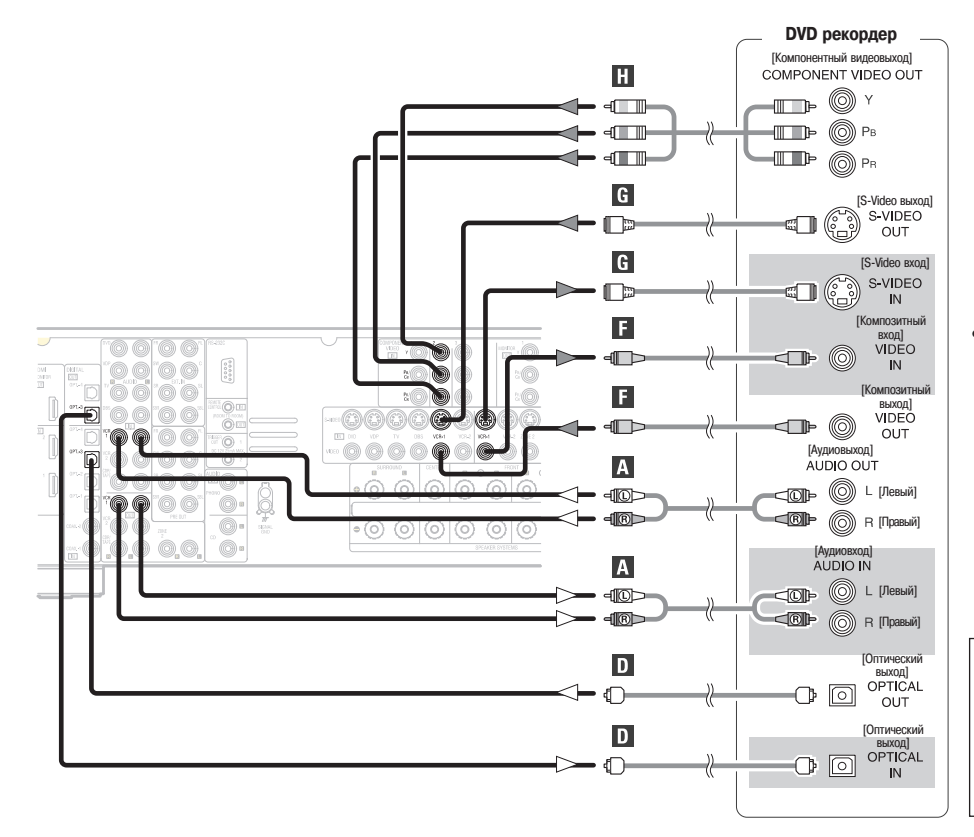

 При записи на DVD рекордер необходимо, чтобы тип кабеля, используемый с источником воспроизводимого сигнала, был того же типа, который подключается к разъему VCR-1 (2) OUTPUT [Выход на видеомагнитофон 1 (2)] ресивера AVR-2807.

VCR-1 IN → видеокабель: VCR-1 OUT → видеокабель.

### ПРИМЕЧАНИЕ:

( A

 Не соединяйте выход компонента, подключенного к разъему OPTICAL 3 OUTPUT [Оптический выход 3] на задней панели ресивера AVR-2807, ни с каким другим разъемом, кроме OPTICAL 3 IN [Оптический вход 3].

### Подключение видеомагнитофона

Имеются 2 комплекта разъемов для подключения видеомагнитофонов, поэтому к ресиверу можно подключить 2 видеомагнитофона для одновременной записи или копирования видео.

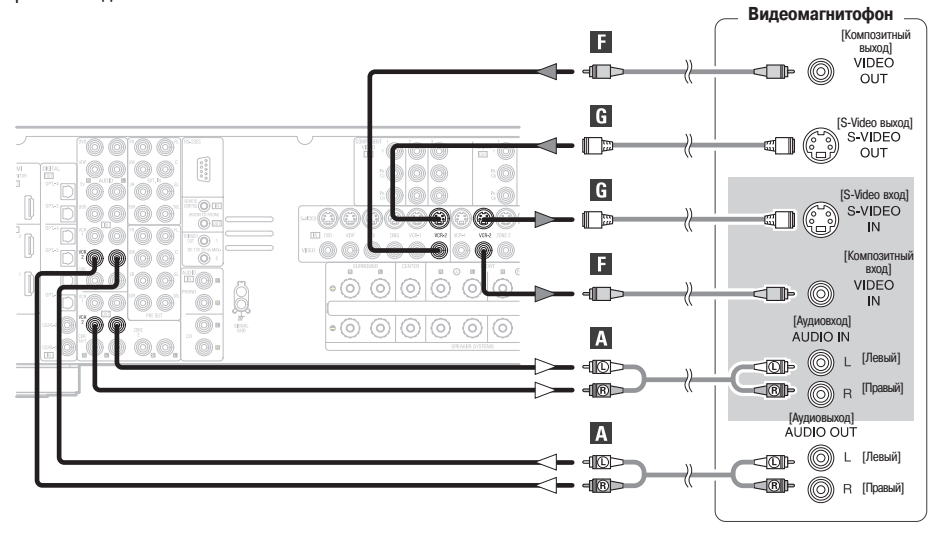

### 

- При записи на видеомагнитофон необходимо, чтобы тип кабеля, используемый с источником воспроизводимого сигнала, был того же типа, который подключается к разъему VCR-1 (2) ОUТРИТ [Выход на видеомагнитофон 1 (2)] ресивера AVR-2807.
  - Пример: VCR-2 IN [Вход с видеомагнитофона] → S-Video кабель: VCR-2 OUT [Выход на видеомагнитофон] → S-Video кабель; VCR-2 IN → видео кабель: VCR-2 OUT → видео кабель.

### Подключение кассетной деки

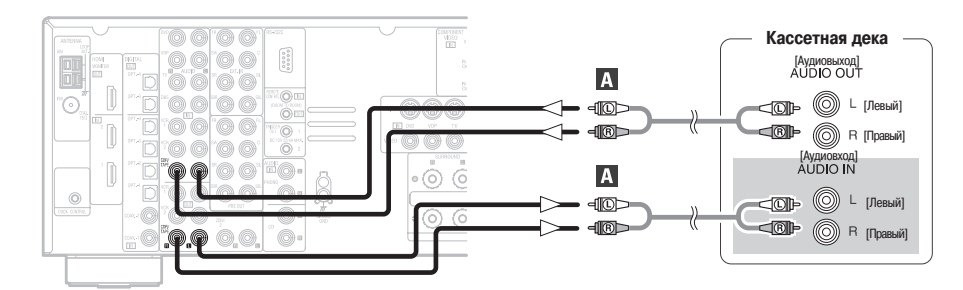

Пример: VCR-1 IN [Вход с видеомагнитофона 1] → S-Video кабель: VCR-1 OUT [Выход на видеомагнитофон 1] → S-Video кабель;

### Подключение CD или MD рекордера

Если вы захотите произвести аналоговое копирование с цифрового источника сигнала (CD или MD [Мини диск] рекордер) на аналоговое записывающее устройство (видеомагнитофон), то помимо цифровых подключений вы должны соединить аналоговые входы и выходы, как показано на рисунке ниже.

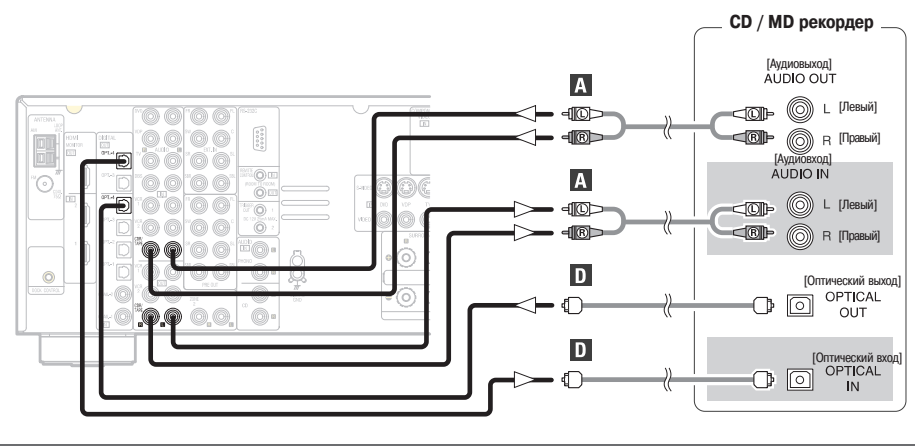

### ПРИМЕЧАНИЕ:

Не подключайте выход компонента, подключенного к разъему OPTICAL 4 OUTPUT [Оптический выход 4] на задней панели ресивера AVR-2807, ни к какому другому разъему, кроме OPTICAL 4 IN [Оптический вход 4].

### Подключение оборудования, поддерживающего HDMI интерфейс

 Простое 1-кабельное подключение (используя имеющийся в продаже кабель) с устройством, имеющим HDMI (Мультимедийный интерфейс высокого разрешения) развем, обеспечивает цифровую передачу изображения с DVD-Video или других источников, а также многоканального звука от DVD-Audio и DVD-Video.

Система защиты от копирования

Для воспроизведения цифрового видео- и аудиоматериала с дисков DVD-Video и DVD-Audio с использованием HDMI/DVI-D подключения как плеер, так и монитор должны поддерживать систему защиты авторского права HDCP (Система защиты цифрового широкополосного контента). Система HDCP является технологией защиты, которая включает шифрование данных и идентификацию

Ресивер AVR-2807 поддерживает систему HDCP. Для получения дополнительной информации об этом ознакомьтесь, пожалуйста, с инструкцией по использованию вашего видео дисплея.

Для обеспечения аудиовыхода с ресивера AVR-2807 выберите в пункте «HDMI In Assign» [Назначение HDMI входа] опцию «Атр» [Усилитель].

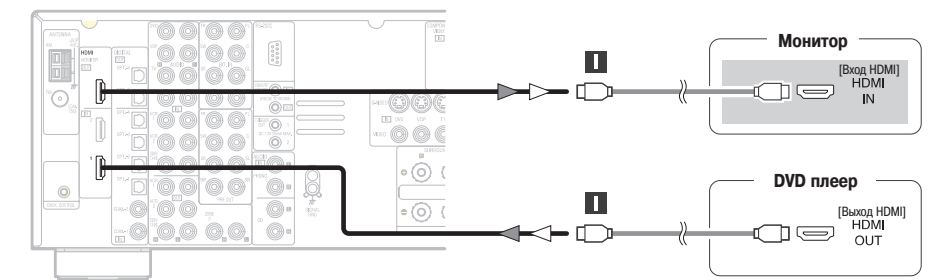

|             | Входные сигналы                       |   |
|-------------|---------------------------------------|---|
|             | LINEAR PCM                            |   |
|             | [Линейная кодовоимпульсная модуляция] |   |
| DvD-video   | Dolby Digital                         | 0 |
|             | DTS                                   | 0 |
|             | LINEAR PCM                            |   |
| DVD Audio   | PACKED PCM                            |   |
| DVD-Audio   | [Сжатая кодовоимпульсная модуляция]   |   |
|             | (с CPPM/без CPPM)                     |   |
| CD          | LINEAR PCM                            | 0 |
| Super Audio | Мультизона                            | X |
|             | Стереозона                            | × |
| 00          | CD зона                               | 0 |

ж Ресивер AVR-2807 совместим с HDMI интерфейсом версии 1.1.

### 

 Если ваш цифровой монитор или DVD плеер поддерживает только интерфейс DVI-D, то необходимо приобрести и использовать преобразующий кабель или адаптер HDMI-DVI, который вы можете приобрести у вашего дилера.

партнерского оборудования.

### ПРИМЕЧАНИЕ:

- Аудиосигналы мульти/стереозоны Super Audio CD дисков не выводятся. Если Super Audio CD является гибридным диском, то выводятся только аудиосигналы CD зоны.
- Для воспроизведения DVD-Audio дисков, защищенных по технологии СРРМ, используйте совместимый с этой технологией плеер.
- Среди компонентов, которые поддерживают HDMI интерфейс, некоторые устройства могут управлять другими устройствами; однако, ресивер AVR-2807 через интерфейс HDMI не может управляться другими устройствами.
- Аудиосигналы, передающиеся через HDMI интерфейс (включая частоту и разрядность дискретизации), могут ограничиваться подключенным оборудованием.
- Если используется устройство, несовместимое с HDMI интерфейсом, то видеосигналы выводятся некорректно.
- Если в пункте «i/p Convert» [Преобразование чересстрочной/прогрессивной развертки] меню «HDMI Out Setup» [Настройка HDMI выхода] выбрана опция OFF [Выключено], то используйте монитор, совместимый с входным разрешением 480i/576i.
- Видеосигналы, поступающие через HDMI интерфейс, выводятся на HDMI монитор с их оригинальным разрешением, поэтому изображение не будет выводиться, если разрешение входного сигнала не соответствует разрешению используемого монитора. В этом случае измените настройку разрешения источника сигнала (плеер) на такую, с которой монитор работать может.
- Для обеспечения стабильной передачи сигнала мы рекомендуем использовать кабели длиной не более 5 метров.

### Подключение устройств с помощью преобразующего кабеля (адаптера) HDMI/DVI-D

- Потоковые видеосигналы интерфейса HDMI теоретически совместимы с интерфейсом DVI-D. При подключении к монитору или подобному устройству, снабженному интерфейсом DVI-D, сигнал можно преобразовать с помощью специального преобразовательного кабеля HDMI/DVI-D, хотя это зависит от комбинации используемых приборов, и в некоторых случаях изображение может отсутствовать.
- При использовании преобразовательного адаптера HDMI/DVI-D изображение может иметь плохое качество, обусловленное ненадежным контактом с соединительным кабелем.

Подключение антенн

#### Штекер кабеля FM антенны можно подключить непосредственно к блоку. Сборка рамочной АМ антенны Рамочная АМ антенна Подключите провода к Направление на радиовещательную (прилагается) клеммам АМ антенны. станцию (1)2 FM антенна Удалите виниловую за-Отогните рамку в противовязку и выньте соедиположном направлении. нительный провод. (4) 75-омный коаксиальный кабель а. Установка антенны на любой устойчивой поверхности. Подставка Комнатная FM антенна (прилагается) 0 b. Установка антенны на 0 стене. • () ( 0.000.0 Для крепления антенны на стене и т.п. используйте установочные отверстия. Подключение АМ антенны Наружная АМ антенна Заземление 2.Вставьте про-3.Отпустите ры 1.Нажмите рычажок. водник. чажок. ПРИМЕЧАНИЯ: • Не подключайте две FM антенны одновременно. • Даже если используется внешняя АМ антенна, не отключайте рамочную АМ антенну. • Проверьте, чтобы провода рамочной АМ антенны не касались металлических частей панели.

### Подключение iPod® плеера

При использовании iPod плеера вам необходимо соединить оригинальную DENON док-станцию iPod с мини-разъемом DOCK CONTROL [Управление док-станцией], который находится на основном блоке ресивера AVR-2807, и назначить iPod любому из AUDIO и/или S-VIDEO входу. На рисунке ниже приведен пример соединения, когда iPod плеер назначается разъему VDP.

iPod плеер

- У Инструкции по назначению iPod плеера какому-либо конкретному разъему приводятся в разделе «Пункт iPod Assignment [Назначение входа iPod плеера]».
- У Инструкции по воспроизведению сигнала с помощью iPod плеера приводятся в разделе «Воспроизведение с использованием плеера iPod».

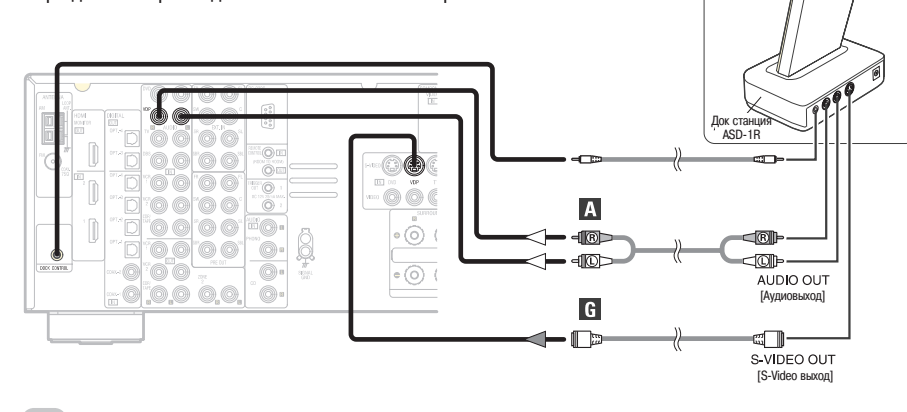

• Стандартная док-станция iPod DENON ASD-1R продается отдельно.

### Использование интерфейса RS-232

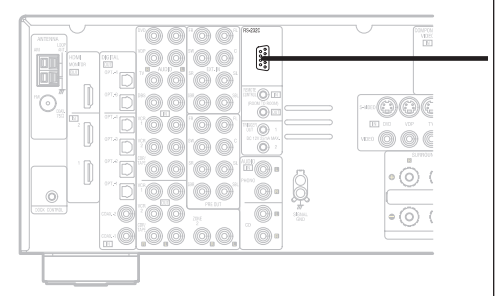

Этот интерфейс предназначен только для технологических целей. Необходимые подробности вы можете узнать у дилера.

Прежде, чем использовать внешний контроллер, подключенный к интерфейсу RS-232, проделайте следующие операции:

- Нажмите на основном блоке кнопку ON/STANDBY и включите ресивер.
- 2. Отключите питание с внешнего контроллера.
- Убедитесь в том, что устройство было переведено в дежурный режим.

Выполнив указанные выше действия, проверьте подключение внешнего контроллера. Теперь его можно использовать.

### Использование разъемов TRIGGER OUT [Триггерный выход]

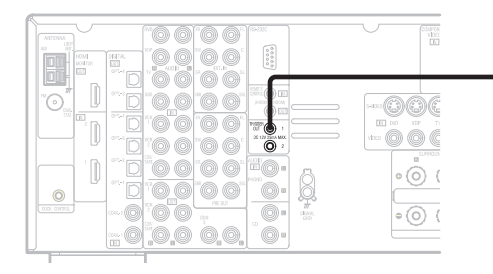

Включение и выключение постоянного напряжения 12 В, предназначенного для активизирования некоторых функций и режимов пространственного звучания. Подробности см. в разделе «Пункт Trigger Out [Триггерный выход]».

### Использование режима MULTI ZONE [Мультизонный режим]

ж См. инструкции по использованию мультизонных функций ( main crpaницы 44, 45).

### Использование выхода ZONE2 [Вторая зона]

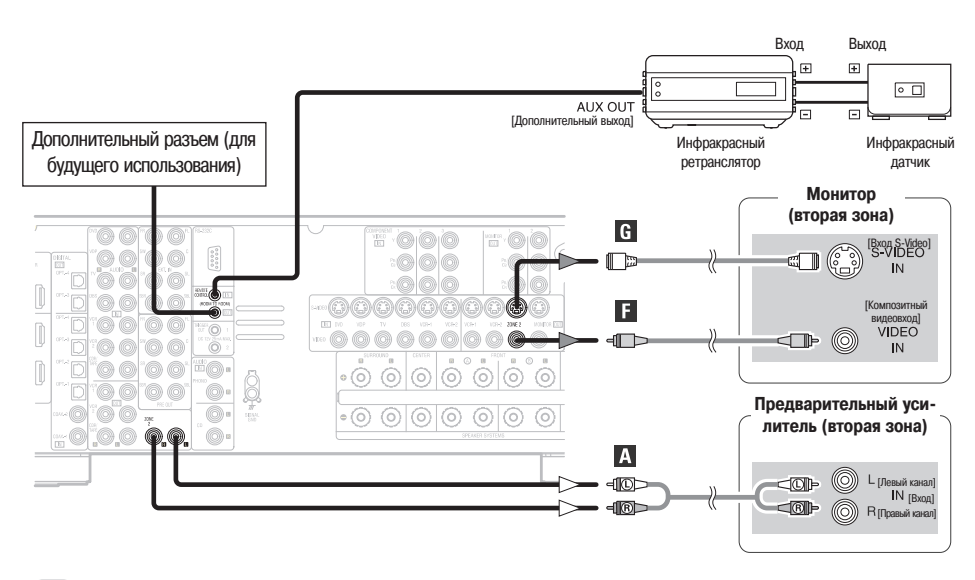

- Для подключения аудиовыхода используйте высококачественные кабели с наконечниками и провода таким образом, чтобы не возникал фон переменного тока или шумы.
- Инструкции по установке и использованию отдельно продаваемых устройств приводятся в соответствующих руководствах.

### Подключение акустических систем второй зоны

- Если тыловой усилитель мощности назначен для работы в качестве канала второй зоны (пункт «Power Amp Assign» [Назначение усилителей мощности] в «System Setup Menu» [Меню системных настроек]), то клеммы тыловых акустических систем можно использовать для подключения акустических систем второй зоны ( grant control and control and
- Приведенная ниже схема подключения является примером того, как тыловые акустические системы назначены для вывода стереофонического сигнала во вторую зону. В этом случае тыловые акустические системы в главной зоне использовать нельзя.

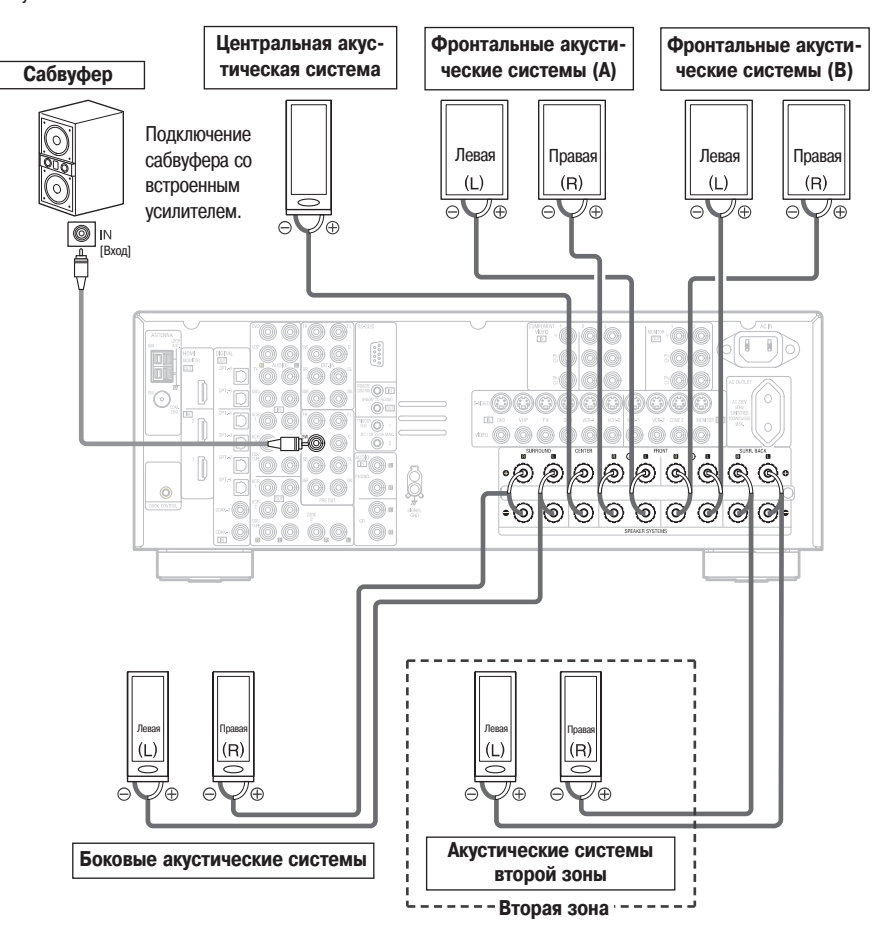

### Использование выходов PRE OUT [Выход предварительного усилителя]

- Используйте эти выходы в том случае, если вы захотите подключить внешний усилитель (усилители) для увеличения мощности фронтальных, центрального, боковых и тыловых каналов, или для подключения активных акустических систем.
- Если вы используете только одну тыловую акустическую систему, то подключайте ее к левому каналу.

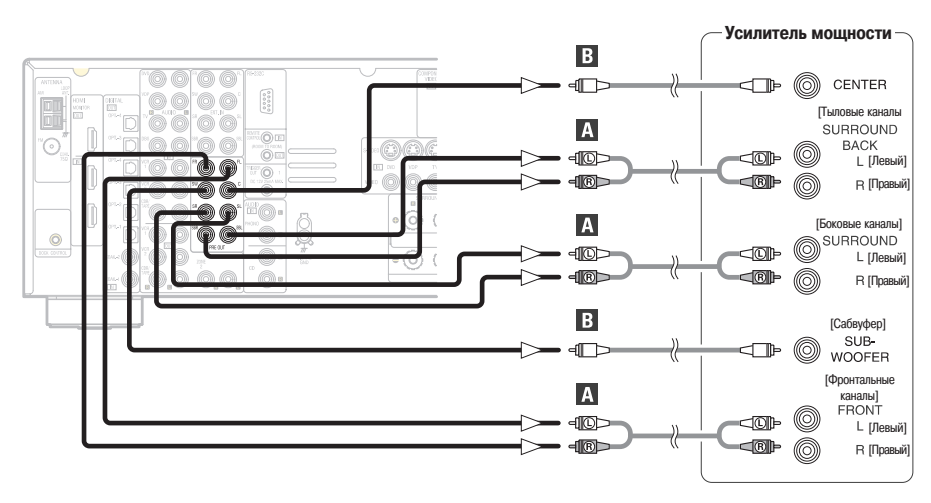

Подключение сетевого шнура

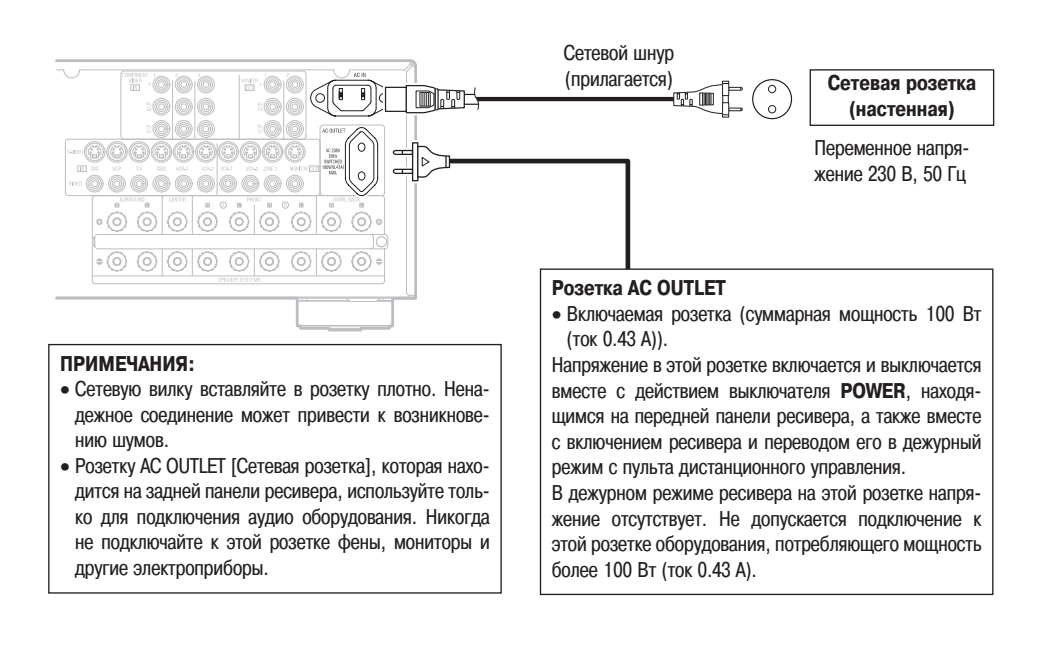

### Основные операции

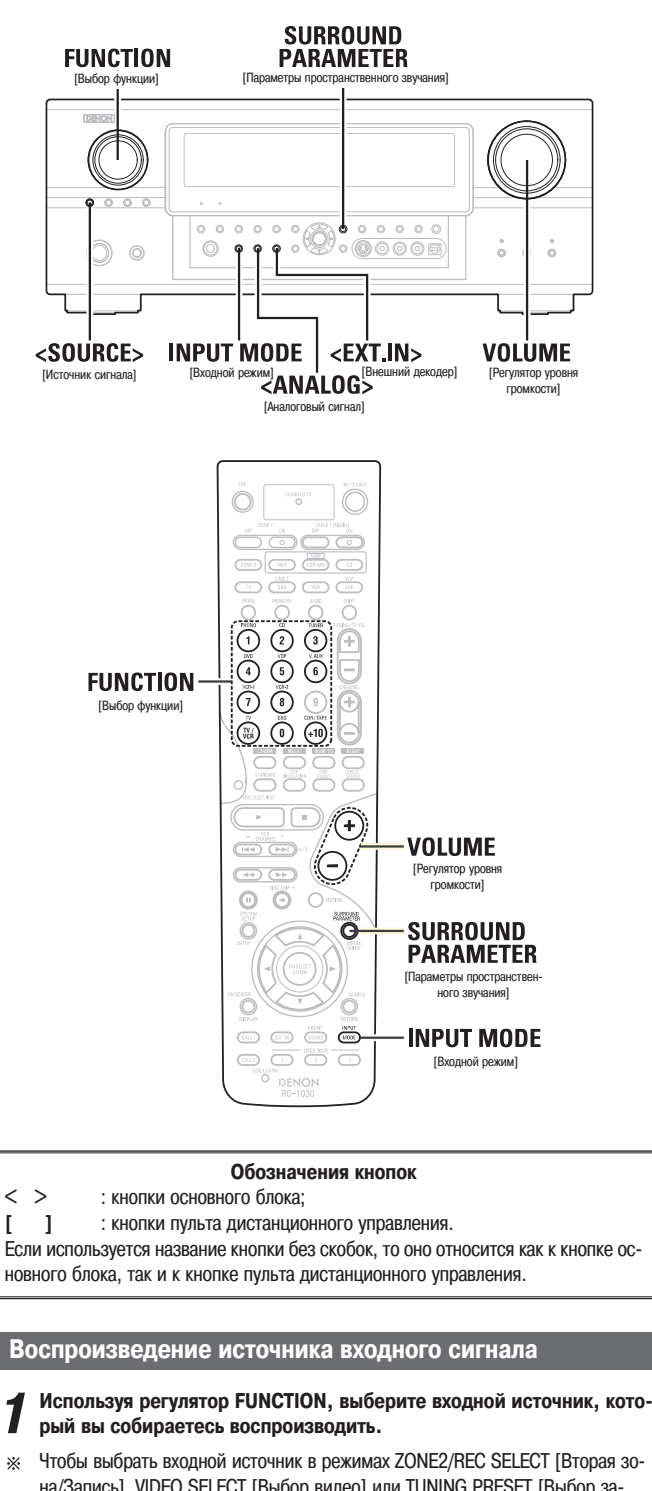

чтобы выорать входной источник в режимах 20ме2/нес Select [Вторая зона/Запись], VIDEO SELECT [Выбор видео] или TUNING PRESET [Выбор запомненной станции], сначала нажмите кнопку <SOURCE>, а затем используйте регулятор <FUNCTION>.

### Э Нажмите кнопку INPUT MODE.

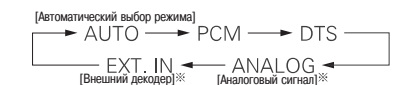

Утобы выбрать режим «ANALOG», нажмите кнопку <ANALOG>; чтобы выбрать режим «EXT.IN», нажмите кнопку <EXT.IN>.

### АUTO (автоматический режим):

В этом режиме определение типа входного сигнала и включение режима пространственного звучания ресивера AVR-2807 происходит автоматически. Этот режим можно выбрать для тех источников сигнала, которым был назначен цифровой вход ( СССС страница 51).

Режим автоматически переключается в DTS / Dolby Digital / PCM. Если цифровых сигналов на входах нет, то входы автоматически переключаются на аналоговые.

### РСМ (режим воспроизведения только сигнала РСМ) и

**DTS** (режим воспроизведения только сигнала DTS)

Используются при подаче на вход различных сигналов. При установке режима, не соответствующего входному сигналу, на выходе может быть слышен шум.

ANALOG (режим воспроизведения только аналоговых сигналов) EXT.IN (режим использования внешнего декодера) Воспроизволятся сигналы, подаваемые на разные входы.

Утобы в режиме EXT.IN понизить уровень канала сабвуфера, нажмите кнопку SURROUND PARAMETER и выберите пункт «SW. ATT» [Ослабление уровня канала сабвуфера].

Для некоторых плееров уровень воспроизведения канала сабвуфера может быть очень большим. Если это так, выберите опцию «ON» [Включено].

### Начните воспроизведение на выбранном компоненте

Операции с подключенным компонентом выполняются в соответствии с инструкцией по использованию данного компонента.

**1**<sup>M</sup>

- Используя регулятор VOLUME, настройте уровень громкости.
   Уровень громкости показывается на дисплее в поле главного уровня громкости.
- Уровень громкости можно регулировать в пределах от -80 до 0 дБ и от 0 до18 дБ. В зависимости от настройки уровней каналов и настроек режимов пространственного звучания, а также в режиме Down-mix [Получение двух каналов из нескольких] уровень 18 дБ иногда может быть не достигнут.

### • Отмена режима EXT.IN:

- Чтобы переключиться на необходимый входной режим, нажмите кнопку INPUT MODE, <ANALOG> или <EXT.IN>.
- Чтобы использовать режим EXT.IN вместе с выводом изображения, сначала выберите входной источник сигнала, с которым связан видеосигнал, а затем установите входной режим.
- Если цифровой сигнал поступает на вход корректно, то светится индикатор «DIG» [Цифровой сигнал]. Если же индикатор «DIG» не светится, то проверьте пункт настройки «Digital In Assign» [Назначение цифрового входа] ( 2017) и правильность подключений.

### ПРИМЕЧАНИЯ:

- Если входной режим установлен на работу с внешним декодером (EXT.IN), то режим пространственного звучания задать нельзя.
- В режимах воспроизведения, отличных от режима использования внешнего декодера, подключенные к этим разъемам сигналы воспроизводить нельзя.

Предупреждения, касающиеся воспроизведения источников DTS сигналов

- При использовании DTS источников сигналов обязательно подключайте устройство к цифровым входам и устанавливайте режим в «AUTO» или «DTS». При воспроизведении DTS сигнала в режиме ANALOG или PCM будет слышен шум.
- При воспроизведении DTS сигналов в режиме «AUTO» в начале воспроизведения и во время поиска может быть слышен шум. Если это так, попробуйте включить режим «DTS».

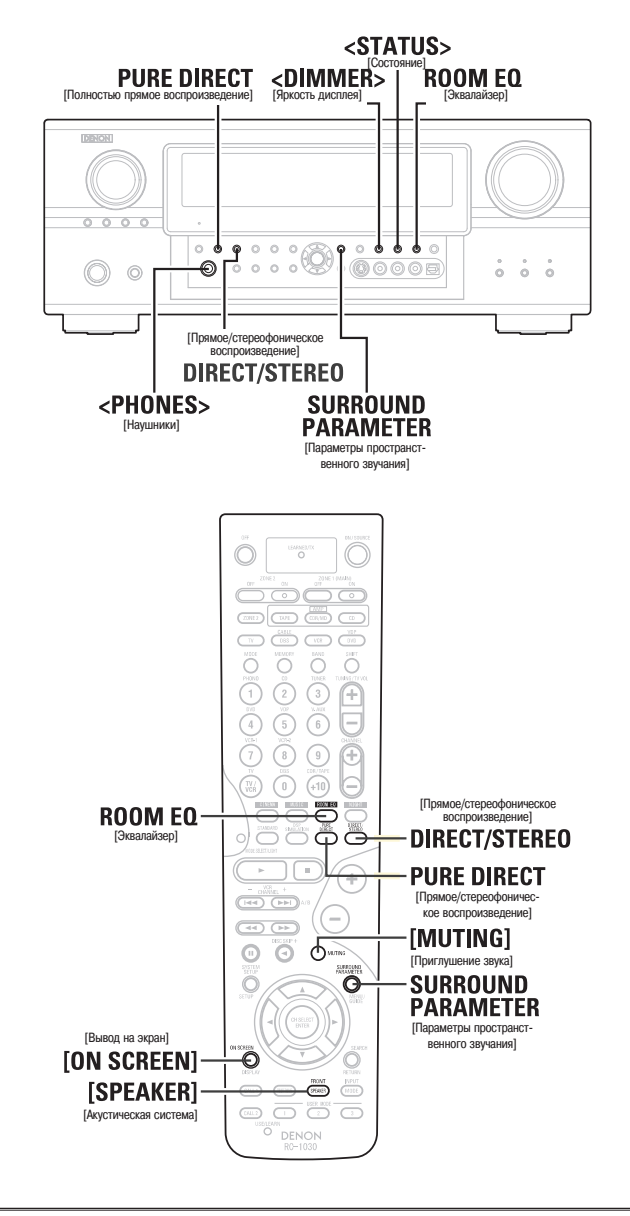

### Обозначения кнопок

< > : кнопки основного блока;

: кнопки пульта дистанционного управления.

Если используется название кнопки без скобок, то оно относится как к кнопке основного блока, так и к кнопке пульта дистанционного управления.

### Выбор режима работы эквалайзера

Функция эквалайзера предлагает 3 корректирующие характеристики: «Audyssey», «Front» и «Flat». Эти режимы можно выбирать после выполнения процедуры автоматической настройки.

### Нажимайте кнопку ROOM EQ.

Г

→ OFF→ Audyssey → Front → Flat → Manual [Выключено]

- Индикатор «MultEQ XT» [Режим эквалайзера] светится зеленым в режиме «Audyssey» и красным – в режиме «Front» или «Flat».
- Индикатор будет светиться красным, если после выполнения процедуры автоматической настройки параметры акустических систем будут изменяться ( ) границы 60 ~ 64).

### «Audyssey», «Front», «Flat»: См. страницу 64.

Manual [Ручная настройка]:

Выбираются установки, заданные при ручной настройке эквалайзера ( 🖅 страницы 57, 58).

### Временное приглушение звука (функция MUTING)

### Нажмите кнопку [MUTING].

Уровень приглушения звука вы можете настроить по своему выбору ( страница 59).

• Отмена режима MUTING:

Для отмены режима приглушения звука либо нажмите еще раз кнопку [MUTING], либо заново отрегулируйте уровень громкости.

### Прослушивание с помощью наушников

### Подключите наушники к гнезду <PHONES>

При подключении наушников звук акустических систем автоматически отключается.

### ПРИМЕЧАНИЕ:

 Во избежание потери слуха не делайте уровень громкости слишком большим при прослушивании через наушники.

### Переключение фронтальных акустических систем

Нажимайте кнопку [SPEAKER].

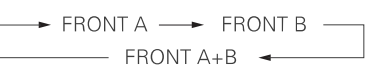

### Проверка источника текущей программы

### Экранный дисплей

### Нажимайте кнопку [ON SCREEN].

 На экране монитора будет показан источник текущей программы, а также различные настройки.

### Дисплей передней панели

### Нажимайте кнопку <STATUS>.

На дисплее будет показан источник текущей программы, а также различные настройки.

### Переключение яркости дисплея

### Нажимайте кнопку <DIMMER>.

Яркость дисплея имеет 3 градации, кроме того, дисплей можно отключить совсем.

### Основные операции

### Использование режимов пространственного звучания

### Типы режимов пространственного звучания и их особенности

Ресивер AVR-2807 поддерживает множество различных режимов пространственного звучания. Для достижения максимального эффекта при использовании конкретного источника сигнала мы рекомендуем выбирать режимы пространственного звучания в соответствии со схемой, описанной ниже.

\* \_\_\_\_\_ – 6.1 / 7.1-канальный режим пространственного звучания.

### Источники сигнала, записанные в формате Dolby Digital EX

DOLBY DIGITAL EX / +PLIIx\*

 Этот режим оптимизирован для воспроизведения источников сигналов, записанных в формате Dolby Digital EX.

### Источники сигнала, записанные в формате DTS-ES

DTS-ES DSCRT 6.1 / MTRX 6.1, +PLIIx\* (кдр страница 29)
 Этот режим оптимизирован для воспроизведения источников сигналов, записанных в формате DTS-ES.

# Dolby Digital или DTS Surround (5.1-канальные источники сигналов)

2-канальные источники сигналов, записанные в формате Dolby Surround

### WIDE SCREEN (Г страница 29) Этот режим эффективен при воспроизведении 2-канальных источников сигналов, записанных в форматах Dolby Surround или при 7.1-каналь-

ном воспроизведении 5.1-канальных источников.

### DOLBY DIGITAL / DOLBY DIGITAL+PLIIx\* / DTS SURROUND / DTS 96/24 / DTS+PLIIx\* / DTS+NEO:6

DTS+NEO:6 (с траница 29)
 Этот режим оптимизирован для 7.1-канального воспроизведения 5.1-

канальных источников. • Для воспроизведения Dolby Surround источников сигналов в режиме Dolby Pro LogicII.

### Источники сигналов, записанные в стереофоническом режиме Источники сигналов, записанные в монофоническом режиме

### PURE DIRECT

 Используйте этот режим для воспроизведения аналоговых источников музыки с самым высоким качеством.

### **DIRECT / STEREO**

- Этот режим предназначен для достижения чистого звучания.
- Если нет необходимости в регулировке тембра или в распределении низких частот акустических систем, выбирайте режим DIRECT, позволяющий получить наиболее качественный звук.

### Оригинальные режимы пространственного звучания DENON

- выбирайте эти режимы для 7.1-канального воспроизведения стерео-
- фонических и монофонических источников сигнала.
- Эти эффекты различны для разных режимов пространственного звучания. Выбирайте для каждого конкретного источника сигнала наиболее подходящий эффект.

### DTS NEO:6

- Этот режим пространственного звучания, предназначенный для воспроизведения 6.1- или 7.1-канальных источников сигналов, разработан компанией Digital Theater System.
- В зависимости от ваших предпочтений, может быть выбран один из 2х режимов воспроизведения: MUSIC (для музыкальных источников) или CINEMA (для фильмов).

### **DOLBY PRO LOGICIIX\***

- Разработанный Dolby Laboratories, этот режим пространственного звучания обеспечивает 7.1-канальное пространственное звучание обычных стереофонических (2-канальных) источников.
  - При воспроизведении саундтреков фильмов выбирайте режим CINEMA, при прослушивании музыки выбирайте режим MUSIC, а при использовании игровых приставок, поддерживающих 2-канальный звук, используйте режим GAME.

¢

( 🖙 страница 29)

- Режимы пространственного звучания, помеченные звездочкой (\*), нельзя использовать, если для тыловой акустической системы выбрана опция «NONE» [Отсутствует].
- Режим «+PLIIx Cinema» нельзя выбрать, если используется только одна тыловая акустическая система.

### Выбор режима воспроизведения (PURE DIRECT / DIRECT / STEREO)

Ресивер AVR-2807 поддерживает три 2-канальных режима, предназначенных исключительно для воспроизведения музыки. Выбирайте режим в соответствии со своими предпочтениями.

### Режим PURE DIRECT [Полностью прямое воспроизведение]

В этом режиме звук воспроизводится с исключительно высоким качеством. В этом режиме аудиосигналы не проходят через цепи регулировки тембра и т.п., причем дисплей и некоторые дополнительные схемы, которые могут повлиять на качество аудиосигналов, отключаются.

### Нажмите кнопку PURE DIRECT.

### Режим DIRECT [Прямое воспроизведение]

Этот режим предназначен для высококачественного воспроизведения звука. В этом режиме аудиосигналы передаются напрямую, минуя цепи регулировки тембра и т.п.

Для выбора режима «DIRECT» нажимайте кнопку DIRECT/STEREO.

DIRECT - STEREO

При нажатии кнопки SURROUND PARAMETER выходной уровень сабвуфера можно регулировать напрямую.

### Режим STEREO [Стерео]

Используйте этот режим для регулировки тембра и получения необходимого звучания.

Для выбора режима «STEREO» нажимайте кнопку DIRECT/STEREO.

P

- При выборе режима PURE DIRECT системные настройки производить нельзя. Если необходимо произвести системные настройки, то сначала отключите режим PURE DIRECT.
- Если выбран вход HDMI, то сигналы видеовыходов выводятся в режиме PURE DIRECT.
- Уровень каналов и параметры пространственного звучания в режиме PURE DIRECT аналогичны режиму DIRECT.

( 🖅 страница 31)

### ( 🖙 страница 30)

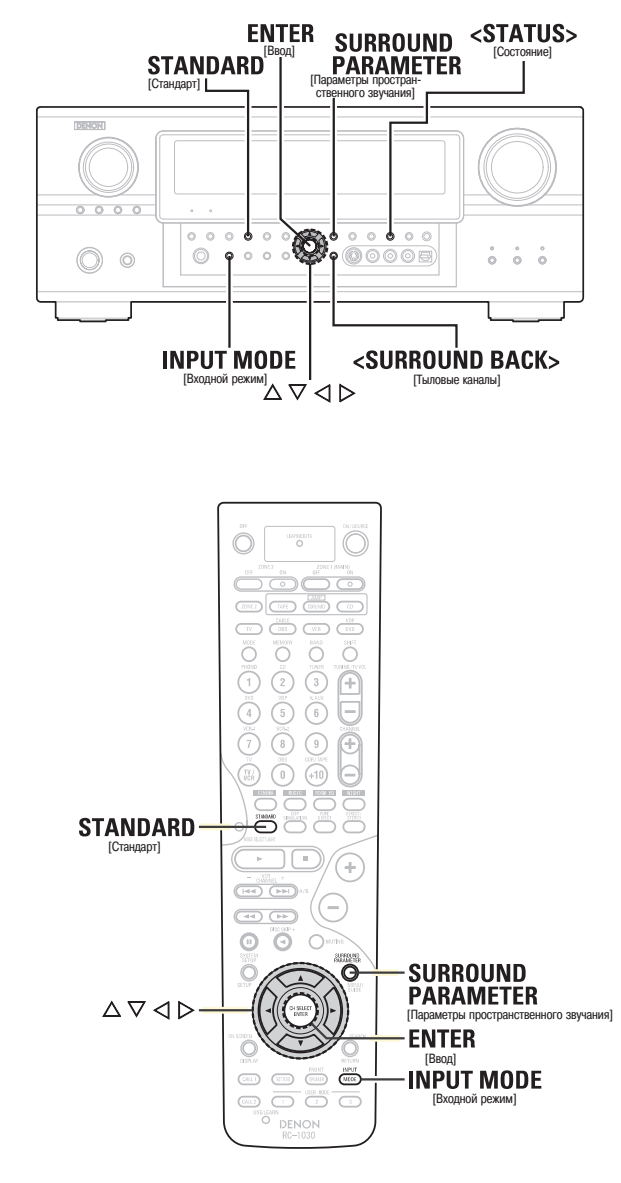

### Обозначения кнопок

< > : кнопки основного блока;

2

[ ] : кнопки пульта дистанционного управления.

Если используется название кнопки без скобок, то оно относится как к кнопке основного блока, так и к кнопке пульта дистанционного управления.

Выбор режима пространственного звучания Dolby Digital и DTS (только при использовании цифрового входа)

**1** Выберите источник входного сигнала, который назначен цифровому входу (COAXIAL, OPTICAL и т.п.).

С помощью кнопки INPUT MODE выберите режим «AUTO».

**З** Нажмите кнопку STANDARD, чтобы выбрать режим «STANDARD».

Начните воспроизведение источника сигнала, имеющего логотип DOBOLEY DIGITAL ИЛИ CTS.

 В зависимости от источника сигнала на дисплее светится индикация « DD DIGITAL » или « dts ».

Нажмите кнопку SURROUND PARAMETER.

ж Тыловые каналы можно включать и выключать кнопкой <SURROUND BACK>.

**6** Кнопками riangle 
abla выберите необходимый пункт, затем кнопками riangle произведите настройки.

### CINEMA EQ. [Фильм]:

Используйте этот режим, если диалоги в фильмах звучат слишком резко; этот режим позволит понизить уровень высоких частот.

※ Эффективный источник сигнала / режим Dolby Pro LogicIIx / Dolby Pro Logic / Dolby Digital / DTS Surround / DTS NEO:6 / WIDE SCREEN

### **D.COMP** [Сжатие динамического диапазона]:

В этом режиме производится сжатие динамического диапазона. Выберите один из четырех режимов: «OFF» [Выключено], «LOW» [Небольшое сжатие], «MID» [Среднее сжатие] или «HI» [Сильное сжатие].

※ Эффективный источник сигнала / режим

Dolby Digital /

DTS (для DTS источников сигналов, отображается только для совместимого сигнала)

### LFE [Низкочастотные эффекты]:

Этот режим предназначен для воспроизведения различных типов аудиосигналов. Мы рекомендуем использовать настройки, приведенные ниже.

- При воспроизведении Dolby Digital: «О дБ».
- При воспроизведении фильмов со звуком в формате DTS: «0 дБ».
- При воспроизведении музыки в формате DTS: «-10 дБ».

### ТОПЕ [Тембр]:

Производится регулировка тембра.

- ※ Регулировку тембра можно производить в режимах, отличных от DIRECT.
- ※ Регулировку тембра можно производить независимо для разных источников сигнала. (Настраивается вместе для режимов DOLBY / DTS SURROUND).

SB CH OUT [Выход тыловых каналов]:

Выбор режима воспроизведения или способа воспроизведения тылового канала.

(1) Для многоканальных источников сигналов

- SB OFF (OFF) [Сабвуфер отключен]:
- Не воспроизводится.
- NON MTRX:
- Боковой канал воспроизводится.
- MTRX ON:

Сигнал боковых каналов воспроизводится с использованием цифровой матричной обработки.

- ES MTRX:
- DTS сигнал воспроизводится с использованием цифровой матричной обработки. ES DSCRT:

Воспроизводится сигнал, включенный в дискретные 6.1-канальные DTS-ES источники.

- PLIIX CINEMA:
- Сигналы тылового канала декодируются в режиме Dolby Pro Logicllx Cinema.
- Ж Выберите для пункта настройки тыловых каналов в меню «Speaker Configuration» [Конфигурация акустических систем] опцию «2spkrs» [2 акустических системы] ( 2 страницы 56, 57).

### • PLIIX MUSIC:

Сигналы тылового канала декодируются в режиме Dolby Pro LogiclIx Music.

 Выберите для пункта настройки тыловых каналов в меню «Speaker Configuration» [Конфигурация акустических систем] опцию «1spkr» [1 акустическая система] или «2spkrs» [2 акустических системы].

(2) Для 2-канальных источников сигналов

- OFF: Не воспроизводится.
- ОN: Сигналы тылового канала воспроизводятся.
- ※ Можно также использовать кнопку <SURROUND BACK>.

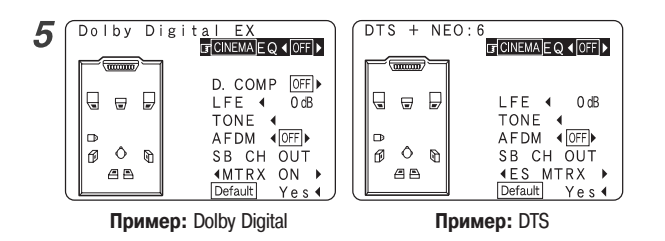

### Основные операции

### AFDM (режим автоматического определения наличия флага (метки)):

### • ON [Включено]:

При воспроизведении музыкального материала Dolby Digital EX или DTS-ES, включающего 6.1-канальный идентифицирующий сигнал, 6.1-канальное воспроизведение производится автоматически. Режим пространственного звучания устанавливается в соответствии с воспроизводимым сигналом. Параметр «SB CH OUT» на экране параметров пространственного звучания выбрать нельзя.

• OFF [Выключено]:

Автоматическое обнаружение не производится. Режим пространственного звучания выбирается произвольно.

- Пример: При воспроизведении музыкального материала в формате Dolby Digital (с ЕХ флагом)
- Если режим «AFDM» включен (ON), то режим «DOLBY DIGITAL + PLIIX CINEMA» устанавливается автоматически.
- Для воспроизведения сигнала в режиме Dolby Digital EX выключите (OFF) режим «AFDM» и выберите для пункта «SB CH OUT» режим «MTRX ON».

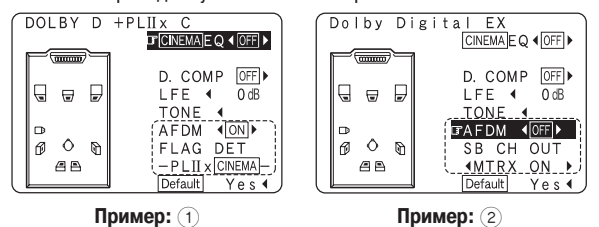

Некоторые диски, записанные с использованием формата Dolby Digital EX, не содержат EX флага. Если режим воспроизведения не включается автоматически при включенном пункте AFDM, то вручную выберите для пункта «SB CH OUT» режим «PLIIx Cinema» или «MTRX ON».

### **7** Нажмите кнопку ENTER или SURROUND PARAMETER.

Чтобы восстановить все исходные установки, выберите пункт «Default Yes» [Установки по умолчанию] и нажмите кнопку

### Функция нормализации диалогов

Эта функция срабатывает автоматически при воспроизведении источников сигналов, записанных в формате Dolby Digital. Эта функция предназначена для автоматической коррекции стандартного уровня сигнала различных источников. Степень коррекции может быть проверена нажатием кнопки **<STATUS**>.

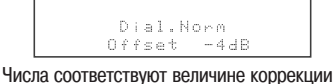

числа соответствуют величине коррекци по отношению к стандартному уровню.

### Выбор режима Dolby Pro LogicIIx (Pro LogicII)

Ресивер позволяет воспроизводить входные 2-канальные аналоговые и цифровые сигналы в режиме пространственного звучания.

Этот режим оптимален для воспроизведения программ, записанных с использованием формата Dolby Surround.

### Т Нажимая кнопку STANDARD, выберите пункт «DOLBY PLIIх». DOLBY PLIIх ↔ DTS NEO:6

2 Начните воспроизведение программы.

**О** Нажмите кнопку SURROUND PARAMETER.

e ...

### СІЛЕМА [Фильм]:

Этот режим подходит для воспроизведения фильмов, записанных с использованием формата Dolby Surround, а также для воспроизведения основных стереофонических сигналов.

### MUSIC [Музыка]:

Этот режим подходит для воспроизведения стереофонических музыкальных сигналов в пространственном режиме. Для музыкальных сигналов протяженность звуковой панорамы зависит от типа музыки, условий записи (живой концерт/студия) и ряда других причин. Поэтому для дальнейшей настройки звуковой панорамы режим MUSIC предлагает ряд дополнительных параметров.

### **GAME** [Игра]:

Этот режим оптимален для игровых приставок. Режим GAME можно использовать только для 2-канальных источников сигналов.

#### PL (Pro Logic):

Этот режим совместим с обычными источниками сигналов Dolby Pro Logic.

※ Дополнительные параметры можно устанавливать только в режиме MUSIC. Выберите пункт «OPTIONS» [Опции], затем нажмите кнопку ⊲. Для возврата к предыдущему экрану нажмите кнопку ENTER.

### Eсли выбран режим «MUSIC»:

Инопками △▽ выберите пункт, затем с помощью кнопок ⊲ ▷ произведите необходимые настройки.

### **РАНОВАМА** [Панорама]:

Этот параметр эффективен, когда эффект пространственного звучания кажется слабым.

### DIMENSION [Протяженность]:

Этот параметр позволяет сдвигать центр звукового поля вперед или вбок и служит для компенсации несбалансированности звукового поля (от 0 до 6, по умолчанию задано 3).

### **CENTER WIDTH** [Ширина центра]:

Естественное расширение звукового поля может быть достигнуто настройкой баланса между сигналами центрального канала и фронтальных каналов (от 0 до 7, по умолчанию задано 3).

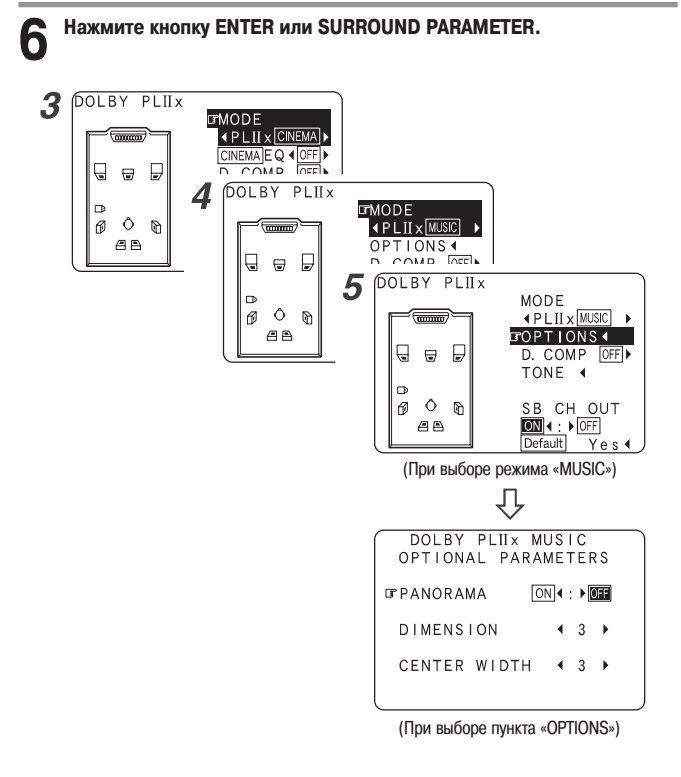

### Если выбран режим «MUSIC»:

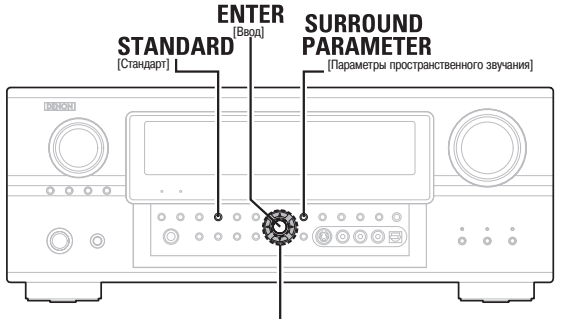

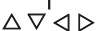

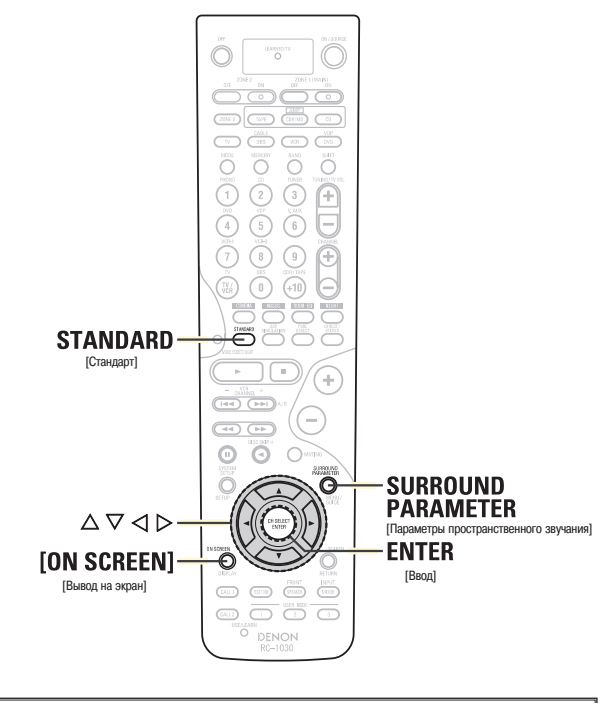

### Обозначения кнопок

< > : кнопки основного блока ſ

] : кнопки пульта дистанционного управления.

Если используется название кнопки без скобок, то оно относится как к кнопке основного блока, так и к кнопке пульта дистанционного управления.

### Выбор режима DTS NEO:6

Этот режим позволяет воспроизводить 2-канальные входные аналоговые и цифровые сигналы в режиме пространственного звучания.

Кнопкой STANDARD выберите режим «DTS NEO:6».

DOLBY PLIIX - DTS NEO:6

| 2   | Начните воспроизведение источника программы. |
|-----|----------------------------------------------|
| 3   | Нажмите кнопку SURROUND PARAMETER.           |
| 4   | Кнопками ⊲ ⊳ выберите режим воспроизведения. |
| CIN | <b>ЕМА</b> [Фильм]:                          |

Этот режим оптимален при воспроизведении фильмов. Декодирование сигналов производится с акцентом на раздельное воспроизведение. что позволяет достигнуть для 2-канальных источников сигнала такую же музыкальную атмосферу, как и для 6.1-канальных источников.

### MUSIC [Музыка]:

Этот режим подходит для воспроизведения музыки.

Кнопками △▽ выберите пункт «CNTR.IMAGE» [Центральный образ], затем с помощью кнопок <>> произведите необходимые настройки.

### CNTR.IMAGE:

Этот пункт позволяет отрегулировать протяженность центрального канала (от 0.0 до 1.0. по умолчанию задано 0.3).

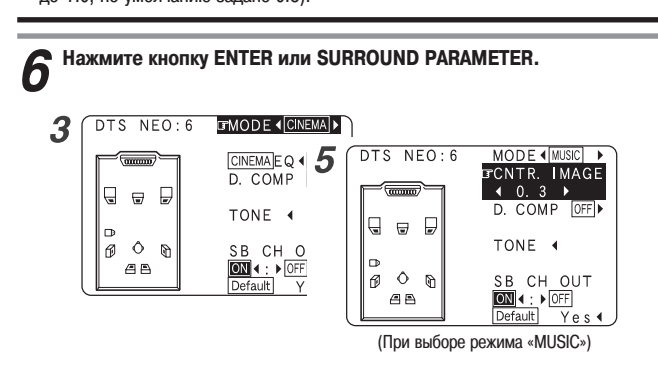

### Проверка входных сигналов

Нажмите кнопку [ON SCREEN]. 1

### Room EQ [Эквалайзер]:

Показывает тип выбранной характеристики эквалайзера

### SIGNAL [Сигнал]:

Показывает тип входного сигнала.

fs [Частота дискретизации]:

Показывает частоту дискретизации входного сигнала.

### **FORMAT** [Формат]:

Показывает количество каналов входного сигнала (фронтальный / боковой / LFE on/off [Канал низкочастотных эффектов включен/выключен]). Для 2-канальных источников сигналов, записанных в формате Dolby Surround,

выводится индикация «SURROUND» [Пространственное звучание].

### **OFFSET** [Сдвиг]:

Показывает величину сдвига уровня при нормализации диалогов.

### FLAG [Флаг]:

Если входной сигнал подвергся матричной обработке, то выводится индикация «MATRIX», если же входной сигнал подвергся дискретной обработке, то выводится индикация «DISCRETE».

### Нажмите еще раз кнопку [ON SCREEN].

• OSD-1 [Информационный экран 1]: Входной сигнал OSD-2 [Информационный экран 2]: Информация о HDMI мониторе OSD-3 [Информационный экран 3]: Настройки входа/выхода OSD-4 [Информационный экран 4]: Автоматический выбор режима пространственного звучания OSD-5 ~ 7 [Информационный экран 5 ~ 7]: Пользовательские режимы 1 ~ 3 OSD-8 ~ 14 [Информационный экран 8 ~ 14]: Предустановленные станции тюнера. Mode:Dolby Digital EX Mode: DTS ES DSCRT6. 1 1

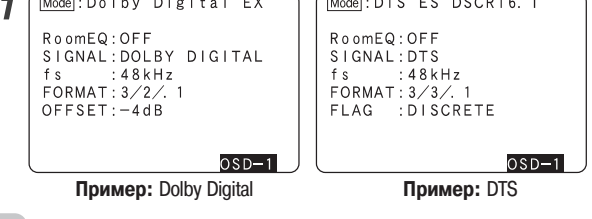

• Пункт «OSD-1» «FLAG» не выводится, если во входном сигнале идентификационная метка FLAG отсутствует.

#### OSD-2:

Если к ресиверу AVR-2807 подключен HDMI монитор, то показывается разрешение монитора.

OSD-4:

Этот пункт показывается только в том случае, если включен (ON) автоматический выбор режима пространственного звучания, а для входного режима выбран пункт «AUTO».

Этот пункт не показывается, если для входного режима выбрана опция «ANALOG» [Аналоговый сигнал] или «EXT.IN» [Внешний декодер].

Режимы и параметры пространственного звучания

|                                       |                  |                  |                   |                   |          |                                             |                                        |                                    |                               | Сигна                     | ты и настройки д                  | ия различных    | режимов                       |                      |                                    |                             |                           |                          |                                 |                                         |                                                     |                                          |
|---------------------------------------|------------------|------------------|-------------------|-------------------|----------|---------------------------------------------|----------------------------------------|------------------------------------|-------------------------------|---------------------------|-----------------------------------|-----------------|-------------------------------|----------------------|------------------------------------|-----------------------------|---------------------------|--------------------------|---------------------------------|-----------------------------------------|-----------------------------------------------------|------------------------------------------|
|                                       |                  |                  | Выходы кан        | алов              |          |                                             |                                        |                                    |                               |                           | Napav                             | етры (значения  | і, задаваемые г               | о умолчани           | о, показань                        | в круглых скоб              | kax)                      |                          |                                 |                                         |                                                     |                                          |
| Режим пространст-<br>венного звучания | Фрон-<br>тальный | Цент-<br>ральный | Боковой<br>левый/ | Тыловой<br>левый/ | Сабвуфер | D.COMP<br>*1                                | LFE *2 //                              | AFDM *1<br>[ABTOMa-                | SB CH<br>OUT                  | TONE                      | CINEMA EQ<br>(Эквалайзер (фильм)] | MODE<br>[Pexum] | ROOM SIZE<br>Pasmep komhathi] | EFFECT<br>LEVEL      | Dolby<br>Digital                   | DELAY TIME (Bpews sagepxxx) | SUBWOOFER                 | Tojako<br>PRO LOI        | о для режима<br>GICII/IIx MUSI0 | <u>2</u> -                              | лько для To<br>ежима<br>NEO:6 вн<br>MUSIC де        | пько для<br>ежима<br>нешнего<br>экодера  |
|                                       | левый/<br>правый |                  | правый            | правый            |          | [Сжатие<br>динами-<br>ческого<br>диапазона] | эффекты]                               | ическое<br>определе-<br>ние флага] | [Выход<br>тыловых<br>каналов] | [Регулировка<br>тембра]   |                                   |                 |                               | [Уровень<br>эффекта] | NIGHT<br>mode<br>[HovHoŭ<br>pexum] |                             | [Сабвуфер<br>вкл./ Выкл.] | PANORAMA D<br>[Панорама] | DIMENSION V                     | ENTER (<br>VIDTH<br>Linpmea<br>Letripal | ENTER S<br>IMAGE [00<br>httpanhhki ca<br>oopaas] ca | W АТТ<br>слабление<br>канала<br>бвуфера] |
| PURE DIRECT, DIRECT                   | 0                | ×                | ×                 | ×                 | 0        | O (0FF)                                     | O (0 dB)                               | ×                                  | ×                             | ×                         | ×                                 | ×               | ×                             | ×                    | O (0FF)                            | ×                           | 0                         | ×                        | ×                               | ×                                       | ×                                                   | ×                                        |
| MULTI CH DIRECT                       | 0                | 0                | 0                 | 0                 | 0        | ×                                           | O (0 dB)                               | (N0) O                             | 0                             | ×                         | ×                                 | ×               | ×                             | ×                    | ×                                  | ×                           | ×                         | ×                        | ×                               | ×                                       | ×                                                   | ×                                        |
| STEREO                                | 0                | ×                | ×                 | ×                 | Ø        | O (0FF)                                     | O (0 dB)                               | ×                                  | ×                             | O (0 dB)                  | ×                                 | ×               | ×                             | ×                    | O (0FF)                            | ×                           | ×                         | ×                        | ×                               | ×                                       | ×                                                   | ×                                        |
| EXT. IN                               | 0                | O                | 0                 | 0                 | Ø        | ×                                           | ×                                      | ×                                  | ×                             | ×                         | ×                                 | ×               | ×                             | ×                    | ×                                  | ×                           | ×                         | ×                        | ×                               | ×                                       | ×                                                   | 0                                        |
| MULTI CH IN                           | 0                | Ø                | Ø                 | 0                 | Ø        | ×                                           | O (0 dB)                               | O (0N)                             | 0                             | O (0 dB)                  | ×                                 | ×               | ×                             | ×                    | ×                                  | ×                           | ×                         | ×                        | ×                               | ×                                       | ×                                                   | ×                                        |
| WIDE SCREEN                           | 0                | O                | 0                 | 0                 | Ø        | O (0FF)                                     | O (0 dB)                               | ×                                  | 0                             | O (0 dB)                  | O (0FF)                           | ×               | ×                             | O (0N, 10)           | O (0FF)                            | ×                           | ×                         | ×                        | ×                               | ×                                       | ×                                                   | ×                                        |
| DOLBY PRO LOGICIIX                    | 0                | 0                | 0                 | 0                 | 0        | O (0FF)                                     | ×                                      | ×                                  | 0                             | O (0 dB)                  | O (NOTE3)                         | O (CINEMA)      | ×                             | ×                    | O (0FF)                            | ×                           | ×                         | O (0FF)                  | O (3)                           | O (3)                                   | ×                                                   | ×                                        |
| DOLBY PRO LOGICII                     | 0                | 0                | 0                 | ×                 | Ø        | O (0FF)                                     | ×                                      | ×                                  | 0                             | O (0 dB)                  | O (NOTE4)                         | O (CINEMA)      | ×                             | ×                    | O (0FF)                            | ×                           | ×                         | O (0FF)                  | O (3)                           | O (3)                                   | ×                                                   | ×                                        |
| DTS NE0:6                             | 0                | Ø                | 0                 | 0                 | 0        | O (0FF)                                     | ×                                      | ×                                  | 0                             | O (0 dB)                  | O (NOTE3)                         | O (CINEMA)      | ×                             | ×                    | O (0FF)                            | ×                           | ×                         | ×                        | ×                               | ×                                       | O (0.3)                                             | ×                                        |
| DOLBY DIGITAL                         | 0                | Ø                | 0                 | 0                 | Ø        | O (0FF)                                     | O (0 dB)                               | (N0) O                             | 0                             | O (0 dB)                  | O (0FF)                           | ×               | ×                             | ×                    | O (0FF)                            | ×                           | ×                         | ×                        | ×                               | ×                                       | ×                                                   | ×                                        |
| DTS SURROUND                          | 0                | Ø                | 0                 | 0                 | 0        | O (0FF)                                     | O (0 dB)                               | O (00)                             | 0                             | O (0 dB)                  | O (0FF)                           | ×               | ×                             | ×                    | ×                                  | ×                           | ×                         | ×                        | ×                               | ×                                       | ×                                                   | ×                                        |
| 7CH STEREO                            | 0                | 0                | 0                 | 0                 | Ø        | O (0FF)                                     | O (0 dB)                               | ×                                  | 0                             | O (0 dB)                  | ×                                 | ×               | ×                             | ×                    | O (0FF)                            | ×                           | ×                         | ×                        | ×                               | ×                                       | ×                                                   | ×                                        |
| SUPER STADIUM                         | 0                | Ø                | 0                 | 0                 | 0        | O (0FF)                                     | O (0 dB)                               | ×                                  | 0                             | O (NOTE1)                 | ×                                 | ×               | O (Medium)                    | O (10)               | O (0FF)                            | ×                           | ×                         | ×                        | ×                               | ×                                       | ×                                                   | ×                                        |
| ROCK ARENA                            | 0                | 0                | 0                 | 0                 | Ø        | O (0FF)                                     | O (0 dB)                               | ×                                  | 0                             | O (NOTE2)                 | ×                                 | ×               | O (Medium)                    | O (10)               | O (0FF)                            | ×                           | ×                         | ×                        | ×                               | ×                                       | ×                                                   | ×                                        |
| JAZZ CLUB                             | 0                | Ø                | 0                 | 0                 | 0        | O (0FF)                                     | O (0 dB)                               | ×                                  | 0                             | O (0 dB)                  | ×                                 | ×               | O (Medium)                    | O (10)               | O (0FF)                            | ×                           | ×                         | ×                        | ×                               | ×                                       | ×                                                   | ×                                        |
| CLASSIC CONCERT                       | 0                | Ø                | 0                 | Ø                 | Ø        | O (0FF)                                     | O (0 dB)                               | ×                                  | 0                             | O (0 dB)                  | ×                                 | ×               | O (Medium)                    | O (10)               | O (0FF)                            | ×                           | ×                         | ×                        | ×                               | ×                                       | ×                                                   | ×                                        |
| MONO MOVIE                            | 0                | Ø                | 0                 | 0                 | 0        | O (0FF)                                     | O (0 dB)                               | ×                                  | 0                             | O (0 dB)                  | ×                                 | ×               | O (Medium)                    | O (10)               | O (0FF)                            | ×                           | ×                         | ×                        | ×                               | ×                                       | ×                                                   | ×                                        |
| VIDEO GAME                            | 0                | Ø                | Ø                 | Ø                 | 0        | O (0FF)                                     | O (0 dB)                               | ×                                  | 0                             | O (0 dB)                  | ×                                 | ×               | O (Medium)                    | O (10)               | O (0FF)                            | ×                           | ×                         | ×                        | ×                               | ×                                       | ×                                                   | ×                                        |
| MATRIX                                | 0                | 0                | 0                 | 0                 | 0        | O (0FF)                                     | O (0 dB)                               | ×                                  | 0                             | O (0 dB)                  | ×                                 | ×               | ×                             | ×                    | O (0FF)                            | O (30 msec)                 | ×                         | ×                        | ×                               | ×                                       | ×                                                   | ×                                        |
| VIRTUAL                               | 0                | ×                | ×                 | ×                 | 0        | O (0FF)                                     | O (0 dB)                               | ×                                  | ×                             | O (0 dB)                  | ×                                 | ×               | ×                             | ×                    | O (0FF)                            | ×                           | ×                         | ×                        | ×                               | ×                                       | ×                                                   | ×                                        |
|                                       | 0<br>0           | 1гнал            |                   |                   |          | O : Hac                                     | траиваетс                              | СЯ                                 |                               |                           |                                   |                 |                               |                      |                                    | О : Сигнал                  |                           | О :Настраи               | вается                          |                                         |                                                     |                                          |
|                                       | ю<br><br>Х       | гсутстви         | е сигнала         |                   |          | × : He                                      | настраива                              | ается                              |                               |                           |                                   |                 |                               |                      |                                    | X : OTCYTCTB                | ие сигнала                | × : Не настр             | раивается                       |                                         |                                                     |                                          |
|                                       | ďa<br>⊙<br>©     | слючаетс         | я или выкл        | почается п        | три на-  | Приме                                       | чание 1: Ի                             | Чизкие ч                           | <b>IACTOTH</b>                | +6 дБ, высок              | ие частоты 0 д                    | р               |                               |                      |                                    |                             |                           |                          |                                 |                                         |                                                     |                                          |
|                                       | CT               | ройке к          | онфигурац         | ии акусти         | ческих   | Приме                                       | чание 2: Н                             | Низкие ч                           | астоты                        | +6 дБ, высок              | не частоты +4                     | 臣               |                               |                      |                                    |                             |                           |                          |                                 |                                         |                                                     |                                          |
|                                       | Ċ                | 1CTEM            |                   |                   |          | Приме                                       | чание 3: 🤅                             | Этот пар                           | аметр д                       | оступен толы              | ю в том случае                    | е, если режи    | m «MODE» y                    | становлен            | в                                  |                             |                           |                          |                                 |                                         |                                                     |                                          |
|                                       |                  |                  |                   |                   |          |                                             | יייייייייייייייייייייייייייייייייייייי | JTOT DOD                           | di di di di di                |                           |                                   |                 | MODE.                         |                      |                                    |                             |                           |                          |                                 |                                         |                                                     |                                          |
|                                       |                  |                  |                   |                   |          | CINFM                                       | чание 4. с<br>IA» ГФиль                | или пар<br>м1 или «                | Amerip A<br>Pro               | ocryrien roub<br>o Lonic) | O B IOM CJIY44                    | с, если режи    | M «INUUE» y                   | лановлен             | а                                  |                             |                           |                          |                                 |                                         |                                                     |                                          |
|                                       |                  |                  |                   |                   | -        | *1 При                                      | BOCHDOMS                               | инецении                           | 1 Dolbv                       | Diaital и DTS (           | сигналов                          |                 |                               |                      |                                    |                             |                           |                          |                                 |                                         |                                                     |                                          |
|                                       |                  |                  |                   |                   |          | *2 При                                      | воспроиз                               | зведении                           | M Dolby                       | Digital, DTS, D           | WD-Audio и Sul                    | per Audio CD    |                               |                      |                                    |                             |                           |                          |                                 |                                         |                                                     |                                          |
# • Отличия режимов пространственного звучания в зависимости от входных сигналов

|                                  |            |                                    |                                                     |                            |                           |                      |              | рхидные сине                   | 11151                           |                                   |                                       |                                |                               |                         |                   |
|----------------------------------|------------|------------------------------------|-----------------------------------------------------|----------------------------|---------------------------|----------------------|--------------|--------------------------------|---------------------------------|-----------------------------------|---------------------------------------|--------------------------------|-------------------------------|-------------------------|-------------------|
|                                  |            |                                    | LINEAR                                              |                            | DTS                       |                      |              |                                | DOLBY                           | DIGITAL                           |                                       |                                |                               | OVD-Audio               |                   |
| Режим пространственного звучания | Примечание | АІЛАLОСа<br>[Аналоговый<br>сигнал] | РСМ<br>[Линейная<br>кодовоимпульс-<br>ная модуляция | DTS ES DSCRT<br>(c флагом) | DTS ES MTRX<br>(c флагом) | DTS<br>(5.1 kananos) | DTS<br>96/24 | DOLBY DIGITAL EX<br>(c dnarom) | DOLBY DIGITAL EX<br>(6e3 dnara) | DOLBY<br>DIGITAL<br>(5.1 каналов) | DOLBY<br>DIGITAL<br>(3, 4, 5 каналов) | DOLBY<br>DIGITAL<br>(2 канала) | DVD-Audio<br>(многоканальное) | DVD-Audio<br>(2 канала) | 176.4/<br>192 кГц |
| STANDARD                         |            |                                    |                                                     |                            |                           |                      |              |                                |                                 |                                   |                                       |                                |                               |                         |                   |
| DTS SURROUND                     |            |                                    |                                                     |                            |                           |                      |              |                                |                                 |                                   |                                       |                                |                               |                         |                   |
| DTS ES DSCRT6.1                  | *          | ×                                  | ×                                                   | 0                          | ×                         | ×                    | ×            | ×                              | ×                               | ×                                 | ×                                     | ×                              | ×                             | ×                       | ×                 |
| DTS ES MTRX6.1                   | *          | ×                                  | ×                                                   | ×                          | 0                         | ×                    | ×            | ×                              | ×                               | ×                                 | ×                                     | ×                              | ×                             | ×                       | ×                 |
| DTS SURROUND                     |            | ×                                  | ×                                                   | 0                          | 0                         | •                    | ×            | ×                              | ×                               | ×                                 | ×                                     | ×                              | ×                             | ×                       | ×                 |
| DTS 96/24                        |            | ×                                  | ×                                                   | ×                          | ×                         | ×                    | •            | ×                              | ×                               | ×                                 | ×                                     | ×                              | ×                             | ×                       | ×                 |
| DTS + PLIIX CINEMA               | *2         | ×                                  | ×                                                   | 0                          | 0                         | 0                    | 0            | ×                              | ×                               | ×                                 | ×                                     | ×                              | ×                             | ×                       | ×                 |
| DTS + PLIIX MUSIC                | *          | ×                                  | ×                                                   | 0                          | 0                         | 0                    | 0            | ×                              | ×                               | ×                                 | ×                                     | ×                              | ×                             | ×                       | ×                 |
| DTS + NE0:6                      | *          | ×                                  | ×                                                   | ×                          | 0                         | 0                    | 0            | ×                              | ×                               | ×                                 | ×                                     | ×                              | ×                             | ×                       | ×                 |
| DTS NEO:6 CINEMA                 |            | 0                                  | 0                                                   | ×                          | ×                         | ×                    | ×            | ×                              | ×                               | ×                                 | ×                                     | 0                              | ×                             | 0                       | ×                 |
| DTS NEO:6 MUSIC                  |            | 0                                  | 0                                                   | ×                          | ×                         | ×                    | ×            | ×                              | ×                               | ×                                 | ×                                     | 0                              | ×                             | 0                       | ×                 |
| DOLBY SURROUND                   |            |                                    |                                                     |                            |                           |                      |              |                                |                                 |                                   |                                       |                                |                               |                         |                   |
| DOLBY DIGITAL EX                 | *          | ×                                  | ×                                                   | ×                          | ×                         | ×                    | ×            | 0                              | 0                               | 0                                 | 0                                     | ×                              | ×                             | ×                       | ×                 |
| DOLBY DIGITAL                    |            | ×                                  | ×                                                   | ×                          | ×                         | ×                    | ×            | 0                              | •                               | •                                 | •                                     | ×                              | ×                             | ×                       | ×                 |
| DOLBY DIGITAL+PLIIX CINEMA       | *2         | ×                                  | ×                                                   | ×                          | ×                         | ×                    | ×            | 0                              | 0                               | 0                                 | 0                                     | ×                              | ×                             | ×                       | ×                 |
| DOLBY DIGITAL+PLIIX MUSIC        | *          | ×                                  | ×                                                   | ×                          | ×                         | ×                    | ×            | 0                              | 0                               | 0                                 | 0                                     | ×                              | ×                             | ×                       | ×                 |
| DOLBY PRO LOGICITX CINEMA        |            | 0                                  | 0                                                   | ×                          | ×                         | ×                    | ×            | ×                              | ×                               | ×                                 | ×                                     | •                              | ×                             | 0                       | ×                 |
| DOLBY PRO LOGICIEX MUSIC         |            | 0                                  | 0                                                   | ×                          | ×                         | ×                    | ×            | ×                              | ×                               | ×                                 | ×                                     | 0                              | ×                             | 0                       | ×                 |
| DOLBY PRO LOGICIIX GAME          |            | 0                                  | 0                                                   | ×                          | ×                         | ×                    | ×            | ×                              | ×                               | ×                                 | ×                                     | 0                              | ×                             | 0                       | ×                 |
| DOLBY PRO LOGICII CINEMA         |            | 0                                  | 0                                                   | ×                          | ×                         | ×                    | ×            | ×                              | ×                               | ×                                 | ×                                     | 0                              | ×                             | 0                       | ×                 |
| DOLBY PRO LOGICII MUSIC          |            | 0                                  | 0                                                   | ×                          | ×                         | ×                    | ×            | ×                              | ×                               | ×                                 | ×                                     | 0                              | ×                             | 0                       | ×                 |
| DOLBY PRO LOGICII GAME           |            | 0                                  | 0                                                   | ×                          | ×                         | ×                    | ×            | ×                              | ×                               | ×                                 | ×                                     | 0                              | ×                             | 0                       | ×                 |
| DOLBY PRO LOGIC                  |            | 0                                  | 0                                                   | ×                          | ×                         | ×                    | ×            | ×                              | ×                               | ×                                 | ×                                     | 0                              | ×                             | 0                       | ×                 |
| MULTI CH IN                      |            |                                    |                                                     |                            |                           |                      |              |                                |                                 |                                   |                                       |                                |                               |                         |                   |
| MULTI CH IN                      |            | ×                                  | ×                                                   | ×                          | ×                         | ×                    | ×            | ×                              | ×                               | ×                                 | ×                                     | ×                              | •                             | ×                       | ×                 |
| MULTI IN + PLIIX CINEMA          | *2         | ×                                  | ×                                                   | ×                          | ×                         | ×                    | ×            | ×                              | ×                               | ×                                 | ×                                     | ×                              | 0                             | ×                       | ×                 |
| MULTI IN + PLIIX MUSIC           | *          | ×                                  | ×                                                   | ×                          | ×                         | ×                    | ×            | ×                              | ×                               | ×                                 | ×                                     | ×                              | 0                             | ×                       | ×                 |

: Режим, выбираемый по умолчанию
 : Режим фиксирован, если для пункта AFDM выбрана опция «ON» [Включено]
 : Режим выбирается
 : Режим не выбирается

примечание: \*1 Этот режим не доступен, если для тыловых акустических систем выбрана опция «None» [Отсутствует] \*2 Этот режим не доступен, если для тыловых акустических систем выбрана опция «1spkr» [Одна акустическая система] или «None» [Отсутствует].

|               |           | 176.4/<br>192 кГц                                  |        | 0      | ×               | ×                       | ×                      |             | 0           | ×                    | ×                       | ×                      |                | ×          | ×           | ×             | ×          | ×         | ×               | ×          | ×          | ×      | ×       |        | •      |
|---------------|-----------|----------------------------------------------------|--------|--------|-----------------|-------------------------|------------------------|-------------|-------------|----------------------|-------------------------|------------------------|----------------|------------|-------------|---------------|------------|-----------|-----------------|------------|------------|--------|---------|--------|--------|
|               | OVD-Audio | DVD-Audio<br>(2 канала)                            |        | 0      | ×               | ×                       | ×                      |             | 0           | ×                    | ×                       | ×                      |                | ×          | ×           | ×             | ×          | ×         | ×               | ×          | ×          | ×      | ×       |        | •      |
|               |           | DVD-Audio<br>(многоканальное)                      |        | ×      | 0               | 0                       | 0                      |             | ×           | 0                    | 0                       | 0                      |                | 0          | 0           | 0             | 0          | 0         | 0               | 0          | 0          | 0      | 0       |        | 0      |
|               |           | DOLBY<br>DIGITAL<br>(2 канала)                     |        | 0      | ×               | ×                       | ×                      |             | 0           | ×                    | ×                       | ×                      |                | 0          | 0           | 0             | 0          | 0         | 0               | 0          | 0          | 0      | 0       |        | 0      |
|               |           | DOLBY<br>DIGITAL<br>(3, 4, 5 каналов)              |        | 0      | ×               | ×                       | ×                      |             | 0           | ×                    | ×                       | ×                      |                | 0          | 0           | 0             | 0          | 0         | 0               | 0          | 0          | 0      | 0       |        | 0      |
|               | IGITAL    | DOLBY<br>DIGITAL<br>(5.1 каналов)                  |        | 0      | ×               | ×                       | ×                      |             | 0           | ×                    | ×                       | ×                      |                | 0          | 0           | 0             | 0          | 0         | 0               | 0          | 0          | 0      | 0       |        | 0      |
| anы           | DOLBY D   | DOLBY DIGITAL EX<br>(6es duara)                    |        | 0      | ×               | ×                       | ×                      |             | 0           | ×                    | ×                       | ×                      |                | 0          | 0           | 0             | 0          | 0         | 0               | 0          | 0          | 0      | 0       |        | 0      |
| Входные сигн: |           | DOLBY DIGITAL EX<br>(c dnarom)                     |        | 0      | ×               | ×                       | ×                      |             | 0           | ×                    | ×                       | ×                      |                | 0          | 0           | 0             | 0          | 0         | 0               | 0          | 0          | 0      | 0       |        | 0      |
|               |           | DTS<br>96/24                                       |        | 0      | ×               | ×                       | ×                      |             | 0           | ×                    | ×                       | ×                      |                | 0          | 0           | 0             | 0          | 0         | 0               | 0          | 0          | 0      | 0       |        | 0      |
|               |           | DTS<br>(5.1 каналов)                               |        | 0      | ×               | ×                       | ×                      |             | 0           | ×                    | ×                       | ×                      |                | 0          | 0           | 0             | 0          | 0         | 0               | 0          | 0          | 0      | 0       |        | 0      |
|               | DTS       | DTS ES MTRX<br>(c ¢narom)                          |        | 0      | ×               | ×                       | ×                      |             | 0           | ×                    | ×                       | ×                      |                | 0          | 0           | 0             | 0          | 0         | 0               | 0          | 0          | 0      | 0       |        | 0      |
|               |           | DTS ES DSCRT<br>(c флагом)                         |        | 0      | ×               | ×                       | ×                      |             | 0           | ×                    | ×                       | ×                      |                | 0          | 0           | 0             | 0          | 0         | 0               | 0          | 0          | 0      | 0       |        | 0      |
|               | LINEAR    | РСМ<br>[Линейная<br>одовоимпульс-<br>ная модуляция |        | 0      | ×               | ×                       | ×                      |             | 0           | ×                    | ×                       | ×                      |                | 0          | 0           | 0             | 0          | 0         | 0               | 0          | 0          | 0      | 0       |        | •      |
|               | 00        | ANALUG<br>[AHaлoroвый<br>curhan]                   |        | 0      | ×               | ×                       | ×                      |             | 0           | ×                    | ×                       | ×                      |                | 0          | 0           | 0             | 0          | 0         | 0               | 0          | 0          | 0      | 0       |        | •      |
|               |           | Примечание                                         |        |        |                 | *2                      | *                      |             |             |                      | *2                      | *                      |                | ۳<br>*     |             |               |            |           |                 |            |            |        |         |        |        |
| Кнопка        |           | Режим пространственного звучания                   | DIRECT | DIRECT | MULTI CH DIRECT | M DIRECT + PLIIX CINEMA | M DIRECT + PLIIX MUSIC | PURE DIRECT | PURE DIRECT | MULTI CH PURE DIRECT | M PURE D + PLIIX CINEMA | M PURE D + PLIIX MUSIC | DSP SIMULATION | 7CH STEREO | WIDE SCREEN | SUPER STADIUM | ROCK ARENA | JAZZ CLUB | CLASSIC CONCERT | MONO MOVIE | VIDEO GAME | MATRIX | VIRTUAL | STEREO | STEREO |

Ережим, выбираемый по умолчанию
 Ережим выбирается
 Режим не выбирается

# примечание:

\*1 Этот режим не доступен, если для тыловых акустических систем выбрана опция «None» [Отсутствует] \*2 Этот режим не доступен, если для тыловых акустических систем выбрана опция «1spkr» [Одна акустическая система] или «None» [Отсутствует]. \*3 Если для тыловых акустических систем выбрана опция «None» [Отсутствует], то на дисплей выводится «5CH STEREO» [5-канальное стерео].

# Использование оригинальных режимов пространственного звучания DENON

Ресивер AVR-2807 снабжен высокопроизводительным цифровым процессором сигналов (DSP), который производит цифровую обработку сигналов для искусственного создания звуковой панорамы. В зависимости от источника программы можно выбрать один из 10 режимов пространственного звучания, для которых можно произвести настройку параметров таким образом, чтобы получить наиболее реалистичную звуковую панораму.

| Режимы пространственного звучания                    | и их особенности                                                                                                    |
|------------------------------------------------------|----------------------------------------------------------------------------------------------------|
| 7CH STEREO<br>[7-канальное стерео]<br>(Примечание 1) | Этот режим позволяет получать удовольствие от стереофонического звука с использованием 7 акустических систем. Сигналы фронтальных левого и правого каналов воспроизводятся боковыми и тыловыми левым и правым каналами, а центральным каналом воспроизводится только синфазная компонента левого и правого каналов. |
| WIDE SCREEN<br>[Широкий экран]                       | Этот режим воссоздает атмосферу просмотра фильма в кинотеатре с широким экраном. В этом режиме источники воспроизводятся в 7.1-канальном режиме.                                                                                                    |
| SUPER STADIUM<br>[Большой стадион]                   | Этот режим создает атмосферу присутствия на игре в бейсбол, футбол или т.п. на большом стадионе.                                                                                                    |
| ROCK ARENA<br>[Рок-площадка]                         | Этот режим создает атмосферу живого концерта на сцене.                                                                                                    |
| JAZZ CLUB<br>[Джаз-клуб]                             | Этот режим создает атмосферу живого концерта в клубе с низкими потолками и жесткими стенами, достигая эффект присутствия исполнителя прямо перед вами.                                                                                                    |
| CLASSIC CONCERT<br>[Классический концерт]            | Этот режим создает атмосферу концертного зала с высокой степенью реверберации.                                                                                                    |
| МОNO MOVIE<br>[Монофонический фильм] (Примечание 2)  | Этот режим создает расширенную звуковую панораму при воспроизведении монофонических фильмов.                                                                                                    |
| VIDEO GAME<br>[Видеоигра]                            | Этот режим обеспечивает ощущение реального присутствия для игр на игровых видео приставках.                                                                                                    |
| МАТRIX<br>[Матричная обработка]                      | Этот режим создает для стереофонических источников ощущение расширенного пространства.                                                                                                    |
| VIRTUAL<br>[Псевдо-пространственное звучание]        | Этот режим можно использовать для получения удовольствие от пространственного звучания при использовании только фронтальных акустических систем или наушников.                                                                                                    |

Примечание 1: Если для пункта «SB CH OUT» [Выход тыловых каналов] выбрана опция «OFF» [Выключено], то на дисплее выводится индикация «5CH STEREO».

Примечание 2: При воспроизведении монофонических источников сигналов звуки будут слышны с одной стороны, если сигналы подаются только на один канал (левый или правый), поэтому сигналы необходимо подавать сразу на два канала. Если ваш компонент-источник сигнала имеет только один выход (монофоническая видеокамера и т.п.), то необходимо приобрести аудио-тройник («Ү»-кабель), который позволит разделить один монофонический сигнал на два выхода и подключить их, соответственно, к левому и правому каналам.

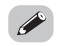

• В зависимости от типа воспроизводимой программы, эффект может переключаться не очень заметно. В таком случае попробуйте прослушать другие режимы пространственного звучания, не обращая внимания на их названия, и выберите тот, который вам больше понравится.

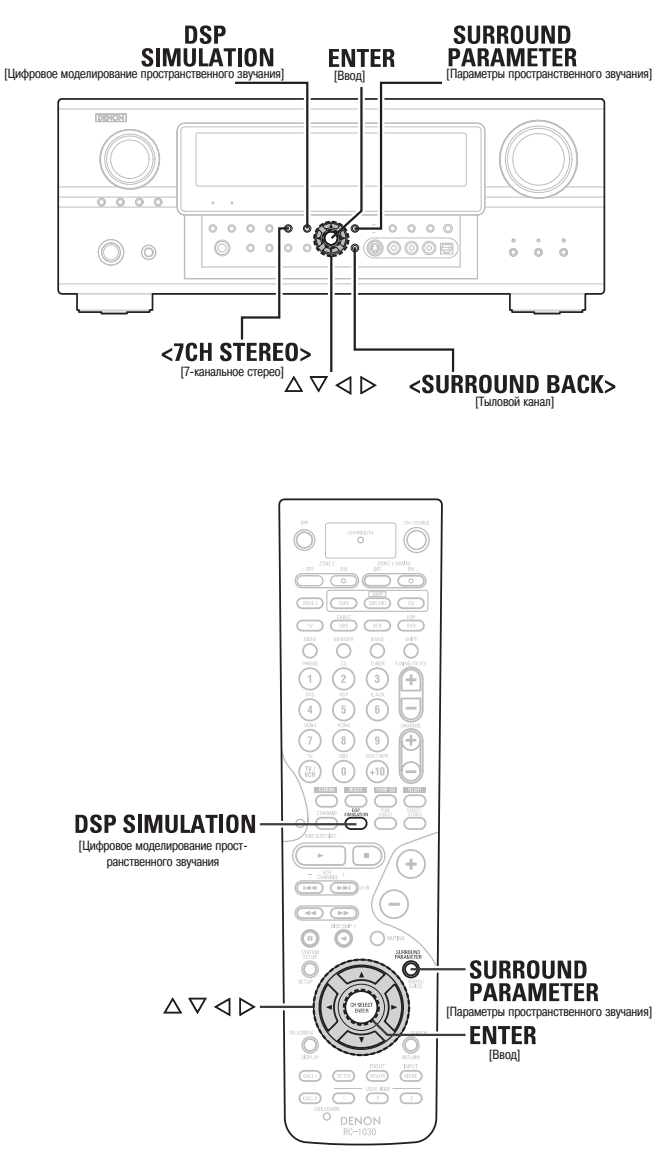

# Обозначения кнопок

< > : кнопки основного блока;

[ ] : кнопки пульта дистанционного управления.

Если используется название кнопки без скобок, то оно относится как к кнопке ос-

новного блока, так и к кнопке пульта дистанционного управления.

Использование цифрового моделирования пространственного звучания

# **1** Нажимайте кнопку [DSP SIMULATION].

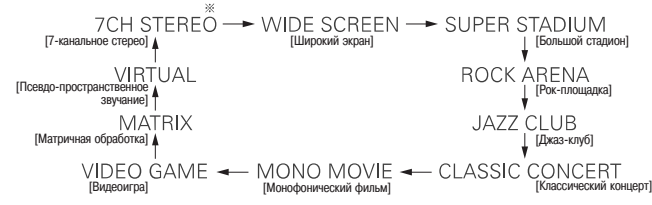

\* Режим 7CH STEREO можно выбрать напрямую, нажав кнопку <7CH STEREO>

# Нажмите кнопку SURROUND PARAMETER.

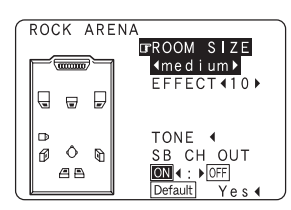

# **З** Кнопками riangle abla imes выберите пункт, затем с помощью кнопок riangle abla произведите настройку.

# EFFECT [Эффект]: (только в режиме WIDE SCREEN)

LEVEL [Уровень]: (только в режиме WIDE SCREEN)

Этот пункт оказывает влияние на эффекты, используемые при воспроизведении сигнала несколькими акустическими системами. При выборе опции «OFF» [Выключено] боковые левый и правый каналы воспроизводятся соответственно тыловыми левым и правым каналами.

# В этом пункте производится настройка уровня эффектов от «1» до «15».

- **SB CH OUT** [Выходы тыловых каналов]
- ON [Включено]:
- Тыловые каналы воспроизводятся. • **OFF** [Выключено]:
- Тыловые каналы не воспроизводятся.
- Эту операцию можно также производить с помощью кнопки <SURROUND BACK>.

# **ROOM SIZE** [Размер комнаты]:

В этом пункте производится настройка воображаемого размера звуковой панорамы.

(Этот параметр не выражает размеры комнаты, в которой осуществляется воспроизведение).

Имеются 5 параметров: «small» [небольшая], «med.s» [средняя-небольшая], «medium» [средняя], «med.l» [средняя-большая] и «large» [большая].

# **EFFECT LEVEL** [Уровень эффекта]:

В этом пункте производится настройка интенсивности эффекта пространственного звучания.

**DELAY TIME** [Время задержки] (только для режима MATRIX):

В этом пункте производится настройка времени задержки от «0 мс» до «300 мс».

Нажмите кнопку ENTER или SURROUND PARAMETER.

 Для установки всех параметров в исходные состояния выберите пункт «Default Yes» [Установки по умолчанию – Да] и нажмите кнопку

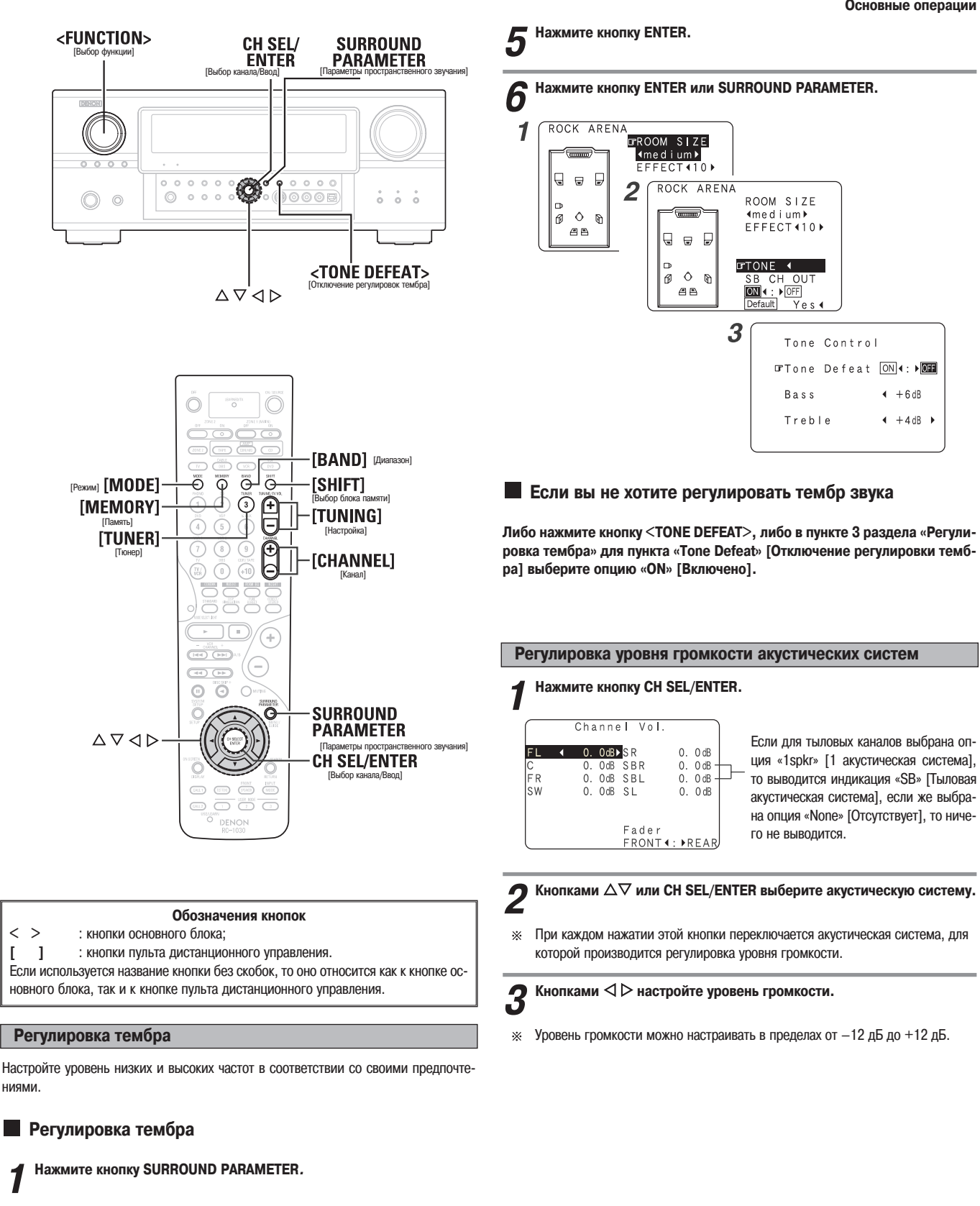

- Кнопками △▽ выберите пункт «TONE» [Тембр] и затем нажмите кнопку ⊲.
  - В режиме прямого воспроизведения пункт «TONE» выбрать нельзя.

3 Кнопкой ▷ выберите пункт «OFF» [Выключено].

[

- Кнопками △▽ выберите пункт «Bass» [Низкие частоты] или вите уровень.
- Уровень высоких или низких частот регулируется в пределах от -6 дБ до +6 дБ. Ж

37

дер].

# Использование функции фейдера

Эта функция позволяет одновременно регулировать (ослаблять) уровень громкости всех фронтальных акустических систем или всех тыловых акустических систем.

Нажмите кнопку CH SEL/ENTER. 1 Кнопками △▽ или CH SEL/ENTER выберите пункт «Fader» [Фей-Z

Нажимайте кнопку 
чтобы ослабить уровень громкости всех фронтальных акустических систем, или кнопку >, чтобы ослабить уровень громкости всех тыловых акустических систем.

- Функция фейдера не влияет на уровень канала сабвуфера. ×
- Уровни громкости можно настроить таким образом, что для акустической си-\* стемы с самой маленькой громкость уровень будет составлять -12 дБ.

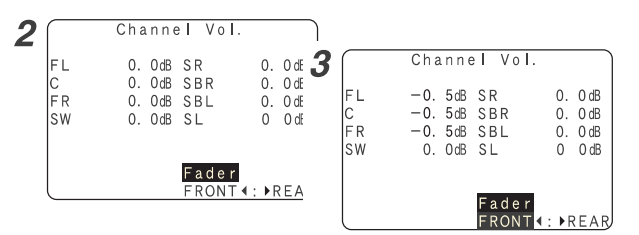

# Прослушивание радио

Убедитесь в том, что на пульте дистанционного управления выбран режим «АМР».

# Автоматическая настройка

Выберите пункт «TUNER» [Тюнер], либо вращая регулятор <FUNC-TION>, либо нажимая кнопку [TUNER].

Используя кнопку [BAND], выберите диапазон «АМ» или «FM».

Нажимая кнопку [MODE], выберите режим автоматической настройки.

• Будет светиться индикатор «AUTO» [Автоматическая настройка].

Нажмите кнопку [TUNING].

• Начнется автоматический поиск станций.

• Если настройка останавливается на ненужной станции, то используйте операцию ручной настройки.

# Ручная настройка

Выберите пункт «TUNER» [Тюнер], либо вращая регулятор <FUNC-TION>, либо нажимая кнопку [TUNER].

Используя кнопку [BAND], выберите диапазон «АМ» или «FM». 2

3 Нажимая кнопку [MODE], выберите режим ручной настройки.

Убедитесь в том, что индикатор «AUTO» [Автоматическая настройка] не све-\* тится

4 Нажимая кнопку [TUNING], настройтесь на необходимую станцию.

- При постоянно нажатой кнопке частота непрерывно изменяется. \*
- Если установлен режим ручной настройки, то стереофоническое FM вещание принимается в монофоническом режиме, при этом индикатор «STEREO» [Стерео] не горит.

Запоминание станций

Используя операции автоматической или ручной настройки, настройтесь на станцию, которую вы хотите сохранить в памяти.

Нажмите кнопку [MEMORY].

3 Нажимая кнопку [SHIFT], выберите необходимый блок памяти (от А до G).

Нажимая кнопку [CHANNEL] выберите номер канала (от 1 до 8).

# Нажмите еще раз кнопку [MEMORY].

- Станция сохранена в памяти.

- Для сохранения других станций повторите пункты 2 5. Всего может быть сохранено 56 станций - по 8 станций (от 1 до 8) в 8 блоках памяти (от А до G).
- Блоки памяти можно выбирать нажатием кнопки [SHIFT].

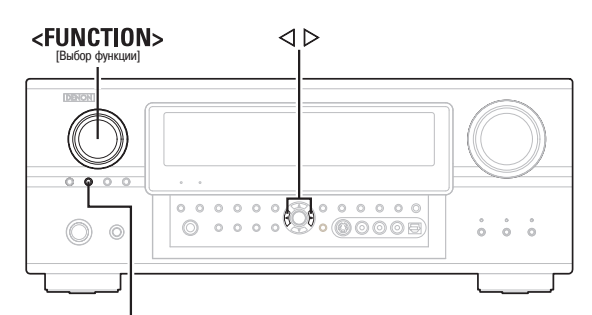

<TUNING PRESET>

[Выбор запомненной станции

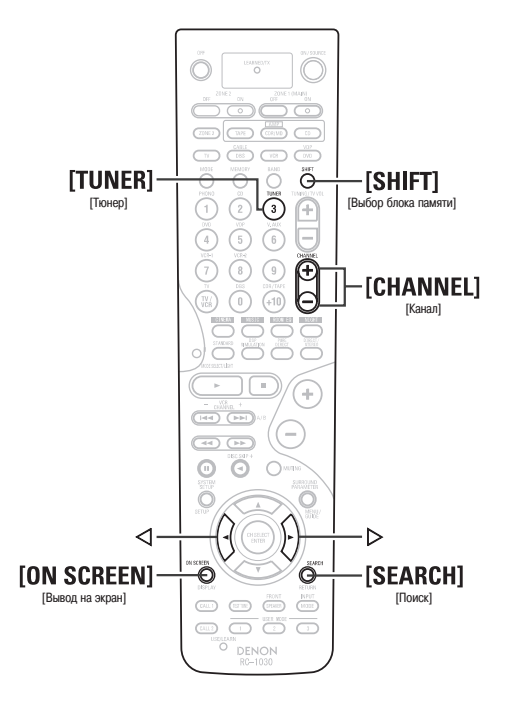

# Обозначения кнопок

< : кнопки основного блока;</p>
[ ] : кнопки пульта дистанционного управления.
Если используется название кнопки без скобок, то оно относится как к кнопке основного блока, так и к кнопке пульта дистанционного управления.

Проверка запомненных станций

Нажимайте повторно кнопку [ON SCREEN] до тех пор, пока на экранном дисплее не появится пункт «Tuner Preset Stations» [Запомненные станции].

| Tuner Preset  | Statio                                                                                                    |
|---------------|----------------------------------------------------------------------------------------------------|
| A1FM 87.50MHz |                                                                                                    |
| A2FM 89.10MHz |                                                                                                    |
| A3FM 98.10MHz |                                                                                                    |
| A4FM108.00MHz |                                                                                                    |
| A5FM 90.10MHz |                                                                                                    |
| A6FM 90.10MHz |                                                                                                    |
| A7FM 90.10MHz |                                                                                                    |
| A8FM 90.10MHz |                                                                                                    |
|               | OSD-8                                                                                                    |
|               | Tuner Preset<br>A1FN 87.50MHz<br>A2FN 89.10MHz<br>A3FN 98.10MHz<br>A3FN 98.10MHz<br>A5FN 90.10MHz<br>A6FN 90.10MHz<br>A6FN 90.10MHz<br>A7FN 90.10MHz<br>A8FN 90.10MHz |

Вызов из памяти запомненных станций

Основной блок

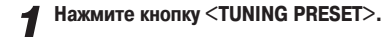

2 Вращая регулятор <FUNCTION>, выберите необходимый, ранее запомненный канал.

# Пульт дистанционного управления

Нажимая кнопку [SHIFT], выберите необходимый блок памяти.

Нажимая кнопку [CHANNEL], выберите необходимую станцию.

# Система RDS [Система передачи радио данных]

Система RDS (работает только в FM диапазоне) является вещательным сервисом, который позволяет станции наряду с обычной радиопрограммой передавать дополнительную информацию.

# Тип программы (код РТҮ)

1

Код РТҮ идентифицирует тип RDS программы.

| NEWS    | Новости                 | WEATHER  | Погода                  |
|---------|-------------------------|----------|-------------------------|
| AFFAIRS | Политика                | FINANCE  | Финансы                 |
| NFO     | Информационные передачи | CHILDREN | Детские передачи        |
| SPORT   | Спорт                   | SOCIAL   | Светские новости        |
| EDUCATE | Образование             | RELIGION | Религия                 |
| DRAMA   | Радио спектакли         | PHONE IN | Интерактивные передачи  |
| CULTURE | Культура                | TRAVEL   | Путешествия             |
| SCIENCE | Наука                   | LEISURE  | Досуг                   |
| /ARIED  | Разнообразные новости   | JAZZ     | Джаз                    |
| POP M   | Поп-музыка              | COUNTRY  | Музыка в стиле «кантри» |
| POCK M  | Рок-музыка              | NATION M | Народная музыка         |
| EASY M  | Развлекательна музыка   | OLDIES   | Музыка прошлых лет      |
| lght m  | Легкая музыка           | FOLK M   | Музыка в стиле «фолк»   |
| CLASSIC | Классика                | DOCUMENT | Документальные передачи |
| DTHER M | Прочая музыка           |          | 1                       |

# Программы, передающие информацию о ситуации на дорогах (код ТР)

Код ТР идентифицирует программы, содержащие информацию о ситуации на дорогах.

# Радиотекст (RT)

Система RT позволяет RDS станциям посылать текстовые сообщения, которые выводятся на дисплее.

# ПРИМЕЧАНИЕ:

• Описанные ниже операции не будут действовать при нажатии кнопки [SEARCH] в тех регионах, в которых не осуществляется RDS радиовещание.

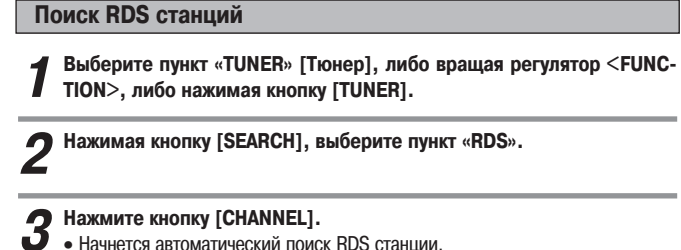

• Начнется автоматический поиск RDS станции.

\* Если при вышеуказанной операции ни одной RDS станции найдено не будет, то будет произведен поиск во всем принимаемом диапазоне.

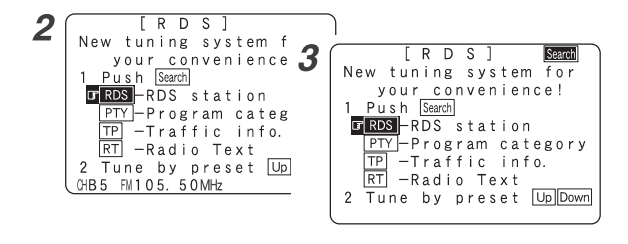

1

3

- Для продолжения поиска повторите пункт 2.
- Если при просмотре всех частот других RDS станций найдено не будет, то на дисплее появится сообщение «NO RDS» [RDS станций нет].

# Поиск станций по РТУ коду

Выберите пункт «TUNER» [Тюнер], либо вращая регулятор <FUNC-7 TION>, либо нажимая кнопку [TUNER].

Нажимая кнопку [SEARCH], выберите пункт «РТҮ» [Код типа станции].

Кнопками <>> вызовите необходимый тип станции.

Нажмите кнопку [CHANNEL].

- Начнется автоматический поиск станции с заданным РТУ кодом.
- Если при выполнении описанной выше процедуры ни одной станции с за-\* данным PTY кодом найдено не будет, то будет произведен поиск во всех принимаемых диапазонах.

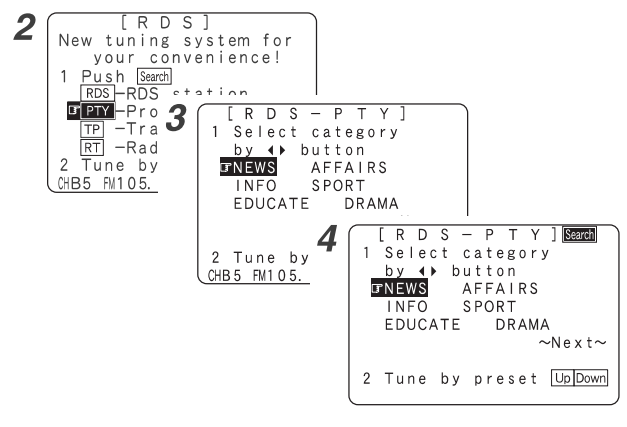

6

- Для продолжения поиска повторите пункт 3.
- Если при просмотре всех частот других станций с заданным РТҮ кодом найдено не будет, то на дисплее появится сообщение «NO PTY» [Станций с заданным PTY кодом нет].

# Поиск ТР станций

Выберите пункт «TUNER» [Тюнер], либо врашая регулятор <FUNC-TION>, либо нажимая кнопку [TUNER].

Нажимая кнопку [SEARCH], выберите пункт «ТР» [Станции, передающие информацию о ситуации на дорогах].

# Нажмите кнопку [CHANNEL].

• Начнется автоматический поиск ТР станции.

\* Если при выполнении описанной выше операции ни одной ТР станции найдено не будет, то будет произведен поиск во всех принимаемых диапазонах.

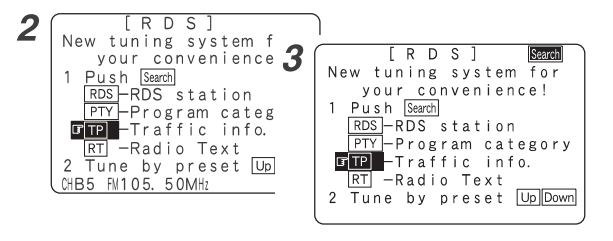

- Для продолжения поиска повторите пункт 2.
- Если при просмотре всех частот других ТР станций найдено не будет, то на дисплее появится сообщение «NO TP» [ТР станций нет].

# Поиск RT станций

Выберите пункт «TUNER» [Тюнер], либо вращая регулятор <FUNC-TION>, либо нажимая кнопку [TUNER].

Нажимая кнопку [SEARCH], выберите пункт «RT» [Станции, передающие радиотекст], а затем кнопками <> ▷ выберите опцию «ON» [Включено].

При приеме RDS станций на дисплее будет выводиться текстовая информа-\* ция, передаваемая станцией.

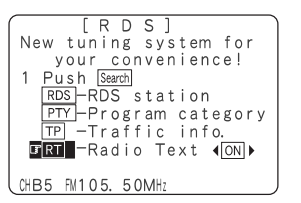

- Для выключения дисплея нажмите кнопку
- Если текстовая информация не передается, то на дисплее выводится сообщение «NO TEXT DATA» [Текстовая информация отсутствует].

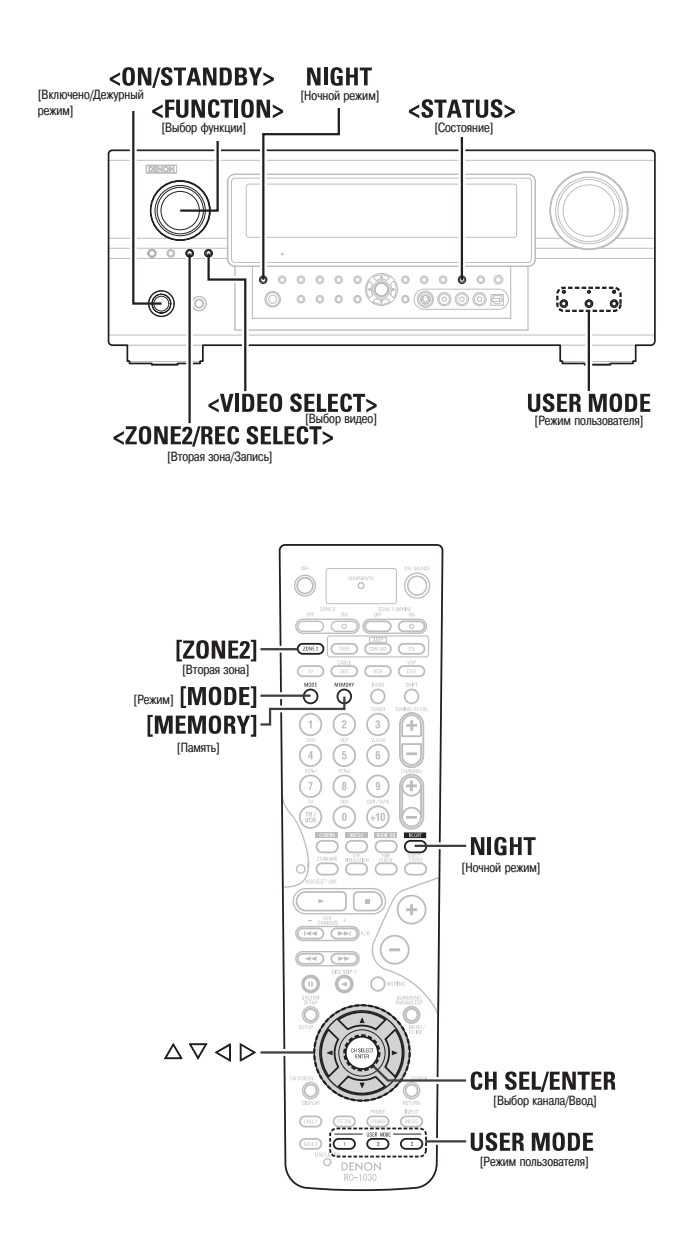

# Обозначения кнопок

: кнопки основного блока;

< >

] : кнопки пульта дистанционного управления.

Если используется название кнопки без скобок, то оно относится как к кнопке основного блока, так и к кнопке пульта дистанционного управления.

# Дополнительные операции

# Ночной режим

Ночной режим можно включить при воспроизведении источников сигналов в формате Dolby Digital. При воспроизведении сигналов с низким уровнем громкости, что часто бывает ночью, диалоги будет легче расслышать.

# Нажмите кнопку NIGHT.

• Засветится индикатор «NIGHT» [Ночной режим].

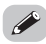

- Отмена ночного режима:
- Нажмите кнопку NIGHT еще раз.
- Если включен ночной режим, то нельзя выбрать параметр пространственного звучания «D.COMP» [Сжатие динамического диапазона].

# Пользовательский режим

Ресивер AVR-2807 снабжен функцией, позволяющей запоминать выбранный источник входного сигнала, выбор режима пространственного звучания, а также входной режим в памяти устройства и при необходимости вызвать запомненные настройки из памяти.

# Сохранение настроек в памяти

- В памяти сохраняются следующие настройки:
- 1 Текущий источник входного сигнала
- (2) Текущий режим пространственного звучания
   (3) Текущий входной режим

# **7** Нажмите и удерживайте кнопку USER MODE.

Нажмите и удерживайте ее до тех пор, пока не засветится индикатор выбора пользовательского режима.

# Вызов настроек из памяти

# Нажмите кнопку USER MODE, которая позволяет вызвать из памяти необходимые вам установки.

• Начнет светиться дисплей вызванного пользовательского режима.

Сочетание текущего источника звука с произвольным изображением (функция VIDEO SELECT)

Нажмите кнопку <VIDEO SELECT> и вращайте регулятор <FUNCTION> до тех пор, пока на экране не появится необходимое изображение.

\*

- Для отмены этого режима нажмите еще раз кнопку <VIDEO SELECT> и, вращая регулятор <FUNCTION>, выберите пункт «SOURCE».
- Источник видеосигнала, выбранный с помощью описанной выше функции, сохраняется в памяти для различных входных источников.
- Входной HDMI сигнал выбрать нельзя.
- При воспроизведении входных видеосигналов в формате HDMI аналоговый видеосигнал другой функции для HDMI выхода выбрать нельзя.

# Функция Personal memory plus [Запоминание персональных настроек]

Режим пространственного звучания, использованный последний раз, и настройки входного режима сохраняются отдельно для разных источников сигналов.

Параметры пространственного звучания, настройки регуляторов тембра и баланс уровней воспроизведения для различных выходных каналов сохраняются для каждого режима пространственного звучания.

# Воспроизведение с использованием плеера iPod

Музыку, записанную на iPod плеере, можно воспроизводить с помощью оригинальной док-станции DENON (ASD-1R). Плеером iPod можно управлять кнопками основного блока и пульта дистанционного управления.

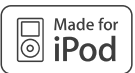

iPod является торговой маркой Apple Computer, Inc., зарегистрированной в США и других странах.

При использовании плеера iPod музыкальные материалы, на которые не распространяется закон об авторском праве или которые могут воспроизводиться на законных основаниях, могут воспроизводиться пользователем только для личного прослушивания. Нарушение авторского права запрещено законом.

Соедините ресивер AVR-2807 и плеер iPod с помощью оригинальной док-станции DENON.

**2** Назначьте вход в пункте меню «iPod Assignment» [Назначение входа iPod плеера].

# **3** Используя регулятор FUNCTION, выберите функцию, назначенную в пункте 2.

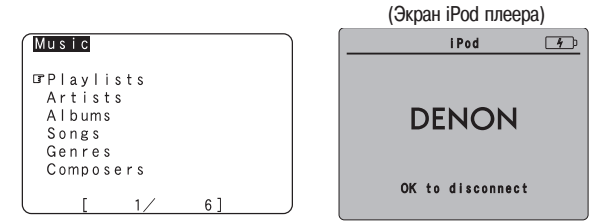

Если показанные выше экраны не выводятся, то, возможно, iPod плеер подключен неправильно. Проверьте соответствующие подключения и настройки.

 Стандартной док-станцией для подключения iPod является DENON ASD-1R, которая продается отдельно.

# ПРИМЕЧАНИЕ:

- DENON не несет никакой ответственности за утерю или повреждение информации, хранящейся на плеере iPod, произошедшей при подключении iPod к ресиверу AVR-2807.
- В зависимости от типа плеера iPod и используемой версии программного обеспечения некоторые функции могут не действовать.

# Прослушивание музыки

1 Кнопками △▽ выберите музыкальный файл, затем нажмите кнопку ENTER или ⊳.

※ Для возврата к экрану музыкального меню нажмите кнопку <<.

Э Нажмите кнопку ENTER или ▷.

• Начнется воспроизведение.

# Пауза:

Нажмите во время воспроизведения кнопку ENTER.

Для возобновления воспроизведения нажмите эту кнопку еще раз.

# Ручной поиск:

Во время воспроизведения нажмите и удерживайте кнопку  $\Delta \nabla$ .

- $\Delta$ : быстрое перемещение назад
- $\nabla$ : быстрое перемещение вперед

# Поиск трека:

Во время воспроизведения нажимайте кнопку  $\Delta \nabla$ .

- • Δ: Переход к началу предыдущего трека.
- $\nabla$ : Переход к началу следующего трека.

# Стоп:

Во время воспроизведения нажмите и удерживайте нажатой не менее 2 секунд кнопку ENTER.

# Повторяющееся воспроизведение

Нажмите кнопку [MODE].

При каждом нажатии кнопки [MODE] режимы повторяющегося воспроизведения переключаются следующим образом:

- RPT One: повтор одного трека
- RPT All: повтор всех треков

# Воспроизведение в случайном порядке: Нажмите кнопку [MEMORY].

При каждом нажатии кнопки [**MEMORY**] режимы воспроизведения в случайном порядке переключаются следующим образом:

- SFL Songs: воспроизведение песен в случайном порядке
- SFL Album: воспроизведение альбомов в случайном порядке
- Ж Если кнопку [MODE] удерживать нажатой не мене 2 секунд, то производится переключение между режимами Browse [Поиск] и Remote [Дистанционное управление]. В режиме дистанционного управления можно использовать только кнопки Δ∇

# 

- Если во время воспроизведения нажимать кнопку <STATUS>, то дисплей передней панели переключается между показом названия, имени исполнителя и названия альбома.
- В зависимости от версии программного обеспечения плеера iPod, управление плеером через ресивер AVR-2807 может оказаться невозможным. Используйте самую последнюю версию программного обеспечения, которую можно получить на веб-сайте Apple Computer.
- Если вы не хотите, чтобы экранный дисплей работал во время воспроизведения iPod плеера, то выберите для пункта «Function/Mode Status» [Состояние Функция/Режим] в меню «Setting the On Screen Display» [Настройка экранного дисплея] опцию «OFF» [Выключено].
- Ресивер AVR-2807 позволяет показывать на экране названия папок и файлов. Ресивер может отображать до 64 символов, в которые входят числа, заглавные и маленькие буквы. Вместо несовместимых символов выводится вопросительный знак «?».

# Просмотр неподвижных изображений и видео (только для iPod плееров, поддерживающих функцию слайд-шоу/видео)

Используйте эту процедуру для просмотра фото и видео информации, хранящейся на iPod плеере, на мониторе.

Нажимайте кнопку [MODE] не менее двух секунд, чтобы переключиться из режима Browse в режим Remote.

 На дисплее ресивера будет выведено сообщение «Remote iPod» [Дистанционное управление плеером iPod].

Глядя на экран iPod плеера, с помощью кнопок △▽ выберите пункт «Photo» [Фотографии] или «Video» [Видео], затем нажмите кнопку ENTER или ▷.

• Фото- и видеоданные iPod плеера будут отображаться на мониторе.

 Чтобы выводить фото- или видеоданные, записанные на iPod плеере, на монитор, для пункта «TV Out» [Выход на телевизор] меню плеера «Video Settings» [Видео настройки] должна быть выбрана опция «ON» [Включено].
 Подробности см. в инструкции по использованию iPod плеера.

### подребности ом. в инструкции не использованию и од плеср

# Отключение iPod плеера

# Нажмите кнопку <ON/STANDBY> и переведите питание ресивера AVR-2807 в дежурный режим.

Ялеер iPod можно отключить после переключения ресивера к какой-либо функции, отличной от той, которой назначен вход iPod.

# Мультизонная система воспроизведения звука

- Если выходы ZONE2 подключены к усилителям мощности, установленным в других комнатах, то помимо главной комнаты (главной зоны), в которой находится этот ресивер и воспроизводящие устройства, в других комнатах возможно воспроизведение сигналов, отличных от сигналов главной зоны (см. вторую зону на рисунке ниже).
   В пункте «Power Amp Assign» [Назначение усилителей мощности] меню «System Setup Menu» [Меню системных настроек] можно произвести такие установки, чтобы сиг-
- налы, воспроизводимые в главной зоне, могли воспроизводиться акустическими системами, подключенными к выходам второй зоны ( 🖅 страница 23).
- ※ Для управления дополнительными воспроизводящими устройствами либо используйте пульт дистанционного управления данного устройства, либо произведите настройку программируемого дистанционного пульта.

• Рекомендации по установке и работе с отдельно продаваемыми устройствами приводятся в соответствующих инструкциях.

# Мультизонное воспроизведение с использованием выхода ZONE2

# Использование усилителя мощности, обеспечивающего выход на

# главную зону

Ресивер AVR-2807 снабжен выходами ZONE2 [Вторая зона], для которых уровень громкости фиксирован, а видеовыходом на вторую зону является композитный видеовыход.

# [Пример конфигурации системы и необходимых подключений]

 Использование внешнего усилителя AVR-2807 для работы на вторую зону.

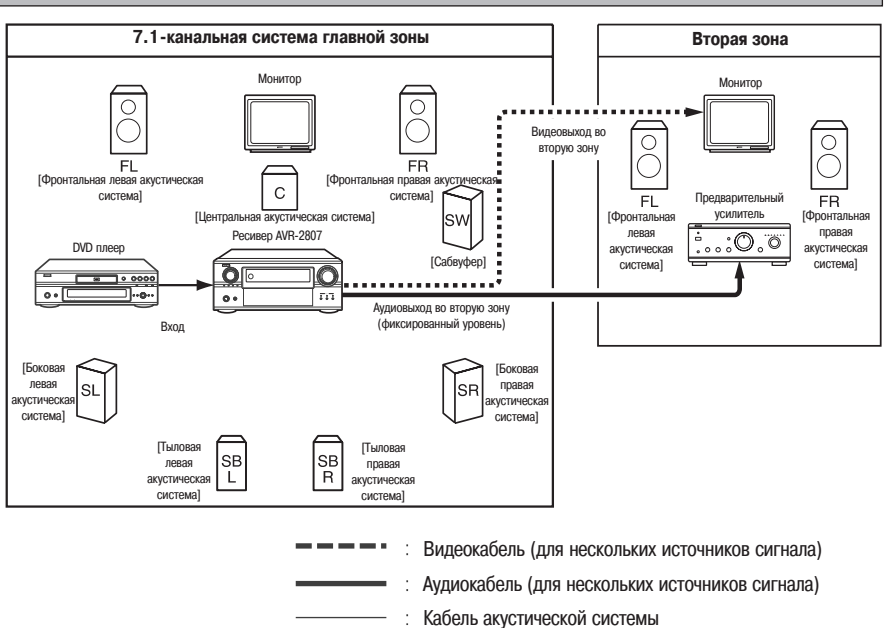

- Кабель акустической системы
- ※ Ознакомьтесь с разделом «Подключение акустических систем второй зоны» ( g cтраница 23).

# Мультизонное воспроизведение с использованием выходов SPEAKER

# Использование усилителя SUR-ROUND BACK [Тыловой канал] в качестве усилителя второй зоны

Если в пункте «Power Amp Assign» [Назначение усилителей мощности] меню «System Setup Menu» [Меню системных настроек] тыловые усилители мощности назначены для работы со второй зоной, то выходы, предназначенные для подключения тыловых акустических систем, можно использовать для подключения акустических систем второй зоны (( С траница 58).

# [Пример конфигурации системы и необходимых подключений]

 Использование внутреннего усилителя AVR-2807 для работы на вторую зону.

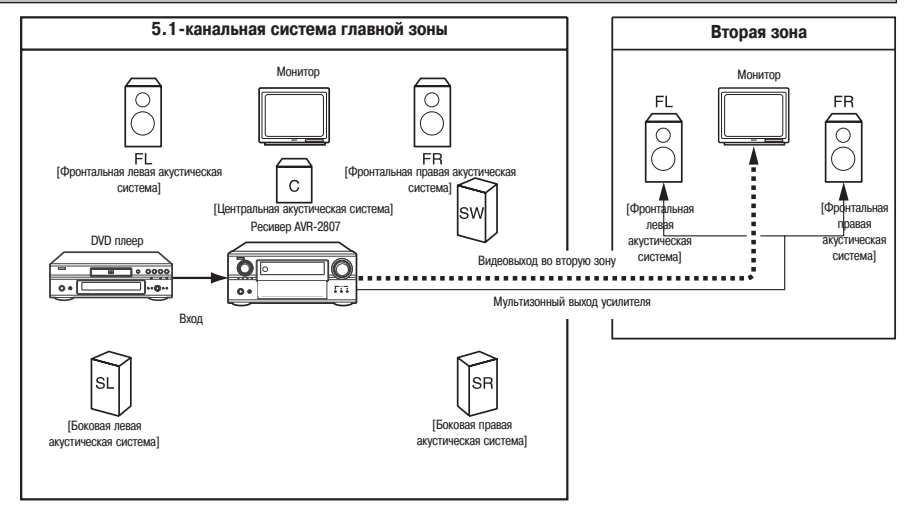

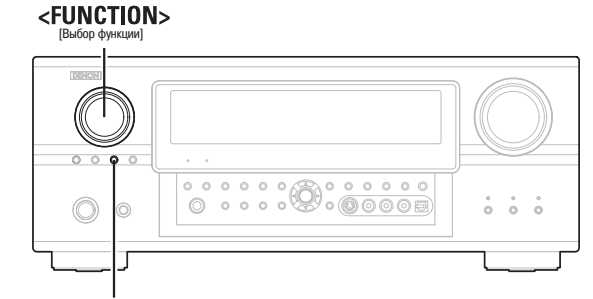

<ZONE2/REC SELECT> [BTODAR 30Ha/3anucb]

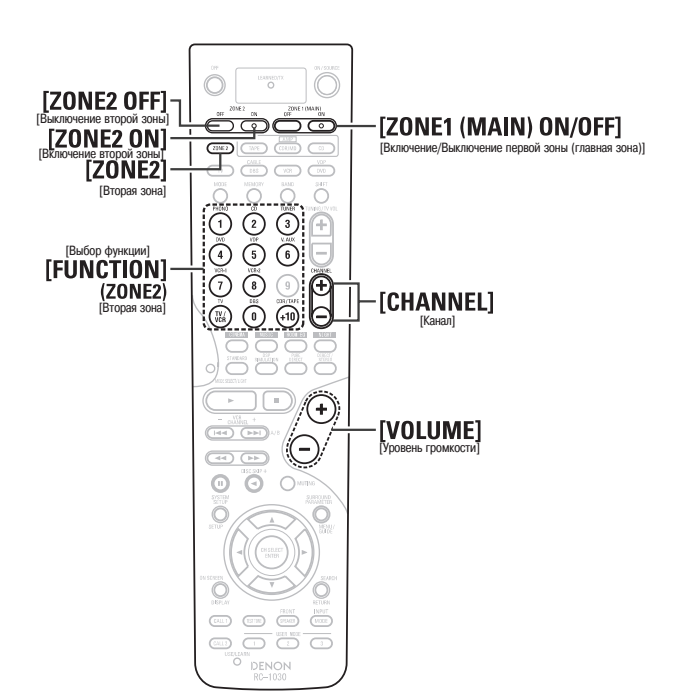

|              | Обозначения кнопок                                                  |
|--------------|---------------------------------------------------------------------|
| < > :        | кнопки основного блока;                                             |
| []:          | кнопки пульта дистанционного управления.                            |
| Если использ | уется название кнопки без скобок, то оно относится как к кнопке ос- |
| новного блок | а, так и к кнопке пульта дистанционного управления.                 |
|              |                                                                     |
| Вывод ис     | точника программы на усилитель или другое уст-                      |
| ройство,     | расположенное в комнате второй зоны                                 |
| (режим Z     | ONE2 SELECT [Выбор второй зоны])                                    |

Нажимайте кнопку <ZONE2/REC SELECT>, чтобы вывесит на дисплее пункт «ZONE2 SOURCE» [Источник сигнала второй зоны]. • Засветится индикатор « милт ».

Когда на дисплее будет выведен пункт «ZONE2 SOURCE», вращайте регулятор <FUNCTION> и выберите на дисплее необходимый вам источник сигнала.

В Начните воспроизведение источника, который вы хотите прослушивать.

Рекомендации по выполнению операций см. в инструкции по использованию соответствующего компонента.

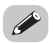

- Сигналы источника, выбранного для второй зоны, выводятся также на выходах VCR-1 [Видеомагнитофон 1], VCR-2 [Видеомагнитофон 2] и CDR/TAPE [CD-рекордер/Кассетный магнитофон], с которых можно производить запись.
- Сигналы Цифровые сигналы на выходах второй зоны не выводятся.
- Сигналы Имеется дополнительная информация о мультизонном режиме ( 🖅 страница 44).

Операции с пультом дистанционного управления при мультизонном воспроизведении

**1** Нажимая кнопку [ZONE2], выберите пункт «ZONE2» [Вторая зона].

2 Нажмите кнопку [ZONE2 ON], чтобы подать питание на вторую зону.

※ Для выключения питания нажимайте кнопку [ZONE2 OFF].

# Выберите источник входного сигнала.

Если выбран режим TUNER [Тюнер], то с помощью кнопки [CHANNEL] можно вызвать из памяти ранее запомненную станцию.

Уровень громкости для разных зон можно настроить с помощью регулятора [VOLUME].

- Уровень громкости во второй зоне можно регулировать только в том случае, если в пункте «Power Amp Assign» [Назначение усилителей мощности] меню «System Setup Menu» [Меню системных настроек] выбрана опция «ZONE2» ( страница 58).
- Установка уровня громкости по умолчанию: ZONE2: –40 дБ
- Уровень громкости зоны можно регулировать в пределах от -70 до 18 дБ.

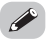

 При использовании второй зоны включать и выключать питание главной зоны (MAIN ZONE) можно только нажатием кнопки [ZONE1 (MAIN) ON/OFF].

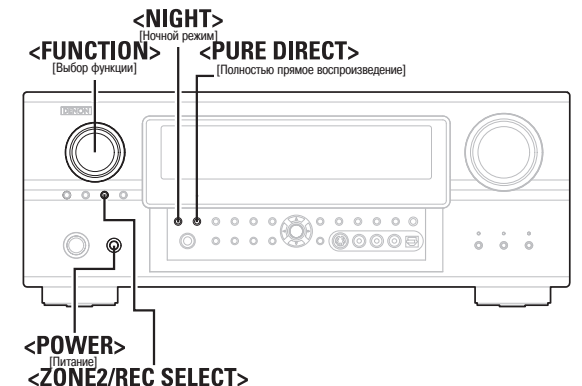

[Вторая зона/Запись]

[

< > : кнопки основного блока;

] : кнопки пульта дистанционного управления.

Если используется название кнопки без скобок, то оно относится как к кнопке основного блока, так и к кнопке пульта дистанционного управления.

Обозначения кнопок

# Запись (аудио и/или видео)

Нажимайте кнопку <ZONE2/REC SELECT> до тех пор, пока на дисплее не появится пункт «RECOUT» [Вывод сигнала на запись].

Используя регулятор <FUNCTION>, выберите источник, сигнал от которого будет записываться (аудио и/или видео).
 Засветится индикатор « всс ».

**3** Запишите (аудио или видеосигналы).

Описание операций вы найдете в инструкции по использованию устройства, с которого производится запись (аудио или видеосигналы).

# 

 Для отмены записи нажмите кнопку <ZONE2/REC SELECT> и выберите функцию «ZONE2».

# ПРИМЕЧАНИЯ:

- Если выбран режим REC OUT, то режимы [ZONE2] и [FUNCTION] (ZONE2) не действуют.
- Цифровые сигналы не выводятся на аналоговых разъемах REC OUT, OPTICAL 3 OUT и OPTICAL 4 OUT.

# Запоминание настроек

# Запоминание текущих настроек

При переходе ресивера AVR-2807 в дежурный режим настройки сохраняются в памяти. При повторном включении питания из памяти вызываются все настройки, которые были перед выключением ресивера.

# Резервная память

Различные настройки сохраняются в памяти около 1 недели даже при выключении питания или отключении сетевой вилки от розетки.

# Инициализация микропроцессора

Используйте описанную ниже процедуру для повторной инициализации микропроцессора, которую следует производить в том случае, если индикация дисплея становится необычной, или если кнопки основного блока или пульта дистанционного управления перестают действовать.

**1** Выключите ресивер кнопкой <POWER>.

**2** Удерживая нажатыми кнопки <PURE DIRECT> и <NIGHT>, нажмите кнопку <POWER>.

Убедитесь в том, что дисплей мигает с интервалом в 1 секунду, и после этого отпустите обе нажатые кнопки.

• Микропроцессор будет инициализирован.

- Если пункт 3 не выполняется, начните все заново с пункта 1.
- Если микропроцессор был заново инициализирован, то все настройки будут установлены в исходное состояние (задаваемое на заводе-изготовителе).

# Пункты системных настроек и значения, задаваемые по умолчанию

|    | Пункты Задаваемые | Автонические Ресивер производит анализ акустических систем и измеряет акусти- | ителения по в составителения в составие и комнаты, чтобы автоматически произ- | вести соответствующие настройки. | они палотобила Выберите в пункте Room EQ Setup для каждого режима | ецир Гизогроима пространственного звучания опцию «All» [Bce] или «Assign» All [Bce], Room EQ = OFF [Эквалай. | [Назначить] | е Seturo Если в качестве режима пространственного звучания выбраны |
|----|-------------------|-------------------------------------------------------------------------------|-------------------------------------------------------------------------------|----------------------------------|-------------------------------------------------------------------|----------------------------------------------------------------------------------------------------|-------------|--------------------------------------------------------------------|
|    |                   | Auto Cotur                                                                    | unormoláry                                                                    | пастроима                        | Doom EO                                                           | очери и сек<br>Зивалайзи                                                                                     |             | Direct Mo                                                          |
|    |                   |                                                                               | -                                                                             | -                                | _                                                                 | 2                                                                                                    |             | _                                                                  |
|    |                   |                                                                               | Å                                                                             |                                  |                                                                   |                                                                                                    |             |                                                                    |
| й- |                   |                                                                               |                                                                               |                                  |                                                                   |                                                                                                    |             |                                                                    |

**Стр.** 10 ~ 13

64

64

ОFF [Выключено]

65

Mic

В этом пункте определяется разьем, к которому подключен измерительный микрофон: к V.AUX L channel [Дополнительный вход, левый канал] или SETUP MIC [Измерительный микрофон].

> Mic Input Select [Выбор микрофонного входа]

> > 4

Если в качестве режима пространственного звучания выбраны «Direct» [Прямое воспроизведение], или «Pure Direct» [Полностью прямое воспроизведение], установите для эквалайзера опцию ON/OFF [Включено/Выключено].

> Direct Mode Setup [Настройка режима прямого воспроизведения]

ო

----

Exit

|                                       |            |   |                          | Пункты                                               |                  | Знач       | нения настр | оек, задава  | земые по у  | молчанию                       |               |          | Стр.   |
|---------------------------------------|------------|---|--------------------------|------------------------------------------------------|------------------|------------|-------------|--------------|-------------|--------------------------------|---------------|----------|--------|
| 2 Speaker Setup [Hacrooňka akvcruyeck | их систем] |   | Speaker                  | Автоматически настраиваются выходные                 | Front Sp.        | Cente      | er Sp.      | Subwoofe     | <u>م</u>    | Surround Sp.                   | Surround Ba   | с<br>К   |        |
|                                       |            |   | Config.                  | компоненты и свойства для разных каналов в           | [Фронтальные АС  | ] [Централ | тыная АС]   | [Сабвуфе     | [d]         | [Eokobble AC]                  | Sp. [Тыловые  | AC]      |        |
| 2. Speaker Setup                      |            | - | [Конфигура-              | зависимости от комбинации акустических               |                  |            |             |              |             |                                | Cmall/ 2 cn   | 6        | 0.61   |
|                                       |            | - | ция акусти-              | систем, реально используемых для                     |                  | Sn         | na          |              | unul Cm     |                                |               |          | 2      |
| 🖅 . Speaker Contig. 🖷 🖷 🖿             |            |   | ческих                   | воспроизведения пространственного                    | במושמי במושמים   | [He6o      | пьшие]      |              |             | ан Глеоольшие)                 |               | 10       |        |
| 2. Subwooter Setup                    |            |   | систем]                  | звучания.                                            |                  |            |             |              |             |                                | - NC          |          |        |
| 3. UIStance                           |            |   | Subwoofer                |                                                      |                  |            |             |              |             |                                |               |          |        |
| 5. Crossover Frequency                |            | 2 | Setup                    | Выберите режим работы сабвуфера при                  |                  |            |             | накочастотнь | ие аффекты] |                                |               |          | 61     |
|                                       |            | 1 | [Настройка<br>сабвуфера] | воспроизведении низкочастотных сигналов.             |                  |            | -<br> <br>  |              |             |                                |               |          |        |
| F × i +                               |            |   | -                        | Этот параметр предназначен для настройки             | Front L & R      | č          | , tor       | Cubunda      |             |                                | C parrozzino  | ł        |        |
|                                       |            |   | Dietanco                 | времени, необходимого аудиосигналам,                 | [Фронтальные ле  |            |             | ICommon      | 5 5         | מונוטמוומ ב מי ח<br>המשווס ערו |               | 57       |        |
|                                       |            | ო | [Decended                | воспроизводимым акустическими системами              | вая и правая АС] | Гпентра    |             | Laubythe     | [J]         |                                |               | <u>ر</u> | i1, 62 |
|                                       |            |   |                          | и сабвуфером, для достижения места<br>прослушивания. | 3.6 M            | 3.6        | ЯM          | 3.6 M        |             | 3.0 м                          | 3.0 M         |          |        |
|                                       |            |   |                          | В этом пункте устанавливается уровень                | Front L          | Front R    | Center      | Surround     | Surround    | Surround                       | Surround Si   | -di      |        |
|                                       | _          |   | Channel                  | громкости для различных акустических                 | [Фронталь- [0    | рронталь-  | [Цент-      | L [Боко-     | R [Боко-    | Back L                         | Back R wo     | ofer     |        |
|                                       |            | V | Leve                     | систем, чтобы звук, воспроизводимый                  | ная левая н      | ая правая  | ральная     | вая ле-      | вая пра-    | Тыловая                        | [Тыловая [С   | a6- 6    | 32 63  |
|                                       |            | r | [Уровень                 | отдельными акустическими системами и                 | AC]              | AC]        | AC]         | вая АС]      | вая АС]     | левая АС] п                    | равая AC] Вус | bep] č   | 8      |
|                                       | _          |   | канала]                  | сабвуфером, имел одинаковый уровень                  | 0.05             | 0E         | 0           | 9.0          | 0 .05       | 0 "5                           | 0.15          | ų        |        |
|                                       |            |   |                          | громкости.                                           | att o            | 0 Hr       | 0 AL        | 0.440        | 0 AU        | n H n                          | о нь о        |          |        |
|                                       |            |   | Crossover                | Установите частоту (Гц), ниже которой                |                  |            |             |              |             |                                |               |          |        |
|                                       |            | 5 | rrequency<br>Гчастота    | низкочастотные звуки различных акустических          |                  |            |             | 80 Fu        |             |                                |               |          | 63     |
|                                       |            |   | kpoccoBepa]              | систем будут воспроизводиться сабвуфером.            |                  |            |             |              |             |                                |               |          |        |

|                 |              |                                                                                      | Пинкты                                                                                                    |                                                         |                                 |                                       |                                     | Значения                                                                                                    | a Hacthoek.                         | залаваем                   |                                      | чанию                                  |                                       |                                                  | B  |
|-----------------|--------------|--------------------------------------------------------------------------------------|----------------------------------------------------------------------------------------------------|---------------------------------------------------------|---------------------------------|---------------------------------------|-------------------------------------|----------------------------------------------------------------------------------------------------|-------------------------------------|----------------------------|--------------------------------------|----------------------------------------|---------------------------------------|--------------------------------------------------|----|
| ка аудиовходов] |              | Digital In<br>Assian [H22-                                                           | В этом пункте<br>производится                                                                             | Input source<br>[Входной                                | CD [CD                          | DVD [DVD                              | VDP<br>[Плеер                       | TV [Ten                                                                                                    | le- [Cnyri                          | ЗЗ /<br>НИКО- [[           | /CR-1<br>Зидео-                      | VCR-2 С<br>Видео-                      | DR/TAPE [CD<br>pexopgep/<br>Kacceruag | V.AUX [Допол-<br>нительный                       |    |
|                 | -            | начение ци-                                                                          | назначение цифровых<br>входов различных                                                                   | источник]                                               | [dooini                         |                                       | DINACOB<br>DINCKOB                  |                                                                                                    |                                     | e]                         | он 1] м                              | фон 2]                                 | дека]                                 | видеовход]                                       | 51 |
|                 |              | фровых вхо-<br>дов]                                                                  | источникам входных<br>сигналов.                                                                           | Digital Inputs<br>[Цифровые<br>входы]                   | СОАХ 1<br>[Коакси-<br>альный 1] | СОАХ 2<br>[Коакси-<br>альный 2        | ОРГТ<br>[Оптиче<br>] кий 1]         | с- ОFF [B <sub>L</sub><br>лючен                                                                                                    | ык- ОР<br>0] [Оптиче                | 1 2<br>ский 2] [С<br>с     | ОРТ 3<br>0 ПТИЧе- 0<br>кий 3] л      | FF [Bык-<br>lioчeho] [C                | ОРІ 4<br>Оптический 4]                | ОРТ 5 [Опти-<br>ческий 5]                        |    |
|                 | 3            | EXT.IN<br>Subwoofer<br>Level [Ypo-<br>Beth curthana<br>caбbyфepa co<br>bxoga EXT.IN] | В этом пункте устанавлив;<br>воспроизведения аналого<br>поступающих на вход саб                           | ается уровень<br>вых сигналов,<br>зуфера ЕХТ.IN.        |                                 |                                       |                                     | SW                                                                                                    | Level [Ypoвe                        | ень сабвуфе                | ра] = +15 дБ                         |                                        |                                       |                                                  | 51 |
| ]               | <del>ر</del> | iPod Assign<br>[Назначение<br>входа для<br>плеера iPod]                              | В этом пункте можно назн<br>и/или видеосигналы ориги<br>станции DENON любому в<br>AVR-2807 и воспроизводи | ачить аудио<br>инальной док-<br>ходу ресивера<br>ть их. |                                 |                                       |                                     |                                                                                                    | іРоd<br>[Функция                    | Function = (<br>iPod = Bык | )FF<br>пючено]                       |                                        |                                       |                                                  | 51 |
| ]               | 4            | Input Function<br>Lev. [Уровни<br>источников]                                        | Уровень воспроизведения<br>отдельно для каждого из н<br>источников.                                       | подстраивается<br>зходных                               | TUNER<br>[Тюнер]                | РНОNO<br>[Вход пл<br>Phono]           | D [CD F<br>D [CD Peko<br>Jeep] Kaco | <pre>\/TAPE DV<br/>CD DV<br/>ppqep/ [DV<br/>сетная плее<br/>exa]</pre>                                                                                                    | D [Плеер<br>D [Плеер<br>sp] дисков  | р TV<br>[Tene-<br>визор]   | DBS<br>[Спутни-<br>ковое<br>вещание] | VCR-1<br>[Видео-<br>магнито-<br>фон 1] | VCR-1<br>[Видео-маг-<br>нитофон 2]    | V.AUX [До-<br>полнитель-<br>ный видео -<br>вход] | 52 |
| _               |              |                                                                                      |                                                                                                    |                                                         | 0 дБ                            | 0дБ (                                 | 0дБ 0                               | дБ 0д                                                                                                    | Б 0дБ                               | 0 дБ                       | 0 дБ                                 | 0 дБ                                   | 0 дБ                                  | 0 дБ                                             |    |
|                 | 5            | Function<br>Rename [Имя<br>источника]                                                | Этот пункт позволяет изм<br>показываемое на дисплее<br>входной функции.                                   | енить<br>название                                       | TUNER<br>[Tiotep]               | РНОNO<br>[Вход <sub>П</sub><br>Phono] | D [CD F<br>D [CD peko<br>neep] Kaco | <ul> <li>(/TAPE</li> <li>CD</li> <li>CD</li> <li>DV</li> <li>CD</li> <li>DV</li> <li>CD</li> <li>CD</li></ul> | D VDP<br>D [Плеер<br>видео<br>видео | р TV<br>[Tene-<br>визор]   | DBS<br>[Спутни-<br>ковое<br>вещание] | VCR-1<br>[Видео-<br>магнито-<br>фон 1] | VCR-1<br>[Видео-маг-<br>нитофон 2]    | V.AUX<br>[Дополни-<br>тельный ви-<br>деовход]    | 52 |
|                 |              |                                                                                      |                                                                                                    |                                                         | A1 ~ A8                         | 87.5/8                                | 9 1/98 1/108                        | 3.0/90.1/90.1                                                                                                    | /90.1/90.1 N                        | ЛГц                        |                                      |                                        |                                       |                                                  |    |
|                 |              |                                                                                      |                                                                                                    | Auto Preset                                             | B1 ~ B8                         | 522/60                                | 03/999/1404/                        | /1611 кГц 90.                                                                                                    | 1/90.1/90.1                         | MГц                        |                                      |                                        |                                       |                                                  |    |
|                 |              |                                                                                      | Можно автоматически                                                                                       | Memory [AB-                                             | C1 ~ C8                         | 90.1 N                                | ΛΓų                                 |                                                                                                    |                                     |                            |                                      |                                        |                                       |                                                  |    |
|                 |              |                                                                                      | запомнить до 56                                                                                           | томатическое                                            | D1 ~ D8                         | 90.1 N                                | ΛΓι,                                |                                                                                                    |                                     |                            |                                      |                                        |                                       |                                                  | 52 |
|                 |              |                                                                                      | каналов                                                                                                   | запоминание                                             | E1 ~ E8                         | 90.1 N                                | ΛΓų                                 |                                                                                                    |                                     |                            |                                      |                                        |                                       |                                                  |    |
|                 |              | Tuner Preset                                                                         |                                                                                                    | каналов]                                                | F1 ~ F8                         | 90.1 N                                | ΛΓų                                 |                                                                                                    |                                     |                            |                                      |                                        |                                       |                                                  |    |
|                 |              | [Станции,                                                                            |                                                                                                    |                                                         | G1 ~ G8                         | 90.1 N                                | ΛΓι                                 |                                                                                                    |                                     |                            |                                      |                                        |                                       |                                                  |    |
|                 | 9            | запомина-<br>емые тюне-<br>pom]                                                      | Запомненные каналы,<br>которые используются<br>не часто, можно<br>пропускать.                             | Preset Skip<br>[Пропуск<br>каналов]                     |                                 |                                       |                                     | Для все                                                                                                    | ж запомненн                         | ных каналов                | = ON [Bk/104                         | ено]                                   |                                       |                                                  | 23 |
|                 |              |                                                                                      | Запомненным каналам<br>можно присвоить<br>названия по вашему                                              | Preset Name<br>[Название<br>канала]                     |                                 |                                       |                                     |                                                                                                    |                                     | ı                          |                                      |                                        |                                       |                                                  | 53 |

усмотрению.

|        |                                                     | Пункты                                                                                                    |                                                                                                    |                                                                                                    | Значения н                                                                                                    | астроек, задава                                                                                                    | аемые по умолч                                                                                                    | чанию                                                                                                    |                                                                                                    | Стр.                                                                                                    |
|--------|-----------------------------------------------------|----------------------------------------------------------------------------------------------------|----------------------------------------------------------------------------------------------------|----------------------------------------------------------------------------------------------------|----------------------------------------------------------------------------------------------------|----------------------------------------------------------------------------------------------------|----------------------------------------------------------------------------------------------------|----------------------------------------------------------------------------------------------------|----------------------------------------------------------------------------------------------------|----------------------------------------------------------------------------------------------------|
|        | HDMI IN Accian                                      | НDМІ входы назначаются различным                                                                                                    | ava] ava                                                                                                    | VDP [Плеер                                                                                                    | ٦٢                                                                                                    | DBS [Цифровое                                                                                                    | VCR-1 [Bидео-                                                                                                    | VCR-2 [Видео-                                                                                                    | -ингопод] XUA.V                                                                                                    |                                                                                                    |
| 1      |                                                     | входным источникам сигналов.                                                                                                    | плеер]                                                                                                    | видео дисков]                                                                                                    | [Телевизор]                                                                                                    | телевещание]                                                                                                    | магнитофон 1]                                                                                                    | магнитофон 2]                                                                                                    | тельный видеовход]                                                                                                    | 53 5A                                                                                                    |
|        | Глазлачение входа<br>НОМП                           | Выбор способа воспроизведения HDMI                                                                                                    | NONE [He                                                                                                    | NONE [He                                                                                                    | NONE [He                                                                                                    | NONE [He                                                                                                    | NONE [He                                                                                                    | NONE [He                                                                                                    | NONE [He Ha3Ha-                                                                                                    | 5                                                                                                    |
|        |                                                     | аудиосигналов.                                                                                                    | назначено]                                                                                                    | назначено]                                                                                                    | назначено]                                                                                                    | назначено]                                                                                                    | назначено]                                                                                                    | назначено]                                                                                                    | чено]                                                                                                    |                                                                                                    |
|        | Component In Accian                                 | В этом пуните посизование                                                                                                    | ava] ava                                                                                                    | VDP [Плеер                                                                                                    | ٦L                                                                                                    | DBS [Цифровое                                                                                                    | VCR-1 [Видео-                                                                                                    | VCR-2 [Видео-                                                                                                    | -ингопод] XUA.V                                                                                                    |                                                                                                    |
| с<br>  |                                                     |                                                                                                    | плеер]                                                                                                    | видео дисков]                                                                                                    | [Телевизор]                                                                                                    | телевещание]                                                                                                    | магнитофон 1]                                                                                                    | магнитофон 2]                                                                                                    | тельный видеовход]                                                                                                    | EO EA                                                                                                    |
|        | [пазначение<br>компонентного вуола]                 | компонентных видеовходов различным                                                                                                    | 1-PCA                                                                                                    | NONE [He                                                                                                    |                                                                                                    | 3_BCA                                                                                                    | NONE [He                                                                                                    | NONE [He                                                                                                    | NONE [He                                                                                                    | 50 <sup>°</sup>                                                                                                    |
|        |                                                     |                                                                                                    |                                                                                                    | назначено]                                                                                                    |                                                                                                    |                                                                                                    | назначено]                                                                                                    | назначено]                                                                                                    | назначено]                                                                                                    |                                                                                                    |
| ۳<br>• | Video Convert<br>[Преобразование ви-<br>деосигнала] | В этом пункте включается функция<br>преобразования видеосигналов.                                                                                                    |                                                                                                    |                                                                                                    |                                                                                                    | ON [BKЛЮЧ                                                                                                    | ено]                                                                                                    |                                                                                                    |                                                                                                    | 54                                                                                                    |
|        | HDMI Out Setup                                      | В этом пункте включается<br>преобразование видеосигнала с                                                                                                    |                                                                                                    | 0 – tronoor di                                                                                                    | Convert                                                                                                    | = ON [Преобразо                                                                                                    | вание = Включен<br>мі/прогроссивной                                                                                                    | 0]<br>[0]                                                                                                    | נטוטוט                                                                                                    |                                                                                                    |
| 4      | [Настройка НDMI<br>выхода]                          | повышением качества в формат HDMI.<br>При включении этой функции можно<br>залать формат HDMI сигнала.                                                                                                    |                                                                                                    |                                                                                                    | Color Space = RGB Mode                                                                                                    | Y Cb Cr [Цветовое<br>= Normal [RGB pe                                                                                                    | илиропрессивном<br>в пространство =<br>эжим = Стандарт                                                                                                    | r passeprov. – рил<br>Y Cb Cr]<br>ный]                                                                                                    | [ousto                                                                                                    | 55                                                                                                    |
|        | Audia Dalau                                         | Настройка временной задержки между                                                                                                    |                                                                                                    |                                                                                                    |                                                                                                    |                                                                                                    |                                                                                                    |                                                                                                    |                                                                                                    |                                                                                                    |
|        | Ацию Delay                                          | видео и аудиосигналами (синхронизация                                                                                                    |                                                                                                    |                                                                                                    |                                                                                                    | 0 MC                                                                                                    |                                                                                                    |                                                                                                    |                                                                                                    | 55                                                                                                    |
|        |                                                     | артикуляции).                                                                                                    |                                                                                                    |                                                                                                    |                                                                                                    |                                                                                                    |                                                                                                    |                                                                                                    |                                                                                                    |                                                                                                    |
|        | On Screen Display                                   | Включение дополнительных функций                                                                                                    |                                                                                                    |                                                                                                    | Function/M                                                                                                    | ode = ON [Функци                                                                                                    | Iя/Режим = Вклю                                                                                                    | чено]<br>- <sub>Вилионо</sub> т                                                                                                    |                                                                                                    | EC                                                                                                    |
|        | [Экранный дисплей]                                  | экранного дисплея.                                                                                                    |                                                                                                    | IVIC                                                                                                    |                                                                                                    | de = Mode 1 [Pexu                                                                                                    | им = Режим 1]                                                                                                    | - בעוואט                                                                                                    |                                                                                                    | 20                                                                                                    |
|        |                                                     | HDMI IN Assign       1       HDMI IN Assign       1       HDMI IN Assign       2       HDMI       2       1       1       2       2       1       1       2       1       2       1       1       2       1       1       1       1       1       1       1       1       1       1       1       1       1       1       1       1       1       1       1       1       1       1       1       1       1       1       1       1       1       1       1       1       1       1       1       1       1       1       1       1       1       1       1       1       1       1       1 | Image: Construction of the solution of the solution of the so | Inversion     Inversion       HDMI IN Assign     HDMI IN Assign       HDMI IN Assign     HDMI Bxotph Hasharaoncen pasanwihalm       HDMI IN Assign     Bu60p cnocoda Bocripovaseagenersi HDMI       HDMI     Rouphak un voruntarianos.       Bu60p cnocoda Bocripovaseagenersi HDMI     NONE [He       HDMI     Brown runteranos.       Drownonent In Assign     Brown runteranos.       Nonneent In Assign     Brown runteranos.       Nonneent In Assign     Brown runteranos.       Nonneent In Assign     Brown runteranos.       Nonneent In Assign     Brown runteranos.       Nonneent In Assign     Brown runteranos.       Nonneent In Assign     Brown runteranos.       Nonneent In Assign     Brown runteranos.       Nonneent In Assign     Nonneent In Assign       Nonneent In Assign     Brown runteranos.       Nonneent In Assign     Nonneent In Assign       Nonneent In Assign     Nonneent In Assign       Nonneent In Assign     Nonneenteranos.       Nonneent In Assign     Nonneenteranos.       Nonneenteranos.     Inpeofopasoranue Bur.       Impeofopasoranue Bur.     Brownysteranos Apytuquanos.       Impeofopasoranue Bur.     Impeofopasoranue Bur.       Impeofopasoranue Bur.     Brownysteranos Apytuquanos.       Impeofopasoranue Bur.     Impeofopas | Invitation     Invitation       HDMI IN Assign     HDMI IN Assign       HDMI IN Assign     HDMI Bxotpa Hasheratorcs pasantreham     DVD [DVD       HDMI IN Assign     Bu60p crocode accrowasedpentra HDMI     MONE [He     NONE [He       L++     HDMI     Bu60p crocode accrowasedpentra HDMI     Hasherenol       L++     HDMI     Bu60p crocode accrowasedpentra HDMI     NONE [He     NONE [He       L++     HDMI     Brownonentrance     Brownonentrance     Brownonentrance       B     Tomonentrance     Brownonentranse     Brownonentrance     Brownonentrance       B     Tomonentrance     Brownonentrance     Brownonentranse     Brownonentrance       B     Tomonentrance     Brownonentranse     Brownonentranse     Brownonentranse       B     Tomonentrance     Brownonentranse     Brownonentranse     Brownonentranse       B     Tomonentranse     Brownonentranse     Dropologazonentranse     Brownonentranse       B     Tomonentranse     Brownonentranse     Brownonentranse     Brownonentranse       B     Tomonentranse     Brownonentranse     Brownonentranse     Brownonentranse       B     Tomonentranse     Brownonentranse     Brownonentranse     Brownonentranse       B     Tomonentranse     Brownonenentranse     Brownonenen | Inversion     Inversion     Anavement       HDMI IN Assign     HDMI IN Assign     Anavement     Anavement       HDMI IN Assign     Buffor convoctation     DVD [DVD     VDP [Theep]     TV       HDMI IN Assign     Buffor convoctation     NONE [He     NONE [He     NONE [He       Buffor convoctation     Buffor convoctation     NONE [He     NONE [He     NONE [He       Let     2     Reamavenue exotaa     Buffor convocta ecorporasequents HDMI     NONE [He     NONE [He     NONE [He       Let     2     Reamavenue     Buffor convocta     NONE [He     NONE [He     NONE [He       Readement     Runneentue     Runneentue     Runneentue     Runneentue     Runneentue       Noncentrations     Readement     Runneentue     Runneentue     Runneentue     Runneentue       Noncentrations     Runneentue     Runneentue     Runneentue     Runneentue     Runneentue       Romonentrations     Runneentue     Runneentue     Runneentue     Runneentue     Runneentue       Romonentration     Runneentue     Runneentue     Runneentue     Runneentue     Runneentue       Romonentration     Runneentue     Runneentue     Runneentue     Runneentue     Runneentue       Romonentration     Runneentue     Runneentue <th>Image: Image: Image:</th> <th>Image: Instant and the second accord accor</th> <th>Image: Instance         Image: Image: Im</th> <th>Image:<br/>Image:<br/>Image:</th> | Image: Image: | Image: Instant and the second accord accor | Image: Instance         Image: Image: Im | Image:<br>Image:<br>Image: |

5. Advanced Playback [Дополнительные режимы вос-

|                                                                                                    |                                                                                                    |                               |                                                                                                    | CTD.   |
|----------------------------------------------------------------------------------------------------|----------------------------------------------------------------------------------------------------|-------------------------------|----------------------------------------------------------------------------------------------------|--------|
| 5. Advanced Playback     2 ch Direct/Stereo     B 310M II)HITE       5. Advanced Playback     1     [2-канальное прямое       2     0-1     5                                                                                                    | етео В этом пункте производится настройка акустических систем и прямое режима прямого воспроизведения и режима стерео ниме/стерео                                                                            | ұля 2-канального              | Basic [Базовая конфигурация]                                                                       | 56     |
| Image: Complexity of the complexity of the comple | етир [Настройка Включение и выключение сжатия динамического диапазона п<br>каналов из нескольких каналов Dolby Digital сигналов (down-n                                                                      | ри получении двух<br>lixing). | ОҒҒ [Выключено]                                                                                    | 57     |
| 4. Manual EQ Setup Auto Surround Mode Bkinoчение фулоторизаеде воспроизведения] воспроизведения] воспроизведения]                                                                                                    | Моde         Включение функции сохранения последнего режима пространного           воспроизведения для текущего источника входного сигнала.         воспроизведения для текущего источника входного сигнала. | ственного                     | Auto Surround Mode = ON [Автоматический выбор режима пространственного воспроизведения = Включено] | 57     |
| Ехіt Hacrpoйка эквалайзера] сигналов.                                                                                                    | tup [Ручная Настройка тембра для различных акустических систем при пр<br>налайзера] сигналов.                                                                                                    | ослушивании                   | Все каналы и частоты = 0 дБ                                                                        | 57, 58 |

|                                  |          |   |                        | 5                                                         |                       |            |            |           |                    |            |                  |             |               |             |          |                      |      |
|----------------------------------|----------|---|------------------------|-----------------------------------------------------------|-----------------------|------------|------------|-----------|--------------------|------------|------------------|-------------|---------------|-------------|----------|----------------------|------|
|                                  |          |   |                        | пункты                                                    |                       |            |            |           | оначения           | настроек   | , задавае        | емые по уг  | лолчанию      |             |          |                      | ctb. |
| о. Ориоп Setup [настроика опции] |          |   |                        | В соответствии с вашими предп                             | ючтениями, уси-       |            |            |           |                    |            |                  |             |               |             |          |                      |      |
|                                  |          |   | Power Amp              | лители мощности, предназначе                              | ные для вос-          |            |            |           |                    |            |                  |             |               |             |          |                      |      |
| (6. Option Setup                 |          |   | Assign                 | произведения тыловых каналов                              | пространствен-        |            |            |           |                    |            |                  |             |               |             |          |                      |      |
|                                  |          | - | [Назначение            | ного звучания, могут быть назна                           | чены для рабо-        |            |            |           |                    | S.Back     | Тыловые          | каналы]     |               |             |          |                      | 58   |
| 🖅 T. Power Amp Assign 🗕 🗕 🚽 🚽    | -        |   | усилителей             | ты с фронтальными каналами («                             | Front A» или          |            |            |           |                    |            |                  |             |               |             |          |                      |      |
| 2. Volume Control                |          |   | мощности]              | «Front B») при использовании д                            | зухусилительной       |            |            |           |                    |            |                  |             |               |             |          |                      |      |
|                                  |          | + |                        | схемы или для второи зоны.                                |                       |            |            |           |                    |            |                  |             |               |             |          |                      |      |
| 4. Setup Lock                    |          | _ | <b>/olume</b> Control  |                                                           | Main                  |            |            | Ν         | I imit = OFF       | ГОграниче  |                  | I FDOMKOCTV | = Выключе     | Int         |          |                      |      |
|                                  |          | 2 | [Регулировка<br>vnoвне | В этом пункте производится<br>истановка иловна выхола     | [Главная              |            | P.On Le    | v. = LAST | Уровень гро        | икости при | и включени       | IN pecuaepa | і = Последні  | ий использу | /емый]   |                      | 59   |
|                                  |          |   | громкости]             | where anod monimula                                       | зона]                 |            |            | Mu        | ie Lev. = FUL      | L [Уровень | приглуше         | ния = Полн  | De Blikjioyei | HNe]        |          |                      |      |
|                                  | <u>ļ</u> |   |                        |                                                           |                       |            |            |           |                    | ZONE = M   | AIN [30Ha        | = Главная]  |               |             |          |                      |      |
| -                                |          |   |                        |                                                           |                       |            | A          | Surround  | Modes = ON         | [Bce pexv  | IMbI RDOCTC      | анственног  | : ЗВУЧАНИЯ :  | = Включено  | _        |                      |      |
| -                                |          |   |                        |                                                           |                       |            |            |           |                    |            |                  | -           | DDC           |             | -        | VI NI IV             |      |
|                                  |          |   |                        |                                                           |                       |            |            |           | CUR/ IAFE          |            | VDP              |             | CON           | VCB-1       | VCR-1    | V.HUA                |      |
|                                  |          |   |                        |                                                           | Trigger Out 1         | TUNFR      | ONOH       | CD ICD    | <u>0</u>           | DVD        | []]neen          | TV [Te-     | [Спутни-      | [Вилео-     | [Вилео-  | Допол-               |      |
|                                  |          |   |                        |                                                           | [Триггерный           | Тюнел      | [Вход      | nneenl    | pekopgep/          |            | вилео            | леви-       | KOBOE         | магнито-    | магнито- | нитель-              |      |
|                                  |          |   |                        | Использование выходных                                    | выход 1]              | 2          | Phono      | 2         | Кассетная          | [плеер]    | дисков]          | 30p]        | Beula-        | фон 1]      | фон 2]   | НЫЙ ВИ-              |      |
|                                  |          |   | (<br>;                 | напряжений 12 В постоянного                               |                       | L          | 110        | 110       | geka]              | ī          |                  | į           | НИС           |             | -<br>-   | део вход             |      |
|                                  |          |   | Trigger Out            | TOKA DECUBEDA AVB-2807 ЛП                                 |                       | 1-10       | З          | 농         | 10                 | NO         | NO               | S           | ON            | S           | S        | ON [Brn ]            |      |
|                                  |          | ę | [Триггерный            |                                                           |                       | [Выкл.]    | [Bыкл.]    | [Bыкл.]   | [Выкл.]            | [BKл.]     | [BKл.]           | [BKл.]      | [BKJ.]        | [BKJ.]      | [BKл.]   |                      | 59   |
|                                  |          |   | [рохід]                | אפחקטאל אפחרושועסט א פטאאושטסדאו<br>פסאאושסם א סטאוועטדאו |                       |            |            |           |                    | ZONE =     | 2 [Зона =        | Вторая]     |               |             |          |                      |      |
|                                  |          |   |                        |                                                           |                       |            |            |           | CDR/TAPE           |            |                  |             | DBS           |             |          | V.AUX                |      |
|                                  |          |   |                        | אואוושר לפט ט וטוווטפו טוומלו טטלוו                       | Trinner Out 2         | TINFR      | ONOH       | CD ICD    | <u>[C</u>          | DVD        | rur<br>[Ппеел    | TV [Te-     | [Спутни-      |             |          | [Допол-              |      |
|                                  |          |   |                        |                                                           | Триггорицій           | Tiouol     | [Вход      |           | pekopgep/          | <u>[</u> ] |                  | ле-ви-      | KOBOE         | United of   |          | нитель-              |      |
|                                  |          |   |                        |                                                           | грипериыи<br>выход 2] | [Inotep]   | Phono]     | [daaln]   | Кассетная<br>дека] | [dəəru     | видео<br>дисков] | 30p]        | веща-<br>ние] | фон 1]      | фон 2]   | ный ви-<br>део вход] |      |
| (                                |          |   |                        |                                                           | 1                     | NO         | NO         | NO        | NO                 | NO         | NO               | NO          | NO            | NO          | NO       | NO                   |      |
|                                  |          | - |                        |                                                           |                       | [Bkn.]     | [BKn.]     | [BKn.]    | [Bkn.]             | [BKn.]     | [BKn.]           | [BKJ.]      | [BKJ.]        | [BKJ]       | [BKn.]   | [BKn.]               |      |
|                                  | ,        |   | Setup Lock             | В этом пункте производится вкл                            | ючение                |            |            |           |                    |            |                  |             |               |             |          |                      |      |
| ;                                |          | 4 | [Блокировка            | блокировки, не позволяющей и:                             | зменить               | Setup Lock | = OFF [Блс | кировка н | acrpoek = Bi       | ключено]   |                  |             |               |             |          |                      | 60   |
|                                  | ]        | _ | настроек]              | произведенные настройки.                                  |                       |            |            |           |                    |            |                  |             |               |             |          |                      |      |

6

жмите кнопку SYSTEM SETUP.

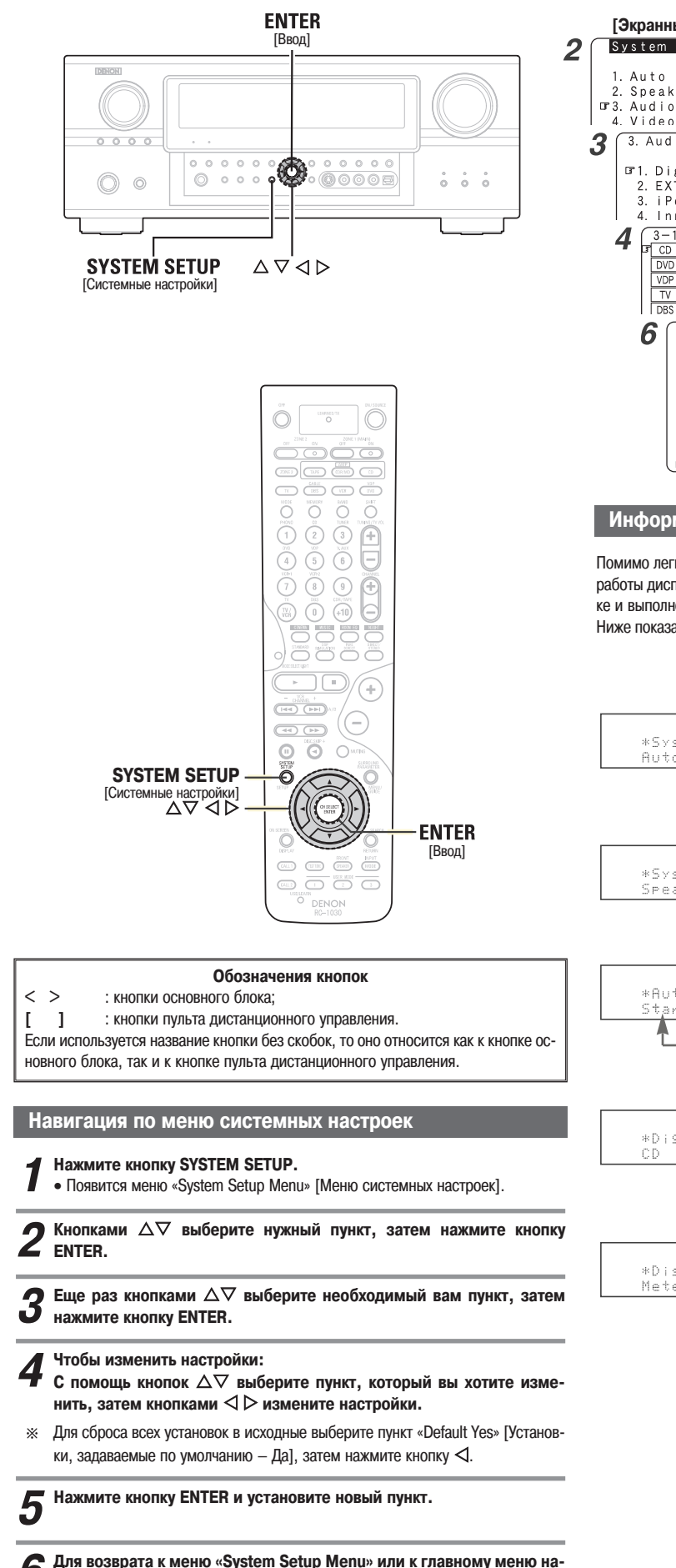

[Экранный дисплей] [Дисплей] System Setup Menu Auto Setup/Room EQ System Setur 2. Speaker Setup GP3. Audio Input Setup 4. Video Setup Audio In Setur 3. Audio Input Setup In Digital In Assign 2. EXT. IN Subwoofer Level \*Audio In Setup Digital In iPod Assign
 Input Function Lev. 3-1. Digita ■ CD: **COAX1** DVD: COAX2 VDP: OPT1 TV: OFF DBS: OPT2 In Assign \*Digital In CD :∢CORX1⊮ System Setup <u>Menu</u> 1. Auto Setup/Room EQ \*System Setup 2. Speaker Setup 3. Audio Input Setup 4. Video Setup 5. Advanced Playback Fxit 6. Option Setup ⊡rExit

# Информация о дисплее

50

Помимо легко читаемого экранного меню ресивер AVR-2807 поддерживает режимы работы дисплея, обеспечивающие проверку настроек. Используйте их при настройке и выполнении операций.

Ниже показаны некоторые примеры типичной информации, выводимой на дисплее.

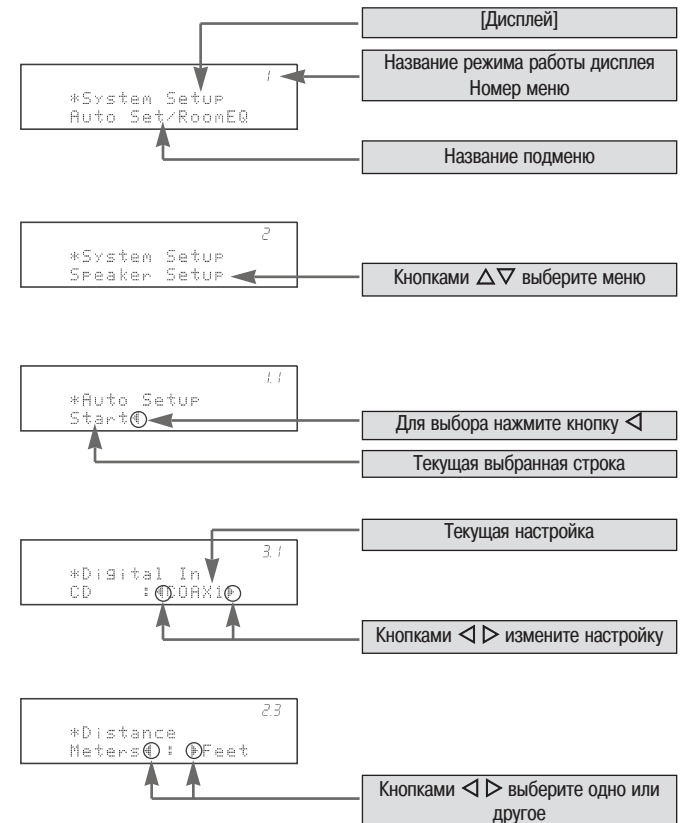

# Меню Audio Input Setup [Настройка аудиовходов]

# Пункт Digital In Assignment [Назначение цифрового входа]

Этот пункт позволяет назначать цифровые входы различным источникам входного сигнала.

**1** Кнопками  $\Delta \nabla$  выберите пункт «Audio Input Setup» [Настройка аудиовходов], затем нажмите кнопку ENTER.

**2** Кнопками  $\Delta \nabla$  выберите пункт «Digital In Assignment», затем нажмите кнопку ENTER.

3 С помощью кнопок △▽ выберите источник входного сигнала, затем для настройки используйте кнопки ⊲▷.

СОАХ1 [Коаксиальный вход 1], СОАХ2 [Коаксиальный вход 2], ОРТ1 [Оптический вход 1], ОРТ2 [Оптический вход 2], ОРТ3 [Оптический вход 3], ОРТ4 [Оптический вход 4], ОРТ5 [Оптический вход 5]:

Назначьте входы ресивера AVR-2807 в соответствии с устройствами, подключенным к этим входам.

Вход HDMI выводится на экран, когда он назначается источнику входного сигнала в пункте «HDMI In Assign» [Назначение входа HDMI] ( (27) страницы 49, 50).

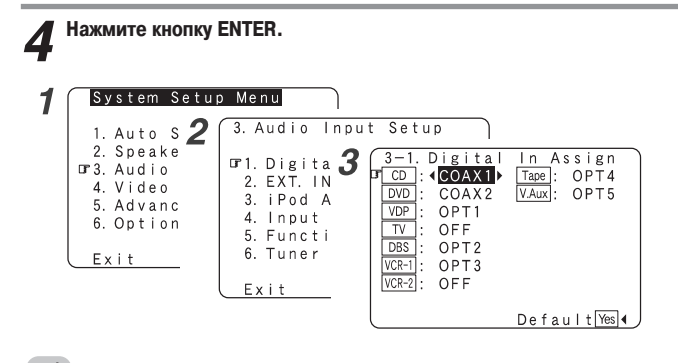

6

- Входы «PHONO» и «TUNER» на экране «Digital In Assign» [Назначение цифровых входов] выбрать нельзя.
- Нельзя производить настройки на экране «Digital In Assign» для функции, назначенной в пункте «iPod Assign» [Назначение входа для iPod плеера].

# Пункт EXT.IN Subwoofer Level [Уровень сигнала сабвуфера с входа EXT.IN]

Этот пункт позволяет настроить уровень аналогового сигнала, который подается на разъем сабвуфера EXT.IN.

1 Кнопками  $\Delta \nabla$  выберите пункт «EXT.IN Subwoofer Level», затем нажиите кнопку ENTER.

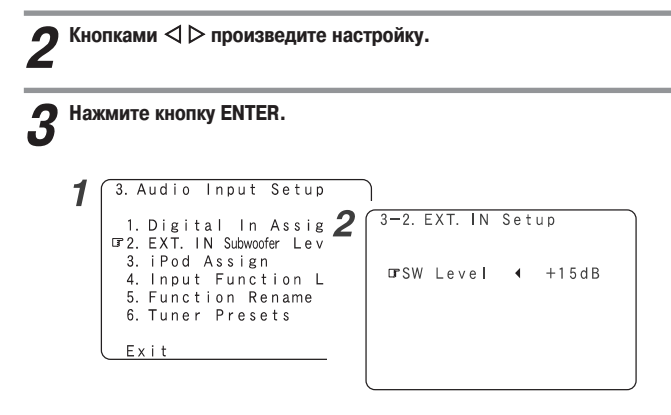

# Пункт iPod Assign [Назначение входа iPod плеера]

Аудио и видеосигналы с оригинальной док-станции DENON можно назначить любому аудиовходу ресивера AVR-2807 и потом воспроизводить их.

1 Кнопками △▽ выберите пункт «iPod Assign» [Назначение входа для iPod плеера], затем нажмите кнопку ENTER.

2 Кнопками ⊲ ⊳ произведите настройку.

### **ОFF** [Выключено]:

Это установка, задаваемая на заводе-изготовителе.

CD [CD плеер], CDR/TAPE [CD рекордер/Кассетная дека]:

При использовании оригинальной док-станции DENON, ее можно подключить к одному из назначенных аудиовходов.

**DVD** [DVD плеер], **VDP** [Плеер видео дисков], **DBS** [Цифровое телевещание], **TV** [Телевизор], **VCR-1** [Видеомагнитофон 1], **VCR-2** [Видеомагнитофон 2], **V.AUX** [Дополнительное видео устройство]:

При использовании оригинальной док-станции DENON, ее можно подключить к одному из назначенных аудио и видеовходов.

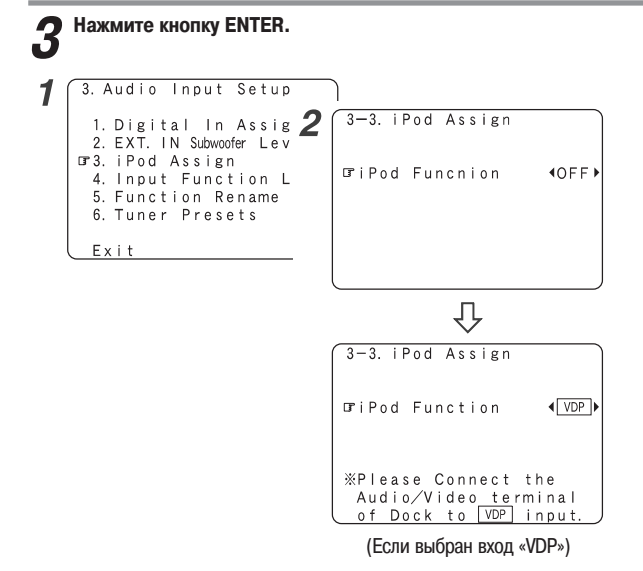

# Пункт Input Function Level [Уровень входных сигналов]

Для различных входных источников уровень воспроизведения корректируется индивидуально.

1 Кнопками  $\Delta \nabla$  выберите пункт «Input Function Lev.», затем нажмите кнопку ENTER.

**2** Кнопками  $\Delta \nabla$  выберите источник входного сигнала, затем с помощью кнопок  $\triangleleft \triangleright$  произведите настройку.

※ Уровень громкости можно регулировать в пределах от −12 дБ до +12 дБ.

# **З** Нажмите кнопку ENTER.

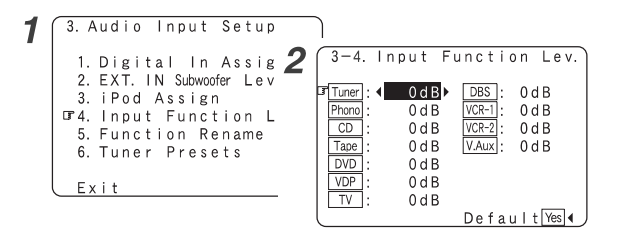

# 

Завершив эту настройку, проверьте, чтобы уровни воспроизведения для различных источников сигналов были одинаковыми.

# Пункт Function Rename [Название входа]

Показываемое на дисплее название входа можно задать самостоятельно.

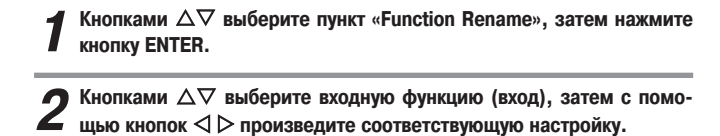

З Кнопками <<p>Кнопками <</p>
Кнопками <</p>
Кнопками <</p>
Кнопками <</p>
Кнопками 
Кнопками 
Кнопками 
Кнопками 
Кнопками 
Кнопками 
Кнопками 
Кнопками 
Кнопками 
Кнопками 
Кнопками 
Кнопками 
Кнопками 
Кнопками 
Кнопками 
Кнопками 
Кнопками 
Кнопками 
Кнопками 
Кнопками 
Кнопками 
Кнопками 
Кнопками 
Кнопками 
Кнопками 
Кнопками 
Кнопками 
Кнопками 
Кнопками 
Кнопками 
Кнопками 
Кнопками 
Кнопками 
Кнопками 
Кнопками 
Кнопками 
Кнопками 
Кнопками 
Кнопками 
Кнопками 
Кнопками 
Кнопками 
Кнопками 
Кнопками 
Кнопками 
Кнопками 
Кнопками 
Кнопками 
Кнопками 
Кнопками 
Кнопками 
Кнопками 
Кнопками 
Кнопками 
Кнопками 
Кнопками 
Кнопками 
Кнопками 
Кнопками 
Кнопками 
Кнопками 
Кнопками 
Кнопками 
Кнопками 
Кнопками 
Кнопками 
Кнопками 
Кнопками 
Кнопками 
Кнопками 
Кнопками 
Кнопками 
Кнопками 
Кнопками 
Кнопками 
Кнопками 
Кнопками 
Кнопками 
Кнопками 
Кнопками 
Кнопками 
Кнопками 
Кнопками 
Кнопками 
Кнопками 
Кнопками 
Кнопками 
Кнопками 
Кнопками 
Кнопками 
Кнопками 
Кнопками 
Кнопками 
Кнопками 
Кнопками 
Кнопками 
Кнопками 
Кнопками 
Кнопками 
Кнопками 
Кнопками 
Кнопками 
Кнопками

※ Можно ввести до 8 символов.

Допускается ввод символов, показанных ниже.

```
A B C D E F G H I J K L M N O P Q R S T U V W X Y Z
a b c d e f g h I j k I m n o p q r s t u v w x y z 0 1 2 3 4
5 6 7 8 9
! " # % & '() * + , - . / : ; < = > ? @ [\] (пробел)
```

**И** Чтобы ввести название источника сигнала, повторите пункт 3.

※ Для установки исходного значения входной функции:

- (2) Кнопками Δ∇ выберите пункт «Default Yes» [Установки, задаваемые по умолчанию – Да], затем нажмите кнопку ⊲.

# **5** После того, как все символы будут введены, нажмите кнопку ENTER.

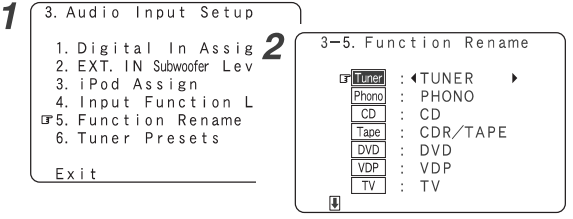

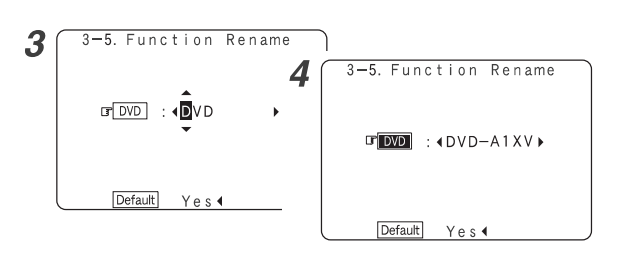

# Пункт Tuner Presets [Запомненные станции тюнера]

# Автоматическое запоминание станций

Автоматически может быть запомнено до 56 станций FM диапазона.

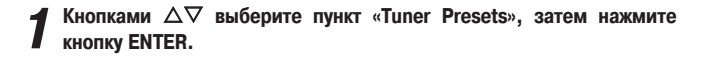

2 Кнопками △▽ выберите пункт «Auto Preset Memory» [Автоматическое запоминание станций], затем нажмите кнопку ENTER.

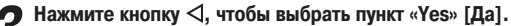

- На экране начнет мигать сообщение «Search» [Поиск] и начнется процедура поиска.
  - По завершении поиска на экране появится сообщение «Completed» [Завершено].

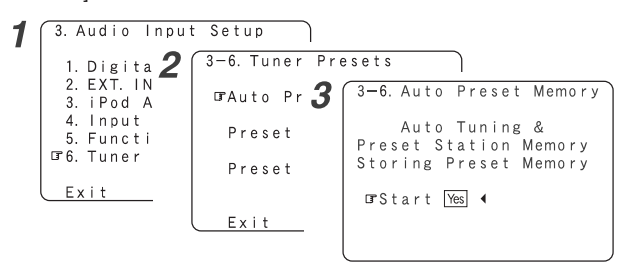

¢.

# Пропуск станций

Запомненные станции, которые используются нечасто, при последующей настройке можно пропускать.

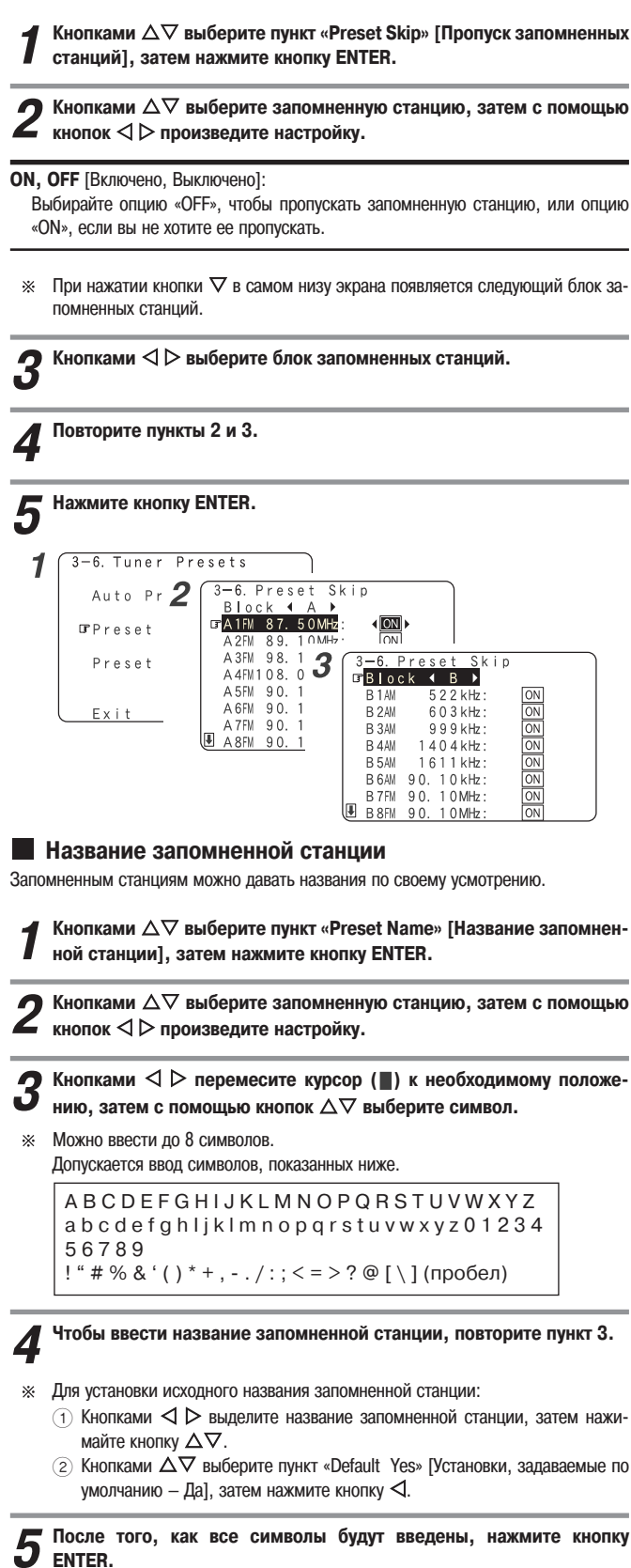

ENTER.

**6** Нажмите кнопку ENTER.

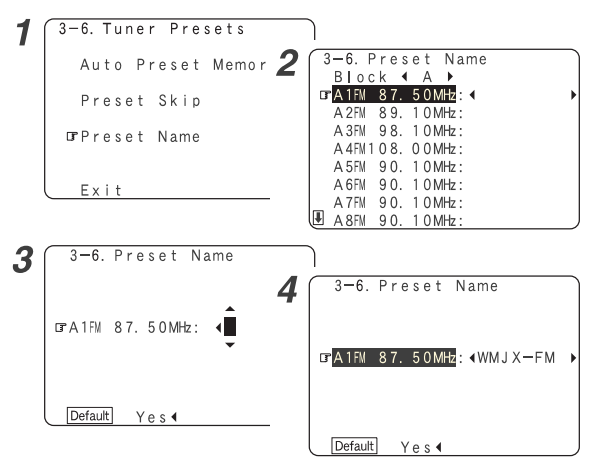

# Меню Video Setup [Настройка видео]

# Пункт HDMI In Assignment [Назначение входа HDMI]

HDMI вход можно назначить различным источникам входных сигналов. Выберите способ воспроизведения HDMI аудиосигналов.

 ${\rm 1}\,$  Кнопками  ${\rm \Delta}\nabla$  выберите меню «Video Setup», затем нажмите кнопку ENTER.

 $\mathbf{2}$  Кнопками  $\Delta \nabla$  выберите пункт «HDMI IN Assign», затем нажмите кнопку ENTER.

В с помощью кнопок △▽ выберите источник входного сигнала, затем кнопками ⊲ ▷ произведите настройку.

# HDMI1, HDMI2:

Назначьте HDMI входной сигнал входу «HDMI1» (или «HDMI2»).

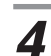

Кнопками  $\Delta \nabla$  выберите пункт «Audio» [Аудио], затем с помощью кнопок  $\triangleleft \triangleright$  выберите, куда выводить аудиосигналы.

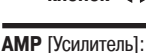

Выход на акустические системы. подключенные к ресиверу AVR 2807.

# **ТV** [Телевизор]:

Выход на телевизор, подключенный к ресиверу AVR 2807.

Если во входном сигнале аудиосигналов нет:

✓ Кнопками △▽ выберите источник входного сигнала, затем с помощью кнопок ⊲ ▷ произведите настройку.

EXT.IN, ANALOG [Внешний декодер, Аналоговый сигнал]: Подача выбранного аудиосигнала на заданный выход.

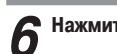

Нажмите кнопку ENTER.

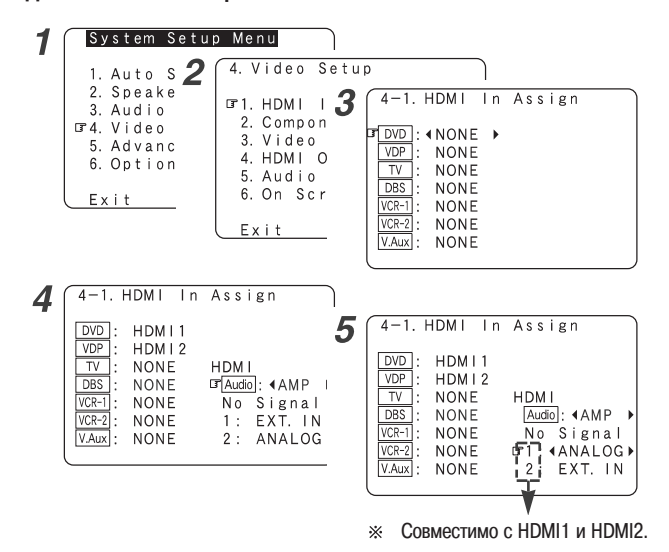

- Если монитор подключен с помощью HDMI кабеля, но он не совместим с воспроизведением HDMI аудиосигнала, то с ресивера AVR-2807 на монитор будут выводиться только видеосигналы.
- Входные аудиосигналы с аналогового и цифровых входов на телевизор не выводятся.
- При использовании HDMI соединения видео и аудиосигналы передаются одновременно. Если HDMI вход назначен источнику входного сигнала, то назначение цифрового входа переключается на HDMI вход вместе с видеовходом.

Если эта настройка сделана для тех входных источников, для которых цифровой аудиовход (коаксиальный или оптический) был назначен ранее, то цифровой аудиосигнал назначается на HDMI вход.

В этом случае необходимо произвести повторное назначение цифрового входа с помощью ранее описанной процедуры ( 🖅 страница 51).

Нельзя производить настройки на экране «Digital In Assign» для функции, назначенной в пункте «iPod Assign» [Назначение входа для iPod плеера].

# Пункт Component In Assignment [Назначение компонентного входа]

Этот пункт позволяет назначить компонентный видеовход различным источникам входного сигнала.

# **1** Кнопками $\Delta \nabla$ выберите пункт «Component In Assign», затем нажиите кнопку ENTER.

Кнопками  $\Delta \nabla$  выберите источник входного сигнала, затем с помощью кнопок  $\triangleleft \triangleright$  произведите настройку.

# 1-RCA, 2-RCA, 3-RCA:

Назначение компонентного видеовхода разъемам «1-RCA» (или «2-RCA» или «3-RCA»).

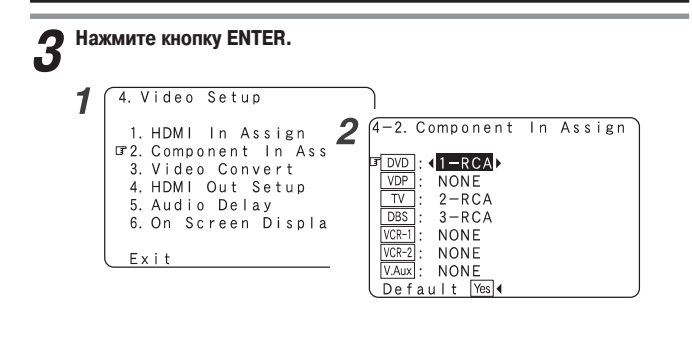

- Сигналы, поступающие на компонентный видеовход, одновременно выводятся с компонентных видеовыходов на мониторы 1 и 2.
- Нельзя производить настройки на экране «Digital In Assign» для функции, назначенной в пункте «iPod Assign» [Назначение входа для iPod плеера].

# Пункт Video Convert [Преобразование видеосигнала]

В этом пункте включается функция преобразования видеосигналов.

Кнопками  $\Delta \nabla$  выберите пункт «Video Convert», затем нажмите кнопку ENTER.

# **ON, OFF** [Включено, Выключено]:

Для включения функции преобразования видеосигнала выберите опцию «ON», если же вы не хотите использовать эту функцию – выберите опцию «OFF».

# **Э** Нажмите кнопку ENTER.

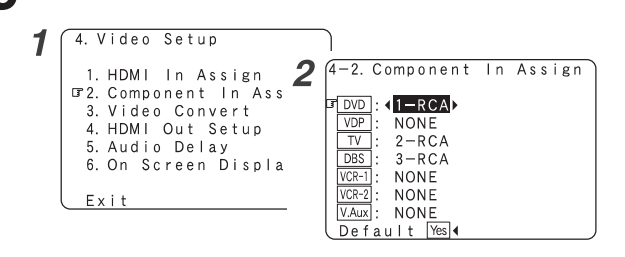

- При наличии нестандартного видеосигнала с игровой приставки или с некоторых других источников функция преобразования видеосигнала может не работать. Если это происходит, выберите для режима преобразования опцию «OFF».
- Если используется функция преобразования видеосигнала, то информация, которая была добавлена к видеосигналу (например, текстовая), может не выводиться.
   Если это происходит, выберите для режима преобразования опцию «OFF».

# Пункт HDMI Out Setup [Настройка HDMI выхода]

В этом пункте включается преобразование с повышением качества аналоговых видеосигналов в формат HDMI. Если эта функция используется, то формат выводимого HDMI сигнала можно настроить.

# **1** Кнопками $\Delta \nabla$ выберите пункт «HDMI Out Setup», затем нажмите кнопку ENTER.

**2** Кнопками  $\Delta \nabla$  выберите пункт, затем с помощью кнопок  $\triangleleft \triangleright$  произведите настройку.

Analog to HDMI Convert [Преобразование аналогового сигнала в HDMI]:

 ON [Включено]: Включение преобразования аналоговых видеосигналов в формат HDMI.

 OFF [Выключено]: Выключение преобразования аналоговых видеосигналов в формат HDMI.

i/p Convert [Преобразование чересстрочной/прогрессивной развертки]:

• ON [Включено]:

Если входным сигналом является композитный, S-Video или компонентный видеосигнал 480i/756i, то разрешение преобразуется в разрешение 480p/576p и видеосигнал подается на HDMI выход, предназначенный для подключения монитора. **OFF** [Выключено]:

Входной видеосигнал выводится на HDMI выходе, предназначенном для подключения монитора, без преобразования.

# Color Space [Цветовое пространство]:

- Y Cb Cr:
- Через HDMI выходной разъем выводится видеосигнал в формате Y Cb Cr. RGB:
- Через HDMI выходной разъем выводится видеосигнал в формате RGB.

RGB Mode Setup [Настройка режима RGB]:

### Normal [Стандартный]:

- Сигналы выводятся на HDMI выходе с использованием цифрового диапазона RGB (диапазон данных) от 16 (черное) до 235 (белое).
- Enhanced [Улучшенный]:
- Сигналы выводятся на HDMI выходе с использованием цифрового диапазона RGB (диапазон данных) от 0 (черное) до 255 (белое).

# **3** Нажмите кнопку ENTER.

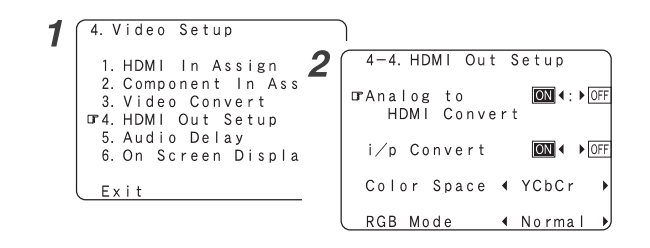

- Для некоторых телевизоров и мониторов при подключении HDMI разъемов черный цвет может слишком выделяться. В этом случае выберите опцию «Enhanced».
- Если для пункта «Color Space» выбрана опция «Y Cb Cr», то настройка «RGB Mode Setup» не имеет эффекта.
- Если для пункта «i/p Convert» выбрана опция «OFF», то сигнал выводится с тем же разрешением, которое имеется у входного композитного, S-Video или компонентного видеосигнала.

Экранный дисплей (OSD) выводится с разрешением 480i, поэтому используйте монитор, совместимый с этим разрешением.

- Пункты настройки «i/p Convert», «Color Space» и «RGB Mode Setup» показываются только в том случае, когда для пункта «Analog to HDMI Convert» выбрана опция «ON».
- При подключении монитора, поддерживающего технологию защиты HDCP и снабженного DVI-D входом, с помощью преобразовательного кабеля HDMI/DVI-D, сигналы выводятся в RGB формате вне зависимости от установки пункта «Color Space».
- Чтобы видеть экранный дисплей при использовании HDMI монитора, выбирайте для пункта «Analog to HDMI Convert» меню «HDMI Out Setup» опцию «ON» (установлено по умолчанию).

Пункт Audio Delay [Задержка аудио]

Этот пункт позволяет настроить время задержки между видео и аудиосигналами (синхронизация артикуляции).

1 Кнопками △▽ выберите пункт «Audio Delay» [Задержка аудиосигналов], затем нажмите кнопку ENTER.

Э С помощью кнопок ⊲ ▷ произведите настройку.

0 мс ~ 200 мс:

Настройте время задержки.

При воспроизведении фильмов, например, настраивайте задержку таким образом, чтобы движения губ актера были синхронизованы со звуком.

**Э** Нажмите кнопку ENTER.

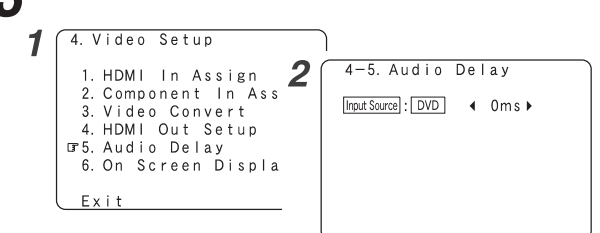

- По умолчанию это меню не выводится, если на входе присутствует не цифровой сигнал.
- Чтобы произвести эту настройку для компонентного видеосигнала, выберите время задержки и выключите экранный дисплей, затем проверьте синхронизацию видео- и аудиосигналов.
- Настройка аудиозадержки не применима при воспроизведении сигнала с внешнего декодера (вход EXT.IN), а также в режимах прямого воспроизведения аналогового сигнала или в стереофоническом режиме (для фронтальных акустических систем выбрана опция «Large» [Большие], для установки TONE DEFEAT [Отключение регулировки тембра] «ON» [Включено] и для Room EQ [Эквалайзер] «OFF» [Выключено]).

# Пункт On Screen Display [Настройка экранного дисплея]

Вывод на дисплей дополнительной информации, отличной от экранных меню.

Кнопками  $\Delta \nabla$  выберите пункт «On Screen Display», затем нажмите кнопку ENTER.

Кнопками  $\Delta \nabla$  выберите пункт, а затем с помощью кнопок  $\triangleleft \triangleright$ произведите настройку.

Function/Mode Status [Состояние функции/режима]:

**ON, OFF** [Включено, Выключено]: Чтобы показывать экранный дисплей при выборе источника входного сигнала, выберите опцию «ON», в противном случае выбирайте пункт «OFF».

Master Volume Status [Состояние главного регулятора громкости]:

**ON, OFF** [Включено, Выключено]: .

Чтобы показывать экранный дисплей при регулировке главного уровня громкости, выберите опцию «ON», в противном случае выбирайте пункт «OFF».

# Display Mode [Режим дисплея]:

- Mode 1 [Режим 1]:
- Мерцание не устраняется.
- Mode 2 [Режим 2]:

Устраняется мерцание на экранном лисплее в отсутствие видеосигнала. Используйте этот режим в том случае, если в режиме Mode 1 дисплей не выводится.

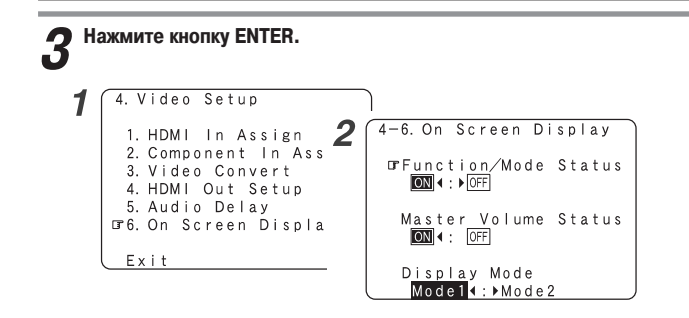

# Меню Advanced Playback [Дополнительные режимы воспроизведения]

Пункт 2ch Direct/Stereo [2-канальное прямое воспроизведение/Стерео]

В этом пункте производится настройка акустических систем для 2-канального режима прямого воспроизведения и режима стерео.

Кнопками  $\Delta \nabla$  выберите меню «Advanced Playback», затем нажмите кнопку ENTER.

Кнопками  $\Delta \nabla$  выберите пункт «2ch Direct/Stereo», затем нажмите кнопку ENTER.

• Будут выведены текущие настройки.

Кнопками <>>> выберите пункт «Custom» [Пользовательские настройки].

Кнопками  $\Delta \nabla$  выберите пункт, а затем с помощью кнопок  $\triangleleft \triangleright$ произведите настройку.

Large [Большие]:

Выбирайте эту опцию при использовании акустических систем, которые могут воспроизводить низкие частоты достаточно хорошо.

Small [Небольшие]:

Выбирайте эту опцию при использовании акустических систем, которые не могут воспроизводить низкие частоты.

# Yes, No [Имеется, Отсутствует]:

Выбирайте опцию «Yes», если сабвуфер подключен, в противном случае выбирайте опцию «No»

LFE [Низкочастотные эффекты]:

Для любого канала (каналов), у которого выбрана опция «Large», низкочастотные сигналы направляются только на акустическую систему этого канала. При этом воспроизводимые сабвуфером низкие частоты являются только сигналами LFE и низкими частотами каналов, у которых выбрана опция «Small».

# LFE+Main [Низкочастотные эффекты + Основной сигнал]:

Низкие частоты каналов, у которых была выбрана опция «Large», воспроизводятся как акустическими системами этого канала, так и сабвуфером.

### Нажмите кнопку ENTER. 5

| 1 | System Set<br>1. Auto Set<br>2. Speaker<br>3. Audio In<br>4. Video Se<br>075. Advanced<br>6. Option S | up Menu<br>up/Room 2<br>Setup<br>put Setu<br>tup<br>Playbac<br>etup | 5. Advanced Playback<br>G-1. 2ch Direct/Stereo<br>2. Dolby Digital Setup<br>3. Auto Surround Mode<br>4. Manual EQ Setup |
|---|----------------------------------------------------------------------------------------------------|---------------------------------------------------------------------|----------------------------------------------------------------------------------------------------|
| 3 | (5-1. 2ch Dire                                                                                        | ct/Stereo                                                           | Exit                                                                                                    |
|   | ⊡rSetting                                                                                             | :∢ Basic ♪                                                          | (5-1.2ch Direct∕Stereo<br>∎<br>□ Crossover : 80Hz                                                                       |
|   | Front<br>Subwoofer                                                                                    | Large<br>Yes                                                        | Distance FL: 3.60m<br>FR: 3.60m                                                                                         |
|   | Subwoofer Mode                                                                                        | : LFE                                                               |                                                                                                    |
| 4 | (5-1. 2ch Dire                                                                                        | ct/Stereo                                                           | ر<br>۲                                                                                                    |

⊡rSetting :∢Custom → Front <Large → √Yes → Subwoofer Mode : <LFE

# Пункт Dolby Digital Downmix Option [Получение 2-канального звука из многоканального]

Включения сжатия динамического диапазона при смешивании многоканального Dolby Digital сигнала с целью получения двухканального (downmix).

# **1** Кнопками $\Delta \nabla$ выберите пункт «Dolby Digital Setup» [Настройка режима Dolby Digital], затем нажмите кнопку ENTER.

**7** С помощью кнопок << > произведите настройку.

**ОN** [Включено]:

Динамический диапазон аудиосигнала сжимается автоматически в соответствии с сочетанием используемых акустических систем.

Если вам кажется, что звук искажен из-за того, что уровень входного сигнала превышает допустимый уровень для фронтальных акустических систем, то выбирайте для пункта «Compression» [Сжатие] опцию «ON».

# **ОFF** [Выключено]:

Динамический диапазон аудиосигнала не сжимается. При воспроизведении обычно используется этот режим.

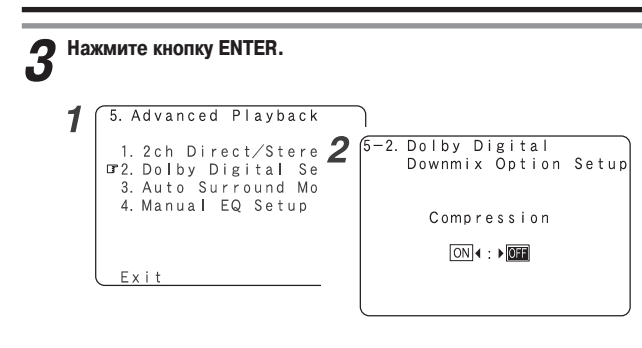

 Если центральная или тыловые акустические системы не подключены, то сигналы этих каналов направляются на фоонтальные акустические системы.

# Пункт Auto Surround Mode [Автоматический выбор режима пространственного звучания]

Включается сохранение режима пространственного звучания, используемого при последнем воспроизведении сигнала.

В памяти сохраняются режимы пространственного звучания, используемые для четырех типов входных сигналов, показанных ниже. При следующем включении ресивера сигнал автоматически воспроизводится в том же режиме, который использовался прошлый раз.

- (1) Двухканальные аналоговые и РСМ сигналы (STEREO).
- (2) Двухканальные сигналы Dolby Digital, DTS и другие многоканальные форматы (DOLBY PLIIx Cinema).
- ③ Многоканальные сигналы Dolby Digital, DTS или другие многоканальные форматы (DOLBY/DTS SURROUND).
- (4) MHOROKAHAJAHABE CULHAJAH PCM, ОТЛИЧНЫЕ ОТ DOIby Digital и DTS (MULTY CH IN).
- ※ В скобках указаны установки, используемые по умолчанию.
- При воспроизведении сигнала в режиме PURE DIRECT режим пространственного звучания не изменяется, даже если входной сигнал изменится.

Кнопками △▽ выберите пункт «Auto Surround Mode» [Автоматический выбор режима пространственного звучания], затем нажмите кнопку ENTER.

Э С помощью кнопок <> ▷ произведите настройку.

Лажмите кнопку ENTER.

| 5. Advanced Playback                        |                           |
|---------------------------------------------|---------------------------|
| 1.2ch Direct/Stere<br>2.Dolby Digital Se    | 2 5-3. Auto Surround Mode |
| Gr3. Auto Surround Mo<br>4. Manual EQ Setup |                           |
|                                             |                           |
| Exit                                        |                           |

# Пункт Manual Equalizer Setup [Ручная настройка эквалайзера]

Этот пункт позволяет отрегулировать тембр отдельных акустических систем во время воспроизведения сигнала.

**1** Кнопками  $\Delta \nabla$  выберите пункт «Manual EQ Setup» [Ручная настройка эквалайзера], затем нажмите кнопку ENTER.

2 с помощью кнопок <> ▷ произведите настройку, затем нажмите кнопку ENTER.

# All CH [Все каналы]:

Все каналы настраиваются одновременно.

# L/R CH [Левый/Правый канал]:

Левый и правый каналы пар акустических систем могут настраиваться одновременно.

# Each CH [Каждый канал]:

Каналы настраиваются по отдельности.

# ${f 3}$ Кнопками ${\triangleleft}\,{arsigma}$ выберите акустическую систему.

- ※ Дисплей будет переключаться следующим образом.
- (1) Выберите опцию «L/R CH»

FL/FR [Фронтальная левая/правая] С [Центральная] SBL/SBR [Тыловая левая/правая] SL/SR [Боковая левая/правая]

(2) Выберите опцию «Each CH»

FL [Фронтальная левая] FR [Фронтальная правая] C [Центральная] SBR [Тыловая правая] SPI [Гыловая правая]

SBL [Тыловая левая] SR [Боковая правая]

SL [Боковая правая]

SB [Сабвуфер]

З Выберите опцию «All CH»

В этом случае выбор акустической системы не производится.

# **4** Кнопками $\Delta abla$ выберите частоту, затем с помощью кнопок $\lhd ho$ произведите настройку.

Уровень различных частот можно регулировать в пределах от -20 дБ до +6 дБ.

**5** Нажмите кнопку ENTER.

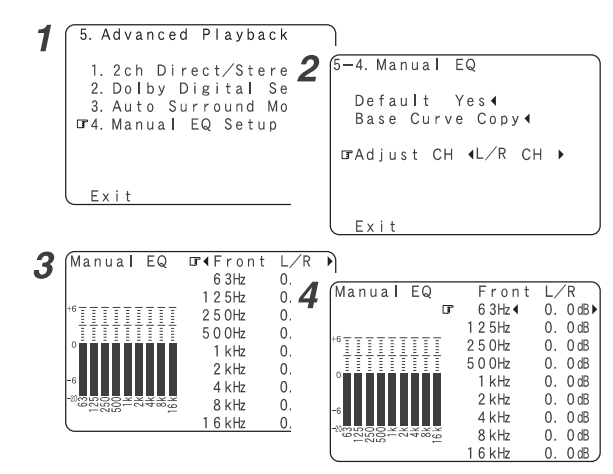

 После проведения операции автоматической настройки будет показан пункт «Ваse Curve Copy» [Копирование базовой характеристики].

Ручная настройка корректирующей характеристики эквалайзера «Flat» [Равномерное воспроизведение всех частот], установленной с использованием процедуры автоматической настройки

1 Кнопками  $\Delta \nabla$  выберите пункт «Base Curve Copy», затем нажмите кнопку  $\triangleleft.$ 

2 Кнопкой ⊲ выберите опцию «Yes» [Да], затем нажмите кнопку ENTER.

• Тип скопированной корректирующей характеристики показан в правой верхней части экрана.

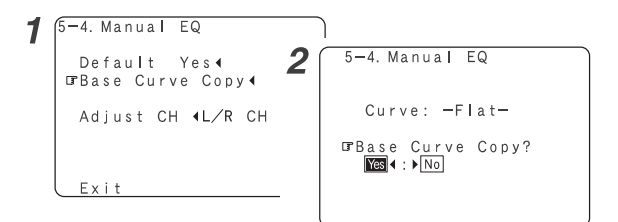

Меню Option Setup [Настройка вспомогательных опций]

Пункт Power Amplifier Assignment [Назначение усилителей мощности]

В зависимости от ваших предпочтений усилители мощности тыловых каналов могут быть назначены для работы с фронтальными каналами («Front A» или «Front B») по схеме двухусилительного подключения или для работы со второй зоной.

**1** Кнопками  $\Delta \nabla$  выберите меню «Option Setup», затем нажмите кнопку ENTER.

2 Кнопками∆⊽ выберите пункт «Power Amp Assign» [Назначение усилителей мощности], затем нажмите кнопку ENTER.

**3** С помощью кнопок  $\triangleleft \triangleright$  произведите настройку.

S.Back [Тыловые каналы]:

Тыловые акустические системы используются в главной зоне.

Front A, Front B [Фронтальные каналы А и В]:

Этот режим обеспечивает двухусилительное подключение двух основных фронтальных акустических систем, дублируя выходы фронтальных каналов А или В.

**ZONE 2** [Вторая зона]:

Этот режим назначает тыловые усилительные каналы для работы с акустическими системами второй зоны (подключаются к клеммам тыловых каналов).

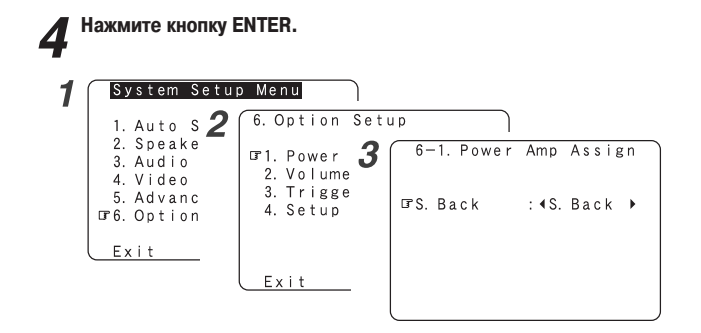

# Двухусилительное подключение фронтального канала

Звуковые сигналы с динамическим диапазоном большим, чем полный диапазон системы, можно воспроизводить путем подключения к ресиверу AVR-2807 акустических систем, позволяющих двухусилительное подключение. Прежде, чем производить какие-либо действия, обязательно проконсультируйтесь с инструкцией по использованию акустических систем, позволяющих двухусилительное подключение.

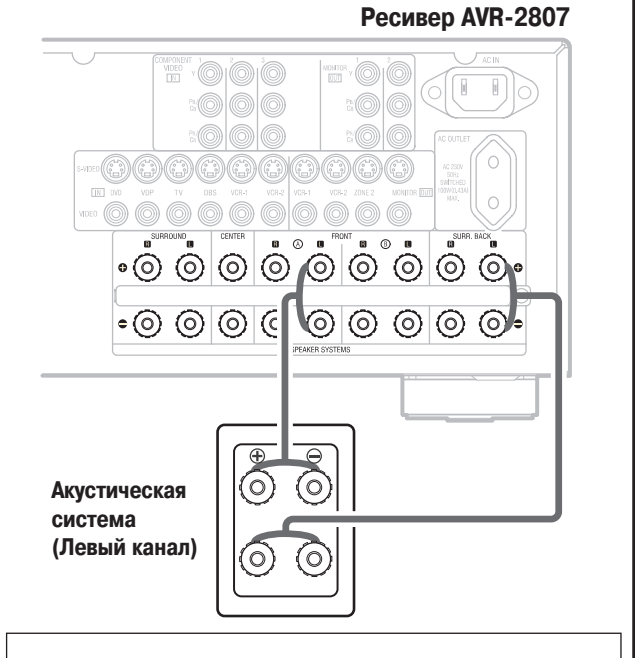

### ПРИМЕЧАНИЕ:

 При реализации двухусилительного подключения необходимо обязательно удалить перемычки, имеющиеся на акустической системе.

# Пункт Volume Control [Регулировка уровня громкости]

Этот пункт позволяет настроить громкость воспроизведения.

**1** Кнопками  $\Delta \nabla$  выберите пункт «Volume Control», затем нажмите кнопку ENTER.

**2** Кнопками  $\Delta \nabla$  выберите пункт, а затем с помощью кнопок  $\triangleleft \triangleright$  произведите настройку.

Vol.Limit [Максимальный уровень громкости]:

Этот пункт позволяет настроить уровень максимальной громкости.

OFF [Выключено]:

Если вы не хотите устанавливать предел уровня громкости, то выбирайте пункт «OFF».

В этом случае громкость может устанавливаться до максимального выходного уровня ресивера AVR-2807, составляющего +18 дБ (это очень высокий уровень гоомкости).

• –20 дБ, –10 дБ, 0 дБ:

Уровень громкости не будет превышать установленного предела.

# P.On Lev. [Уровень громкости при включении]:

Этот пункт устанавливает уровень громкости, который будет при включении питания. Для главной зоны вы можете задать уровень громкости в пределах от -80 до +18 дБ, а для второй зоны в пределах от -70 до +18 дБ.

LAST [Последний]:

При выключении питания ресивера AVR-2807 уровень громкости запоминается и при последующем включении устанавливается точно таким же.

• --- (Mute) [Приглушение]:

Уровень громкости всегда приглушается во время включения питания.

### Mute Lev. [Уровень приглушения]:

В этом пункте устанавливается уровень громкости, который будет использоваться при включении приглушения звука.

FULL [Полное отключение]:

- Воспроизведение полностью выключено.
- -20 дБ, -40 дБ

Уровень громкости понижается на 20 дБ (40 дБ) от текущего уровня.

# **2** Нажмите кнопку ENTER.

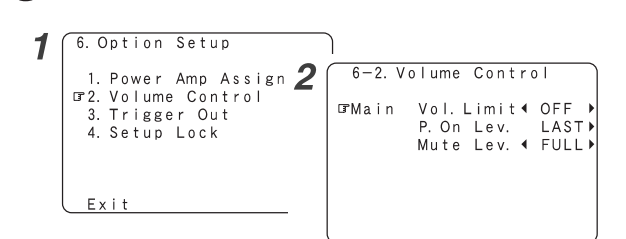

 Если в пункте «Power Amp Assign» [Назначение усилителей мощности] усилитель мощности назначен любому из каналов второй зоны, то на дисплее будет выводиться индикация «–VAR–» (только регулируемый уровень), при этом фиксированный уровень установить нельзя.

```
6-2. Volume Control

IMain Vol. Limit 4 OFF +

P. On Lev. LAST

Mute Lev. 4 FULL

Zone2 Vol. Lev. - VAR -

Vol. Limit 4 OFF +

P. On Lev. LAST
```

# Пункт Trigger Out [Триггерный выход]

В этом пункте производится настройка двух 12-вольтовых триггерных выходов ресивера AVR-2807, которые можно использовать для включения различных источников сигналов и режимов пространственного звучания. Если выбран режим «ZONE = MAIN» [Главная зона], то настройки можно производить для отдельных режимов пространственного звучания.

1 Кнопками  $\Delta \nabla$  выберите пункт «Trigger Out», затем нажмите кноп-ку ENTER.

# З с помощью кнопок < ▷ выберите опцию «MAIN» [Главная зона] или «ZONE2» [Вторая зона].

Напряжение, обеспечиваемое триггерными выходами, включается и выключается одновременно с включение и выключение питания выбранной зоны.

**4** Кнопками  $\Delta \nabla$  выберите источник входного сигнала, затем с помощью кнопок  $\triangleleft \triangleright$  произведите настройку.

# **ON, OFF** [Включено, Выключено]:

При выборе этого источника входного сигнала одновременно включается (или выключается) напряжение на триггерном выходе.

### Если в пункте 3 была выбрана опция «MAIN»:

Инопками △▽ выберите режим пространственного звучания, затем с помощью кнопок ⊲ ▷ произведите настройку.

### ON [Включено]:

Если выбрана опция «ON», то при выборе источника сигнала напряжение на триггерном выходе включается.

### **OFF** [Выключено]:

Если выбрана опция «OFF», то при выборе источника сигнала напряжение на триггерном выходе выключается.

Нажмите кнопку ENTER. 6 1 6. Option Setup Out 2 6-3. Trigger 1. Power 2. Volume ⊡Trigger **3** 6-3 Trigger Out ⊡3. Trigge 4. Setup Triggen ZONE: MAINI Tuner DBS ON OFF OFF OFF Phono CD Default Exit Tape DVD Exit TV ∎Surr. Mode 6-3. Trigger 4 Out 1 」 ☞DIRECT∕STEREO (ON) Phono DOLBY/DT CINEMA ON CD Tape DVD MUSIC GAME WIDE SCREEN 7CH STEREO DSP SIMULATION VDP MULTI CH MOD

# Пункт Setup Lock [Блокирование настроек]

Этот пункт позволяет блокировать произведенные настройки, после чего их изменить нельзя.

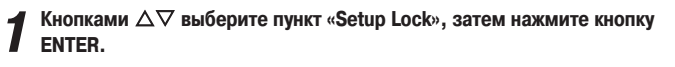

Кнопкой < выберите пункт «ОN» [Включено], затем нажмите кнопку ENTER.

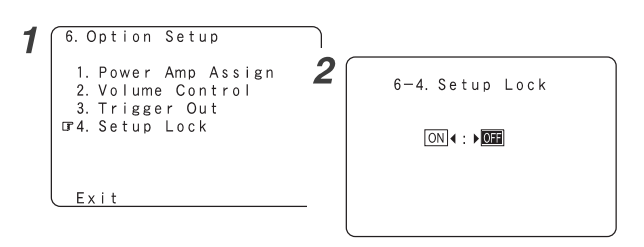

- Если активизирована функция блокировки настроек, то перечисленные ниже настройки изменять нельзя; при нажатии соответствующих кнопок будет выводиться сообщение «SETUP LOCKED!» [Настройки блокированы!].
  - Системные настройки
  - Настройка параметров пространственного звучания
  - Регулировка тембра
  - Настройка уровня каналов (включая контрольные сигналы)
  - Настройка эквалайзера
- Чтобы разблокировать настройки, нажмите еще раз кнопку SYSTEM SETUP и выведите экран «Setup Lock» [Блокировка настроек], после чего выберите опцию «OFF» [Выключено] и нажмите кнопку ENTER.

# Дополнительные настройки — Часть 2

Меню Speaker Setup [Настройка акустических систем]

- Если процедура «Auto Setup» [Автоматическая настройка] уже была выполнена, то производить данную настройку нет необходимости.
- Производите эту настройку в том случае, если вы хотите произвести ручную настройку своих акустических систем.

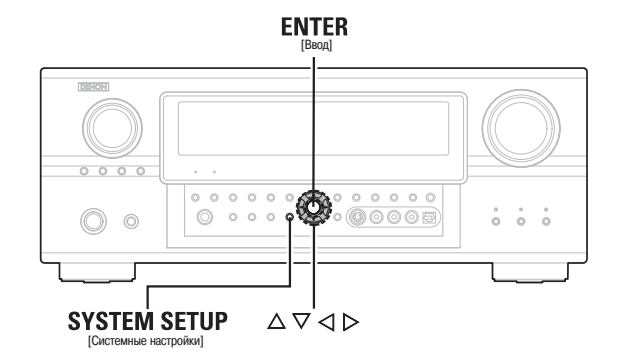

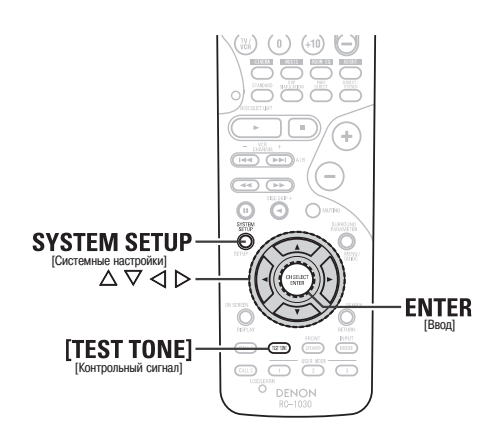

# Обозначения кнопок

- < > : кнопки основного блока:
- : кнопки пульта дистанционного управления. 1

Если используется название кнопки без скобок, то оно относится как к кнопке основного блока, так и к кнопке пульта дистанционного управления.

# Пункт Speaker Configuration [Конфигурация акустических систем]

Автоматическая установка параметров различных каналов в соответствии с реальными акустическими системами, используемыми для пространственного воспроизведения.

Кнопками  $\Delta \nabla$  выберите меню «Speaker Setup» [Настройка акустических систем], затем нажмите кнопку ENTER.

Кнопками  $\Delta \nabla$  выберите пункт «Speaker Config.» [Конфигурация акустических систем], затем нажмите кнопку ENTER.

Кнопками △▽ выберите акустическую систему, а затем с помощью кнопок <> ▷ произведите настройку.

# Large [Большая]:

Выбирайте эту опцию, если вы используете большие акустические системы, хорошо воспроизводящие низкие частоты.

# Small [Небольшая]:

Выбирайте эту опцию, если вы используете небольшие акустические системы, плохо воспроизводящие низкие частоты.

# None [OTCVTCTBVet]:

Выбирайте этот пункт, если акустическая система не подключена.

### Yes/No [Имеется/Не имеется]:

Выбирайте опцию «Yes», если сабвуфер подключен, в противном случае выбирайте опцию «No».

### 2spkrs / 1 spkr [2 / 1 акустическая система]

Задайте количество используемых тыловых акустических систем.

- « Сабвуфер с хорошим воспроизведением низких частот может лучше воспроизводить самые низкие частоты, чем большинство основных и боковых акустических систем, при этом общее качество системы будет значительно лучше, если для основных (фронтальных) и боковых акустических систем выбрать опцию «Small».
- Если для фронтальных акустических систем выбрана опция «Small», то для \* сабвуфера автоматически выбирается опция «Yes», а если для сабвуфера выбирается опция «No», то для фронтальных акустических систем автоматически выбирается опция «Large».

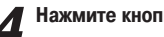

Нажмите кнопку ENTER.

### System Setup <u>Menu</u> 1 2. Speaker Setup Auto S 2 ur 2 Speake Speake 3 2-1. Speaker Config. 3. Audio 4. Video Subwoo 2. ©"Front Sp. [Large] ▶ Small Center Sp. [Large] Small None 3. Distan 5 Advanc Channe 6. Option J -₽ 5. Crosso Exit Subwoofer Mes No Ô Ø P Exit AB Ŷ Центральная акустическая система ⊜ Ē =/ Фронтальная акустическая система Сабвуфер ß Боковая акустическая система Ø Ô 6 Тыловая акустическая система

6

 Выбирайте опции «Large» или «Small» не в соответствии с реальными размерами акустических систем, а по их способности воспроизводить низкие частоты (сигналы ниже частоты, установленной в пункте Crossover Frequency [Частота кроссовера]). Если же вы не уверены в возможностях ваших акустических систем, то попробуйте прослушать воспроизведение при разных настройках (установив уровень громкости не слишком высоким, чтобы не повредить акустические системы) и выберите наиболее подходящую.

# Пункт Subwoofer Setup [Настройка сабвуфера]

Выбирается режим работы сабвуфера при воспроизведении низкочастотных сигналов.

**1** Кнопками  $\Delta \nabla$  выберите пункт «Subwoofer Setup», затем нажмите кнопку ENTER.

2 С помощью кнопок <> ▷ произведите настройку.

LFE [Низкочастотные эффекты]:

Для любого канала (каналов), у которого выбрана опция «Large», низкочастотные сигналы направляются только на акустическую систему этого канала. При этом низкие частоты, воспроизводимые сабвуфером, являются только сигналами LFE и низкими частотами каналов, у которых выбрана опция «Small».

LFE+Main [Низкочастотные эффекты + Основной сигнал]:

Низкие частоты каналов, у которых была выбрана опция «Large», воспроизводятся как акустическими системами этого канала, так и сабвуфером.

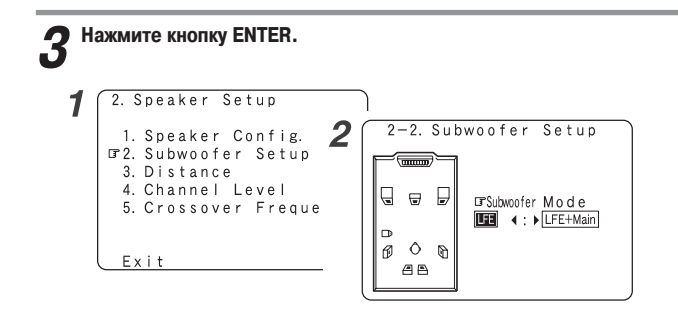

# 

- Настройки сабвуфера действительны только в том случае, если в пункте «Settings the Speaker Configuration» [Настройка конфигурации акустических систем] для него выбрана опция «Yes».
- Если вы хотите, чтобы низкочастотные сигналы всегда воспроизводились каналом сабвуфера, выбирайте режим «LFE + Main».
- Выбирайте режим, позволяющий получить качественное воспроизведение низких частот для музыкальных источников и при просмотре фильмов.

# Пункт Distance [Расстояние]

Этот пункт предназначен для оптимальной синхронизации аудиосигналов, воспроизводимых акустическими системами и сабвуфером, в месте прослушивания.

# Подготовительные действия:

Измерьте расстояния между положением прослушивания и акустическими системами (на рисунке ниже они отмечены как L1 – L8).

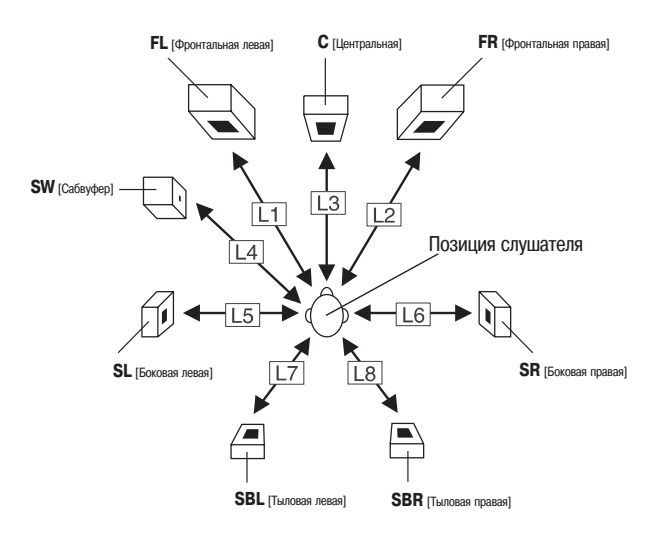

Кнопками  $\Delta \nabla$  выберите пункт «Distance» [Расстояние], затем нажиите кнопку ENTER.

2 Кнопками <> ▷ выберите единицы измерения: «Meters» [Метры] или «Feet» [Футы]. Кнопками  $\Delta \nabla$  выберите акустическую систему, затем с помощью кнопок ⊲ ⊳ произведите настройку.

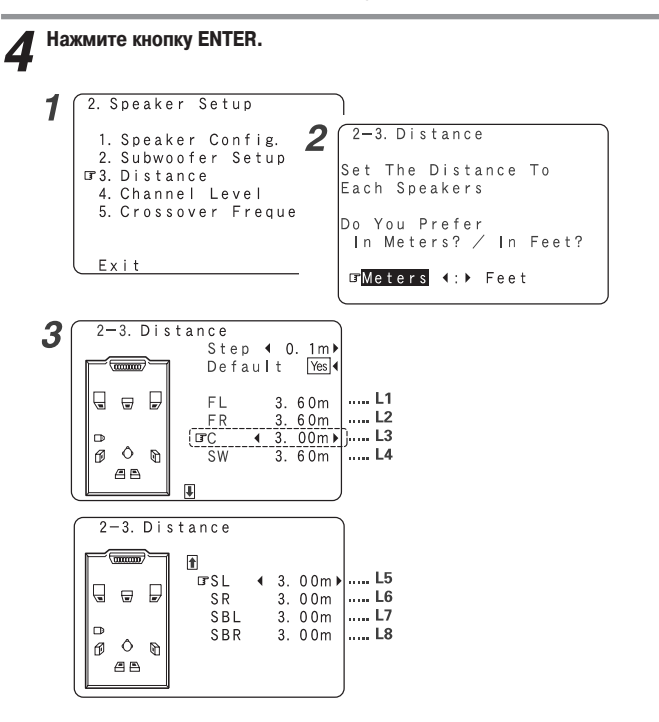

# *(*

- Нажатием кнопки  $\Delta$  выберите пункт «Step» [Шаг], затем с помощью кнопок  $\triangleleft$   $\triangleright$ измените шаг регулировки (если необходимо).
- При каждом нажатии кнопки расстояние будет изменяться через 0.1 м (1 фут) или через 0.01 м (0.1 фут). Выберите значение, наиболее близко подходящее к измеренному.
- Обратите, пожалуйста, внимание на тот факт, что разница расстояний для каждой акустической системы не должна превышать 6.0 м (20 футов). Если вы установите неподходящее расстояние, то появится экран с предупреждением (показан справа). В этом случае переместите соответствующую акустическую систему в положение, показанное на дисплее.

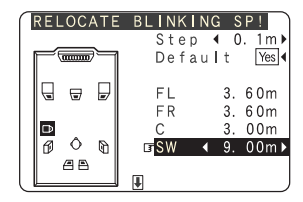

# Пункт Channel Level [Уровни каналов]

В этом пункте производится настройка уровней отдельных акустических систем таким образом, чтобы звук от всех акустических систем и сабвуфера имел одинаковую громкость.

# Кнопками $\Delta \nabla$ выберите пункт «Channel Level», затем нажмите кнопку ENTER.

С помощью кнопок <>> произведите настройку.

Auto [Автоматический режим]:

Настройте уровень во время прослушивания контрольного сигнала, автоматически воспроизводимого каждой акустической системой.

Контрольные сигналы автоматически воспроизводятся по очереди каждой акустической системой.

Manual [Ручной режим]:

Настройте уровень громкости акустической системы (выбирается вручную), которая воспроизводит контрольный сигнал.

# Кнопками △▽ выберите пункт «Text Tone Start» [Включение контрольного сигнала], затем кнопкой < выберите опцию «Yes» [Да].

При выборе режима «Auto»:

- С помощью кнопок <> > настройте уровень громкости.
- -1 • Контрольные сигналы воспроизводятся автоматически акустическими системами в показанной ниже очередности.

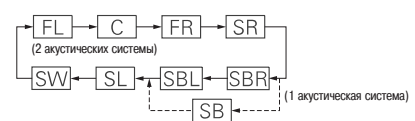

- FL [Фронтальная левая] С [Центральная] FR [Фронтальная правая]
- SR [Боковая правая] SW [Сабвуфер]
- SL [Боковая левая]

SBL Пыловая левая SBR Пыловая правая

SB [Тыловая]

※ Уровень громкости можно регулировать в пределах от −12 дБ до +12 дБ.

При выборе режима «Manual»:

- Кнопками  $\Delta \nabla$  выберите акустическую систему, затем с помощью
- -2 кнопок <> ▷ отрегулируйте уровень громкости.

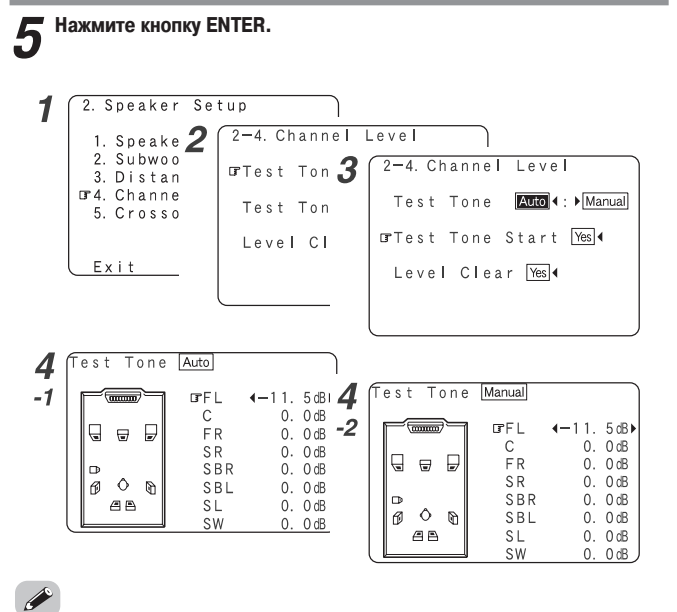

• Для отмены произведенных настроек нажмите кнопку abla и выберите пункт «Level Сlear» [Сброс настроек уровня], затем нажмите кнопку < и выберите опцию «Yes» [Да].

| 2-4. Channel Level              |
|---------------------------------|
| Test Tone <b>Auto</b> ∢:▶Manual |
| Test Tone Start Yes◀            |
| ⊡rLevel Clear Yes∢              |
|                                 |

 Для настройки уровней каналов отдельно для различных режимов воспроизведения выполните операцию, описываемую на странице 38.

# Настройка контрольного сигнала с помощью пульта дистанционного управления

Настройка контрольного сигнала с помощью пульта дистанционного управления возможна только в режиме «Auto» и действительна только для режима STANDARD (Dolby Surround и DTS Surround). Настроенные уровни автоматически сохраняются для каждого режима пространственного звучания.

# **Нажмите кнопку** [TEST TONE].

 Контрольные сигналы будут воспроизводиться различными акустическими системами.

С помощью кнопок << ▷ произведите настройку уровня громкости.

**?** Нажмите еще раз кнопку [TEST TONE].

# Пункт Crossover Frequency [Частота кроссовера]

В этом пункте производится настройка частоты кроссовера (Гц), ниже которой все частоты отдельных акустических систем будут воспроизводиться сабвуфером.

Для тех акустических систем, для которых выбрана опция «Small» [Небольшая], все частоты, находящиеся ниже частоты кроссовера, отрезаются перед подачей на акустическую систему, а отрезанная низкочастотная часть сигнала воспроизводится сабвуфером или акустическими системами, для которых выбрана опция «Large» [Большая].

# **1** Кнопками $\Delta \nabla$ выберите пункт «Crossover Frequency», затем нажмите кнопку ENTER.

**2** <sup>с</sup> помощью кнопок  $\triangleleft \triangleright$  произведите настройку.

# 40, 60, 80, 90, 100, 110, 120, 150, 200, 250 Fu:

Устанавливайте частоту кроссовера в зависимости от способности ваших акустических систем воспроизводить низкие частоты.

Advanced [Расширенный режим]:

Частота кроссовера может устанавливаться отдельно для каждой акустической системы.

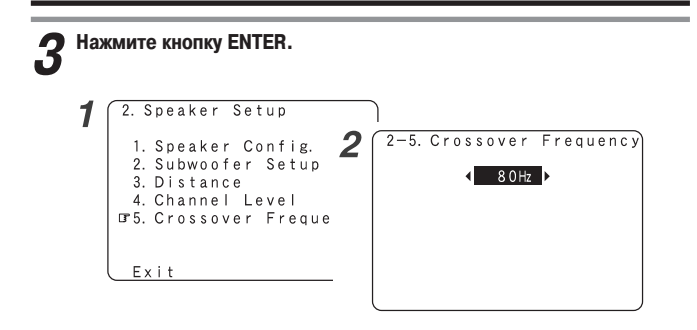

# 

- Режим установки частоты кроссовера действителен только в том случае, если в пункте «Setting the Speaker Configuration» [Настройка конфигурации акустических систем] для сабвуфера выбрана опция «ON» [Имеется] и если для одной или нескольких акустических систем выбрана опция «Small» [Небольшая] ( тр страницы 60, 61).
- Если в пункте «Subwoofer Setup» [Настройка сабвуфера] выбран режим «LFE + Main», то справа вверху экрана будет индикация «SW: LFE + Main» ( с страница 61).

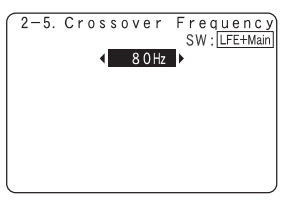

При использовании обычных акустических систем используйте опцию «80 Гц».
 При использовании небольших акустических систем мы рекомендуем устанавливать более высокую частоту.

# Индивидуальная настройка частоты кроссовера для разных каналов

Кнопками <> > выберите на экране «Crossover Frequency» [Частота кроссовера] пункт «Advanced» [Расширенный режим].

Кнопками  $\Delta \nabla$  выберите акустическую систему, затем с помощью кнопок  $\triangleleft \triangleright$  произведите настройку.

| 2 | Нажмите | кнопку | ENTER. |
|---|---------|--------|--------|
|   |         |        |        |

| 2-5. Crossover Frequenc                                                                 | ſv                       |
|-----------------------------------------------------------------------------------------|--------------------------|
| Front Large:<br>Center Small: 4 8<br>Surround Small: 4 8<br>S. Back Small: 4 8<br>LFE 8 | 2-5. Crossover Frequency |

• Если на экране «Setting the Subwoofer Setup» [Настройка сабвуфера] выбран режим «LFE» ( С страница 61), то частоты можно выбирать только для тех акустических систем, для которых в пункте «Setting the Speaker Configuration» [Настройка конфигурации акустических систем] ( С страницы 60, 61) выбрана опция «Small».

| 2-5. Cro                                      | ssover                   | Frequency                                                                          |
|-----------------------------------------------|--------------------------|------------------------------------------------------------------------------------|
|                                               | Advanc                   | ed 🕨                                                                               |
| Front<br>GrCenter<br>Surrou<br>S. Back<br>LFE | La<br>Si<br>n d Si<br>Si | argee :<br>mall : 4 0 Hz ▶<br>mall : 4 8 0 Hz ▶<br>mall : 4 1 2 0 Hz ▶<br>8 0 Hz ▶ |

 Если на экране «Setting the Subwoofer Setup» [Настройка сабвуфера] выбран режим «LFE + Main» ( с страница 61), то частоты можно выбирать вне зависимости от задания размеров акустических систем. Прочие настройки

# Пункт Room EQ Setup [Настройка эквалайзера]

В этом пункте производится настройка эквалайзера с вариантами «All» [Все режимы] и «Assign» [Конкретный режим] для разных режимов пространственного звучания.

# **1** Кнопками $\Delta \nabla$ выберите пункт «Room EQ Setup», затем нажмите кнопку ENTER.

# 2 С помощью кнопок <> ▷ произведите настройку, затем нажмите кнопку ENTER.

# All [Все режимы]:

Настраивает эквалайзер для всех режимов пространственного звучания.

### «Assign» [Конкретный режим]:

Настраивает эквалайзер индивидуально для каждого режима пространственного звучания ( С траница 27).

# При выборе пункта «All»:

Произведите настройки с помощью кнопок

# **ОFF** [Выключено]:

Эквалайзер не используется.

# Audyssey:

Частотная характеристика всех акустических систем настраивается в соответствии с акустическими характеристиками комнаты, позволяя получить оптимальное воспроизведение.

### Front:

Настройка характеристик акустических систем определяется характеристиками фронтальных систем.

Flat: обеспечивается ровная частотная характеристик для всех акустических систем. Этот режим оптимален при воспроизведении многоканальной музыки.

### Manual:

Выбираются значения, которые были установлены в пункте «Setting the Manual Equalizer Setup» (Ручная настройка эквалайзера) ( 🖅 страницы 53, 54).

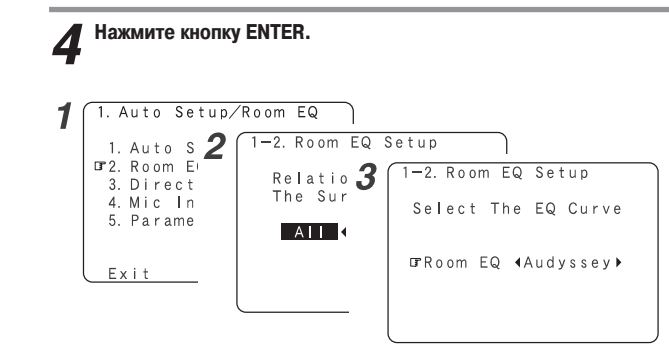

- Настройки эквалайзера «Aydyssey», «Front» и «Flat» могут быть выбраны после выполнения автоматических настроек.
- Если акустическая система, для которой при автоматической настройке была выбрана опция «None» [Отсутствует], вручную переключается в «On», то настройки эквалайзера «Aydyssey», «Front» и «Flat» использовать нельзя.
- Если к ресиверу подключены наушники, то эквалайзер использовать нельзя.

# Пункт Direct Mode Setup [Настройка режима прямого воспроизведения]

При использовании режима пространственного звучания «Direct» или «Pure Direct» для эквалайзера выбирается опция ON или OFF.

# **1** Кнопками $\Delta \nabla$ выберите пункт «Direct Mode Setup», затем нажмите кнопку ENTER.

**2** С помощью кнопок  $\triangleleft \triangleright$  произведите настройку.

**ON, OFF** [Включено, Выключено]:

Если вы хотите использовать эквалайзер, то выбирайте опцию «ON», в противном случае выбирайте опцию «OFF».

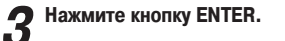

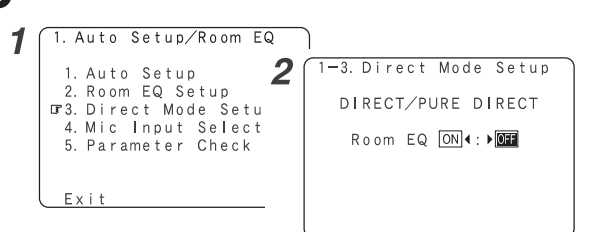

# Пункт MIC Input Select [Выбор микрофонного входа]

Этот пункт позволяет выбрать вход для подключения измерительного микрофона: V.AUX L [Дополнительный вход, левый канал] или SETUP MIC [Измерительный микрофон].

**1** Кнопками  $\Delta \nabla$  выберите пункт «Mic Input Select», затем нажмите кнопку ENTER.

С помощью кнопок <>> произведите настройку.

### Mic:

Выбирайте этот вход, чтобы использовать прилагаемый микрофон. Обычно используется эта настройка.

# V.Aux L:

Этот вход выбирайте при использовании другого микрофона (не прилагаемого).

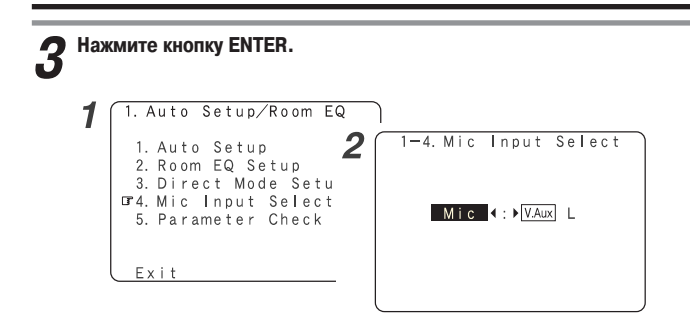

# 

кнопку ENTER.

**2** Кнопками  $riangle 
abla extsf{Bilder}$  выберите пункт, затем нажмите кнопку ENTER.

- Имеются рекомендации по проверке параметров для каждого пункта ( страница 13).
- З Кнопками  $\Delta \nabla$  выберите пункт «EQ Parameter Check» [Проверка параметров эквалайзера], затем нажмите кнопку ENTER.
- 4 Кнопками  $\Delta \nabla$  выберите тип эквалайзера, затем нажмите кнопку ENTER.

**5** <sup>С</sup> помощью кнопок <> выберите акустическую систему.

Ж Дисплей показывает только приблизительный вид характеристики и коррекцию, производимую на всех частотах.

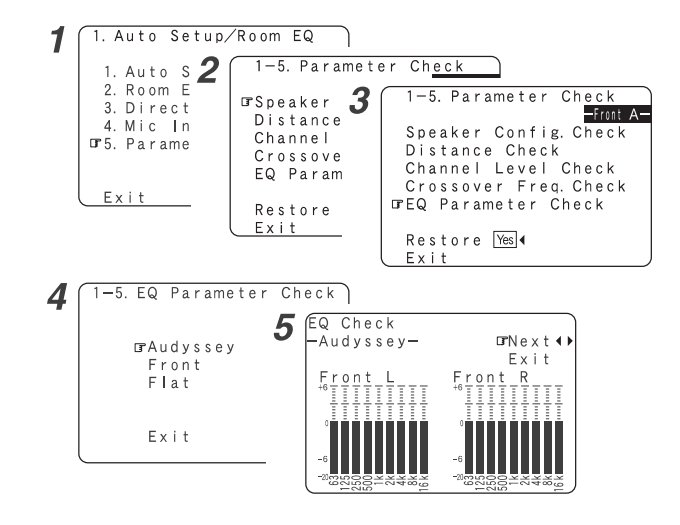

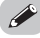

• Сброс параметров:

Кнопками  $\Delta \nabla$  выберите на экране «Parameter Check» пункт «Restore» [Восстановить], затем нажмите кнопку  $\triangleleft$ .

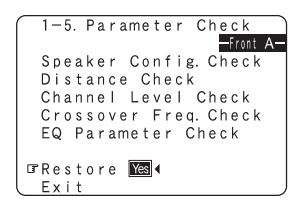

# Операции с использованием пульта дистанционного управления

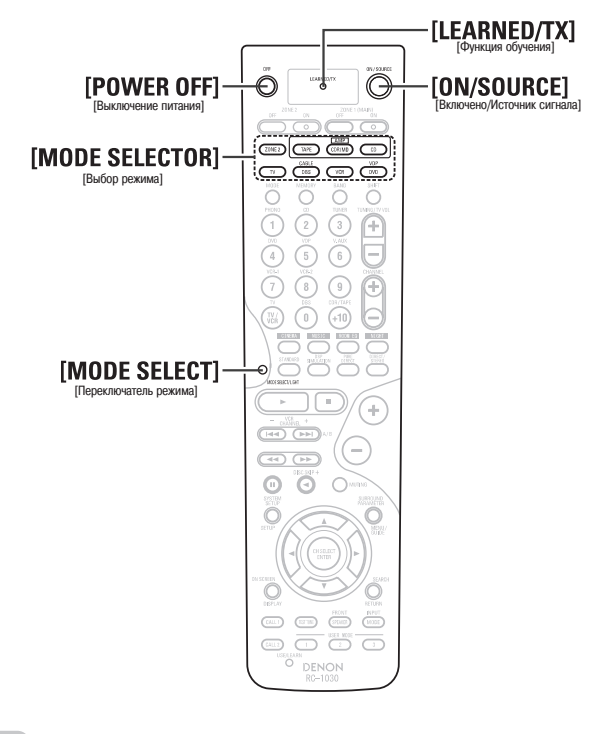

 В зависимости от модели и года выпуска вашего оборудования некоторые кнопки могут не действовать.

# Управление аудио компонентами DENON

**1** Нажимайте кнопку [MODE SELECT] или [MODE SELECTOR], соответствующую выбираемому устройству.

- Кнопка выбранного режима начнет светиться.
- Я При каждом нажатии кнопки [MODE SELECT] режимы переключаются циклически, как показано ниже:

→ CD → CDR/MD → TAPE → DVD/VDP - ZONE2 ← TV ← DBS/CABLE ← VCR ←

СD [CD плеере] CDR/MD [CD рекордер/Мини-дисковое устройство] TAPE [Кассетная дека] DVD/VDP [DVD плеер/Люер видео дисков] ZONE 2 [Вторая зона] TV [Телевизор] DBS/CABLE [Слутниковый/кабельный тюнер] VG [Видеомагнитофон]

2 Выполните необходимые операции с компонентом

Ж Дополнительную информацию см. в инструкции по использованию соответствующего компонента.

# Настройка предустановленной памяти

После инициализации предустановленной информации в прилагаемом пульте дистанционного управления вы сможете управлять различными устройствами. Некоторые модели пультов дистанционного управления или устройств могут работать некорректно. В этом случае используйте функцию обучения пульта ( 🖅 страница 69), которая позволяет пульту запоминать коды управления устройствами.

- **1** Нажмите одновременно кнопки [ON/SOURCE] и [POWER OFF]. • Начнет мигать индикатор «LEARNED/TX».
- Нажмите кнопку [MODE SELECTOR], соответствующую устройству, которое будет инициализировано в предустановленной памяти. • Начнут мигать кнопка [MODE SELECTOR] и индикатор «LEARNED/TX».
- Введите 4-значный код, соответствующий марке устройства, которое будет инициализировано в предустановленной памяти, как показано на странице с предустановленными кодами ( ) обложка руководства).
  - При правильном сохранении кода кнопка [MODE SELECTOR] и индикатор «LEARNED/TX» будут гореть постоянно.

Ó

- Для некоторых марок устройств могут быть несколько рабочих кодов. Если пульт дистанционного управления с одним кодом работает плохо, попробуйте инициализировать другой код.
- Кнопки, прошедшие процедуру «обучения», имеют приоритет по отношению к сигналам предустановленных кодов. Если команда, инициированная путем «обучения» кнопки, не нужна, то удалите ее ( тр страница 70).

# ПРИМЕЧАНИЕ:

 Предустановленная команда в памяти пульта может быть настроена только для одного из следующих компонентов: CD рекордер/минидисковый плеер, DVD плеер/плеер видеодисков и спутниковый/кабельный тюнер. Управление компонентом, код которого имеется в предустановленной памяти

**1** Нажмите кнопку [MODE SELECTOR], соответствующую устройству, которое вы собираетесь использовать.

2 Выполните необходимые операции с компонентом

※ Дополнительную информацию см. в инструкции по использованию соответствующего компонента.

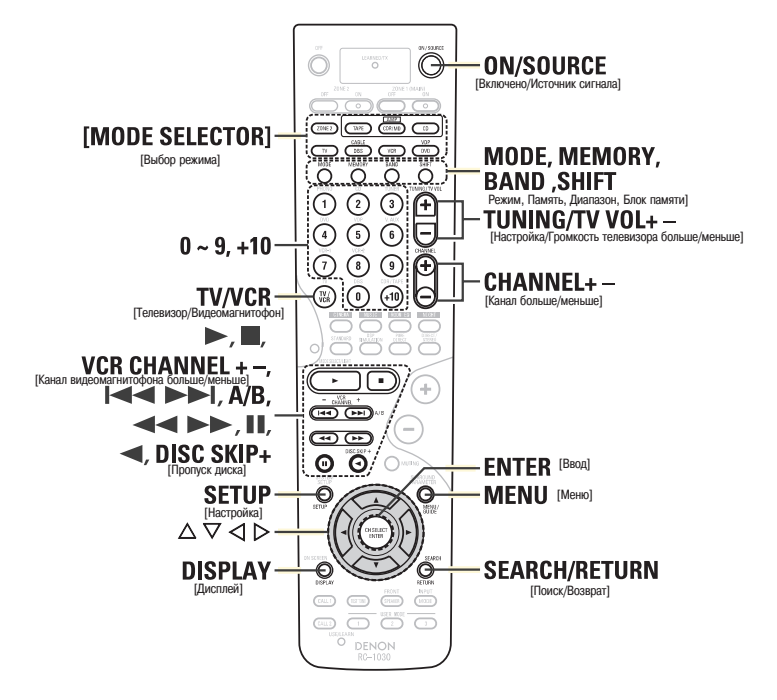

# Особые замечания:

- Инициализация предустановленных кодов возможна только для одного режима одного устройства. При инициализации нового кода предыдущий код автоматически стирается.
- ② Обратите внимание на тот факт, что названия функций DVD кнопок на пульте дистанционного управления для некоторых моделей могут отличаться. Проверьте это заранее.
- ③ Кнопки управления CD плеером, видеомагнитофоном или DVD плеером могут быть назначены телевизору или спутниковому (кабельному) тюнеру ( 2000 страница 70).

# Функции кнопок для различных источников сигналов

| Используемое<br>устройство                                      | СD плеер                                      | СD рекордер<br>или Мини-<br>дисковый<br>рекордер | Кассетная<br>дека                       | Тюнер                                      | DVD плеер<br>или плеер<br>видео дисков         | Видео дека                                 | Спутнико-<br>вый или<br>кабельный<br>тюнер | Телевизор<br>(монитор)                     |
|-----------------------------------------------------------------|-----------------------------------------------|--------------------------------------------------|-----------------------------------------|--------------------------------------------|------------------------------------------------|--------------------------------------------|--------------------------------------------|--------------------------------------------|
| MODE SELECTOR<br>[Выбор режима]                                 | CD                                            | CDR/MD                                           | TAPE                                    | AMP (CD,<br>CDR/MD<br>или TAPE)            | DVD/VDP                                        | VCR                                        | DBS /<br>CABLE                             | тv                                         |
| ON/SOURCE<br>[Включено/<br>Источник сигнала]                    | -                                             | -                                                | -                                       | -                                          | Включение<br>питания<br>/Дежурный<br>режим     | Включение<br>питания<br>/Дежурный<br>режим | Включение<br>питания<br>/Дежурный<br>режим | Включение<br>питания<br>/Дежурный<br>режим |
| MODE [Режим]                                                    | -                                             | -                                                | -                                       | Автоматичес-<br>кое/ручное<br>переключение |                                                | -                                          | -                                          | -                                          |
| MEMORY [Память]                                                 | -                                             | -                                                | -                                       | Запомненные<br>станции                     | -                                              | -                                          | -                                          | -                                          |
| BAND [Диапазон]                                                 | -                                             | -                                                | -                                       | Переключение<br>АМ/FM                      | -                                              | -                                          | -                                          | -                                          |
| SHIFT [Блок<br>памяти]                                          | -                                             | -                                                | -                                       | Выбор<br>запомненной<br>станции            | -                                              | -                                          | -                                          | -                                          |
| 0~9,+10                                                         | -                                             | -                                                | -                                       | -                                          | Ввод чисел/<br>Выбор трека                     | -                                          | Каналы                                     | Каналы                                     |
| TUNING / TV VOL +<br>— [Настройка /<br>Громкость<br>телевизора] | -                                             | -                                                | -                                       | Настройка                                  | -                                              | -                                          | Регулировка<br>уровня<br>громкости         | Регулировка<br>уровня<br>громкости         |
| CHANNEL + —<br>[Канал]                                          | -                                             | -                                                | -                                       | Выбор<br>запомненного<br>канала            | -                                              | Выбор<br>станции                           | Выбор<br>канала                            | Выбор<br>канала                            |
| •                                                               | Воспроиз-<br>ведение                          | Воспроиз-<br>ведение                             | Воспроиз-<br>ведение                    | -                                          | Воспроиз-<br>ведение                           | Воспроиз-<br>ведение                       | -                                          | -                                          |
| -                                                               | Стоп                                          | Стоп                                             | Стоп                                    | -                                          | Стоп                                           | Стоп                                       | -                                          | -                                          |
| VCR CHANNEL + –<br>[Канал видео магнито-<br>фона]/I◀◀ ►►I       | Автоматический<br>поиск<br>(начало трека)     | Автоматический<br>поиск (начало<br>трека)        | -                                       | -                                          | Автоматический<br>поиск (начало<br>трека)      | Выбор канала                               | -                                          | -                                          |
| А/В [Каналы А/В]                                                | -                                             | -                                                | Переключение<br>каналов А/В             | -                                          | -                                              | -                                          | -                                          | -                                          |
|                                                                 | Ручной поиск<br>(вперед/ назад)               | Ручной поиск<br>(вперед/ назад)                  | Быстрое<br>перемещение<br>вперед/ назад | -                                          | Ручной поиск<br>(вперед/назад)                 | Ручной поиск<br>(вперед/назад)             | -                                          | -                                          |
|                                                                 | Пауза                                         | Пауза                                            | Пауза                                   | -                                          | Пауза                                          | Пауза                                      | -                                          | -                                          |
| •                                                               | -                                             | -                                                | в обратном<br>направлении               | -                                          | -                                              | -                                          | -                                          | -                                          |
| DISC SKIP +<br>[Пропуск диска]                                  | Пропуск диска<br>(только для CD<br>чейнджера) | -                                                | -                                       | -                                          | Пропуск диска<br>(только для DVD<br>чейнджера) | -                                          | -                                          | -                                          |
| SETUP [Настройка]                                               |                                               |                                                  |                                         | -                                          | Настройка                                      | -                                          | -                                          | -                                          |
| MENU [Меню]<br>DISPLAY (Лисплей)                                | -                                             | -                                                | -                                       | -                                          | Меню<br>Выбор листлея                          | -                                          | Меню<br>Выбор                              | Меню<br>Выбор                              |
| RETURN/SEARCH                                                   |                                               |                                                  |                                         | Поиск RDS                                  | Возврат                                        |                                            | дисплея<br>Возврат                         | дисплея<br>Возврат                         |
| [Возврат/Поиск]<br>∧ ▽ ⊲ ⊳                                      |                                               |                                                  |                                         | станции                                    | Перемещение                                    |                                            | Перемещение                                | Перемещение                                |
| ENTER [BROJ]                                                    | -                                             | -                                                | -                                       | -                                          | курсора<br>Ввол                                | -                                          | курсора<br>Ввол                            | курсора<br>Ввол                            |
| ТV/VCR<br>[Телевизор/<br>Видеомагнитофон]                       | -                                             | -                                                | -                                       | -                                          | -                                              | Выбор<br>входного<br>режима                | Выбор<br>входного<br>режима                | Выбор<br>входного<br>режима                |
| Установки по<br>умолчанию (преду-<br>становленный код)          | DENON (0000)                                  | DENON CDR<br>(0000)                              | DENON<br>(0000)                         | -                                          | DENON DVD<br>(0000)                            | HITACHI<br>(3010)                          | ABC CABLE<br>(4007)                        | HITACHI<br>(4539)                          |
| Особые<br>примечания                                            | 1                                             | 1                                                | 1                                       | 1                                          |                                                | 1                                          | 1,3                                        | 1,3                                        |
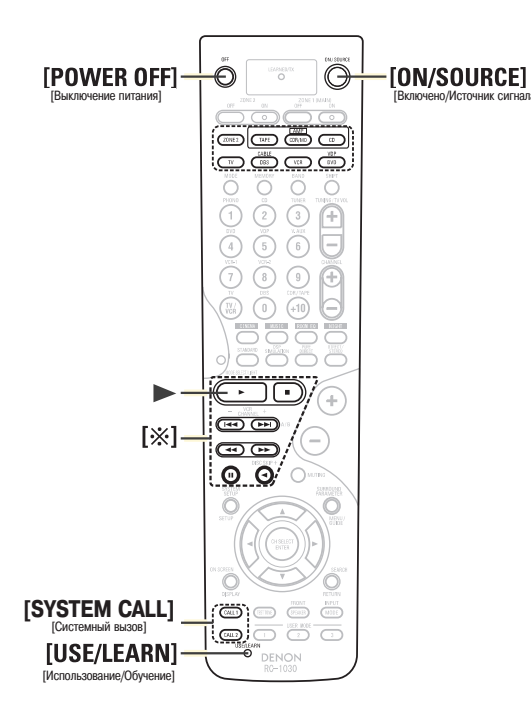

### Настройка функции обучения

- Если ваше аудио/видео устройство не является продуктом DENON или если выполнение операций с использованием функции предустановленных кодов невозможно, то сигналы пульта дистанционного управления этого устройства можно запомнить в пульте управления ресивером AVR-2807.
- Может оказаться так, что после процедуры обучения некоторые пульты дистанционного управления невозможно будет обучить командам, или устройство может работать некорректно. В этом случае используйте пульт управления от конкретного устройства.
- **1** Нажмите кончиком шариковой ручки кнопку [USE/LEARN], чтобы перевести пульт в режим обучения.
  - Начнут мигать кнопка [MODE SELECTOR] и индикатор «LEARNED/TX».
- **2** Нажмите кнопку [MODE SELECTOR], соответствующую используемому устройству.
  - Мигают кнопка [MODE SELECTOR] и индикатор «LEARNED/TX».

Нажмите кнопку, которую необходимо настроить.

- Индикатор «LEARNED/TX» погаснет, а кнопка [MODE SELECTOR] будет гореть постоянно.
- Если будет нажата кнопка, которую обучить нельзя, то будут мигать и кнопка [MODE SELECTOR] и индикатор «LEARNED/TX».
- Направьте пульты дистанционного управления точно друг на друга. Нажмите и удерживайте кнопку на другом пульте, команде которого должен обучиться пульт ресивера AVR-2807.

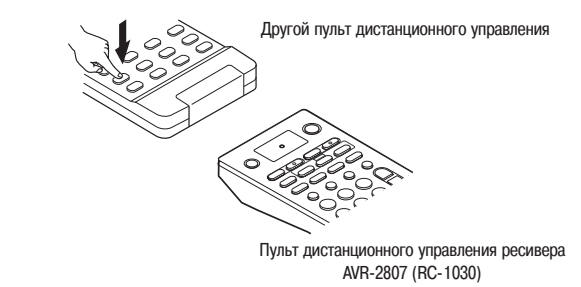

5 Когда кнопка [MODE SELECTOR] и индикатор «LEARNED/TX» будут гореть постоянно, отпустите кнопку на другом пульте дистанционного управления.

• Кнопка [MODE SELECTOR] и индикатор «LEARNED/TX» снова начнут мигать.

Ж Повторив пункты 2 ~ 5, можно обучить командам и другие кнопки.

Нажмите кнопку [USE/LEARN].

### Ó

- Для отмены функции обучения нажмите кнопку [USE/LEARN].
- Если код не может быть запомнен, то индикатор «LEARNED/TX» начинает часто вспыхивать. Для некоторых моделей пульт RC-1030 не может запоминать коды.
- Если кнопка [MODE SELECTOR] и индикатор «LEARNED/TX» начинают часто мигать, то это означает, что память уже заполнена, и код, который вы пытались сохранить, не был сохранен. Чтобы «обучить» пульт именно этому коду, сначала необходимо произвести операцию сброса ( ) гр страница 70).

### Использование функции системного вызова

- Одной единственной кнопке можно назначить целую серию операций.
- Функция системного вызова позволяет, например, включить усилитель мощности, ти, выбрать источник входного сигнала, включить монитор, включить питание устройства и начать воспроизведение нажатием всего одной кнопки.
- Для каждой кнопки системного вызова [SYSTEM CALL] (1 или 2) можно запомнить до 10 сигналов.

Регистрация команд кнопки системного вызова

- Нажмите одновременно кнопки [ON/SOURCE] и [POWER OFF]. • Начнет мигать индикатор «LEARNED/TX».
- **2** Нажмите кнопку [SYSTEM CALL 1], для которой вы хотите зарегистрировать операции.
  - Начнут мигать кнопка [MODE SELECTOR] и индикатор «LEARNED/TX».
- **3** Нажмите кнопку [MODE SELECTOR], соответствующую устройству, которым вы хотите управлять.
- **4** Нажмите кнопки, которые вы хотите зарегистрировать, в порядке их выполнения.

Пример: Нажмите кнопку [ON].

Нажмите кнопку [CD] из кнопок [MODE SELECTOR].

Нажмите кнопку [>> ].

Ж Чтобы зарегистрировать все необходимые кнопки, повторите пункты 3, 4.

5 Нажмите кнопку [SYSTEM CALL] (1 или 2)

### Выполнение команд

Нажмите кнопку [SYSTEM CALL] (1 или 2), для которой зарегистрированы необходимые команды.

• Запомненные сигналы будут последовательно переданы.

### Настройка кнопок сквозного действия

Кнопки режимов CD плеера, CD рекордера/мини-дискового устройства, DVD плеера/плеера видео дисков или видеомагнитофона можно назначить неиспользуемым кнопкам телевизора или спутникового/кабельного тюнера.

Например, если операции CD плеера назначены кнопкам телевизора, то работой CD плеера можно управлять во время работы с телевизором ([ :>> ]).

### ◀ Нажмите одновременно кнопки [ON/SOURCE] и [POWER OFF].

Начнет мигать индикатор «LEARNED/TX».

### Л Нажмите кнопку [►].

• Начнет мигать кнопка [MODE SELECTOR] (TV и DBS/CABLE) и индикатор «LEARNED/TX».

### В Нажмите кнопку [MODE SELECTOR], которой назначается сквозная операция (TV и DBS/CABLE).

- Мигает кнопка [MODE SELECTOR] (CD, CDR/MD, TAPE, DVD/VDP или VCR) и индикатор «LEARNED/TX».
- Нажмите кнопку [MODE SELECTOR], соответствующую устройству, для которого назначаются сквозные операции (CD, CDR/MD, TAPE, DVD/VDP или VCR).
  - Кнопка настроенного режима [MODE SELECTOR] будет гореть постоянно.

Сброс настроек пульта дистанционного управления

### Сброс функции обучения

- 1 Кончиком шариковой ручки нажмите кнопку [USE/LEARN], чтобы включить режим обучения.
  - Начнет мигать кнопка [MODE SELECTOR] и индикатор «LEARNED/TX».
- **2** Нажмите кнопку [MODE SELECTOR] того устройства, для которого вы хотите удалить функцию обучения.
  - Мигают кнопка [MODE SELECTOR] и индикатор «LEARNED/TX».
- З Удерживайте нажатыми не менее 4 секунд кнопку [MODE SELEC-TOR] того устройства, для которого вы хотите удалить функцию обучения, и кнопку [ON/SOURCE].

• Кнопка [MODE SELECTOR] и индикатор «LEARNED/TX» снова начнут мигать.

Нажмите кнопку [ON/SOURCE].

### Сброс кнопок сквозного действия

- Нажмите одновременно кнопки [ON/SOURCE] и [POWER OFF].
- Начнет мигать индикатор «LEARNED/TX».

### 

• Начнет мигать кнопка [MODE SELECTOR] (TV и DBS/CABLE) и индикатор «LEARNED/TX».

# **З** Нажмите кнопку [MODE SELECTOR] (TV или DBS/CABLE), которую необходимо сбросить.

- Мигают кнопка [MODE SELECTOR] (CD, CDR/MD, TAPE, DVD/VDP или VCR) и индикатор «LEARNED/TX».
- Нажмите еще раз кнопку [MODE SELECTOR], соответствующую тому устройству, которое необходимо сбросить.

### Информация об акустических системах

### Тыловые акустические системы

Локализация звука непосредственно сзади слушателя может быть легко достигнута добавлением к 5.1-канальной системе тыловой акустической системы.

Кроме того, акустическая панорама, располагающаяся между боковыми сторонами и тылом, является зауженной, что значительно улучшает впечатление от локализации звуков, перемещающихся с боковых сторон в тыл и спереди в точку, располагающуюся непосредственно позади слушателя.

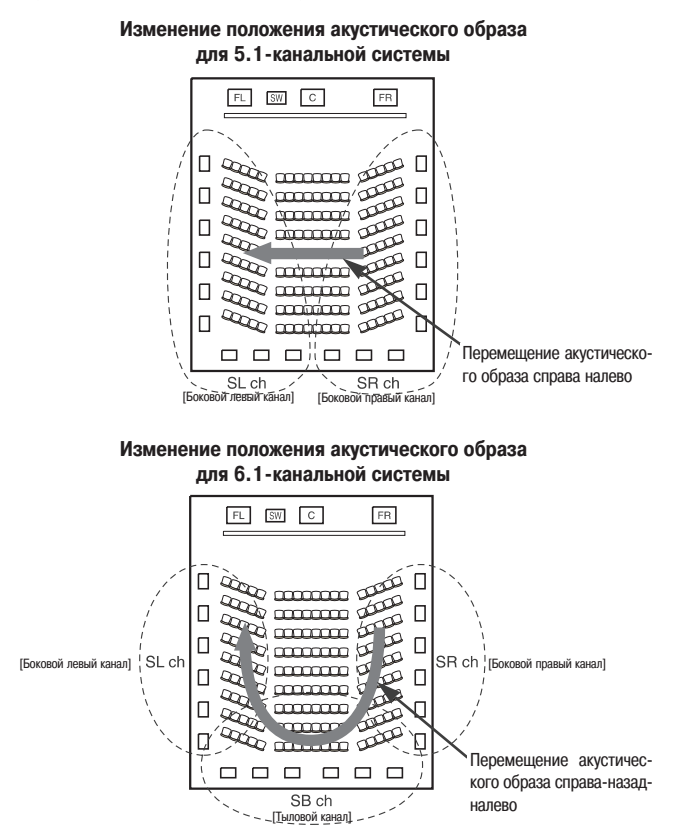

Кроме источников сигналов, записанных с использованием 6.1-каналов, эффект пространственного звучания для обычных 2- – 5.1-канальных сигналов также может быть улучшен.

### Количество тыловых акустических систем

Мы рекомендуем использовать две акустические системы.

Две акустические системы особенно необходимы в случае использования биполярных (двунаправленных) систем.

# Размещение боковых левой и правой акустических систем при использовании тыловых систем

Мы рекомендуем устанавливать левую и правую акустические системы немного перед слушателем.

### Примеры расположения акустических систем

Ниже приводятся примеры расположения акустических систем. Руководствуйтесь ими при расположении своих акустических систем в соответствии с их типом и их использованием.

### [1] Использование тыловых акустических систем (системы)

### (1) Основное назначение: воспроизведение фильмов

Рекомендуется в том случае, если ваши боковые акустические системы являются одно- или двунаправленными.

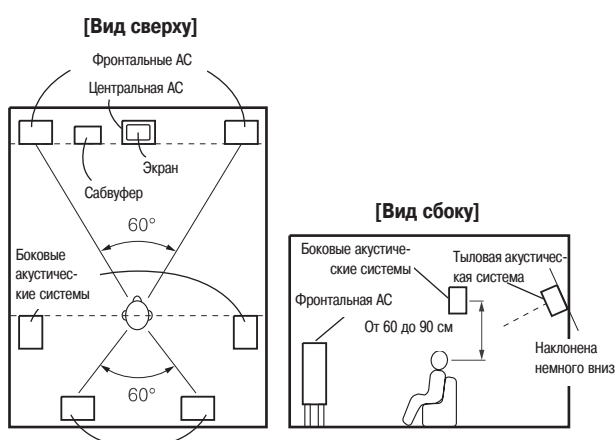

Тыловые акустические системы

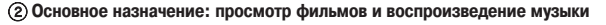

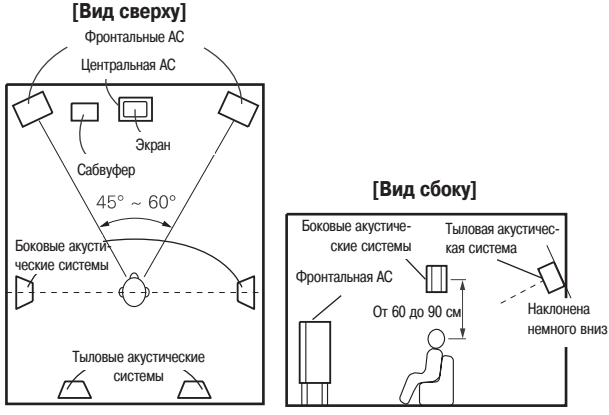

### [2] Если тыловые акустические системы не используются

[Вид сверху]

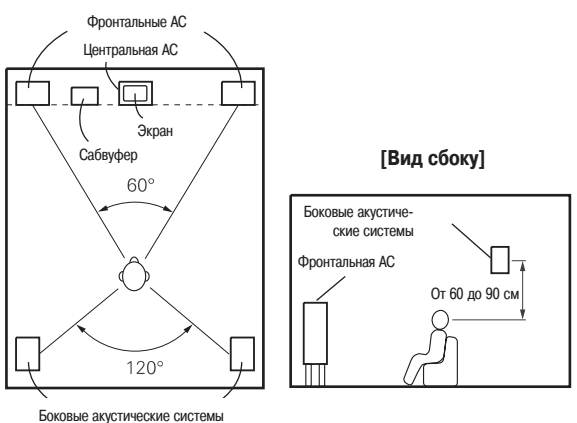

### Пространственное звучание

Ресивер AVR-2807 снабжен цифровой системой обработки сигналов, которая обеспечивает воспроизведение программ в режиме пространственного звучания, что позволяет достигать ощущения, аналогичного присутствию в кинотеатре.

### **Dolby Surround**

### [1] Dolby Digital

Dolby Digital является форматом многоканального цифрового сигнала, разработанным Dolby Laboratories.

Всего воспроизводятся 5.1 каналов: 3 фронтальных («FL» [Фронтальный левый], «FR» [Фронтальный правый] и «С» [Центральный]), 2 канала пространственного звучания («SL» [Боковой левый] и «SR» [Боковой правый]) и канал «LFE» [Низкочастотные эффекты].

Вследствие этого перекрестные помехи между каналами отсутствуют и возможно достижение реалистичной звуковой панорамы с ощущением «пространства» (чувством расстояния, перемещения и локализации звука).

Особенно реальное и неотразимое чувство присутствия достигается при просмотре фильмов.

### [2] Dolby Pro LogicII

Dolby Pro LogicII является технологией матричного декодирования, разработанной Dolby Laboratories. Обычная музыка, которая записывается на CD дисках, кодируется в 5 каналов, что позволяет получить превосходный пространственный эффект. Сигналы каналов пространственного звучания преобразуются в широкополосные стереофонические сигналы (диапазон воспроизводимых частот от 20 Гц до 20 кГц или даже больше), создающие «трехмерную» звуковую панораму, обеспечивающую ярко выраженное ощущение присутствия для всех источников стереофонических сигналов.

### [3] Dolby Pro Logicllx

Dolby Pro LogicIIx является улучшенным вариантом технологии матричного декодирования Dolby Pro LogicII.

В результате декодирования аудиосигналов, записанных в двух каналах, достигается естественное звучание, поддерживающее до 7.1 каналов.

Имеются 3 режима: «Music», подходящий для воспроизведения музыки; «Cinema», подходящий для просмотра фильмов; «Game», подходящий для игровых приставок.

### Источники сигналов, записанные в Dolby Surround

Источники, записанные с использованием технологии Dolby Surround, помечаются показанным ниже логотипом.

Логотип, обозначающий поддержку технологии Dolby Surround: DI DOLBY SURROUND

Производится по лицензии Dolby Laboratories. «Dolby», «Pro Logic» и символ двойного D являются торговыми марками Dolby Laboratories.

### **DTS Digital Surround**

DTS Digital Surround является форматом цифрового пространственного звука, разработанным Digital Theater Systems, США.

Количество воспроизводимых каналов и ширина полосы аналогичны технологии Dolby Digital (5.1 каналов).

Степень сжатия аудио информации при записи на носитель является меньшей, чем при использовании технологии Dolby Digital, что позволяет записать большее количество информации и, в результате, получить более высокое качество звука.

Произведено по лицензии Digital Theater Systems, Inc.

Патенты США №№ 5451942, 5956674, 5974380, 5978762, 6226616, 6487535, а также другие патенты США и всемирные патенты как зарегистрированные, так и находящиеся в процессе регистрации.

«DTS», «DTS-ES», «Neo:6» и «DTS 96/24» являются торговыми марками Digital Theater Systems, Inc.

© 1996, 2003 Digital Theater Systems, Inc. Все права защищены.

### DTS-ES™

DTS-ES является новым форматом пространственного звучания, разработанным Digital Theater Systems.

Звуковая панорама и чувство позиционирования может быть достигнуто путем добавления к обычным 5.1 каналам тылового канала («SB»).

### DTS-ES<sup>™</sup> Discrete 6.1:

Это самый последний формат, в котором все 6.1 каналов, включая канала «SB», записываются независимо. Поскольку все отдельные каналы независимы, то и звук может создаваться режиссером с полной свободой творчества.

### DTS-ES<sup>™</sup> Matrix 6.1:

При использовании этого формата «SB» канал кодируется матричным способом и вставляется в «SL» [Боковой левый] и «SR» [Боковой правый] каналы, а при воспроизведении декодируется в «SL», «SR» и «SB» каналы. Это позволяет достигать более правдоподобного воспроизведения пространственного звучания, нежели в обычных 5.1- и 6.1-канальных системах.

### DTS NEO:6

Эта технология матричного декодирования предназначена для 6.1-канального воспроизведения пространственного звучания 2-канальных источников сигналов. Можно произвести выбор оптимального декодирования для воспроизводимого типа источника сигнала. Имеются 2 режима.

### **DTS NEO:6 CINEMA**

Этот режим подходит для просмотра фильмов. При этом достигается то же звучание, как и в кинотеатре, даже при использовании 2 каналов.

### DTS NEO:6 MUSIC

Этот режим подходит для воспроизведения музыки. К звуковому полю добавляется естественное ощущение протяженности.

### DTS 96/24

DTS 96/24 является форматом многоканальных цифровых сигналов, разработанным Digital Theater Systems.

Для обеспечения 5.1-канального высококачественного воспроизведения используется повышенная частота дискретизации (частота дискретизации: 96 кГц; разрядность преобразования: 24 бита).

### AL24 Processing Plus

### Audyssey MultEQ XT

Audyssey MultEQ XT является технологией, разработанной для обеспечения оптимальных условий прослушивания нескольким слушателям, находящимся в зоне прослушивания. Результаты измерения контрольных сигналов, полученные для нескольких положений слушателей, подвергаются комплексному анализу, который позволяет улучшить качество звука для всей зоны прослушивания.

Технология Audyssey MultEQ XT не только корректирует проблемы с частотной характеристикой, возникающие в местах прослушивания, но также полностью автоматизирует настройку режима пространственного звучания системы. Подробности см. на странице 10.

Audyssey MULTEQXT

 Audyssey MultEQ XT является торговой маркой Audyssey Laboratories, которая лицензирована патентами 20030235318 и 10/700220 США и Национальной организацией по использованию патентов. Дополнительные патенты США и других стран находятся в процессе рассмотрения. Логотипы MultEQ и Audyssey MultEQ являются торговыми марками Audyssey Laboratories, Inc. Все права защищены. AL24 Processing Plus является технологией воспроизведения аналоговых сигналов, совместимой с частотами дискретизации 192 кГц. Она позволяет наиболее точно придать воспроизводимому сигналу его исходную форму и тем самым улучшить воспроизведение звука на низких уровнях громкости при наличии ревербераций, которые обычно поглощаются комнатой.

### НDMI [Мультимедийный интерфейс высокого разрешения]

HDMI является стандартом цифрового интерфейса следующего поколения телевизоров, основанным на стандартах DVI [Цифровой видео интерфейс] и оптимизированным для использования в бытовой аппаратуре.

Несжатые цифровые видео и многоканальные аудиосигналы передаются по одному кабелю.

Интерфейс HDMI совместим также с технологией HDCP [Система защиты цифрового широкополосного контента], предназначенной для защиты авторского права и шифрующей цифровые видеосигналы точно также, как и при использовании DVI интерфейса.

### HOMI

• «HDMI», «нопи » и «High-Definition Multimedia Interface» являются торговыми и зарегистрированными торговыми марками HDMI Licensing LLC.

## Устранение возможных неисправностей

- В случае возникновения какой-либо проблемы, сначала проверьте следующее:
- 1. Все ли подключения произведены правильно?
- 2. Выполняете ли вы операции в соответствии с инструкциями по использованию?
- 3. Исправны ли акустические системы и другие компоненты?

Если это устройство не работает должным образом, ознакомътесь с приведенными ниже пунктами. Если же проблему устранить не удается, то, возможно, устройство неисправно. Сразу же отключите от него питание и свяжитесь с продавцом.

| Признак                                                                | Возможная причина                                                                                  | Необходимые действия                                                                                             | Стр.         |
|------------------------------------------------------------------------|----------------------------------------------------------------------------------------------------|----------------------------------------------------------------------------------------------------|--------------|
| При включении питания дисплей не<br>светится, звук не воспроизводится. | • Вилка сетевого шнура плохо вставлена в розетку.                                                  | • Проверьте подключение сетевой вилки к розетке.                                                                 | 25           |
| Дисплей светится, но звук не                                           | • Плохо подключены кабели акустических систем.                                                     | • Обеспечьте надежное подключение кабелей.                                                                       | 8            |
| воспроизводится.                                                       | <ul> <li>Неподходящее положение регулятора FUNCTION.</li> </ul>                                    | <ul> <li>Установите регулятор FUNCTION в подходящее положение</li> </ul>                                         | 25           |
|                                                                        | • Уровень громкости установлен на минимум.                                                         | <ul> <li>Увеличьте уровень громкости.</li> </ul>                                                                 | 25           |
|                                                                        | <ul> <li>Включена функция MUTING.</li> </ul>                                                       | <ul> <li>Выключите функцию MUTING.</li> </ul>                                                                    | 26           |
|                                                                        | • На входе отсутствует цифровой сигнал.                                                            | <ul> <li>Правильно выбирайте входной источник цифрового<br/>сигнала.</li> </ul>                                  | 51           |
| На мониторе ничего нет.                                                | <ul> <li>Выходные разъемы ресивера AVR-2807 или<br/>входные разъемы монитора подключены</li> </ul> | • Проверьте правильность подключения разъемов.                                                                   | 9, 14<br>~25 |
|                                                                        | неправильно.<br>• Неправильно настроен вход монитора.                                              | <ul> <li>Установите переключатель входов монитора в<br/>соответствии с разъемами, к которым подключен</li> </ul> | -            |
|                                                                        |                                                                                                    | видеосигнал.                                                                                                    |              |
|                                                                        | <ul> <li>Установлен режим PURE DIRECT.</li> </ul>                                                  | <ul> <li>Установите режим пространственного звучания,<br/>отличный от PURE DIRECT.</li> </ul>                    | 28           |
|                                                                        | • Плеер подключен к компонентным разъемам, а                                                       | • Преобразование видеосигналов с понижением                                                                      | -            |
|                                                                        | телевизор подключен к композитному разъему                                                         | качества невозможно для видеосигналов с                                                                          |              |
|                                                                        | (желтый) или развему 3-чиео.                                                                       | чересстрочную разверткой. Установите на плеере                                                                   |              |
| Не воспроизводится DTS сигнал.                                         | <ul> <li>Аудиовыход DVD плеера не настроен на выдачу<br/>потокового сигнала</li> </ul>             | <ul> <li>Включите на DVD плеере настройки, используемые по умодчанию</li> </ul>                                  | -            |
|                                                                        | <ul> <li>DVD плеер не поддерживает DTS формат сигналов.</li> </ul>                                 | <ul> <li>Используйте DTS-совместимый DVD плеер.</li> </ul>                                                       | -            |
|                                                                        | <ul> <li>Вход ресивера AVR-2807 настроен на получение<br/>аналогового сигнала.</li> </ul>          | • Установите режим «AUTO» или «DTS».                                                                             | 26           |
| Невозможно копирование с DVD                                           | • Копирование между такими источниками сигналов,                                                   | • Копирование невозможно.                                                                                        | -            |
| плеера на видеомагнитофон.                                             | как DVD плеер и видеомагнитофон обычно                                                             |                                                                                                    |              |
|                                                                        | НЕВОЗМОЖНО, ПОСКОЛЬКУ DVD ДИСКИ ЧАСТО                                                              |                                                                                                    |              |
|                                                                        | запрещающих копирование, что и не позволяет                                                        |                                                                                                    |              |
|                                                                        | производить запись на видеомагнитофон.                                                             |                                                                                                    |              |
| Нет звука из сабвуфера.                                                | • Не включено питание сабвуфера.                                                                   | • Включите сабвуфер.                                                                                             | -            |
|                                                                        | <ul> <li>Для саовуфера в начальных установка выбрана<br/>опция «NO» [Отсутствует].</li> </ul>      | • Выоерите опцию «Yes» [Имеется].                                                                                | 61           |
|                                                                        | • Не подключен выход на сабвуфер.                                                                  | • Произведите подключение.                                                                                       | 8, 25        |
|                                                                        | • Уровень громкости канала сабвуфера установлен на                                                 | • Увеличьте уровень громкости канала сабвуфера.                                                                  | 37           |
|                                                                        | мипинум.                                                                                           |                                                                                                    |              |

| Признак                                                           | Возможная причина                                                                                                    | Необходимые действия                                                                                                    | Стр.   |
|-------------------------------------------------------------------|----------------------------------------------------------------------------------------------------|----------------------------------------------------------------------------------------------------|--------|
| Не воспроизводятся контрольные<br>сигналы.                        | <ul> <li>Установлен режим пространственного звучания,<br/>отличный от Dolby/DTS Surround.</li> </ul>                                                                            | • Установите режим Dolby/DTS Surround.                                                                                                    | -      |
| Не воспроизводят звук боковые акустические системы.               | <ul> <li>Выбран режим пространственного звучания<br/>«STEREO».</li> </ul>                                                                                                    | <ul> <li>Установите режим пространственного звучания,<br/>отличный от «STEREO».</li> </ul>                                                                                                    | -      |
| Ресивер не работает от пульта<br>дистанционного управления.       | <ul> <li>Разрядились батарейки.</li> <li>Пульт дистанционного управления находится<br/>слишком далеко от ресивера.</li> </ul>                                                   | <ul><li>Установите новые батарейки.</li><li>Подойдите поближе.</li></ul>                                                                                                    | 3<br>3 |
|                                                                   | <ul> <li>Между ресивером и пультом дистанционного<br/>управления имеется препятствие.</li> </ul>                                                                                | • Удалите препятствие.                                                                                                    | -      |
|                                                                   | <ul> <li>Вы нажимаете неподходящую кнопку.</li> <li>Перепутана полярность ⊕ и ⊖ установленных в<br/>пульт батареек.</li> </ul>                                                  | <ul> <li>Нажимайте подходящую кнопку.</li> <li>Вставьте батарейки в пульт с учетом полярности.</li> </ul>                                                                                                    | 3      |
| При использовании HDMI интерфейса<br>изображение отсутствует.     | <ul> <li>Выходной разъем ресивера AVR-2807 и входной<br/>разъем монитора подключены неправильно.</li> </ul>                                                                     | • Проверьте подключение HDMI кабеля.                                                                                                    | 21     |
|                                                                   | • На входе нет HDMI сигнала.                                                                                                    | • Правильно выберите источник HDMI сигнала.                                                                                                    | 53, 54 |
|                                                                   | <ul> <li>Подключенный монитор или другое оборудование<br/>не поддерживают стандарт HDCP.</li> </ul>                                                                             | <ul> <li>Ресивер AVR-2807 не выводит видеосигналы, если<br/>другое оборудование не поддерживает стандарт<br/>HDCP.</li> </ul>                                                                                                    | 21     |
|                                                                   | <ul> <li>Формат выходного сигнала подключенного плеера<br/>(HDMI FORMAT) не соответствует формату сигнала<br/>подключенного монитора.</li> </ul>                                | <ul> <li>Убедитесь в том, что формат выходного сигнала<br/>подключенного плеера (HDMI FORMAT)<br/>соответствует формату сигнала подключенного</li> </ul>                                                                                                    | 21     |
| Не выволится HDMI аудио                                           | <ul> <li>Ресивер А/В-2807 не воспроизволит НDMI</li> </ul>                                                                                                    | монитора.<br>• Выберите для настроек воспроизведения HDMI                                                                                                    | 53     |
|                                                                   | аудиосигналы.<br>• HDM аудиосигналы не выводятся с подключенного<br>устоойства.                                                                                                 | аудио в пункте «HDMI In Assign» опцию «AMP».<br>• Выберите для настроек воспроизведения HDMI<br>аудио в пункте «HDMI In Assign» опцию «TV».                                                                                                    | 53     |
| Питание отключается, индикатор<br>питания мигает красным светом.  | <ul> <li>Увеличилась температура внутри ресивера и<br/>сработала схема защиты.</li> </ul>                                                                                       | • Поместите ресивер AVR-2807 в хорошо проветриваемое место.                                                                                                    | 8      |
|                                                                   |                                                                                                    | • Выключите питание, подождите, пока ресивер полностью остынет, затем снова включите питание.                                                                                                    | 8      |
|                                                                   | <ul> <li>Отдельные жилы кабеля акустической системы<br/>касаются друг друга или задней панели ресивера<br/>AVR-2807, в результате чего срабатывает схема<br/>защиты.</li> </ul> | <ul> <li>Проверьте подключения всех кабелей акустических систем.</li> </ul>                                                                                                    | 8      |
|                                                                   | • Ресивер AVR-2807 неисправен.                                                                                                    | • Выключите питание и свяжитесь с сервисным<br>центром DENON.                                                                                                    | 8      |
| Звук воспроизводится только<br>центральной акустической системой. | <ul> <li>Вы воспроизводите в режиме DOLBY/DTS<br/>SURROUND источник монофонического сигнала<br/>(телепрограмма, AM радиовещание и т.п.).</li> </ul>                             | <ul> <li>При воспроизведении монофонических источников<br/>сигналов, выбирайте режим пространственного<br/>звучания, отличный от DOLBY/DTS SURROUND.</li> </ul>                                                                                                    | 35, 36 |
| Не выводится индикация «DOLBY<br>DIGITAL».                        | <ul> <li>Неправильно произведены настройки цифрового<br/>аудиовыхода DVD плеера.</li> </ul>                                                                                     | <ul> <li>Проверьте настройки цифрового аудиовыхода DVD плеера.</li> <li>Подробнее об этом см. в инструкции по подробнее об этом см. в инструкции по подробнее об этом см. в инструкции подробнее об этом см. в инструкции подробнее об этом см. в инструкции подробнее об этом см. в инструкции подробнее об этом см. в инструкции подробнее об этом см. в инструкции подробнее об этом см. в инструкции подробнее</li></ul> | -      |
|                                                                   |                                                                                                    | экоплуатации рур плеера.                                                                                                    |        |

|   | Аудиохарактеристики                                                                 |                                      |                                                                                                    |                                                                            |
|---|-------------------------------------------------------------------------------------|--------------------------------------|----------------------------------------------------------------------------------------------------|----------------------------------------------------------------------------|
|   | • Усилитель мощности                                                                |                                      |                                                                                                    |                                                                            |
|   | Номинальная выходная мощность:                                                      | Фронтальны<br>110 Вт +<br>140 Вт +   | ые каналы (А, В):<br>110 Вт (8 Ом, 20 Гц ~ 20 кГц, при коэффи<br>140 Вт (6 Ом, на частоте 1 кГц, при коэфф<br>У чачает         | циенте нелинейных искажений 0.05%)<br>рициенте нелинейных искажений 0.7%)  |
|   |                                                                                     | центральнь<br>110 Вт (8<br>140 Вт (6 | ии канал:<br>Ом, 20 Гц ~ 20 кГц, при коэффициенте не<br>Ом, на частоте 1 кГц, при коэффициенте                                 | елинейных искажений 0.05%)<br>нелинейных искажений 0.7%)                   |
|   |                                                                                     | Боковые кан<br>110 Вт +<br>140 Вт +  | налы:<br>110 Вт (8 Ом, 20 Гц ~ 20 кГц, при коэффи<br>140 Вт (6 Ом, на частоте 1 кГц, при коэф                                  | ициенте нелинейных искажений 0.05%)<br>фициенте нелинейных искажений 0.7%) |
|   |                                                                                     | Тыловые ка<br>110 Вт +<br>140 Вт +   | налы:<br>110 Вт (8 Ом, 20 Гц ~ 20 кГц, при коэффі<br>140 Вт (6 Ом, на частоте 1 кГц, при коэф                                  | ициенте нелинейных искажений 0.05%)<br>фициенте нелинейных искажений 0.7%) |
|   | Динамическая выходная мощность:                                                     | 120 Вт x 2 к<br>170 Вт x 2 к         | канала (8 Ом)<br>канала (4 Ом)                                                                                                 |                                                                            |
|   | сопротивление нагрузки:                                                             | Фронтальны<br>Центральны             | ые каналы: А или В 6 ~ 16 (О)<br>А + В 8 ~ 16 (О)<br>ій, боковые и тыловые каналы: 6 ~ 16 (О)                                  | м)<br>м)<br>л)                                                             |
|   | <ul> <li>Аналоговый сигнал</li> </ul>                                               |                                      |                                                                                                    |                                                                            |
|   | Входная чувствительность/входное сопротивление:<br>Диапазон воспроизводимых частот: | 200 мВ/47 к<br>10 Гц ~ 100           | :Ом<br>кГц (по уровню +0, –3 дБ) (режим DIREC                                                                                  | T)                                                                         |
|   | Отношение сигнал/шум:                                                               | 102 дБ (реж                          | ким DIRECT)                                                                                                    |                                                                            |
|   | Коэффициент нелинейных искажений:                                                   | 0.005% (в д                          | иапазоне 20 Гц ~ 20 кГц) (режим DIRECT)                                                                                        |                                                                            |
|   | номинальное выходное напряжение:                                                    | 1.2 B                                |                                                                                                    |                                                                            |
|   | • Цифровой сигнал                                                                   | Цоминовичи                           |                                                                                                    |                                                                            |
|   | <b>D</b> /A выход:                                                                  | Суммарный<br>Отношение<br>Динамическ | ле выходное напряжение – 2 в (при воспр<br>коэффициент нелинейных искажений – С<br>сигнал/шум – 102 дБ<br>кий диапазон – 96 дБ | оизведении с уровнем 0 дБ)<br>1.008% (на частоте 1 кГц, с уровнем 0 дБ)    |
|   | Цифровой вхол:                                                                      | Формат – І                           | Іифровой аудиоинтерфейс                                                                                                    |                                                                            |
|   | <ul> <li>Эквалайзер предварительного усилителя (вход РНО)</li> </ul>                | 10 – выход                           | REC OUT)                                                                                                    |                                                                            |
|   | Чувствительность входа:                                                             | 2.5 мВ                               | · · · ·                                                                                                    |                                                                            |
|   | Отклонение от RIAA характеристики:                                                  | ±1 дБ (в ча                          | стотном диапазоне от 20 Гц до 20 кГц)                                                                                          |                                                                            |
|   | Отношение сигнал/шум:                                                               | 74 дБ (А-взі                         | вешивание, входное напряжение 5 мВ)                                                                                            |                                                                            |
|   | Номинальное/максимальное выходное напряжение:<br>Коэффициент искажений:             | 150 мВ/8 В<br>0.03% (на ч            | астоте 1 кГц, при уровне 3 В)                                                                                                  |                                                                            |
|   | Видеохарактеристики                                                                 |                                      |                                                                                                    |                                                                            |
|   | • Стандартные видеоразъемы (композитный сигнал)                                     |                                      |                                                                                                    |                                                                            |
|   | Входной/выходной уровень и сопротивление:                                           | 1 В (размах                          | к), 75 Ом                                                                                                    |                                                                            |
|   | Диапазон воспроизводимых частот:                                                    | 5 Гц ~ 10 М                          | Гц (по уровню +0, –3 дБ)                                                                                                    |                                                                            |
|   | • Разъемы S-Video                                                                   | Curuon V (a                          |                                                                                                    |                                                                            |
|   | входной/выходной уровень и сопротивление:                                           | Сигнал С (ц                          | ркость) — т. в. (размах)/75 Ом<br>іветность) — 0.3 (РАГ)/0.286 В. (размах) (N                                                  | TSC) 75 OM                                                                 |
|   | Диапазон воспроизводимых частот:                                                    | 5 Гц ~ 10 M                          | Гц (по уровню +0. –3 дБ)                                                                                                    | 100), 10 0                                                                 |
|   | • Разъемы компонентного сигнала                                                     |                                      |                                                                                                    |                                                                            |
|   | Входной/выходной уровень и сопротивление:                                           | Сигнал Y (я<br>Сигнал Pb/0           | ркость) – 1 В (размах)/75 Ом<br>Cb – 0.7 В (размах)/75 Ом                                                                      |                                                                            |
|   | Диапазон воспроизводимых частот:                                                    | Сигнал Pr/C<br>5 Гц ~ 10 М           | cr — 0.7 В (размах)/75 Ом<br>Гц (по уровню +0, —3 дБ)                                                                          |                                                                            |
| • | Тюнер                                                                               | [FM]                                 |                                                                                                    | [AM]                                                                       |
|   |                                                                                     | (примечани                           | е: мкВ на 75 Ом, 0 дБf = 1 x 10–15 Вт)                                                                                         |                                                                            |
| i | Диапазон принимаемых частот:<br>Реальная чувствительность:                          | 87.5 МГц ~<br>1.0 мкВ (11            | 108.0 МГц<br>.2 дБf)                                                                                                    | 522 кГц ~ 1611 кГц<br>18 мкВ                                               |
| I | Пороговая чувствительность (по уровню 50 дБ):                                       | MONO<br>STEREO                       | 1.6 мкВ (15.3 дБf)<br>23 мкВ (38.5 дБf)                                                                                        |                                                                            |
| ( | Отношение сигнал/шум (IHF-A):                                                       | MONO                                 | 77 дБ<br>72 дБ                                                                                                    |                                                                            |
| ( | Суммарный коэффициентнелинейных                                                     |                                      |                                                                                                    |                                                                            |
| 1 | искажений (на частоте 1 кГц):                                                       | Mono<br>Stereo                       | 0.15%<br>0.3%                                                                                                    |                                                                            |
|   |                                                                                     |                                      |                                                                                                    |                                                                            |
|   | осщие параметры<br>Источние паточна:                                                | Попомоцио                            |                                                                                                    |                                                                            |
| 1 | поточник питания:<br>Потребляемая мощность:                                         | теременное<br>500 Вт                 | с папряжение 200 D, 30 I Ц                                                                                                    |                                                                            |
|   | потреоляемая мощноств.                                                              | В дежурном                           | режиме не более 1 Вт                                                                                                    |                                                                            |
| l | Максимальные размеры:<br>Масса:                                                     | 434 (ширин<br>14.0 кг                | а) х 171 (высота) х 429 (глубина) мм                                                                                           |                                                                            |
|   | Пульт дистанционного управления (RC-103                                             | 30)                                  |                                                                                                    |                                                                            |
| I | Батарейки:                                                                          | R6P/AA (3 ш                          | ітуки)                                                                                                    |                                                                            |
| I | Размеры:                                                                            | 58 (ширина                           | ) x 230 (высота) x 37 (толщина) мм                                                                                             |                                                                            |
|   | Macca:                                                                              | 230 г (с бат                         | арейками)                                                                                                    |                                                                            |

\* С целью улучшения параметров технические характеристики и конструкция устройства могут быть изменены без предварительного уведомления.

| СD-плеер            |                  | DKK             | 0001                    | Magnavox      | 0023, 0044              | Quasar          | 0006                    |
|---------------------|------------------|-----------------|-------------------------|---------------|-------------------------|-----------------|-------------------------|
| ADC                 | 0004             | DMX Electronics | 0023                    | Marantz       | 0006, 0023, 0030        | RCA             | 0002, 0007, 0011, 0021, |
| Acoustic Research   | n 0048           | Denon           | 0000                    | Matsui        | 0023                    |                 | 0029, 0044, 0053, 0066  |
| Adcom               | 0021, 0038       | Dual            | 0034, 0035              | McIntosh      | 0042                    | Radiotone       | 0058, 0059              |
| Aiwa                | 0003, 0018, 0023 | Dynamic Bass    | 0029                    | Memorex       | 0021, 0024, 0028, 0030, | Realistic       | 0021, 0024, 0028, 0029, |
| Akai                | 0022             | EEC             | 0034                    |               | 0044                    |                 | 0030, 0048              |
| Alba                | 0058             | Eclipse         | 0059                    | Meridian      | 0023                    | Revox           | 0023                    |
| Alto                | 0059             | Elektra         | 0046, 0051              | Micromega     | 0023                    | Roadstar        | 0052                    |
| Arcam               | 0023             | Emerson         | 0021, 0024, 0044, 0054  | Miro          | 0001                    | Rotel           | 0023, 0048              |
| Ariston             | 0059             | Fisher          | 0014, 0027, 0029, 0045  | Mission       | 0023                    | Royal           | 0048                    |
| Audio Alchemy       | 0034             | GE              | 0002                    | Mitsubishi    | 0022                    | SAE             | 0023                    |
| Audio Pro           | 0051             | Garrard         | 0039, 0041, 0046, 0048, | Myryad        | 0023                    | STS             | 0004                    |
| Audio Research      | 0023             |                 | 0049                    | NAD           | 0001                    | Sansui          | 0023, 0036, 0044, 0059  |
| Audio-Technica      | 0025             | Gemini          | 0059                    | NEC           | 0010, 0038              | Sanyo           | 0013, 0029, 0045        |
| AudioTon            | 0023             | Genexxa         | 0007, 0024, 0044, 0050  | NSM           | 0023                    | Schneider       | 0058                    |
| Audiolab            | 0023             | GoldStar        | 0047                    | Nagaoka       | 0004                    | Scott           | 0021, 0024, 0044        |
| Audiomeca           | 0023             | Goodmans        | 0039, 0041, 0044, 0058, | Naim          | 0023                    | Sears           | 0044                    |
| BSR                 | 0034, 0039       |                 | 0059                    | Nakamichi     | 0020                    | Sharp           | 0009, 0030              |
| Bestar              | 0024             | Grundig         | 0023                    | Nikko         | 0024, 0025, 0027, 0059  | Sherwood        | 0030, 0035, 0050        |
| Burmester           | 0048             | НСМ             | 0059                    | Onkyo         | 0016                    | Shure           | 0010                    |
| Bush                | 0039, 0058       | Harman/Kardon   | 0023, 0026, 0050        | Optimus       | 0001, 0007, 0009, 0013, | Sonic Frontiers | 0023                    |
| CDC                 | 0048             | Hiro            | 0059                    |               | 0019, 0028, 0029, 0034, | Sony            | 0001, 0056, 0057        |
| CEC                 | 0027             | Hitachi         | 0007, 0021              |               | 0035, 0041, 0044, 0045, | Soundesign      | 0019, 0049              |
| Cairn               | 0023             | R               | 0001                    |               | 0048, 0050, 0051, 0053  | SuperTech       | 0059                    |
| California Audio Lá | sde              | Inkel           | 0030, 0035, 0051        | PMG           | 0024                    | Synergy         | 0059                    |
|                     | 0006, 0043       | JVC             | 0012, 0061, 0064        | Panasonic     | 0006, 0043, 0065        | Tandy           | 0007                    |
| Cambridge           | 0059             | Kenwood         | 0005, 0008, 0009, 0033  | Parasound     | 0034, 0048              | Tascam          | 0048                    |
| Carrera             | 0034             | Kodak           | 0042                    | Philips       | 0023, 0042              | Teac            | 0027, 0030, 0046, 0048, |
| Carver              | 0023, 0029, 0051 | Krell           | 0023                    | Pink Triangle | 0059                    |                 | 0058, 0059              |
| Condor              | 0024             | Kyocera         | 0004                    | Pioneer       | 0007, 0044, 0053        | Technics        | 0006, 0037, 0043        |
| Craig               | 0058             | LXI             | 0044                    | Polk Audio    | 0023                    | Thomson         | 0011                    |
| Crown               | 0017             | Linn            | 0023                    | Poppy         | 0024                    | Thorens         | 0023                    |
| Cyrus               | 0023             | Luxman          | 0015                    | Proton        | 0023                    | Universum       | 0011, 0023, 0051        |
| DAK                 | 0039             | MCS             | 0006, 0010              | QED           | 0023                    | Vector Research | 0034, 0047              |
| DBX                 | 0040             | MTC             | 0048, 0059              | Quad          | 0023                    | Victor          | 0012                    |

# Список предустановленный кодов

1 Предустановленные коды

| 3556       | 3559       | 3510             | 3521, 3524  | 3531      | 3520, 3543 | 3533       | 3506, 3507, 3523, 3527 | 3506         | 3521   | 3533       | 3533     | 3510             | 3521, 3538 | 3535, 3537          | 3531     | 3516      | 3507       | 3540          | 3520            | 3521             | 3551       | 3510       | 3533      | 3507      | 3537     | 3510                    | 3506       | 3533       | 3533             | 3533       | 3520    | 3520    | 3539           | 3502, 3510       | 3526, 3558  | 3507   |  |
|------------|------------|------------------|-------------|-----------|------------|------------|------------------------|--------------|--------|------------|----------|------------------|------------|---------------------|----------|-----------|------------|---------------|-----------------|------------------|------------|------------|-----------|-----------|----------|-------------------------|------------|------------|------------------|------------|---------|---------|----------------|------------------|-------------|--------|--|
| InVideo    | Indovision | Intertronic      | Intervision | JOK       | JVC        | K-SAT      | Kathrein               | Kreiselmeyer | La Sat | Lenco      | Lifesat  | Loewe            | Lorenzen   | Magnavox            | Manata   | Manhattan | Marantz    | Maspro        | Matsui          | Max              | MediaSat   | Mediamarkt | Medion    | Mega      | Memorex  | Metronic                | Metz       | Micro      | Micro Elektronic | Microtec   | Minerva | Minerva | Mitsubishi     | Morgan's         | Multichoice | Myryad |  |
| 3510, 3533 | 3507       | 3529, 3556       | 3533        | 3516      | 3510       | 3510, 3521 | 3529, 3564, 3565       | 3543         | 3554   | 3528       | 3532     | 3516             | 3516       | 3558                | 3556     | 3506      | 3519       | 3512, 3554    | 3546            | ent 3555         | 3551       | 3520       | 3516      | 3559      | 3516     | 3506, 3520, 3540, 3550  | 3543       | 3521       | 3506, 3568       | 3516, 3547 | 3528    | 3528    | < Systems      | 3539, 3574, 3575 | 3554        | 3510   |  |
| Einhell    | Elta       | Emme Esse        | Engel       | Eurocrypt | Eurosat    | Eurosky    | Eurostar               | Expressvu    | FTE    | Fenner     | Ferguson | Finlandia        | Finlux     | Foxtel              | Fracarro | Fuba      | GE         | Galaxis       | Gardiner        | General Instrume | Gold Box   | Gooding    | Goodmans  | Gradiente | Granada  | Grundig                 | HTS        | Helium     | Hirschmann       | Hitachi    | Houston | Houston | Hughes Network |                  | Humax       | Huth   |  |
| 3550       | 3533       | 3533             | 3510        | 3507      | 3528       | 3510, 3521 | 3506                   | 3528         | 3528   | 3528, 3531 | 3510     | 3506             | 3510       | asting              | 3550     | 3533      | 3533       | 3551          | 3551            | 3551             | 3508       | 3501, 3546 | 3528      | 3502      | 3528     | 3521                    | 3501, 3521 | 3510       | 3507             | 3536       | 3507    | 3507    | 3533           | 3531, 3528       | 3529        | 3516   |  |
| Amstrad    | Anglo      | Ankaro           | Armstrong   | Asat      | Astacom    | Astra      | Astro                  | Athena       | Axiel  | BT         | Bestar   | Blaupunkt        | Boca       | British Sky Broadca |          | Broco     | Bubu Sat   | Canal Digital | Canal Satellite | Canal+           | Chaparral  | CityCom    | Colombia  | Columbia  | Columbus | Condor                  | Conrad     | Crown      | Cyrus            | D-box      | DNT     | DNT     | Daewoo         | Discovery        | Dynasat     | EP Sat |  |
| 0011, 0023 | 0058       | 0008, 0025, 0032 | 0052        | 0058      |            |            | 1000                   | 1000         | 1111   | 1003       | 1015     | 1004, 1005, 1012 | 1009       | 1007                | 1013     | 1011      | 1013, 1017 | 1000          | 1006            | 1014             | 1001, 1002 | 1016       | 1018      | 1008      |          | есиверы спутникового ТВ | 3549       | 3528, 3531 | 3533             | 3507       | 3528    | 3528    | 3516           | 3507             | 3533        | 3528   |  |
| Wards      | Watson     | Yamaha           | Yorx        | Zenith    |            | МD-плееры  | BSR                    | Condor       | Denon  | Denver     | JVC      | Kenwood          | Luxman     | Onkyo               | Optimus  | Orion     | Pioneer    | Schneider     | Sharp           | Sherwood         | Sony       | Technics   | Universum | Yamaha    |          | DBS Цифровые р          | ABsat      | AGS        | ASLF             | Akai       | Akena   | Akena   | Alba           | Allsat           | Alltech     | Alpha  |  |

Д Предустановленные коды

| sut | 3533                    | SM Electronic  | 3533                   | Toshiba         | 3539, 3544              | Anam              | 3006, 3023, 3028, 3029, |
|-----|-------------------------|----------------|------------------------|-----------------|-------------------------|-------------------|-------------------------|
|     | 3533                    | Saba           | 3531                   | Triax           | 3501                    |                   | 3030                    |
|     | 3555                    | Sabre          | 3516                   | Uniden          | 3535, 3537              | Anam National     | 3023, 3028, 3036, 3050  |
|     | 3533                    | Sagem          | 3548, 3572             | Unisat          | 3507, 3510              | Anitech           | 3017                    |
|     | 3516, 3536, 3541, 3557, | Samsung        | 3571                   | Universum       | 3506, 3520              | Ansonic           | 3002                    |
|     | 3563, 3573              | Sat Team       | 3533                   | VTech           | 3546                    | Aristona          | 3018                    |
|     | 3516                    | Satec          | 3533                   | Variosat        | 3506                    | Asha              | 3029                    |
|     | 3510, 3528              | Satline        | 3524                   | Ventana         | 3507                    | Asuka             | 3006                    |
|     | 3562                    | Schneider      | 3528                   | Vestel          | 3538                    | Audiosonic        | 3030                    |
|     | 3528                    | Seemann        | 3510                   | Wela            | 3533                    | Audiovox          | 3006                    |
|     | 3509, 3516, 3517, 3534, | Seleco         | 3556                   | Wewa            | 3516                    | Baird             | 3000, 3009, 3019        |
|     | 3545, 3550, 3559        | Siemens        | 3506                   | Wisi            | 3506, 3516              | Basic Line        | 3017, 3030              |
|     | 3520                    | Skantin        | 3533                   | World Sat       | 3531                    | Beaumark          | 3029                    |
|     | 3522, 3558              | Sky Television | 3561                   | XSat            | 3528                    | Bell & Howell     | 3019                    |
|     | 3511, 3530, 3550        | Skymaster      | 3524, 3533             | Xcom Multimedia | 3528                    | Bestar            | 3030                    |
|     | 3516                    | Skymax         | 3507                   | Zehnder         | 3500, 3546              | Blaupunkt         | 3023, 3025, 3028        |
|     | 3528                    | Smart          | 3502                   | Zenith          | 3553                    | Blue Sky          | 3030                    |
|     | 3503, 3507, 3516, 3520, | Sony           | 3525, 3550             | Zeta Technology | 3507                    | Bondstec          | 3017                    |
|     | 3531, 3535, 3537, 3539, | Star           | 3559                   | Zwergnase       | 3510                    | Brandt            | 3032                    |
|     | 3540, 3551, 3567, 3574  | Star Choice    | 3555                   |                 |                         | Brandt Electronic | 3009                    |
|     | 3514, 3551              | Strong         | 3502, 3558             | VSR-Bидеомаг    | нитофон                 | Broksonic         | 3001, 3021, 3024, 3026, |
|     | 3545                    | Sumida         | 3510                   | ASA             | 3006, 3018              |                   | 3033, 3037              |
|     | 3531                    | Sunsat         | 3533                   | AVP             | 3034                    | Bush              | 3017, 3026, 3030, 3034  |
|     | 3516                    | Sunstar        | 3510                   | Adelsound       | 3002                    | CCE               | 3017, 3030              |
|     | 3524                    | Super Sat      | 3529                   | Admiral         | 3014, 3026              | CGE               | 3000                    |
|     | 3515                    | TPS            | 3548                   | Adventura       | 3000                    | Calix             | 3006                    |
|     | 3520                    | Tantec         | 3516                   | Adyson          | 3017                    | Canon             | 3005                    |
|     | 3524                    | Tatung         | 3516                   | Aiko            | 3030                    | Carena            | 3026                    |
|     | 3521                    | Technisat      | 3570                   | Aiwa            | 3000, 3006, 3033, 3034  | Carrefour         | 3012                    |
|     | 3504, 3515, 3519, 3552  | Technowelt     | 3521                   | Akai            | 3009, 3020, 3031        | Carver            | 3018                    |
|     | 3507                    | Тесо           | 3510                   | Akiba           | 3017                    | Cathay            | 3030                    |
| ×   | 3555                    | Teleka         | 3510                   | Akura           | 3017                    | Cimline           | 3017                    |
|     | 3507                    | Telestar       | 3500                   | Alba            | 3017, 3026, 3030, 3031, | Cineral           | 3030                    |
|     | 3533                    | Televes        | 3516                   |                 | 3034                    | Citizen           | 3006, 3030              |
|     | 3524, 3533              | Televisa       | 3559                   | Allstar         | 3018                    | Colt              | 3017                    |
|     | 3538                    | Thomson        | 3516, 3532, 3551, 3566 | America Action  | 3030                    | Combitech         | 3034                    |
|     | 3533                    | Thorn          | 3516                   | American High   | 3005                    | Condor            | 3030                    |
|     | 3553, 3559              | Tonna          | 3528                   | Amstrad         | 3000, 3030              | Craig             | 3006, 3013, 3017, 3029  |

О Предустановленные коды

| Crown         | 3017, 3030              | GE               | 3005, 3014, 3015, 3029, | Imperial        | 3000                    | Marta      | 3006                    |
|---------------|-------------------------|------------------|-------------------------|-----------------|-------------------------|------------|-------------------------|
| Curtis Mathes | 3005, 3009, 3015, 3023, |                  | 3044                    | Ingersol        | 3002                    | Matsui     | 3002, 3026, 3033, 3034  |
|               | 3044                    | GEC              | 3018                    | Inno Hit        | 3017, 3029              | Matsushita | 3005, 3023, 3036        |
| Cybernex      | 3029                    | Galaxis          | 3030                    | Interfunk       | 3018                    | Medion     | 3033                    |
| Cyrus         | 3018                    | Garrard          | 3000                    | Intervision     | 3000, 3006, 3026, 3030  | Memorex    | 3000, 3005, 3006, 3008, |
| Daewoo        | 3012, 3030, 3043        | General Technic  | 3033                    | Irradio         | 3017, 3018              |            | 3013, 3014, 3019, 3023, |
| Dansai        | 3017                    | Genexxa          | 3019                    | JVC             | 3009, 3016              |            | 3026, 3029, 3033, 3036, |
| De Graaf      | 3010                    | Go Video         | 3035                    | Jensen          | 3009                    |            | 3037, 3046, 3050, 3052  |
| Decca         | 3000, 3018              | GoldHand         | 3017                    | KEC             | 3006, 3030              | Memphis    | 3017                    |
| Denon         | 3010                    | GoldStar         | 3006, 3007, 3027        | KLH             | 3017                    | Metz       | 3006, 3023, 3025, 3036, |
| Diamant       | 3006                    | Goodmans         | 3000, 3006, 3017, 3030  | Kaisui          | 3017                    |            | 3050                    |
| Domland       | 3026                    | Gradiente        | 3000                    | Kendo           | 3020, 3026              | Minerva    | 3025                    |
| Dual          | 3009                    | Graetz           | 3009, 3019, 3029        | Kenwood         | 3007, 3009, 3016        | Minolta    | 3010                    |
| Dumont        | 3000, 3018, 3019        | Granada          | 3018, 3019              | Kimari          | 3013                    | Mitsubishi | 3011, 3014, 3016, 3018  |
| Dynatech      | 3000                    | Grandin          | 3000, 3006, 3017        | Kneissel        | 3034                    | Motorola   | 3005, 3014              |
| ESC           | 3029, 3030              | Grundig          | 3017, 3018, 3025, 3028  | Kodak           | 3005, 3006              | Multitech  | 3000, 3017              |
| Elbe          | 3007                    | HCM              | 3017                    | Korpel          | 3017                    | Murphy     | 3000                    |
| Elcatech      | 3017                    | D-IH             | 3013                    | Kuba Electronic | 3013                    | Myryad     | 3018                    |
| Electrohome   | 3006                    | Hanimex          | 3034                    | Kyoto           | 3017                    | NAD        | 3019                    |
| Electrophonic | 3006                    | Hanseatic        | 3006                    | LXI             | 3006                    | NAP        | 3008                    |
| Elin          | 3029                    | Harley Davidson  | 3000                    | Lenco           | 3030                    | NEC        | 3007, 3009, 3016, 3019  |
| Elsay         | 3017                    | Harman/Kardon    | 3007, 3018              | Leyco           | 3017                    | National   | 3028                    |
| Elta          | 3017, 3030              | Harwood          | 3017                    | Lloyd's         | 3000                    | Neckermann | 3018                    |
| Emerex        | 3003                    | Hinari           | 3002, 3017, 3029, 3034  | Loewe           | 3002, 3006, 3018, 3023, | Nesco      | 3017                    |
| Emerson       | 3000, 3001, 3006, 3011, | Hisawa           | 3034                    |                 | 3036, 3050              | Nikkai     | 3017, 3030              |
|               | 3021, 3024, 3026, 3030, | Hischito         | 3012                    | Logik           | 3002, 3017, 3029        | Nikko      | 3006                    |
|               | 3037                    | Hitachi          | 3000, 3002, 3009, 3010, | Luxor           | 3011, 3014, 3019, 3020  | Noblex     | 3029                    |
| Ferguson      | 3009, 3032              |                  | 3029                    | M Electronic    | 3000, 3007              | Nokia      | 3009, 3019, 3020, 3029  |
| Fidelity      | 3000                    | Hornyphone       | 3018                    | MEI             | 3005                    | Nordmende  | 3009, 3032              |
| Finlandia     | 3018, 3019              | Hughes Network S | ystems                  | MGA             | 3011, 3029              | Oceanic    | 3000, 3009              |
| Finlux        | 3000, 3010, 3018, 3019  |                  | 3010                    | MGN Technology  | 3029                    | Okano      | 3031, 3033              |
| Firstline     | 3006, 3011, 3012, 3017, | Hypson           | 3017                    | MTC             | 3000, 3029              | Olympus    | 3005, 3028              |
|               | 3026                    | Ē                | 3002, 3009, 3010, 3012, | Magnasonic      | 3030                    | Optimus    | 3006, 3014, 3019, 3023, |
| Fisher        | 3013, 3019              |                  | 3013, 3017, 3018, 3019, | Magnavox        | 3000, 3005, 3008, 3018, |            | 3035, 3036, 3047, 3048, |
| Flint         | 3026                    |                  | 3020, 3026, 3028, 3029, |                 | 3022, 3038              |            | 3050, 3052              |
| Fuji          | 3004, 3005              |                  | 3033                    | Magnin          | 3029                    | Orion      | 3001, 3002, 3021, 3024, |
| Fujitsu       | 3000                    | Ш                | 3009, 3019, 3020, 3029  | Manesth         | 3012, 3017              |            | 3026, 3033, 3034, 3037  |
| Funai         | 3000                    | ZLI              | 3006, 3030              | Marantz         | 3005, 3018              | Osaki      | 3000, 3006, 3017        |

| Otake         | 3026                    | Realistic     | 3000, 3005, 3006, 3013, | Sonneclair | 3017                    | Ultravox         | 3030                    |
|---------------|-------------------------|---------------|-------------------------|------------|-------------------------|------------------|-------------------------|
| Otto Versand  | 3018                    |               | 3014, 3019              | Sontec     | 3006                    | Unitech          | 3029                    |
| Palladium     | 3006, 3009, 3017        | ReplayTV      | 3039, 3040              | Sony       | 3000, 3003, 3004, 3005, | Universum        | 3000, 3006, 3018, 3020, |
| Panasonic     | 3005, 3023, 3027, 3028, | Rex           | 3009                    |            | 3042, 3045              |                  | 3025, 3029              |
|               | 3036, 3040, 3048, 3050, | Roadstar      | 3006, 3017, 3029, 3030  | Soundwave  | 3006, 3026              | Vector           | 3012                    |
|               | 3052, 3053              | Runco         | 3008                    | Ssangyong  | 3017                    | Vector Research  | 3007                    |
| Pathe Cinema  | 3002, 3011              | SBR           | 3018                    | Stern      | 3030                    | Victor           | 3009, 3016              |
| Pathe Marconi | 3009                    | SEG           | 3029                    | Sunkai     | 3033                    | Video Concepts   | 3012                    |
| Penney        | 3005, 3006, 3007, 3010, | SEI           | 3002, 3018              | Sunstar    | 3000                    | Videosonic       | 3029                    |
|               | 3029                    | STS           | 3010                    | Suntronic  | 3000                    | Wards            | 3000, 3005, 3010, 3013, |
| Pentax        | 3010                    | Saba          | 3009, 3032              | Sunwood    | 3017                    |                  | 3014, 3015, 3017, 3018, |
| Perdio        | 3000                    | Saisho        | 3002, 3026              | Supra      | 3006                    |                  | 3022, 3029, 3044        |
| Philco        | 3005, 3007, 3026, 3037  | Salora        | 3011, 3020              | Sylvania   | 3000, 3005, 3011, 3018  | Watson           | 3018                    |
| Philips       | 3005, 3018, 3038, 3041, | Samsung       | 3012, 3029, 3035        | Symphonic  | 3000                    | White Westinghor | se                      |
|               | 3049, 3051              | Sanky         | 3008, 3014              | TMK        | 3029                    |                  | 3017, 3026, 3030        |
| Phonola       | 3018                    | Sansui        | 3000, 3009, 3016, 3026, | Taisho     | 3002, 3026              | XR-1000          | 3000, 3005, 3017        |
| Pilot         | 3006                    |               | 3037                    | Tandberg   | 3030                    | Yamaha           | 3007                    |
| Pioneer       | 3016, 3018              | Sanwa         | 3002                    | Tandy      | 3000, 3019              | Yamishi          | 3017                    |
| Polk Audio    | 3018                    | Sanyo         | 3013, 3019, 3029        | Tashiko    | 3000                    | Yokan            | 3017                    |
| Portland      | 3030                    | Saville       | 3034                    | Tatung     | 3000, 3009, 3018        | Yoko             | 3029                    |
| Pro Vision    | 3030                    | Schaub Lorenz | 3000, 3009, 3019        | Теас       | 3000, 3009, 3030, 3043  | Zenith           | 3000, 3004, 3008, 3026, |
| Profitronic   | 3029                    | Schneider     | 3000, 3017, 3018        | Tec        | 3017, 3030              |                  | 3037                    |
| Proline       | 3000                    | Scott         | 3011, 3012, 3021, 3024  | Tech Line  | 3017                    |                  |                         |
| Proscan       | 3015, 3044              | Sears         | 3000, 3005, 3006, 3010, | Technics   | 3005, 3023, 3028        | CDR CD-pekop     | деры                    |
| Prosonic      | 3030                    |               | 3013, 3019              | Teknika    | 3000, 3005, 3006        | Denon            | 0000, 0001              |
| Protec        | 3017                    | Seleco        | 3009                    | Teleavia   | 3009                    | HHB              | 0500                    |
| Pulsar        | 3008                    | Semp          | 3012                    | Telefunken | 3009, 3032              | Kenwood          | 0501                    |
| Руе           | 3018                    | Sentra        | 3017                    | Teletech   | 3017                    | Marantz          | 0501                    |
| Quasar        | 3005, 3023, 3036, 3050  | Sharp         | 3014                    | Tenosal    | 3017                    | NAD              | 0503                    |
| Quelle        | 3018                    | Shintom       | 3017, 3019              | Tensai     | 3000                    | Philips          | 0501                    |
| RCA           | 3005, 3010, 3014, 3015, | Shivaki       | 3006                    | Thomas     | 3000                    | Pioneer          | 0500, 0502              |
|               | 3020, 3022, 3029, 3044  | Shogun        | 3029                    | Thomson    | 3009, 3015, 3016, 3032  | RCA              | 0502                    |
| RFT           | 3017                    | Shorai        | 3002                    | Thorn      | 3009, 3019              |                  |                         |
| Radialva      | 3006, 3014              | Siemens       | 3006, 3018, 3019, 3025  | Tivo       | 3041, 3042              | CABLE VCTPOM     | ства кабельного ТВ      |
| Radio Shack   | 3000, 3046              | Siera         | 3018                    | Tokai      | 3017                    | ABC              | 4001, 4002, 4005, 4006  |
| Radiola       | 3018                    | Silva         | 3006                    | Toshiba    | 3009, 3011, 3012, 3018  | Alcatel          | 4028, 4029              |
| Radix         | 3006                    | Singer        | 3012, 3017              | Totevision | 3006, 3029              | Americast        | 4030                    |
| Randex        | 3006                    | Sinudyne      | 3002, 3018              | Uher       | 3029                    | Bell & Howell    | 4005                    |

Предустановленные коды

| Bell South         | 4030                    | Starcom        | 4001                    | Amstrad       | 4502, 4514, 4549, 4550. | Boots              | 4564                    |
|--------------------|-------------------------|----------------|-------------------------|---------------|-------------------------|--------------------|-------------------------|
| Birmingham Cable   | Communications          | Supercable     | 4012                    |               | 4579, 4581              | Bradford           | 4553                    |
|                    | 4012                    | Tele+1         | 4017                    | Anam          | 4501, 4502, 4553, 4568  | Brandt             | 4536, 4575              |
| British Telecom    | 4001                    | Tocom          | 4004                    | Anam National | 4522, 4568, 4605        | Brinkmann          | 4512, 4582              |
| Cable & Wireless   | 4034                    | Toshiba        | 4000                    | Anglo         | 4569                    | Britannia          | 4563                    |
| Cabletime          | 4018, 4024              | United Cable   | 4001                    | Anitech       | 4502                    | Brockwood          | 4508                    |
| Daeryung           | 4002                    | Videoway       | 4010                    | Ansonic       | 4502, 4514, 4578        | Broksonic          | 4501, 4567, 4585        |
| Filmnet            | 4017                    | Visionetics    | 4033                    | Arcam         | 4563, 4564              | Bush               | 4502, 4513, 4514, 4565, |
| France Telecom     | 4019, 4028, 4029        | Visiopass      | 4019                    | Archer        | 4501                    |                    | 4571, 4572, 4576, 4579, |
| Galaxi             | 4002                    | Zenith         | 4000, 4022, 4030        | Aristona      | 4514, 4593              |                    | 4580, 4607              |
| General Instrumen  | : 4020, 4025            |                |                         | Asora         | 4502                    | CCE                | 4514, 4564              |
| GoldStar           | 4008                    | ТV Телевизоры  | _                       | Asuka         | 4565                    | CGE                | 4578, 4582              |
| Hamlin             | 4003, 4011              | A-Mark         | 4501                    | Atlantic      | 4561                    | CS Electronics     | 4563                    |
| Jerrold            | 4001, 4004, 4005, 4012, | A.R. Systems   | 4593                    | AudioTon      | 4564, 4569              | CXC                | 4553                    |
|                    | 4020, 4025              | AOC            | 4501, 4508, 4512, 4519, | Audiosonic    | 4514, 4536              | Candle             | 4512, 4516, 4523, 4555  |
| MNet               | 4017                    |                | 4554                    | Audiovox      | 4501, 4530, 4553, 4583, | Canton             | 4565                    |
| Macab              | 4026                    | AWA            | 4502                    |               | 4599                    | Carad              | 4598                    |
| Memorex            | 4000                    | Acura          | 4502                    | Autovox       | 4561                    | Carena             | 4514, 4584              |
| Motorola           | 4020, 4035              | Admiral        | 4531, 4545, 4585        | BPL           | 4571                    | Carnivale          | 4512                    |
| Mr. Zap            | 4036                    | Adventura      | 4516                    | BSR           | 4572                    | Carrefour          | 4513                    |
| Noos               | 4026                    | Adyson         | 4564                    | BTC           | 4565                    | Carver             | 4521, 4548              |
| Ono                | 4034                    | Aiko           | 4530                    | Baird         | 4526, 4527, 4557, 4558, | Cascade            | 4502                    |
| PVP Stereo Visual  | Matrix                  | Aiwa           | 4612                    |               | 4562, 4564              | Cathay             | 4514                    |
|                    | 4001                    | Akai           | 4502, 4512, 4562, 4565, | Basic Line    | 4502, 4565              | Celebrity          | 4500                    |
| Pace               | 4009, 4032, 4034        |                | 4596                    | Baur          | 4514, 4590, 4592        | Centurion          | 4514                    |
| Panasonic          | 4000, 4007              | Akib           | 4572                    | Baysonic      | 4553                    | Cimline            | 4502                    |
| Paragon            | 4000                    | Akiba          | 4514, 4565, 4571, 4572, | Bazin         | 4564                    | Cineral            | 4530, 4583              |
| Philips            | 4015, 4016              |                | 4584                    | Beaumark      | 4551                    | Citizen            | 4512, 4515, 4516, 4523, |
| Pioneer            | 4008, 4023, 4027, 4037  | Akura          | 4565, 4569              | Beko          | 4578, 4615              |                    | 4524, 4530, 4555, 4570  |
| Pulsar             | 4000                    | Alaron         | 4552, 4563              | Belcor        | 4508                    | City               | 4502                    |
| Quasar             | 4000                    | Alba           | 4502, 4513, 4514, 4565, | Bell & Howell | 4505, 4542              | Clairtone          | 4554                    |
| Regal              | 4011, 4014              |                | 4579, 4607              | Beon          | 4514                    | Clarivox           | 4514                    |
| Runco              | 4000                    | Allorgan       | 4572                    | Best          | 4578                    | Clatronic          | 4578                    |
| Sagem              | 4026                    | Allstar        | 4514                    | Bestar        | 4514, 4578, 4580        | Concerto           | 4523                    |
| Samsung            | 4008                    | Ambassador     | 4550                    | Binatone      | 4564                    | Condor             | 4578                    |
| Scientific Atlanta | 4002, 4006, 4013, 4021, | America Action | 4553                    | Blaupunkt     | 4560, 4573, 4574        | Contec             | 4502, 4513, 4553, 4554, |
|                    | 4027, 4037              | Amplivision    | 4564                    | Blue Sky      | 4565, 4607              |                    | 4563                    |
| Sony               | 4031                    | Ampro          | 4619                    | Blue Star     | 4571                    | Continental Edison | 4536, 4588              |

| Cosmel        | 4514                    | Emerson    | 4508, 4515, 4542, 4550, | GE              | 4510, 4511, 4517, 4518, | Hema        | 4502, 4564              |
|---------------|-------------------------|------------|-------------------------|-----------------|-------------------------|-------------|-------------------------|
| Craig         | 4553                    |            | 4551, 4552, 4553, 4554, |                 | 4522, 4531, 4538, 4551, | Hikona      | 4565                    |
| Crosley       | 4521                    |            | 4567, 4570, 4571, 4585, |                 | 4571, 4583, 4618, 4622, | Hinari      | 4502, 4513, 4514, 4552, |
| Crown         | 4502, 4514, 4515, 4553, |            | 4599, 4600              |                 | 4626                    |             | 4565                    |
|               | 4578, 4582              | Emperor    | 4571                    | GEC             | 4514, 4526, 4564        | Hisawa      | 4571, 4584              |
| Curtis Mathes | 4505, 4512, 4515, 4517, | Envision   | 4512                    | GPM             | 4565                    | Hitachi     | 4505, 4513, 4523, 4536, |
|               | 4518, 4521, 4523, 4524, | Erres      | 4504, 4514              | Galaxi          | 4514                    |             | 4539, 4541, 4545, 4564, |
|               | 4531, 4539, 4542, 4547, | Etron      | 4502                    | Galaxis         | 4514, 4578              |             | 4594                    |
|               | 4583, 4586, 4618, 4622, | Euromann   | 4514, 4569              | Geloso          | 4502                    | Hornyphone  | 4514                    |
|               | 4626                    | Europa     | 4514                    | General         | 4555                    | Huanyu      | 4563, 4580              |
| Cybertron     | 4565                    | Europhon   | 4564                    | General Technic | 4502                    | Hyper       | 4502, 4563, 4564        |
| DER           | 4557, 4558              | Expert     | 4561                    | Genexxa         | 4545, 4565              | Hypson      | 4514, 4569, 4571        |
| Daewoo        | 4502, 4508, 4514, 4515, | Exquisit   | 4514                    | Gibralter       | 4506, 4508, 4512        | ICE         | 4564, 4569, 4579        |
|               | 4530, 4542, 4580, 4583, | Fenner     | 4502, 4580              | GoldStar        | 4508, 4512, 4514, 4515, | ICeS        | 4565                    |
|               | 4599, 4600              | Ferguson   | 4514, 4527, 4536, 4557, |                 | 4523, 4536, 4551, 4564  | IR          | 4503, 4504, 4513, 4514, |
| Dainichi      | 4565                    |            | 4558, 4575              | Gooding         | 4588                    |             | 4525, 4526, 4527, 4531, |
| Dansai        | 4514                    | Fidelity   | 4558, 4563              | Goodmans        | 4513, 4514, 4526, 4552, |             | 4534, 4535, 4536, 4545, |
| Dayton        | 4502                    | Filsai     | 4564                    |                 | 4564, 4579, 4580, 4600  |             | 4557, 4558, 4559, 4560, |
| Daytron       | 4508                    | Finlandia  | 4562                    | Gorenje         | 4578                    |             | 4561, 4563, 4564, 4566, |
| De Graaf      | 4562                    | Finlux     | 4514, 4525, 4526, 4552  | Gradiente       | 4520, 4523, 4548        |             | 4572, 4573, 4578, 4580, |
| Decca         | 4514, 4526              | Firstline  | 4502, 4563, 4564, 4572, | Graetz          | 4545                    |             | 4590, 4592, 4593        |
| Denko         | 4569                    |            | 4607                    | Granada         | 4514, 4526, 4562, 4564  | ITS         | 4579                    |
| Denon         | 4539                    | Fisher     | 4542, 4544, 4562, 4564, | vrandin         | 4571, 4598              | LLI         | 4545                    |
| Denver        | 4514                    |            | 4578                    | Grundig         | 4514, 4525, 4560, 4588, | ITV         | 4514, 4569              |
| Desmet        | 4502, 4514              | Flint      | 4584                    |                 | 4593, 4595              | Iberia      | 4514                    |
| Diamant       | 4514                    | Forgestone | 4558                    | Grunpy          | 4552, 4553              | Imperial    | 4578, 4582              |
| Dixi          | 4502, 4514              | Formenti   | 4514                    | HCM             | 4502, 4571, 4581        | Indiana     | 4514                    |
| Dual          | 4514, 4564              | Fortress   | 4531                    | Halifax         | 4564                    | Infinity    | 4521                    |
| Dual Tec      | 4564                    | Fraba      | 4514, 4578              | Hallmark        | 4551                    | Ingelen     | 4545                    |
| Dumont        | 4506, 4508, 4525        | Friac      | 4502, 4578              | Hampton         | 4563, 4564              | Ingersol    | 4502                    |
| Dwin          | 4617, 4620              | Frontech   | 4545, 4569              | Hanimex         | 4572                    | Inno Hit    | 4526                    |
| ECE           | 4514                    | Fujitsu    | 4526, 4552, 4561, 4609  | Hanseatic       | 4514, 4593              | Innova      | 4514                    |
| Elbe          | 4564                    | Funai      | 4549, 4552, 4553, 4569, | Hantarex        | 4514                    | Integ       | 4506                    |
| Electroband   | 4500, 4554              |            | 4572                    | Hantor          | 4514                    | Interbuy    | 4514, 4569              |
| Electa        | 4569                    | Futuretech | 4553                    | Harley Davidson | 4552                    | Interfunk   | 4514, 4545, 4592        |
| Elin          | 4514                    | GBC        | 4502, 4565, 4580        | Harman/Kardon   | 4521                    | Internal    | 4514                    |
| Elite         | 4565                    |            |                         | Harvard         | 4553                    | Intervision | 4514, 4564, 4569        |
| Elta          | 4502                    |            |                         | Harwood         | 4502, 4514, 4581        | Irradio     | 4565, 4579              |

и Предустановленные коды

| Isukai         | 4565                    | Liesenkotter | 4514, 4573              | Minoka         | 4581                    | Optimus      | 4542, 4547, 4568, 4605  |
|----------------|-------------------------|--------------|-------------------------|----------------|-------------------------|--------------|-------------------------|
| JBL            | 4521                    | Lifetec      | 4514, 4565, 4580        | Minutz         | 4510                    | Optonica     | 4531, 4546              |
| JCB            | 4500                    | Loewe        | 4592                    | Mitsubishi     | 4508, 4513, 4531, 4535, | Orion        | 4514, 4550, 4552, 4567, |
| JVC            | 4513, 4520, 4532, 4557, | Logik        | 4505                    |                | 4540, 4551, 4592        |              | 4572, 4576, 4585        |
|                | 4579, 4606              | Luma         | 4561                    | Mivar          | 4563                    | Orline       | 4514, 4565              |
| Janeil         | 4516                    | Lumatron     | 4564                    | Monaco         | 4502                    | Osaki        | 4526, 4564, 4565, 4569, |
| KB Aristocrat  | 4545                    | Luxman       | 4523                    | Motorola       | 4522, 4531              |              | 4581                    |
| KEC            | 4553                    | Luxor        | 4559                    | Multibroadcast | 4558                    | Osio         | 4514                    |
| KTV            | 4512, 4515, 4553, 4554, | M Electronic | 4502, 4514, 4536, 4545, | Multitech      | 4502, 4553, 4563, 4564  | Oso          | 4565                    |
|                | 4564, 4570              |              | 4564, 4580, 4587        | Murphy         | 4515, 4526, 4545, 4563  | Osume        | 4526                    |
| Kaisui         | 4502, 4563, 4564, 4565, | MEI          | 4554                    | Myryad         | 4593                    | Otto Versand | 4513, 4514, 4564, 4590, |
|                | 4571                    | MGA          | 4508, 4512, 4540, 4551  | NAD            | 4543, 4547, 4551        |              | 4592, 4593              |
| Kamp           | 4563                    | MTC          | 4508, 4512, 4523, 4524, | NEC            | 4508, 4512, 4513, 4523, | Pael         | 4563                    |
| Kapsch         | 4545, 4561              |              | 4554, 4563, 4592        |                | 4548, 4584, 4589        | Palladium    | 4578, 4582              |
| Karcher        | 4598                    | Magnafon     | 4527, 4563              | NEI            | 4514                    | Panama       | 4564, 4569              |
| Kasui          | 4571                    | Magnavox     | 4509, 4512, 4513, 4521, | NTC            | 4530                    | Panasonic    | 4518, 4522, 4537, 4545, |
| Kathrein       | 4593                    |              | 4533, 4552, 4555, 4556, | Nakimura       | 4514, 4580              |              | 4566, 4568, 4577, 4605  |
| Kawasho        | 4563                    |              | 4624                    | Nakio          | 4587                    | Panavision   | 4514                    |
| Kaypani        | 4519                    | Magnum       | 4514                    | National       | 4566                    | Pathe Cinema | 4563                    |
| Kendo          | 4514                    | Majestic     | 4505                    | Neckermann     | 4514, 4590, 4593        | Pausa        | 4502                    |
| Kennedy        | 4561                    | Manesth      | 4564, 4569              | Nesco          | 4552                    | Penney       | 4501, 4507, 4508, 4510, |
| Kenwood        | 4508, 4512              | Marantz      | 4512, 4514, 4521, 4593  | Netsat         | 4514                    |              | 4511, 4512, 4515, 4517, |
| Kingsley       | 4563                    | Mark         | 4514                    | Neufunk        | 4514, 4593              |              | 4518, 4523, 4524, 4538, |
| Kloss          | 4516                    | Matsui       | 4502, 4503, 4513, 4514, | New Tech       | 4564                    |              | 4543, 4551, 4618, 4626  |
| Kneissel       | 4514, 4580, 4598        |              | 4526, 4550, 4562, 4564, | Nicamagic      | 4563                    | Perdio       | 4514, 4545              |
| Kolster        | 4514                    |              | 4572, 4576, 4579, 4588  | Nikkai         | 4514, 4526, 4563, 4565, | Philco       | 4508, 4509, 4512, 4521, |
| Konka          | 4602, 4603, 4604, 4613, | Matsushita   | 4568, 4605              |                | 4569                    |              | 4533, 4539, 4585        |
|                | 4614                    | Mediator     | 4504, 4514              | Nikko          | 4512, 4530, 4551        | Philips      | 4504, 4514, 4521, 4558, |
| Korpel         | 4514                    | Medion       | 4607                    | Nobliko        | 4525, 4563              |              | 4580, 4593              |
| Kosmos         | 4514                    | Megas        | 4598                    | Nokia          | 4587                    | Phoenix      | 4563                    |
| Koyoda         | 4502                    | Megatron     | 4501, 4539, 4551        | Nordmende      | 4536                    | Phonola      | 4504, 4514              |
| Kyoshu         | 4581                    | Memorex      | 4502, 4505, 4523, 4540, | Noshi          | 4507                    | Pilot        | 4508, 4512, 4515        |
| Kyoto          | 4545                    |              | 4542, 4551, 4552, 4568, | Novak          | 4504                    | Pioneer      | 4536, 4545, 4547, 4608  |
| LG             | 4523                    |              | 4585                    | Novatronic     | 4514                    | Plantron     | 4502                    |
| LXI            | 4517, 4521, 4542, 4543, | Metz         | 4577                    | Oceanic        | 4545                    | Playsonic    | 4564                    |
|                | 4551, 4618              | Midland      | 4506, 4515, 4517, 4518, | Okano          | 4502, 4514, 4569, 4578  | Portland     | 4508, 4515, 4530        |
| Leyco          | 4514, 4526, 4569, 4572  |              | 4538, 4618              | Omega          | 4569                    | Precision    | 4564                    |
| Liesenk & Tter | 4514                    | Minerva      | 4525, 4588              | Onwa           | 4553                    | Prima        | 4569                    |

О Предустановленные коды

| 45.0         50.0         50.0         45.0         45.0         45.0         45.0         45.0         45.0         45.0         45.0         45.0         45.0         45.0         45.0         45.0         45.0         45.0         45.0         45.0         45.0         45.0         45.0         45.0         45.0         45.0         45.0         45.0         45.0         45.0         45.0         45.0         45.0         45.0         45.0         45.0         45.0         45.0         45.0         45.0         45.0         45.0         45.0         45.0         45.0         45.0         45.0         45.0         45.0         45.0         45.0         45.0         45.0         45.0         45.0         45.0         45.0         45.0         45.0         45.0         45.0         45.0         45.0         45.0         45.0         45.0         45.0         45.0         45.0         45.0         45.0         45.0         45.0         45.0         45.0         45.0         45.0         45.0         45.0         45.0         45.0         45.0         45.0         45.0         45.0         45.0         45.0         45.0         45.0         45.0         45.0         45.0 <t< th=""></t<> |
|----------------------------------------------------------------------------------------------------|
| 450, 4569       Sinudyne       4550, 4572       T         4519       Sky-Worth       4514       T         4512, 4514,       Solavox       4562, 4572       T         4512, 4514,       Sonitron       4562, 4572       T         4512, 4514,       Sonitron       4562, 4572       T         4589, 4578,       Sonolor       4562, 4562       T         4589, 4578,       Sonolor       4560, 4503, 4513, 4528,       T         5ony       4590, 4605       4514, 4582       T         5ony       4590, 4605       T       T         4526, 4542,       Sound & Vision       4590, 4605       T       T         4579, 4607       A551, 4552, 4553, 4555       T       T         4579, 4607       Soundwave       4514, 4582       T       T         4579, 4501       Soundwave       4514, 4582       T       T         4579, 4561       Sangyong       4502, 4563, 4565       T       T         4552, 4553, 4565       Sangyong       4502, 4564, 4565       T       T         4552, 4563, 4565       Sangyong       4502, 4564, 4565       T       T         4552, 4563, 4565       Sangyong       4502, 4564, 4565       T </td                                                                                                    |
| 4519         Sky-Worth         4514         Tatun           4512         4514         Tatun           4512         Sonko         4562         Tatun           4524         Sonko         4562         Teac           4569, 4578,         Sonko         4502, 4514         Teac           4569, 4578,         Sonko         4504, 4562         Tech           5onko         4504, 4563, 4563         Tech         Tech           5onko         4504, 4563, 4563, 4565         Tech         Tech           4526, 4542,         Sound & Vision         4560, 4605         Tech           4579, 4607         Sound & Vision         4561, 4562, 4563, 4565         Tech           4579, 4607         Soundwave         4514, 4582         Tech           4579, 4607         Soundwave         4501         Telef           4579, 4607         Seangyong         4502         4564, 4565         Telef           4579, 4607         Seangyong         4502         4564, 4565         Telef           4579, 4561         Seangyong         4502         4564, 4565         Telef           4552, 4553, 4553, 4553, 4555         Seangyong         Telef         Telef           4579, 4561 <t< th=""></t<>                                               |
| 4512, 4514,         Sonitron         4562         4514         Teac           4524, 4529,         Sonoko         4502, 4514         Teac           4569, 4578,         Sonolor         4545, 4562         Teac           4569, 4578,         Sonotec         4514         Teac           Sonotec         4514         Technics         Technics           Sonv         4500, 4503, 4513, 4528,         Technol Ace         Technol Ace           Sonv         4590, 4605         Technol Ace         Technol Ace           Sonv         4590, 4605         Technol Ace         Technol Ace           Sonv         4580         4580         Technol Ace           4526, 4542,         Sound & Vision         4581         4582           A526, 4542,         Sound & Vision         4561         4582           A526, 4542,         Sound & Vision         4561         Telefunken           A579, 4607         Sunderview         4562         4563, 4555         Telefunken           A579, 4607         Sunderview         4502         4564, 4565         Telefunken           4552, 4553, 4553         Sunderview         4502         Telefunken         Telefunken           4579, 4607         Sunderview                                   |
| 4524, 4529,       Sonoko       4502, 4514       Teac         4569, 4578,       Sonoko       4545, 4562       Teac         5onoko       4514       Teac       Teac         5onoko       4500, 4503, 4513, 4528,       Technics         5onvd & Vision       4590, 4605       Technics         7       Sound & Vision       4590, 4605       Technics         7       Sound & Vision       4591, 4552, 4553, 4555       Technod Ace         4526, 4542,       Soundesign       451, 4582, 4553, 4555       Technod Ace         4579, 4607       Spectricon       451, 4582, 4553, 4555       Technod Ace         4579, 4607       Spectricon       450, 4504, 4580       Telefunken         4579, 4607       Spectricon       450, 4564, 4565       Telefunken         457, 4561       Stenvay       4502, 4564, 4565       Telefunken         4562, 4553, 4553, 4553, 4555       Stenvay       4564, 4564       Telefunken         4504, 4501       Stenvay       4502, 4564, 4565       Telefunken         4562, 4553, 4553, 4553, 4553       Stenvay       Telefunken         4504, 4561       Stenvay       Telefunken         4504, 4561       Stenvay       Telesonic         4504, 4563                                                        |
| Sontec $4514$ Technics           Sony $4500$ , $4503$ , $4513$ , $4528$ ,         Technics           Sony $4500$ , $4503$ , $4513$ , $4528$ ,         Technics           A590, $4605$ Technol Ace $4590$ , $4605$ Technics           Sound & Vision $4590$ , $4505$ , $4553$ , $4553$ , $4555$ Technood           A526, $4542$ ,         Soundwave $4514$ , $4582$ Technood           A579, $4607$ Soundwave $4514$ , $4582$ Technood           A579, $4607$ Soundwave $4514$ , $4582$ Technood           A579, $4607$ Soundwave $4514$ , $4582$ Technood           A579, $4607$ Sangyong $4502$ , $4564$ , $4565$ Telefunken           A579, $4607$ Sandard $4502$ , $4564$ , $4565$ Telegazi           A552, $4553$ , $4553$ , $4567$ Telegazi         Telesiter           A552, $4553$ , $4565$ , $4571$ Telesonic         Telesonic           A523, $4547$ Standor $4544$ , $4569$ Telesonic           A53, $4551$ , $4551$ Telesonic         Telesonic           A549, $4561$ Telesonic         Telesonic           A549, $4561$                                                                                                    |
|                                                                                                    |
| 4590, 4605Technol Ace8cund & Vision4580Technol Ace8cund & Vision4580Technood8cund & Vision4561, 4552, 4553, 4555Technood4526, 4542Soundesign451, 4582, 4553, 4555Technood4579, 4607Spectricon4501Technood4579, 4607Squareview4549Telefunken4579, 4607Sangyong45024564, 4565Telefunken4552, 4553,Standard4502, 4564, 4565Telefonken4552, 4553,Standard4562, 4564, 4565Telesaric4552, 4553, 4563,Standard4564, 4565Telesaric4553, 4544,Standard4564, 4565Telesaric4553, 4547,Standard4544, 4569Telesaric4523, 4547,Strato4514, 4569Telesaric4549, 4551,Strato4544, 4569Telesaric4549, 4551,Strato4544, 4569Telesaric4549, 4551,Strato4544, 4569Telesaric4549, 4551,Strato4544, 4569Telesaric4549, 4551,Strato4544, 4569Telesaric4549, 4551,Strato4544, 4569Telesaric4549, 4551,Strato4544, 4569Telesaric4549, 4561,Strato4544, 4569Telesaric4549, 4561,Strato4544, 4569Telesaric4549, 4551,Strato4544, 4569Telesaric4549, 4551,Strato4544, 4569Telesaric4549, 4561,St                                                                                                    |
| Sound & Vision         4580         Techwood           4526, 4542,         Soundesign         4561, 4552, 4553, 4555         Techwood           4526, 4542,         Soundwave         4514, 4582, 4553, 4555         Techwood           4579, 4607         Spectricon         4501         Techwood           4579, 4607         Spectricon         4501         Telefunken           4579, 4607         Sangyong         4502, 4565         Telefunken           4502, 4503         Standard         4502, 4565         Telegazi           4552, 4553,         Standard         4562, 4565         Telegazi           4552, 4553,         Standard         4565, 4571         Telesonic           4552, 4553,         Sterway         4564, 4565         Telesonic           4552, 4553,         Sterman         4564, 4565         Telesonic           4552, 4553,         Sterman         4564, 4565         Telesonic           4549, 4561         Telesonic         Telesonic         Telesonic           4549, 4561,         Stato         Telesonic         Telesonic           4549, 4561,         Stato         Telesonic         Telesonic           4549, 4561,         Stato         Telesonic         Telesonic                        |
| Soundesign         4551, 4552, 4553, 4555         Teknika           4526, 4542,         Soundwave         4514, 4582         Teknika           4579, 4607         Spectricon         4501         Telefunken           4579, 4607         Spectricon         4501         Telefunken           4579, 4607         Spectricon         4501         Telefunken           4579, 4607         Standard         4502         Telefunken           4502         4502, 4564, 4565         Telegazi         Telegazi           4502, 4553, 4553, 4563         Standard         4563, 4571         Telesaric           4552, 4553, 4553, 4561         Telesaric         Telesaric           4553, 4551, 5tern         4564, 4569         Telesaric           453, 4561, 5tern         4545, 4561         Telesaric           453, 4561, 5tern         4544, 4569         Telesaric           4549, 4561, 5tern         4544, 4569         Telesaric           4549, 4561, 5tern         4544, 4569         Telesaric           4549, 4561, 5tern         Standard         4544, 4569         Telesaric                                                                                                    |
| 4526, 4542, 5oundwave     4514, 4582       5pectricon     4501       8579, 4607     Squareview     4501       5sangyong     4502       Sangyong     4502       Sangyong     4502       Standard     4502       Standard     4502       Standard     4503       Standard     4563, 4564       Standard     4563, 4564       Standard     4563, 4571       Teleensister     7       4552, 4553,     Stenway       572, 4564, 561     Telesaric       452, 4561     Telesaric       452, 4561,     Telestar       454, 4561     Telestar       549, 4551,     Strato       549, 4551,     Strato       549, 4551,     Strato       550, 4572,     Strato                                                                                                    |
| 579, 4607         Squareview         4549         Telefunken           Ssangyong         4502         Telefunken         58           Ssangyong         4502         4562         Telegazi           Standard         4502         4564         4565         Telegazi           Standard         4565         4571         Telemeister           552         4553         Stenway         4565         4571         Telesonic           552         4553         Stern         4545         4561         Telesonic           523         4542         4561         Telestar         Telestar           523         4551         Strato         4564         Telestar           549         4551         Strato         4564         Telestar           549         4551         Strato         4572         Telestar           Sunkai         4572         4576         Televideon                                                                                                    |
| Sangyong         4502           Standard         4502, 4564, 4565         Telegazi           Standite         4553         Telemeister           Standite         4553         Telemeister           Standite         4565, 4571         Telemeister           Stern         4545, 4561         Telesonic           Stern         4545, 4561         Telesonic           Stern         4514, 4569         Telesonic           A9, 4551,         Strato         4564         Telesonic           A9, 4551,         Strato         4564         Telesonic           A9, 4551,         Strato         4564         Telesonic                                                                                                    |
| Standard         4502, 4564, 4565         Telegazi           Starlite         4553         Telegazi           552, 4553,         Sternway         4565, 4571         Telesonic           552, 4553,         Sternway         4565, 4571         Telesonic           523, 4542,         Stern         4545, 4561         Telesonic           523, 4542,         Starto         4514, 4569         Telestar           549, 4551,         Stylandia         4564         Telestonic           549, 4551,         Stylandia         4564         Telestonic           549, 4551,         Stylandia         4564         Telestonic                                                                                                    |
| Starlite         4553         Telemeister           52, 4553,         Sterway         4565, 4571         Telemeister           52, 4553,         Sterway         4565, 4571         Telesonic           23, 4542,         Stern         4545, 4561         Telestar           23, 4542,         Strato         4514, 4569         Telestar           49, 4551,         Stylandia         4564         Teletoch           Stylandia         4572, 4576         Televideon                                                                                                    |
| 52, 4553,         Stenway         4565, 4571         Telesonic           Stern         4545, 4561         Telestar           23, 4542,         Strato         4514, 4569         Telestar           49, 4551,         Stylandia         4564, 4576         Teleton           Sunkai         4572, 4576         Teleton         Teleton                                                                                                    |
| Stern         4545, 4561         Telestar           23, 4542,         Strato         4514, 4569         Teletch           49, 4551,         Stylandia         4564         Teletch           Sunkai         4572, 4576         Teleton         Teleton                                                                                                    |
| 23, 4542, Strato 4514, 4569 Teletech<br>249, 4551, Stylandia 4564 Teleton<br>Sunkai 4576 Televideon                                                                                                    |
| 549, 4551, Stylandia 4564 Teleton<br>Sunkai 4572, 4576 Televideon                                                                                                    |
| Sunkai 4572, 4576 Televideon                                                                                                    |
|                                                                                                    |

| Tennessee       | 4514                    | Watson            | 4514                    | Radiola           | 2511                   | Onkyo         | 2001, 2016, 2018 |
|-----------------|-------------------------|-------------------|-------------------------|-------------------|------------------------|---------------|------------------|
| Tensai          | 4565, 4572              | Watt Radio        | 4563                    | Realistic         | 2507                   | Optimus       | 2011             |
| Texet           | 4563, 4565              | Wega              | 4513                    | Renaissance       | 2510                   | Oritron       | 2023             |
| Thomson         | 4536, 4601, 4627        | Wegavox           | 4502                    | Salora            | 2502                   | Panasonic     | 2000, 2020, 2031 |
| Thorn           | 4514, 4526, 4557, 4558, | White Westinghous | Se                      | Samsung           | 2510                   | Philco        | 2035             |
|                 | 4590, 4592              |                   | 4514, 4563, 4585, 4599, | Sega              | 2500                   | Philips       | 2001, 2007       |
| Tokai           | 4502, 4514, 4545        |                   | 4600                    | Sony              | 2504, 2506             | Pioneer       | 2004, 2011, 2020 |
| Tomashi         | 4571                    | Windstar          | 4571                    | Technics          | 2508                   | Princeton     | 2029             |
| Toshiba         | 4513, 4524, 4525, 4542, | Xrypton           | 4514                    | Telefunken        | 2501                   | Proline       | 2024             |
|                 | 4543, 4591, 4625        | Yamaha            | 4508, 4512              | Theta Digital     | 2505                   | Proscan       | 2003             |
| Tosonic         | 4554                    | Yamishi           | 4564, 4571, 4584        | Yamaha            | 2509                   | RCA           | 2003, 2011, 2042 |
| Totevision      | 4515                    | Yokan             | 4514                    |                   |                        | REC           | 2034             |
| Trans Continens | 4564                    | Yoko              | 4514, 4564, 4569        | <b>DVD-плееры</b> |                        | Realmagic     | 2029             |
| Tristar         | 4558, 4565              | Zanussi           | 4561                    | Afreey            | 2039                   | Roadstar      | 2034             |
| Triumph         | 4550                    | Zenith            | 4505, 4506, 4530, 4585, | Aiwa              | 2022                   | SM Electronic | 2035             |
| Tsoschi         | 4571                    |                   | 4600                    | Akai              | 2015                   | Sampo         | 2039             |
| Uher            | 4561                    | Zonda             | 4501                    | Apex              | 2028, 2049             | Samsung       | 2012             |
| Ultravox        | 4514, 4563              |                   |                         | Bush              | 2035                   | Sanyo         | 2027             |
| Unic Line       | 4514                    | LD-плееры         |                         | Denon             | 0000, 0001             | Sharp         | 2019             |
| United          | 4514                    | Aiwa              | 2507                    | Emerson           | 2014                   | Sherwood      | 2021             |
| Universal       | 4511                    | Carver            | 2502, 2505, 2510        | Fisher            | 2027                   | Sony          | 2005             |
| Universum       | 4514, 4569, 4578        | Cyrus             | 2511                    | GE                | 2003                   | Teac          | 2011             |
| Univox          | 4514, 4545              | Denon             | 1111, 1112, 1113        | Go Video          | 2044                   | Technics      | 2000             |
| Vector Research | 4512                    | Disco Vision      | 2500                    | Gradiente         | 2023                   | Techwood      | 2036             |
| Vestel          | 4514                    | Funai             | 2507                    | Harman/Kardon     | 2013, 2041             | Theta Digital | 2011             |
| Victor          | 4513, 4520, 4568, 4605  | GoldStar          | 2503                    | Hitachi           | 2012, 2025             | Thomson       | 2003, 2009       |
| Videologic      | 4565, 4563              | Harman/Kardon     | 2505                    | Hiteker           | 2028                   | Toshiba       | 2001             |
| Videotechnic    | 4564                    | Hitachi           | 2500                    | JMB               | 2037                   | Universum     | 2014             |
| Vidikron        | 4521                    | Magnavox          | 2505, 2509              | JVC               | 2010, 2017             | Wesder        | 2040             |
| Vidtech         | 4508, 4513, 4551        | Marantz           | 2502, 2505              | Kenwood           | 2000, 2006, 2032, 2048 | Wharfedale    | 2033, 2038       |
| Viking          | 4516                    | Mitsubishi        | 2501                    | Konka             | 2043, 2045, 2046, 2047 | Yamaha        | 2000, 2008       |
| Vision          | 4564                    | NAD               | 2501                    | FG                | 2014                   | Yamakawa      | 2026             |
| Vistar          | 4561                    | Optimus           | 2501                    | Lecson            | 2038                   | Zenith        | 2001, 2014       |
| Voxson          | 4545                    | Panasonic         | 2508                    | Magnavox          | 2001, 2030             |               |                  |
| Waltham         | 4564                    | Philips           | 2502, 2505, 2511        | Marantz           | 2007                   | ТАРЕ Магнито  | фоны             |
| Wards           | 4505, 4508, 4509, 4510, | Pioneer           | 2500, 2501              | Microsoft         | 2003                   | Aiwa          | 1502, 1516, 1517 |
|                 | 4511, 4512, 4521, 4523, | Polk Audio        | 2505                    | Mitsubishi        | 2002                   | Akai          | 1525, 1529       |
|                 | 4528, 4533, 4546, 4551, | Quasar            | 2508                    | NAD               | 2036                   | Arcam         | 1506             |
|                 | 4552                    |                   |                         |                   |                        |               |                  |

Предустановленные коды

| Carver        | 1502                   |
|---------------|------------------------|
| Denon         | 0000                   |
| Fisher        | 1505                   |
| Garrard       | 1527, 1529             |
| Grundig       | 1502                   |
| Harman/Kardon | 1502, 1514             |
| Inkel         | 1503, 1504, 1528       |
| JVC           | 1521, 1522, 1523       |
| Kenwood       | 1503, 1504             |
| Magnavox      | 1502                   |
| Marantz       | 1500, 1502             |
| Memorex       | 1509, 1510             |
| Mitsubishi    | 1525, 1529             |
| Myryad        | 1502                   |
| Onkyo         | 1511, 1512, 1524       |
| Optimus       | 1501, 1518, 1528, 1529 |
| Panasonic     | 1519                   |
| Philips       | 1502                   |
| Phonotrend    | 1528                   |
| Pioneer       | 1501, 1509, 1510, 1518 |
| Polk Audio    | 1502                   |
| RCA           | 1501, 1518             |
| Revox         | 1502, 1515             |
| Sansui        | 1500, 1502             |
| Sanyo         | 1505                   |
| Sherwood      | 1528                   |
| Sony          | 1513, 1520, 1526       |
| Tae Kwang     | 1529                   |
| Теас          | 1525, 1527             |
| Technics      | 1519                   |
| Thorens       | 1502                   |
| Victor        | 1521, 1522, 1523       |
| Wards         | 1501                   |
| Yamaha        | 1507, 1508             |

| Предуставленные коды<br>DVD-плееров | 0000                       | 0001     |
|-------------------------------------|----------------------------|----------|
| DENON                               |                            |          |
| Модель №                            | DVD-550 DVD-2800           | DVD-800  |
|                                     | DVD-700 DVD-2800 <b>II</b> | DVD-1600 |
|                                     | DVD-900 DVD-2900           | DVD-2000 |
|                                     | DVD-1000 DVD-2910          | DVD-2500 |
|                                     | DVD-1400 DVD-3800          | DVD-3000 |
|                                     | DVD-1500 DVD-3910          | DVD-3300 |
|                                     | DVD-1710 DVD-A11           |          |
|                                     | DVD-1910 DVD-A1            |          |
|                                     | DVD-2200 DVD-A1XV          |          |

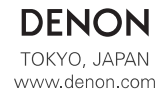